# SHARP SERVICE MANUAL

CODE: 00ZMXM310/S2E

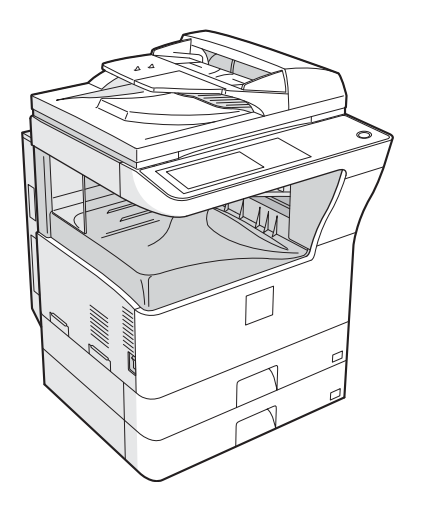

# DIGITAL MULTIFUNCTIONAL SYSTEM

## MX-M260/M310 MODEL MX-M260N/M310N

| _ | CONTENTS                                     |
|---|----------------------------------------------|
|   | NOTE FOR SERVICING                           |
|   | [1] PRODUCT OUTLINE 1-1                      |
|   | [2] SPECIFICATIONS                           |
|   | [3] CONSUMABLE PARTS                         |
|   | [4] EXTERNAL VIEW AND INTERNAL STRUCTURE 4-1 |
|   | [5] ADJUSTMENTS 5-1                          |
|   | [6] SIMULATION                               |
|   | [7] SELF DIAG AND TROUBLE CODE               |
|   | [8] MAINTENANCE                              |
|   | [9] FIRMWARE UPDATE                          |
|   | [10] ELECTRICAL SECTION                      |
|   |                                              |

Parts marked with "A" are important for maintaining the safety of the set. Be sure to replace these parts with specified ones for maintaining the safety and performance of the set.

## SHARP CORPORATION

This document has been published to be used for after sales service only. The contents are subject to change without notice.

#### CONTENTS

#### NOTE FOR SERVICING

|     | 1. Warning for servicing i                |
|-----|-------------------------------------------|
|     | 2. Precautions for servicing              |
|     | 3. Note for installing siteii             |
|     | 4. Note for repairing/replacing the LSUii |
| [1] | PRODUCT OUTLINE                           |
|     | 1. Line of machines and options 1 - 1     |
|     | 2. Combination of options list            |
| [2] | SPECIFICATIONS                            |
|     | 1. Basic function                         |
| [3] | CONSUMABLE PARTS                          |
|     | 1. Supply system table                    |
|     | 2. Maintenance parts list                 |
|     | 3. Developer/Drum life end definition     |
|     | 4. Production number identification       |
|     | 5. Environment conditions                 |
| [4] | EXTERNAL VIEW AND INTERNAL STRUCTURE      |
|     | 1. External view                          |
|     | 2. Internal structure                     |
|     | 3. Operation panel                        |
|     | 4. RSPF                                   |
|     | 5. Sensor                                 |
|     | 6. Switch                                 |
|     | 7. Solenoid/Clutch                        |
|     | 8. Drive motor                            |
|     | 9. Lamp                                   |
|     | 10. Fan/Filter                            |
|     | 11. PWB                                   |
|     | 12. Roller                                |

| [5]  | ADJUSTMENTS                  |
|------|------------------------------|
|      | 1. Adjustment item list      |
|      | 2. Details of adjustment     |
| [6]  | SIMULATION                   |
|      | 1. General                   |
|      | 2. Simulation code list      |
|      | 3. Details of simulation     |
| [7]  | SELF DIAG AND TROUBLE CODE   |
|      | 1. Trouble code list         |
|      | 2. Details of trouble code   |
| [8]  | MAINTENANCE                  |
|      | 1. Maintenance list          |
|      | 2. Details of Maintenance    |
|      | 3. Other related items       |
| [9]  | FIRMWARE UPDATE              |
|      | 1. Firmware update procedure |
| [10] | ELECTRICAL SECTION           |
|      | 1. Block diagram             |
|      | 2. Actual wiring chart       |

## NOTE FOR SERVICING

This Service Manual uses some photographs to assure safe operation. Please understand the meanings of photographs before servicing.

- ▲ WARNING: If this WARNING should be ignored, a serious danger to life or a serious injury may result.
- ▲ CAUTION: If this CAUTION should be ignored, injury or damage to property could result.

#### 1. Warning for servicing

- Be sure to connect the power cord only to a power outlet that meets the specified voltage and current requirements.
- Avoid complex wiring, which may lead to a fire or an electric shock.2) If there is any abnormality such as smoke or an abnormal smell, interrupt the job and disconnect the power plug.

It may cause a fire or an electric shock.

- Be sure the machine is properly grounded. Failure to ground the machine properly may result in an electric shock or fire.
   To protect the machine and the power unit from lightening, grounding must be made.
- 4) When connecting the ground wire, never connect it to the following points as it may cause an explosion, fire, or an electric shock:
  - Gas tube
  - Lightning conductor
  - A water pipe or a water faucet, which is not recognized as a grounding object by the authorities.
  - Grounding wire for telephone line
- Do not damage, break, or stress the power cord. Do not put heavy objects on the power cord. Do not bend or pull the cord forcefully. It may cause a fire or electric shock.
- 6) Keep the power cable away from a heat source.

Do not insert the power plug with dust on it into a power outlet. It may cause a fire or an electric shock.

 Do not put a receptacle with water in it or a metal piece which may drop inside the machine.

It may cause a fire or an electric shock.

Do not touch the power plug, insert a telephone jack, perform service or operate the machine with wet or oil hands. It may cause an electric shock.

#### 2. Precautions for servicing

 When servicing, disconnect the power plug, the printer cable, the network cable, and the telephone line from the machine, except when performing the communication test, etc.

It may cause an injury or an electric shock.

- 2) There is a high temperature area inside the machine. Use extreme care when servicing.
- There is a high voltage section inside the machine which may cause an electric shock . Be careful when servicing.
- Do not disassemble the laser unit. Do not insert a reflective material such as a screwdriver in the laser beam path. It may damage eyes by reflection of laser beams.
- 5) When servicing the machine while operating, be careful not to make contact with chains, belts, gear, and any other moving parts.
- 6) Do not leave the machine with the cabinet disassembled. Do not allow any person other than a serviceman to touch inside the machine. It may cause an electric shock, a burn, or an injury.
- When servicing, do not breathe toner, developer, and ink excessively. Do not get them in the eyes.
   If toner, developer, or ink enters you eyes, wash it away with water immediately, and consult a doctor if necessary.
- The machine has got sharp edges inside. Be careful not to damage fingers when servicing.
- Do not throw toner or a toner cartridge in a fire. Otherwise, toner may pop and burn you.
- 10) When replacing the lithium battery on the PWB, use only the specified battery. If a battery of different specification is used, it may not be compatible and cause breakdown or malfunction of the machine.
- When carrying an electric unit or a PWB, use an anti-static (electricity) bag. Failure to do so may cause component failure or machine malfunction.

#### 3. Note for installing site

Do not install the machine at the following sites.

 Place of high temperature, high humidity, low temperature, low humidity, place under an extreme change in temperature and humidity.

Paper may get damp and form dews inside the machine, causing paper jam or copy dirt.

For operating and storing conditions, refer to the specifications described later.

2) Place of much vibrations

It may cause a breakdown.

3) Poorly ventilated place

An electro-static type copier will produce ozone inside it.

The quantity of ozone produced is designed to a low level so as not to affect human bodies. However, continuous use of such a machine may produce a smell of ozone. Install the machine in a well ventilated place, and ventilate occasionally.

4) Place of direct sunlight.

Plastic parts and ink may be deformed, discolored, or may undergo qualitative change.

It may cause a breakdown or copy dirt.

5) Place which is full of organic gases such as ammonium

The organic photoconductor (OPC) drum used in the machine may undergo qualitative change due to organic gases such as ammonium.

Installation of this machine near a diazo-type copier may result in dirt copy.

6) Place of much dust

When dusts enter the machine, it may cause a breakdown or copy dirt.

7) Place near a wall

Some machine require intake and exhaust of air.

If intake and exhaust of air are not properly performed, copy dirt or a breakdown may be resulted.

8) Unstable or slant surface

If the machine drops or fall down, it may cause an injury or a breakdown.

If there are optional paper desk and the copier desk specified, it is recommendable to use them.

When using the optional desk, be sure to fix the adjuster and lock the casters.

#### 4. Note for repairing/replacing the LSU

When repairing or replacing, be sure to observe the following items.

- 1) When repairing or replacing the LSU, be sure to disconnect the power plug from the power outlet.
- 2) When repairing or replacing the LSU, follow the procedures described in this Service Manual.
- 3) When checking the operations after repairing the LSU, keep all the parts including the cover installed and perform the operation check.
- 4) Do not modify the LSU.
- 5) When visually checking the inside of the machine for the operation check, be careful not to allow laser beams to enter the eyes.

If the above precaution is neglected or an undesignated work is performed, safety may not be assured.

## [1] PRODUCT OUTLINE

## 1. Line of machines and options

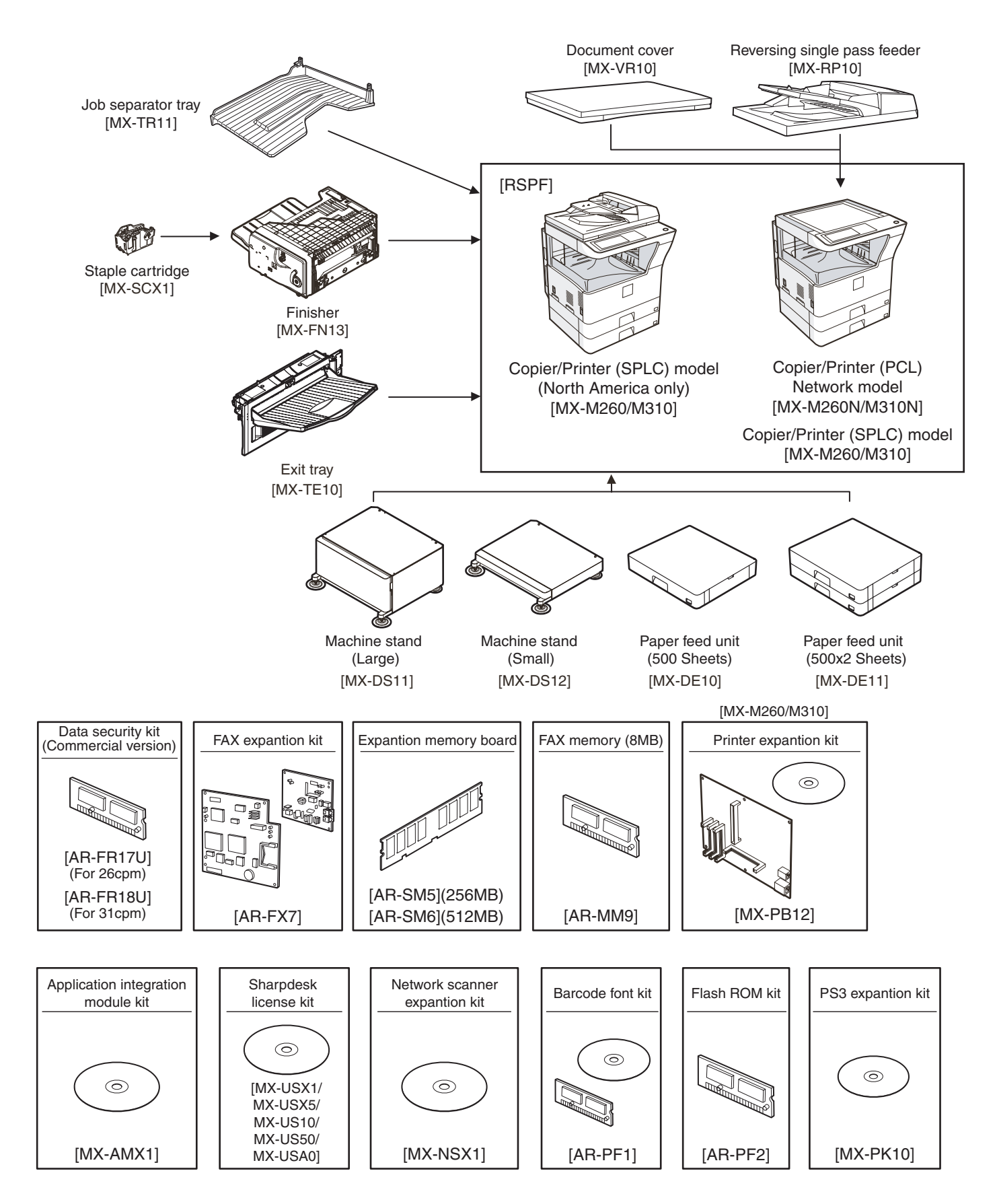

## 2. Combination of options list

O: Installable

#### X: Not available

| Section            | Option                                 |          | Main unit Model |              | Note           |                                       |
|--------------------|----------------------------------------|----------|-----------------|--------------|----------------|---------------------------------------|
| Section            | Item                                   |          | Model           | MX-M260/M310 | MX-M260N/M310N |                                       |
| Automatic document | Document feeder                        |          | MX-RP10         | 0            | 0              | Standard for North America            |
| feeder and OC      | Document cover                         |          | MX-VR10         | 0            | 0              | Unavailable for North America         |
| Paper feed system  | Paper feed unit (500 sheets)           |          | MX-DE10         | 0            | 0              |                                       |
|                    | Paper feed unit (500 x 2 s             | heets)   | MX-DE11         | 0            | 0              |                                       |
| Machine stand      | Machine stand                          | (Large)  | MX-DS11         | 0            | 0              |                                       |
|                    |                                        | (Small)  | MX-DS12         | 0            | 0              |                                       |
| Paper exit system  | Finisher                               |          | MX-FN13         | 0            | 0              |                                       |
|                    | Staple cartridge                       |          | MX-SCX1         | 0            | 0              |                                       |
|                    | Job separator tray                     |          | MX-TR11         | 0            | 0              |                                       |
|                    | Exit tray                              |          | MX-TE10         | 0            | 0              | Requires installation of the MX-FN13. |
| FAX system         | FAX expansion kit                      |          | AR-FX7          | 0            | 0              |                                       |
|                    | FAX memory (8MB)                       |          | AR-MM9          | 0            | 0              |                                       |
| Printer system     | Printer expansion kit                  |          | MX-PB12         | 0            | Standard       |                                       |
|                    | PS3 expansion kit                      |          | MX-PK10         | 0            | 0              |                                       |
|                    | Barcode font kit                       |          | AR-PF1          | 0            | 0              |                                       |
|                    | Flash ROM kit                          |          | AR-PF2          | 0            | 0              |                                       |
| Memory board       | 256MB expansion memory board           |          | AR-SM5          | 0            | 0              |                                       |
|                    | 512MB expansion memory board           |          | AR-SM6          | 0            | 0              |                                       |
| Software           | Network scanner expansion kit          |          | MX-NSX1         | 0            | 0              |                                       |
|                    | Sharpdesk 1 license kit                |          | MX-USX1         | 0            | 0              |                                       |
|                    | Sharpdesk 5 license kit                |          | MX-USX5         | 0            | 0              |                                       |
|                    | Sharpdesk 10 license kit               |          | MX-US10         | 0            | 0              |                                       |
|                    | Sharpdesk 50 license kit               |          | MX-US50         | 0            | 0              |                                       |
|                    | Sharpdesk 100 license kit              |          | MX-USA0         | 0            | 0              |                                       |
|                    | Application integration module kit     |          | MX-AMX1         | 0            | 0              |                                       |
| Data security      | Data security kit (Commercial version) |          | MX-FR17U        | 0            | 0              | For 26cpm                             |
|                    |                                        | MX-FR18U | 0               | 0            | For 31cpm      |                                       |

## [2] SPECIFICATIONS

#### 1. Basic function

#### A. Base engine

#### (1) Type

| ( ) ) |         |
|-------|---------|
| Туре  | Desktop |
|       |         |

#### (2) Engine composition

| Photoconductor kind  | OPC drum (Drum dia. 30mm)                   |
|----------------------|---------------------------------------------|
| Copying method       | Electronic photo (Laser)                    |
| Developing system    | Dry, 2-component magnetic brush development |
| Charging system      | Sawtooth charging                           |
| Transfer system      | Transfer roller system                      |
| Cleaning system      | Contact blade system                        |
| Fusing system        | Heat roller                                 |
| Toner supply method  | Toner supply by front cover open            |
| Waste toner disposal | Toner cartridge collection                  |

#### (3) Dimensions / Weight

| External dimensions                                                                   | OC model: 623 x 628 x 668mm   |
|---------------------------------------------------------------------------------------|-------------------------------|
| (W x D x H)                                                                           | RSPF model: 623 x 628 x 788mm |
| Occupied<br>dimensions (W x D)<br>(when the manual<br>paper feed tray is<br>extended) | 898 x 628mm                   |

#### (4) Warmup

| Warm-up time      | 23 sec or less (26-sheet model)<br>25 sec or less (31-sheet model) |
|-------------------|--------------------------------------------------------------------|
| Pre-heat          | Yes                                                                |
| Jam recovery time | About 10sec, excluding fusing warmup, toner control, etc.          |

Conditions: Leaving for 60 sec after door open, standard conditions, polygon stop.

#### (5) First copy time

|        | 26-sheet model 31-sheet mode |                 |
|--------|------------------------------|-----------------|
| Platen | 4.8 sec or less              | 4.5 sec or less |
| RSPF   | 9.3 sec or less              |                 |

\* Measuring conditions: When paper of A4 or 8.5" x 11" is fed from the machine tray, with the polygon rotating.

#### (6) Engine resolution

| Writing resolution | 600 x 600dpi                  |
|--------------------|-------------------------------|
| Smoothing (Print)  | 1200dpi (equivalent) x 600dpi |
| Gradation          | Writing: Binary               |

#### (7) Printable range

| Max. print size      | AB series: 416 x 293mm           |
|----------------------|----------------------------------|
|                      | (600dpi: 9826dot x 6920dot)      |
|                      | Inch series: 428 x 275mm         |
|                      | (600dpi: 10110dot x 6496dot)     |
| Void area image loss | Lead edge 4.0mm or less          |
|                      | Rear edge 4.0mm or less          |
|                      | Total of lead/rear edges 4mm±1mm |

#### (8) Engine speed (ppm)

| Tray         | Paper size                          | 26-sheet<br>model | 31-sheet<br>model |
|--------------|-------------------------------------|-------------------|-------------------|
| Tray 1-4     | A3                                  | 15                | 17                |
|              | B4/8.5 x 13                         | 17                | 20                |
|              | A4/B5/A5/8.5 x 11/<br>5.5 x 8.5/16K | 26                | 31                |
|              | A4R/8.5 x 11R/16KR                  | 18                | 24                |
|              | B5R                                 | 21                |                   |
|              | 11 x 17                             | 14                | 17                |
|              | 8.5 x 14                            | 16                | 20                |
|              | 8K                                  |                   | 19                |
| Manual paper | A3                                  | 14                | 17                |
| feed         | B4/8.5 x 13                         | 17                | 20                |
|              | A4/B5/A5/8.5 x 11/<br>5.5 x 8.5/16K | 23                | 27                |
|              | A4R/8.5 x 11R/16KR                  | 19                | 23                |
|              | 11 x 17                             | 14                | 16                |
|              | 8.5 x 14                            | 16                |                   |

#### (9) Power source

|                   | Ex Japan in<br>100V system           | Ex Japan in<br>200V system |  |
|-------------------|--------------------------------------|----------------------------|--|
| Voltage/Current   | 110V 15A<br>120V±10% 15A<br>127V 12A | 220 - 240V 8A              |  |
| Frequency         | 50/60Hz                              |                            |  |
| Power source code | Fixed type                           | Inlet type                 |  |
| Power switch      | 1 power source                       |                            |  |

#### (10) Power consumption

|                                 | Ex Japan in<br>100V system | Ex Japan in<br>200V system |
|---------------------------------|----------------------------|----------------------------|
| Maximum rated power consumption | 1.44kw                     | 1.45kw                     |
| Shift time to sleep mode        | Default (1 minute)         |                            |

#### B. Controller board

#### (1) Controller board

|           |                | SPLC board       | PCL board            |
|-----------|----------------|------------------|----------------------|
| CPU       |                |                  | TMPR4937             |
|           |                |                  | (64bit, 300MHz)      |
| Interface | Ethernet       | No               | 10Base-T/100Base-TX  |
|           | USB 2.0        | Full Speed 1slot |                      |
|           | Device         |                  |                      |
|           | Memory         | No               | 64MB (Standard)      |
|           |                |                  | + 256MB x 1          |
|           | Memory         |                  | 1 slot (144 pin DIMM |
|           | expansion slot |                  | compatible)          |

#### (2) Memory

| Local Memory | Standard  | 32MB      |
|--------------|-----------|-----------|
|              | Expansion | 512MB x 2 |
|              | Max.      | 1056MB    |

#### C. Operation panel

| Туре                    | Dot matrix LCD, touch panel       |
|-------------------------|-----------------------------------|
| Size                    | Monochrome H-VGA 8.1"             |
| Display dot number      | 640 x 240 (H-VGA)                 |
| LCD drive display area  | 192 x 72mm                        |
| LCD backlight           | Fluorescent lamp backlight system |
| LCD contrast adjustment | Yes                               |

#### **D.** Scanner section

#### (1) Resolution/Gradation

| Reading          | Copy mode             |              |         |       |       |
|------------------|-----------------------|--------------|---------|-------|-------|
| resolution       | Platen                | 400 x 60     | 0dpi    |       |       |
| (dpi)            | RSPF                  | 400 x 600dpi |         |       |       |
| Transmission     | FAX transmission mode |              |         |       |       |
| resolusion       | Select mode           | Normal       | Fine    | Super | Ultra |
| (dpi)            |                       | text         | text    | fine  | fine  |
|                  |                       |              |         | text  | text  |
|                  | Input resolution:     | 203.2        | 203.2   | 203.2 | 406.4 |
|                  | OC                    | х            | х       | х     | х     |
|                  |                       | 293.4        | 293.4   | 391.2 | 586.7 |
|                  | Input resolution:     | 203.2        | 203.2   | 203.2 | 406.4 |
|                  | RSPF                  | х            | х       | х     | х     |
|                  |                       | 293.4        | 293.4   | 391.2 | 586.7 |
|                  | Transmission          | 203.2        | 203.2   | 203.2 | 406.4 |
|                  | resolution            | х            | х       | х     | х     |
|                  |                       | 97.8         | 195.6   | 391   | 391   |
|                  | Half tone             | No           | Yes     | Yes   | Yes   |
|                  |                       | Scanne       | er mode |       |       |
|                  | Select mode           | 200 x        | 300 x   | 400 x | 600 x |
|                  |                       | 200          | 300     | 400   | 600   |
|                  | Input resolution:     | 600 x        | 600 x   | 600 x | 600 x |
|                  | OC                    | 600          | 600     | 600   | 600   |
|                  | Input resolution:     | 600 x        | 600 x   | 600 x | 600 x |
|                  | RSPF                  | 367          | 367     | 367   | 367   |
|                  | Transmission          | 200 x        | 300 x   | 400 x | 600 x |
|                  | resolution            | 200          | 300     | 400   | 600   |
| Reading          | 256 gradations        |              |         |       |       |
| Exposure         | Electrodeless vor     | on lamp      |         |       |       |
| lamp             | Electrodeless Xer     | ыпатр        |         |       |       |
| Output gradation | Binary                |              |         |       |       |

#### (2) Document table

| Туре                       | Document table fixed type (Flat bed) |                                                                                                    |  |  |
|----------------------------|--------------------------------------|----------------------------------------------------------------------------------------------------|--|--|
| Scanning area              | 297 x 43                             | 297 x 431.8mm                                                                                                    |  |  |
| Original standard position | Left bottom reference                |                                                                                                    |  |  |
| Detection                  | Yes                                  |                                                                                                    |  |  |
| Detection size             | Inch<br>series                       | Automatic setting<br>11 x 17, 8.5 x 14, 8.5 x 11,<br>8.5 x 11R, 5.5 x 8.5<br>Manual setting<br>11 x 17, 8.5 x 14, 8.5 x 13 (216 x<br>330), 8.5 x 11, 8.5 x 11R,<br>5.5 x 8.5, A3, A4, A4R |  |  |
|                            | AB<br>series                         | Automatic setting<br>A3, B4, A4, A4R, A5<br>Manual setting<br>11 x 17, 8.5 x 14, 8.5 x 13 (216 x<br>330), 8.5 x 11, 8.5 x 11R, A3, B4,<br>A4, A4R, A5                                     |  |  |

#### (3) Automatic document feeder

| Туре                                     | RSPF                                                                                                    |                                                                                                    |                                                                                                    |
|------------------------------------------|----------------------------------------------------------------------------------------------------|----------------------------------------------------------------------------------------------------|----------------------------------------------------------------------------------------------------|
|                                          | (Automatic duplex document feeder unit)                                                                                                    |                                                                                                    |                                                                                                    |
| Scan speed                               | When in single copy                                                                                                    |                                                                                                    | When in duplex copy                                                                                                  |
| Сору                                     | 31-sheet 1<br>27 sheets<br>(400 x 600<br>26-sheet 1<br>26 sheets<br>(400 x 600                                                                                                    | nodel:<br>/min<br>Ddpi)<br>nodel:<br>/min<br>Ddpi)                                                        | 31-sheet model:<br>17 side/min<br>(400 x 600dpi)<br>26-sheet model:<br>14 side/min<br>(400 x 600dpi)                 |
| Fax                                      | 40 sheets<br>(Normal te                                                                                                    | /min<br>ext, A4R)                                                                                         | 17 sheets/min<br>(Normal text, A4R)                                                                                  |
| Scanner                                  | 31 sheets<br>(300 x 300                                                                                                    | /min<br>Ddpi)                                                                                             | 16 sheets/min<br>(300 x 300dpi)                                                                                      |
| Document set direction                   | Face-up r                                                                                                    | eference                                                                                                  |                                                                                                    |
| Document standard position               | Center ref                                                                                                    | erence                                                                                                    |                                                                                                    |
| Document transport system                | Sheet thro                                                                                                    | ough system                                                                                               |                                                                                                    |
| Document size                            | AB series<br>Inch serie                                                                                                    | : A3 - A5,0<br>s: 11 x 17 - 5                                                                             | 5.5 x 8.5                                                                                                    |
| Document weight                          | Single face: 35 - 128g/m <sup>2</sup> , 9 - 34 lbs,<br>Duplex: 52 - 105g/m <sup>2</sup> , 13.9 - 28 lbs                                                                                                    |                                                                                                    |                                                                                                    |
| Max. loading<br>capacity of<br>documents | 100 sheets (90g/m <sup>2</sup> )<br>Paper thickness of 13mm or less can be set.                                                                                                    |                                                                                                    |                                                                                                    |
| Transport disable<br>document            | OHP, perforated documents, photo,<br>catalogue, second original sheet, tracing<br>paper, carbon paper, heat-sensitive paper,<br>wrinkled paper, folded or broken paper,<br>pasted or cut-away paper, documents of<br>many perforated holes (2-hole, 3-hole<br>documents can be used), document printed |                                                                                                    |                                                                                                    |
| Detection                                | Yes                                                                                                    |                                                                                                    |                                                                                                    |
| Detection size                           | Inch<br>series                                                                                                    | Automatic s<br>11 x 17, 8.5<br>8.5 x 11R, 9<br>Manual sett<br>11 x 17, 8.5<br>330), 8.5 x<br>5.5 x 8.5, A | setting<br>5 x 14, 8.5 x 11,<br>5.5 x 8.5, A3, A4<br>ting<br>5 x 14, 8.5 x 13 (216 x<br>11, 8.5 x 11R,<br>3, A4, A4R |
|                                          | AB<br>series                                                                                                    | Automatic s<br>11 x 17, 8.5<br>A4R, B5, B<br>Manual sett<br>11 x 17, 8.5<br>330), 8.5 x<br>A4, A4R, A     | setting<br>5 x 11, A3, B4, A4,<br>5R, A5<br>ting<br>5 x 14, 8.5 x 13 (216 x<br>11, 8.5 x 11R, A3, B4,<br>5           |
| Multi copy                               | S-S, S-D, D-D, D-S                                                                                                    |                                                                                                    |                                                                                                    |
| Mixed paper feed                         | Enable (Same width only)                                                                                                    |                                                                                                    |                                                                                                    |

#### E. Paper feed section

| Туре                               |                                      | Paper feed tray + Multi manual paper feed (Expanded up to 4 trays by installing options.)                          |                                                                                                    |                                                                                                    |  |
|------------------------------------|--------------------------------------|----------------------------------------------------------------------------------------------------|----------------------------------------------------------------------------------------------------|----------------------------------------------------------------------------------------------------|--|
| Paper feed method                  |                                      | Paper is fed from the above by the front loading system.                                                           |                                                                                                    |                                                                                                    |  |
| Details of paper feed section      |                                      | Tray1 Tray2                                                                                                    |                                                                                                    | Manual paper feed tray                                                                                                    |  |
| Paper capacity                     | Standard paper (80g/m <sup>2</sup> ) | 500                                                                                                    | sheets                                                                                                    | 100 sheets                                                                                                    |  |
| Paper size                         |                                      | A3, B4, A4, A4R, B5, B5R,<br>A5, 11 x 17, 8.5 x 14,<br>8.5 x 13, 8.5 x 11, 8.5x11R,<br>5.5 x 8.5, 8K, 16K, 16KR    | A3, B4, A4, A4R, B5R,<br>11 x 17, 8.5 x 14 (216 x 356),<br>8.5 x 13 (216 x 330),<br>8.5 x 11, 8.5 x 11R, 8K, 16KR | A3, B4, A4, A4R, B5, B5R, A5R, A5,<br>B6R, 11 x 17, 8.5 x 14 (216 x 356),<br>8.5 x 13 (216 x 330), 8.5 x 11,<br>8.5 x 11R, 7.25 x 10.5R, 5.5 x 8.5,<br>8K, 16K, 16KR, A6R, Envelope <sup>*1</sup>                                                                                                    |  |
| Paper size detection               |                                      | I                                                                                                    | No                                                                                                    | Yes                                                                                                    |  |
| Allowable paper type and v<br>feed | veight for paper                     | 56 - 105g/m <sup>2</sup> /15 - 28lbs Bond                                                                          |                                                                                                    | Multi paper feed:<br>Standard paper (56 - 128g/m <sup>2</sup> )<br>Special paper, heavy paper (max.<br>200g/m <sup>2</sup> )<br>Single paper feed:<br>Standard paper, special paper,<br>second original, heavy paper (max.<br>200g/m <sup>2</sup> ), 56- 200g/m <sup>2</sup> (14 - 54lbs)                                                                                                    |  |
|                                    |                                      | Standard paper (56 - 80g/m <sup>2</sup> )<br>Normal paper (60 - 105g/m <sup>2</sup> )<br>Letterhead<br>Color paper |                                                                                                    | <ul> <li>Standard paper: 100 sheets<br/>(56 - 80g/m<sup>2</sup>)</li> <li>Recycled paper/coarse paper:<br/>100 sheets</li> <li>Postcard/Double postcard<br/>(without fold): 30 sheets</li> <li>Heavy paper (max. 200g/m<sup>2</sup>):<br/>30 sheets</li> <li>OHP/Label sheet/gift wrapping<br/>paper: 40 sheets</li> <li>Label sheet: 40 sheets</li> <li>Envelope (AB series: 10 sheets,<br/>Inch series: 5 sheets)</li> </ul> |  |
| Paper size setting when            | Inch series                          | 8.5 x 11                                                                                                    |                                                                                                    |                                                                                                    |  |
| shipping                           | AB series                            | A4                                                                                                    |                                                                                                    |                                                                                                    |  |
| Paper remaining detection          | ·                                    | No (paper presence only)                                                                                           |                                                                                                    | ·                                                                                                    |  |

\* 1: Supported envelope kinds: Commercial10 (4 - 1/8" x 9 - 1/2"), International DL (110mm x 220mm), International C5 (162mm x 229mm)

#### F. Paper exit section

#### (1) Center tray of main unit

| Paper exit position/<br>system           | Main unit top surface face-down paper<br>exit       |
|------------------------------------------|-----------------------------------------------------|
| Paper exit capacity                      | 500 sheets (A4, 8.5 x 11, 80g/m <sup>2</sup> paper) |
| Paper exit paper size/<br>kind           | All kinds of paper which can be fed                 |
| Shifter function                         | Yes (Except for North America)                      |
| Paper remaining detection for paper exit | Yes                                                 |

#### G. Copy functions

#### (1) Copy magnification ratio

| Copy<br>magnification | AB<br>series              | 25%, 50%, 70%, 81%, 86%, 100%,<br>115%, 122%, 141%, 200%, 400% |
|-----------------------|---------------------------|----------------------------------------------------------------|
| ratio                 | Inch<br>series            | 25%, 50%, 64%, 77%, 100%, 121%,<br>129%, 200%, 400%            |
| Zoom                  | 25 - 400%<br>(Restriction | 6<br>on by the document feeder unit: 50 - 200%)                |

#### (2) Density/copy image quality process

| Exposure mode    | Binary: Automatic, Text, Text/Photo, Photo |
|------------------|--------------------------------------------|
| Number of manual | 5 steps                                    |
| steps            |                                            |

#### (3) Duplex

| ., .                                               |                                                                                                    |
|----------------------------------------------------|----------------------------------------------------------------------------------------------------|
| System                                             | Switchback system                                                                                                    |
| Paper size                                         | A3, B4, A4, A4R, B5, B5R, A5, 11 x 17,<br>8.5 x 14, 8.5 x 13, 8.5 x 11, 8.5 x 11R                                                                                   |
| Type and weight of<br>paper which can be<br>passed | 56 - 105g/m <sup>2</sup> /15 - 21.3 lbs Bond<br>Duplex print from manual paper feed can be<br>made. (Except for heavy paper, OHP sheet,<br>and other special paper) |

#### (4) Copy functions

| Automatic paper selection                                         |
|-------------------------------------------------------------------|
| Automatic magnification ratio selection                           |
| Vertical/horizontal independent magnification ratio               |
| Paper type selection                                              |
| Auto tray switching                                               |
| Rotation copy                                                     |
| Electronic sort                                                   |
| Job reservation (only during warm-up)                             |
| Tray installation priority                                        |
| Program call-out/registration (10 items)                          |
| Preheat function                                                  |
| Auto power shut off function                                      |
| User management (100 items)                                       |
| Mixed documents feed (MIX only)                                   |
| Binding margin (Left/Right/Upper)                                 |
| Edge erase/Center erase (Center/Edge/Center + Edge)               |
| 1 set 2 copy                                                      |
| Cover paper/Insert paper/Tab insert paper (Cover/Back cover only) |
| Multi shot (2 in 1/4 in 1) (Centering available)                  |
| Card shot (Centering available)                                   |
| Half binding (Centering available)                                |
| Duplex copy direction switching                                   |
| Large volume document mode                                        |
| Black/white reverse (except for UK)                               |
| Stream feeding mode (ON/OFF switch by the system setting)         |
|                                                                   |

#### H. Printer function

#### (1) Platform

- IBM PC/AT
- Macintosh

#### (2) Support OS

| (       | DS                 | SPLC | Custom<br>PCL6 | Custom<br>PCL5e | Custom<br>PS | PPD |  |
|---------|--------------------|------|----------------|-----------------|--------------|-----|--|
| Windows | 2000               |      |                | Voc             |              |     |  |
|         | XP                 | Yes  |                | 165             |              |     |  |
|         | XP x64             |      |                | No              |              |     |  |
|         | Server<br>2003     | No   | Yes            | Yes             |              |     |  |
|         | Server<br>2003 x64 |      |                | No              | Yes          |     |  |
|         | Vista              | Vaa  |                | Yes             |              |     |  |
|         | Vista x64          | 165  |                |                 |              |     |  |
|         | Server<br>2008     |      |                |                 |              | Yes |  |
|         | Server<br>2008 x64 |      |                |                 |              |     |  |
| Mac     | 9.0 - 9.2.2        | No   |                | No              |              |     |  |
|         | X 10.2.8           |      |                |                 |              |     |  |
|         | X 10.3.9           |      |                | No              |              | No  |  |
|         | X 10.4.11          |      |                |                 |              |     |  |
|         | X 10.5 -<br>10.5.6 |      |                |                 |              |     |  |

#### (3) PDL emulation/Font

| Emulation                                  | Built-in fonts                                                                     | Option font                              |
|--------------------------------------------|------------------------------------------------------------------------------------|------------------------------------------|
| PCL5e<br>compatible/<br>PCL6<br>compatible | European outline font<br>= 80 typefaces<br>Line printer font (BMP)<br>= 1 typeface | Barcode font<br>= 28 typefaces           |
| ESC/P<br>(VP-1100)<br>compatible           | European BMP font<br>= 2 typefaces<br>(Roman, San-serif)                           |                                          |
| Postscript3<br>compatible                  |                                                                                    | European outline font<br>= 136 typefaces |

#### (4) Print channel

| Support print | PSERVER/RPRINT for netware environment          |
|---------------|-------------------------------------------------|
| channel       | • IPB                                           |
|               |                                                 |
|               | • IPP                                           |
|               | <ul> <li>PAP : EtherTalk (AppleTalk)</li> </ul> |
|               | • FTP                                           |
|               | NetBEUI                                         |
|               | Raw Port (Port 9100)                            |
|               | • USB 2.0                                       |
|               | HTTP (Web Submit Print)                         |
|               | POP3 (E-Mail To Print)                          |
|               | • HTTPS                                         |

#### (5) Environment setting

| Setting item    | Outline                                                                                    |
|-----------------|--------------------------------------------------------------------------------------------|
| Default setting | Basic setting for using the printer, such as the number of copies, the printing direction. |
| SPDL            | Setting of SPDL symbol and fonts                                                           |
| PS              | Setting of print Enable/Disable in case of PS error                                        |

#### I. Image send function

#### (1) Mode

| Scanner | Scan to e-mail  |
|---------|-----------------|
|         | Scan to Desktop |
|         | Scan to FTP     |
| Fax     | • Fax           |

#### (2) Support system

| Mode            | Scanner      | Fax |
|-----------------|--------------|-----|
| Corresponding   | SMTP         |     |
| server/protocol | FTP (TCP/IP) |     |

#### (3) Support image

| Mode               | Scanner                             | Fax    |  |
|--------------------|-------------------------------------|--------|--|
| File format        | TIFF                                |        |  |
|                    | PDF                                 |        |  |
| Compression system | <ul> <li>Non-compression</li> </ul> | • MH   |  |
|                    | • G3 = MH                           | • MR   |  |
|                    | • G4 = MMR                          | • MMR  |  |
|                    |                                     | • JBIG |  |

#### (4) Number of registration items

| (, · · · · · · · · · · · · · · · · · · ·           |                                                   |                                                                                                    |  |  |
|----------------------------------------------------|---------------------------------------------------|----------------------------------------------------------------------------------------------------|--|--|
| Item                                               | Scanner                                           | Fax                                                                                                    |  |  |
| One-touch/ Group                                   | 200 items<br>(max. 100 items for<br>one group)    | 500 items<br>(max. 200 items for<br>one group)<br>* Max. 500 items in<br>total with 200 items<br>of groups |  |  |
| Program                                            | No                                                | 8 items                                                                                                    |  |  |
| Memory box                                         | No                                                | Bulletin Board/<br>Confidential/Relay<br>broadcast, each 10<br>items                                       |  |  |
| Sender registration                                |                                                   | 20 items                                                                                                   |  |  |
| Sender list                                        | 200 items                                         | No                                                                                                    |  |  |
| Item name<br>(Detailed setting of<br>transmission) | Direct input only<br>(Default or direct<br>input) | No                                                                                                    |  |  |
| File name<br>(Detailed setting of<br>transmission) | 30 items                                          | No                                                                                                    |  |  |
| Meta data set list                                 | 10 items                                          | No                                                                                                    |  |  |
| Receive rejection number                           | No                                                | 50 items                                                                                                   |  |  |
| Polling allow number                               | No                                                | 10 items                                                                                                   |  |  |
| ID number                                          | No                                                | 10 items                                                                                                   |  |  |
| System number                                      | No                                                | 1 item                                                                                                    |  |  |
| Interface ID code                                  | No                                                | 10 items                                                                                                   |  |  |
| Confidential box number                            | No                                                | 10 items                                                                                                   |  |  |

#### (5) Image process

| Mode                              | Scanner                                       | Fax     |
|-----------------------------------|-----------------------------------------------|---------|
| Document scan color               | Black/White only                              |         |
| Half tone reproductions           | alf tone reproductions Equivalent of 256 step |         |
| Density adjustment Auto + 5 steps |                                               | 5 steps |

#### (6) Address specification

| Mode                                                             | Scanner                                                                                                    | Fax                                                                                  |
|------------------------------------------------------------------|----------------------------------------------------------------------------------------------------|--------------------------------------------------------------------------------------|
| Address<br>specification                                         | <ul> <li>Specified by one-<br/>touch, group, or direct<br/>address input.</li> <li>Input from the soft<br/>keyboard</li> <li>Selection from<br/>LDAP conver</li> </ul> | <ul> <li>Specified by one-<br/>touch, group, or direct<br/>address input.</li> </ul> |
|                                                                  | Resend                                                                                                    |                                                                                      |
| Number of One-<br>touch address key<br>registration              | Max. (number of keys):<br>200 items                                                                                                    | 500 items (including the group dial)                                                 |
| Number of<br>addresses to be<br>registered in a<br>group (1 key) | Max. 100 items                                                                                                    | Number of addresses<br>registered to 1 group<br>(1 key) :<br>max. 200 items          |
| Program                                                          | ×                                                                                                    | 8 items                                                                              |
| Direct address<br>input                                          | Input from the soft<br>keyboard                                                                                                    | Input with 10 key,<br># key, *key                                                    |
| Chain dial                                                       | ×                                                                                                    | O<br>(Supported by the<br>pause key)                                                 |
| Resend                                                           | ×                                                                                                    | The latest single destination is called out.                                         |

#### (7) Send function

| .,                  |            |                |                                                            |  |  |  |  |
|---------------------|------------|----------------|------------------------------------------------------------|--|--|--|--|
| Mode                |            | Scanner        | Fax                                                        |  |  |  |  |
| Memory send         |            | ×              | 0                                                          |  |  |  |  |
| Onhook              |            | ×              | О                                                          |  |  |  |  |
| Quick onlin         | ne send    | ×              | О                                                          |  |  |  |  |
| Direct tran         | smission   | ×              | О                                                          |  |  |  |  |
| Auto reduc          | tions end  | ×              | О                                                          |  |  |  |  |
| (Auto magr          | nification |                | A3→B4,                                                     |  |  |  |  |
| ratio send)         |            |                | A3→A4,                                                     |  |  |  |  |
| ,                   |            |                | B4→A4                                                      |  |  |  |  |
| Rotation se         | end        | Ō              |                                                            |  |  |  |  |
| RecallErrormodeBusy |            | ×              | 0                                                          |  |  |  |  |
|                     |            | ×              | 0                                                          |  |  |  |  |
|                     |            |                | No. of times and time<br>are set by the system<br>setting. |  |  |  |  |
| Long document send  |            | ×              | 0                                                          |  |  |  |  |
|                     |            |                | Max. 1000mm                                                |  |  |  |  |
|                     |            |                | mode)                                                      |  |  |  |  |
| No. of regi         | stration   | Max. 200 items | ×                                                          |  |  |  |  |
| items of senders    |            |                |                                                            |  |  |  |  |

#### (8) Receive function

| Mode                           | Scanner | Fax |
|--------------------------------|---------|-----|
| Automatic reception            | ×       | О   |
| Manual reception               | ×       | О   |
| Memory reception               | ×       | О   |
| Fixed size reduction reception | ×       | О   |
| Rotation reception             | ×       | О   |

#### (9) Report/List function

| Mode                               | Scanner | Fax |
|------------------------------------|---------|-----|
| Communication record table         | ×       | О   |
| Communication reservation table    | ×       | О   |
| Bulletin board check table         | ×       | О   |
| ID sender table *                  | ×       | О   |
| Confidential reception check table | ×       | О   |
| One-touch dial list                | ×       | О   |
| Group list                         | ×       | О   |
| Program list                       | ×       | О   |
| Telephone number list              | ×       | О   |
| Interface group list               | ×       | О   |
| System setting list (FAX)          | ×       | О   |
| F code memory box list             | ×       | О   |
| User management record table (Fax) | ×       | О   |
| Rejection number list              | ×       | О   |
| Confidential ID table              | ×       | О   |
| Web setting list                   | О       | ×   |

\* The sender table is printed as the ID sender table.

#### (10) Other functions

| Mode                           | Scanner | Fax |
|--------------------------------|---------|-----|
| Time specification             | ×       | О   |
| Poling receive                 | Х       | О   |
| Cover paper adding<br>function | ×       | 0   |
| Page division                  | Х       | О   |
| Send message                   | ×       | О   |
| Program                        | (       | )   |
| Sender selection               | ×       | О   |
| Thin film scan                 | (       | )   |
| Communication result table     | ×       | 0   |

#### (11) Record size

| Mode              | Scanner | Fax                 |
|-------------------|---------|---------------------|
| Max. record width |         | 293mm               |
| Record size       |         | A3 - A5/            |
|                   |         | 11 × 17 - 5.5 × 0.5 |

#### (12) Sound setting

| Mode                  | Item                               | System setting |
|-----------------------|------------------------------------|----------------|
| Onhook sound          | Sound volume setting               | О              |
| Call-out sound volume | Sound volume setting               | 0              |
| Line monitor sound    | Sound volume setting               | О              |
| Communication end     | Sound volume                       | 0              |
| sound                 | Sound pattern                      | 0              |
|                       | Communication end<br>sounding time | 0              |

#### (13) PC-FAX function

| Operation | OS                     | Windows 2000                                                                |
|-----------|------------------------|-----------------------------------------------------------------------------|
|           |                        | <ul> <li>Windows XP/XP x64</li> </ul>                                       |
|           |                        | <ul> <li>Windows Vista/Vista x64</li> </ul>                                 |
|           |                        | <ul> <li>Windows Server 2003 */<br/>Server 2003 x64*</li> </ul>             |
|           |                        | <ul> <li>Windows Server 2008 */<br/>Server 2008 x64*</li> </ul>             |
|           |                        | * No support for PC-Fax on SPCL CD-<br>ROM.                                 |
|           | PC                     | IBM PC/AT compatible machine                                                |
|           | CPU                    | Pentium II 300MHz or above                                                  |
|           | Monitor                | Image resolution 640 x 480 pixel or above No. of colors 256 colors or above |
|           | Memory                 | 64MB or more                                                                |
|           | HDD                    | Empty capacity of 50MB or above                                             |
|           | Interface              | USB2.0<br>10/100BASE-TX                                                     |
|           | Communication protocol | LPR/lp<br>Port 9100 (RAW)<br>IPP                                            |

| Functions | PC-FAX send                                         | (When FAX is installed)<br>Max. number of FAX number digits 40<br>digits (excluding the sub address and<br>pass code) |                |                       |  |  |
|-----------|-----------------------------------------------------|----------------------------------------------------------------------------------------------------|----------------|-----------------------|--|--|
|           | Resolution                                          | 200 x 100dpi/200 x 200dpi/200 x 400dp<br>400 x 400dpi                                                                 |                |                       |  |  |
|           | Send<br>document size                               | A3/B4/A4/A5/B5/11 x 17/8.5 x 14/<br>8.5 x 11/5.5 x 8.5/8.5 x 13/8k/16k                                                |                |                       |  |  |
|           | Compression system                                  | MH/MMR/MR                                                                                                    |                |                       |  |  |
|           | Broadcast send                                      | O<br>(Max. 200 items)                                                                                                 |                |                       |  |  |
|           | F-code send                                         | 0                                                                                                    | Sub<br>address | O<br>Max.<br>20 digit |  |  |
|           |                                                     |                                                                                                    | Pass code      | O<br>Max.<br>20 digit |  |  |
|           | Telephone<br>book<br>registration,<br>send function | 0                                                                                                    |                |                       |  |  |
|           | Covering letter<br>attachment<br>function           | vering letter O<br>achment (Disable when broadcasting)<br>ction                                                       |                |                       |  |  |
|           | Covering letter<br>making<br>function               | 0                                                                                                    |                |                       |  |  |
|           | Sender print                                        | O<br>(Editing senders is disabled.)                                                                                   |                |                       |  |  |
| Preview O |                                                     |                                                                                                    | О              | 0                     |  |  |

#### J. Environmental conditions

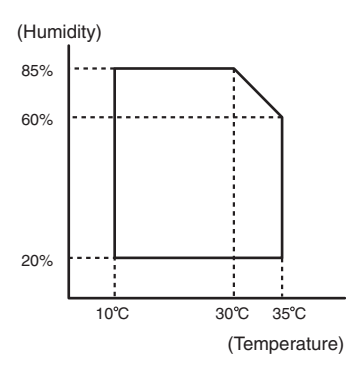

| Standard environmental | Temperature | 20 - 25°C           |
|------------------------|-------------|---------------------|
| conditions             | Humidity    | 65 ± 5%RH           |
| Usage environmental    | Temperature | 10 - 35°C           |
| conditions             | Humidity    | 20 - 85%RH          |
|                        | Atmospheric | 590 - 1013 hPa      |
|                        | pressure    | (height: 0 - 2000m) |

## [3] CONSUMABLE PARTS

#### 1. Supply system table

#### A. SEC/ SECL/ LAG

| No. | Item              | Content                          |    | Life        | Model name | Remarks                                   |
|-----|-------------------|----------------------------------|----|-------------|------------|-------------------------------------------|
| 1   | Toner cartridge   | Toner cartridge (With IC chip) × | <1 | 25K         | MX-312NT   | Life setting by A4 (8.5"×11") 6% document |
|     | (black)           | (Toner; Net 700g)                |    |             |            |                                           |
| 2   | Developer (black) | Developer ×                      | <1 | 26cpm: 75K  | MX-312NV   |                                           |
|     |                   | (Developer; Net 300g)            |    | 31cpm: 100K |            |                                           |
| 3   | Drum              | Drum ×                           | <1 | 26cpm: 75K  | MX-312NR   |                                           |
|     |                   |                                  |    | 31cpm: 100K |            |                                           |

#### B. Brazil

| No. | Item              | Content                           | Life        | Model name | Remarks                                   |
|-----|-------------------|-----------------------------------|-------------|------------|-------------------------------------------|
| 1   | Toner cartridge   | Toner cartridge (With IC chip) ×1 | 25K         | MX-312BT   | Life setting by A4 (8.5"×11") 6% document |
|     | (black)           | (Toner; Net 700g)                 |             |            |                                           |
| 2   | Developer (black) | Developer ×1                      | 26cpm: 75K  | MX-312NV   |                                           |
|     |                   | (Developer; Net 300g)             | 31cpm: 100K |            |                                           |
| 3   | Drum              | Drum ×1                           | 26cpm: 75K  | MX-312NR   |                                           |
|     |                   |                                   | 31cpm: 100K |            |                                           |

#### C. Europe/ East Europe/ Russia / Australia/ New Zealand

| No. | Item              | Content                           | Life        | Model name | Remarks                                   |
|-----|-------------------|-----------------------------------|-------------|------------|-------------------------------------------|
| 1   | Toner cartridge   | Toner cartridge (With IC chip) ×1 | 25K         | MX-312GT   | Life setting by A4 (8.5"×11") 6% document |
|     | (black)           | (Toner; Net 700g)                 |             |            |                                           |
| 2   | Developer (black) | Developer ×1                      | 26cpm: 75K  | MX-312GV   |                                           |
|     |                   | (Developer; Net 300g)             | 31cpm: 100K |            |                                           |
| 3   | Drum              | Drum ×1                           | 26cpm: 75K  | MX-312GR   |                                           |
|     |                   |                                   | 31cpm: 100K |            |                                           |

#### D. Asia affiliates

| No. | Item              | Content                           | Life        | Model name | Remarks                                   |
|-----|-------------------|-----------------------------------|-------------|------------|-------------------------------------------|
| 1   | Toner cartridge   | Toner cartridge (With IC chip) ×1 | 25K         | MX-312AT   | Life setting by A4 (8.5"×11") 6% document |
|     | (black)           | (Toner; Net 700g)                 |             |            |                                           |
| 2   | Developer (black) | Developer ×1                      | 26cpm: 75K  | MX-312AV   |                                           |
|     |                   | (Developer; Net 300g)             | 31cpm: 100K |            |                                           |
| 3   | Drum              | Drum ×1                           | 26cpm: 75K  | MX-312AR   |                                           |
|     |                   |                                   | 31cpm: 100K |            |                                           |

#### E. Hong Kong

| -   |                   |                                   |             |            |                                           |
|-----|-------------------|-----------------------------------|-------------|------------|-------------------------------------------|
| No. | Item              | Content                           | Life        | Model name | Remarks                                   |
| 1   | Toner cartridge   | Toner cartridge (With IC chip) ×1 | 25K         | MX-312AT   | Life setting by A4 (8.5"×11") 6% document |
|     | (black)           | (Toner; Net 700g)                 |             |            |                                           |
| 2   | Developer (black) | Developer ×1                      | 26cpm: 75K  | MX-312AV   |                                           |
|     |                   | (Developer; Net 300g)             | 31cpm: 100K |            |                                           |
| 3   | Drum              | Drum ×1                           | 26cpm: 75K  | MX-312AR   |                                           |
|     |                   |                                   | 31cpm: 100K |            |                                           |

#### F. SMEF/ Israel/ Philippines/ Taiwan/ Agent

| No. | Item              | Content                           | Life        | Model name | Remarks                                   |
|-----|-------------------|-----------------------------------|-------------|------------|-------------------------------------------|
| 1   | Toner cartridge   | Toner cartridge (With IC chip) ×1 | 25K         | MX-312FT   | Life setting by A4 (8.5"×11") 6% document |
|     | (black)           | (Toner; Net 700g)                 |             |            |                                           |
| 2   | Developer (black) | Developer ×1                      | 26cpm: 75K  | MX-312FV   |                                           |
|     |                   | (Developer; Net 300g)             | 31cpm: 100K |            |                                           |
| 3   | Drum              | Drum ×1                           | 26cpm: 75K  | MX-312FR   |                                           |
|     |                   |                                   | 31cpm: 100K |            |                                           |

#### 2. Maintenance parts list

#### A. SIICA/ SECL/ LAG (MX-M260/M310)

| No. | Item                  | Content                        |     | Life              | Model<br>name | Remarks                                            |
|-----|-----------------------|--------------------------------|-----|-------------------|---------------|----------------------------------------------------|
| 1   | Upper heat roller kit | Upper heat roller              | ×1  | 150K              | AR-310UH      |                                                    |
|     |                       | Fuser gear                     | ×1  |                   |               |                                                    |
|     |                       | Upper heat roller bearing      | ×2  |                   |               |                                                    |
|     |                       | Upper cleaning pad             | ×1  |                   |               |                                                    |
|     |                       | Fusing separation pawl (upper) | ×4  |                   |               |                                                    |
|     |                       | Thermistor cleaning pad        | ×2  |                   |               |                                                    |
| 2   | Lower heat roller kit | Lower heat roller              | ×1  | 300K              | MX-311LH      |                                                    |
|     |                       | Fusing separation pawl (lower) | ×4  |                   |               |                                                    |
|     |                       | Fuser bearing (lower)          | ×2  |                   |               |                                                    |
| 3   | 150K maintenance      | Drum separation pawl unit      | ×2  | 150K              | MX-311KA      |                                                    |
|     | kit                   | Transfer roller unit           | ×1  |                   |               |                                                    |
|     | DV blabe              |                                | ×1  |                   |               |                                                    |
|     |                       | DV side sheet F                | ×1  |                   |               |                                                    |
|     |                       | DV side sheet R                | ×1  |                   |               |                                                    |
|     |                       | Toner filter unit              | ×1  |                   |               |                                                    |
| 4   | MC unit               | MC unit                        | ×10 | 26cpm: 75K (×10)  | MX-311MC      |                                                    |
|     |                       |                                |     | 31cpm: 100K (×10) |               |                                                    |
| 5   | Cleaner blade         | Cleaner blade                  | ×10 | 26cpm: 75K (×10)  | MX-311CB      |                                                    |
|     |                       |                                |     | 31cpm: 100K (×10) |               |                                                    |
| 6   | Drum frame unit       | Drum frame unit                | ×1  | 26cpm: 225K       | MX-311DU      | * The life of the toner reception seat attached to |
|     |                       |                                |     | 31cpm: 300K       |               | the drum frame is 300K, and it can be used up      |
|     |                       |                                |     |                   |               | to 3 times. (Supplied as a drum frame unit.)       |
| 7   | Transfer roller unit  | Transfer roller unit           | ×1  | 150K              | MX-311TX      |                                                    |
| 8   | Paper feed roller kit | Paper feed roller kit          | ×1  | 100K              | MX-311RT      |                                                    |
| 9   | Fusing unit           | Fusing unit (120V heater lamp) | ×1  | 150K              | MX-311FU      |                                                    |
| 10  | Staple cartridge      | Staple cartridge               | ×3  | 5000 staples ×3   | MX-SCX1       |                                                    |
|     |                       |                                |     |                   |               |                                                    |

\* The other maintenance parts than the above are supplied as service parts.

#### B. SEGA/ SUK/ SCA/ SCNZ/ SEA/ SEES/ SEZ/ SEIS/ SEB/ SEN/ SEF/ SMEF/ Russia/ Special country (MX-M260/M310)

| No. | Item                  | Content                        |     | Life                  | M       | lodel<br>Iame | Remarks                                            |
|-----|-----------------------|--------------------------------|-----|-----------------------|---------|---------------|----------------------------------------------------|
| 1   | Upper heat roller kit | Upper heat roller              | ×1  | 150K                  | AR-     | 310UH         |                                                    |
|     |                       | Fuser gear                     | ×1  |                       |         |               |                                                    |
|     |                       | Upper heat roller bearing      | ×2  |                       |         |               |                                                    |
|     |                       | Upper cleaning pad             | ×1  |                       |         |               |                                                    |
|     |                       | Fusing separation pawl (upper) | ×4  |                       |         |               |                                                    |
|     |                       | Thermistor cleaning pad        | ×2  |                       |         |               |                                                    |
| 2   | Lower heat roller kit | Lower heat roller              | ×1  | 300K                  | MX-     | -311LH        |                                                    |
|     |                       | Fusing separation pawl (lower) | ×4  |                       |         |               |                                                    |
|     |                       | Fuser bearing (lower)          | ×2  |                       |         |               |                                                    |
| 3   | 150K PM kit           | Drum separation pawl unit      | ×2  | 150K                  | MX-     | -311KA        |                                                    |
|     |                       | Transfer roller unit           | ×1  |                       |         |               |                                                    |
|     |                       | DV blade                       | ×1  |                       |         |               |                                                    |
|     |                       | DV side sheet F                | ×1  |                       |         |               |                                                    |
|     |                       | DV side sheet R                | ×1  |                       |         |               |                                                    |
|     |                       | Toner filter unit              | ×1  |                       |         |               |                                                    |
| 4   | MC unit               | MC unit                        | ×10 | 26cpm: 75K (×         | 10) MX- | 311MC         |                                                    |
|     |                       |                                |     | 31cpm: 100K (×        | 10)     |               |                                                    |
| 5   | Cleaner blade         | Cleaner blade                  | ×10 | 26cpm: 75K (×         | 10) MX- | -311CB        |                                                    |
|     |                       |                                |     | 31cpm: 100K (×        | 10)     |               |                                                    |
| 6   | Drum frame unit       | Drum frame unit                | ×1  | 26cpm: 225K           | MX-     | -311DU        | * The life of the toner reception seat attached to |
|     |                       |                                |     | 31cpm: 300K           |         |               | the drum frame is 300K, and it can be used up      |
|     |                       |                                |     |                       |         |               | to 3 times. (Supplied as a drum frame unit.)       |
| 7   | Transfer roller unit  | Transfer roller unit           | ×1  | 150K                  | MX-     | -311TX        |                                                    |
| 8   | Staple cartridge      | Staple cartridge               | ×3  | 5000 staples $\times$ | 3 MX    | -SCX1         |                                                    |

 $\ast\,$  The other maintenance parts than the above are supplied as service parts.

#### C. STCL/ SRH/ SRS/ SRSSC/ SBI/ Agent (MX-M260/M310/M260N/M310N)

| No. | Item                  | Content                                                                                                    |                                  | Life                                  | Model<br>name | Remarks                                                                                                    |
|-----|-----------------------|----------------------------------------------------------------------------------------------------|----------------------------------|---------------------------------------|---------------|----------------------------------------------------------------------------------------------------|
| 1   | Upper heat roller kit | Upper heat roller<br>Fuser gear<br>Upper heat roller bearing<br>Upper cleaning pad<br>Fusing separation pawl (upper)<br>Thermistor cleaning pad | ×1<br>×1<br>×2<br>×1<br>×4<br>×2 | 150K                                  | AR-310UH      |                                                                                                    |
| 2   | Lower heat roller kit | Lower heat roller<br>Fusing separation pawl (lower)<br>Fuser bearing (lower)                                                                    | ×1<br>×4<br>×2                   | 300K                                  | MX-311LH      |                                                                                                    |
| 3   | 150K PM kit           | Drum separation pawl unit<br>Transfer roller unit<br>DV blade<br>DV side sheet F<br>DV side sheet R<br>Toner filter unit                        | ×2<br>×1<br>×1<br>×1<br>×1<br>×1 | 150K                                  | MX-311KA      |                                                                                                    |
| 4   | MC unit               | MC unit                                                                                                    | ×10                              | 26cpm: 75K (×10)<br>31cpm: 100K (×10) | MX-311MC      |                                                                                                    |
| 5   | Cleaner blade         | Cleaner blade                                                                                                    | ×10                              | 26cpm: 75K (×10)<br>31cpm: 100K (×10) | MX-311CB      |                                                                                                    |
| 6   | Drum frame unit       | Drum frame unit                                                                                                    | ×1                               | 26cpm: 225K<br>31cpm: 300K            | MX-311DU      | <ul> <li>The life of the toner reception seat attached to<br/>the drum frame is 300K, and it can be used up<br/>to 3 times. (Supplied as a drum frame unit.)</li> </ul> |
| 7   | Staple cartridge      | Staple cartridge                                                                                                    | ×3                               | 5000 staples ×3                       | MX-SCX1       |                                                                                                    |

\* The other maintenance parts than the above are supplied as service parts.

## 3. Developer/Drum life end definition

When the developer/drum counter reaches the specified level.

When the developer/drum rpm reaches the specified level.

When either of the above reached the specified level, it is judged as life end.

In an actual case, when correction or warm-up operation is performed as well as output operation, the developer and the drum rotates. Therefore, the developer/drum consuming level cannot be determined only by the copy/print quantity. When, therefore, the rpm reaches the specified level, it is judged as life end.

To check the drum and developer life, use SIM22-1.

|                | Developer/d | Irum counter | Number of rotations<br>(Rotations) |
|----------------|-------------|--------------|------------------------------------|
| Developer/drum | 26cpm model | 31cpm model  | 550K                               |
|                | 75K         | 100K         |                                    |

#### 4. Production number identification

#### <Toner cartridge>

The label on the toner cartridge shows the date of production.

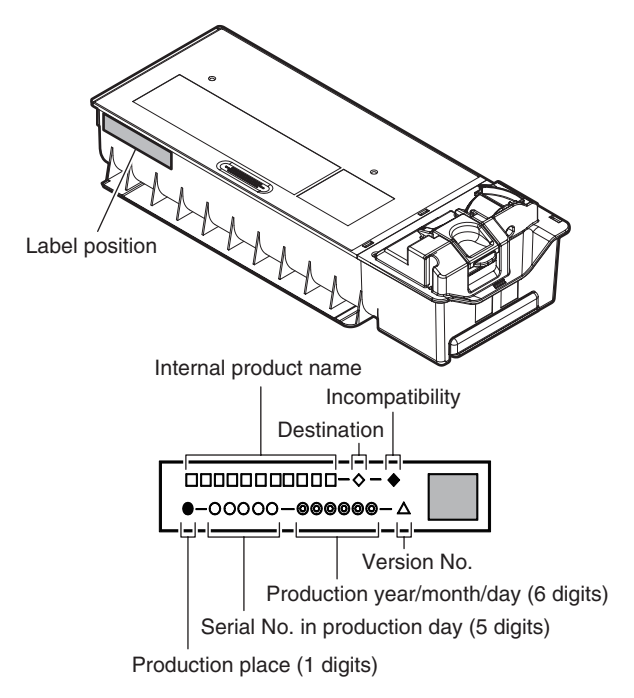

#### <Developer>

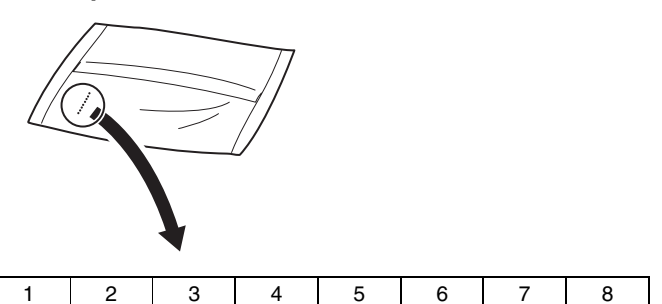

The lot number is of 8 digits. Each digit indicates the content as follows. The number is printed on the right under side of the back surface of the developer bag.

- 1 Alphabet Indicates the production factory.
- 2 Number Indicates the production year.
- 3, 4 Number Indicates the production month.
- 5, 6 Number Indicates the production day.
- 7 Hyphen
- 8 Number Indicates the production lot.

#### <Drum>

The laser print indicates the model conformity code and the date (year, month, day) of production.

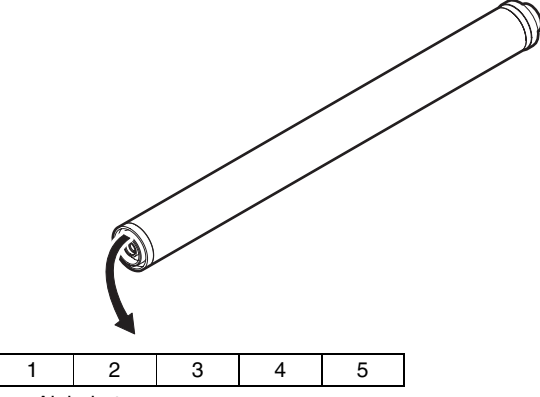

1 Alphabet

- Indicates the model conformity code. L for this model. Number
- 2 Number Indicates the end digit of the production year.
- Number or X, Y, Z
   Indicates the month of packing.
   X stands for October, Y November, and Z December.
- 4, 5 Number Indicates the day of the month of packing.

#### 5. Environment conditions

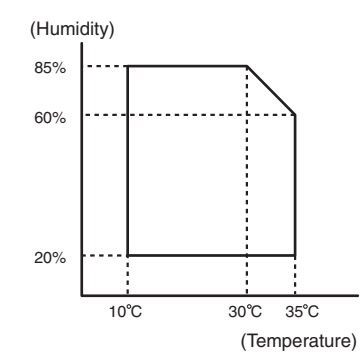

| Standard environmental | Temperature                                                                                                    | 20 - 25°C           |  |
|------------------------|----------------------------------------------------------------------------------------------------|---------------------|--|
| conditions             | Humidity                                                                                                    | 65 ± 5%RH           |  |
| Usage environmental    | Temperature                                                                                                    | 10 - 35°C           |  |
| conditions             | Humidity                                                                                                    | 20 - 85%RH          |  |
|                        | Atmospheric                                                                                                    | 590 - 1013 hPa      |  |
|                        | pressure                                                                                                    | (height: 0 - 2000m) |  |
| Storage period         | Toner/Developer: 24 months from the<br>manufactured month (Production lot)<br>under unsealed state<br>Drum: 36 months from the manufactured<br>month under unsealed state |                     |  |

## [4] EXTERNAL VIEW AND INTERNAL STRUCTURE

## 1. External view

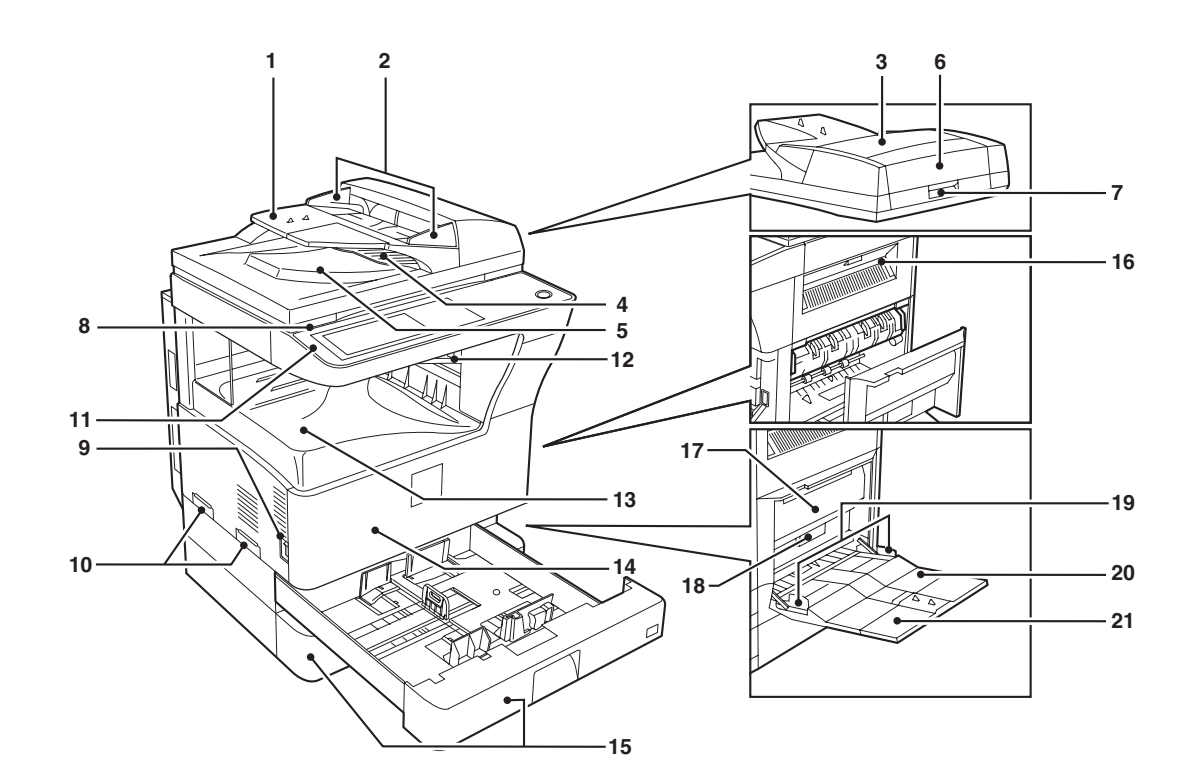

| No. | Name                                       | Function/Operation                                                                           |  |  |
|-----|--------------------------------------------|----------------------------------------------------------------------------------------------|--|--|
| 1   | Document feeder tray                       | Place the original(s) that you wish to scan face up here.                                    |  |  |
| 2   | Original guides                            | Adjust to the size of the originals.                                                         |  |  |
| 3   | Document feeder cover                      | Open to remove misfed originals.                                                             |  |  |
| 4   | Reversing tray                             | Pull out to remove misfed originals.                                                         |  |  |
| 5   | Exit area                                  | Originals exit the machine here after copying.                                               |  |  |
| 6   | Document transport cover                   | Open to remove misfed originals.                                                             |  |  |
| 7   | Document transport cover knob              | Pull to open the document transport cover.                                                   |  |  |
| 8   | Document glass                             | Place an original that you wish to scan face down here.                                      |  |  |
| 9   | Power switch                               | Press to turn the machine power on and off.                                                  |  |  |
| 10  | Handles                                    | Use to move the machine.                                                                     |  |  |
| 11  | Operation panel                            | Contains operation keys and the touch panel.                                                 |  |  |
| 12  | Job separator tray (Upper tray) (optional) | Print jobs and received faxes are delivered to this tray.                                    |  |  |
| 13  | Center tray                                | Finished copies are delivered to the center tray.                                            |  |  |
| 14  | Front cover                                | Open to remove paper misfeeds and perform machine maintenance.                               |  |  |
| 15  | Paper trays                                | Each tray holds 500 sheets of copy paper.                                                    |  |  |
| 16  | Upper right side cover                     | Open to remove misfeeds when an optional job separator tray kit or a optional finisher is    |  |  |
|     |                                            | installed.                                                                                   |  |  |
| 17  | Side cover                                 | Open to remove misfeeds.                                                                     |  |  |
| 18  | Side cover handle                          | Pull to open the side cover.                                                                 |  |  |
| 19  | Bypass tray paper guides                   | Adjust to the width of the paper.                                                            |  |  |
| 20  | Bypass tray                                | Regular paper and special paper (such as transparency film) can be fed from the bypass tray. |  |  |
| 21  | Bypass tray extension                      | Pull out the bypass tray extension before placing paper in the bypass tray.                  |  |  |

#### 2. Internal structure

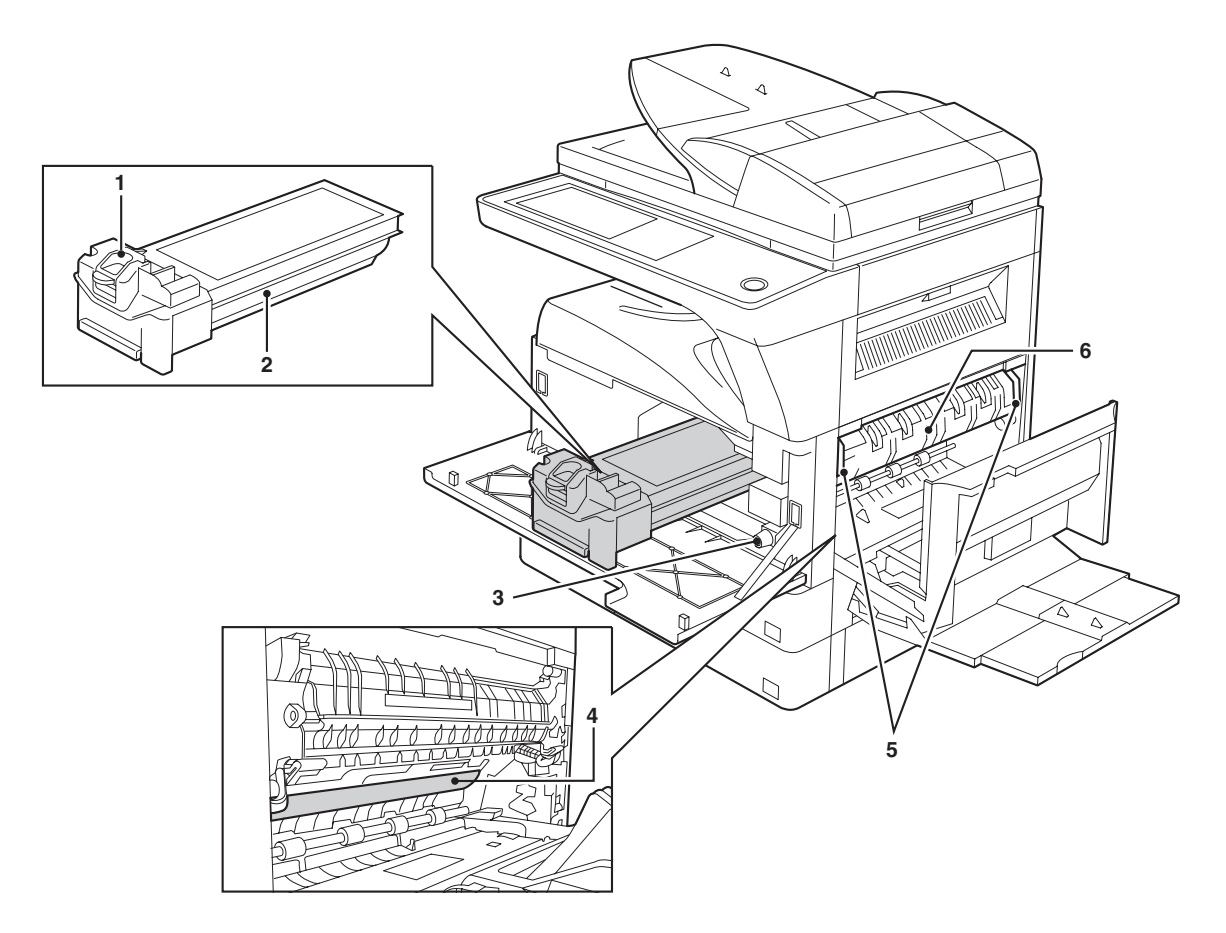

| No. | Name                               | Function/Operation                                                                          | Note                                                                                                    |
|-----|------------------------------------|---------------------------------------------------------------------------------------------|----------------------------------------------------------------------------------------------------|
| 1   | Toner cartridge lock release lever | Use to unlock the toner cartridge.                                                          |                                                                                                    |
| 2   | Toner cartridge                    | Contains toner.                                                                             |                                                                                                    |
| 3   | Roller rotating knob               | Turn to remove misfed paper.                                                                |                                                                                                    |
| 4   | Photoconductive drum               | Copy images are formed on the photoconductive drum.                                         | Do not touch the photoconductive<br>drum (green portion). Doing so<br>may damage the drum and cause<br>smudges on copies.         |
| 5   | Fusing unit release levers         | To remove a paper misfeed in the fusing unit, push up on these levers and remove the paper. | The fusing unit is hot.<br>Do not touch the fusing unit when<br>removing misfed paper.<br>Doing so may cause a burn or<br>injury. |
| 6   | Fusing unit paper guide            | Open to remove misfed paper.                                                                |                                                                                                    |

## 3. Operation panel

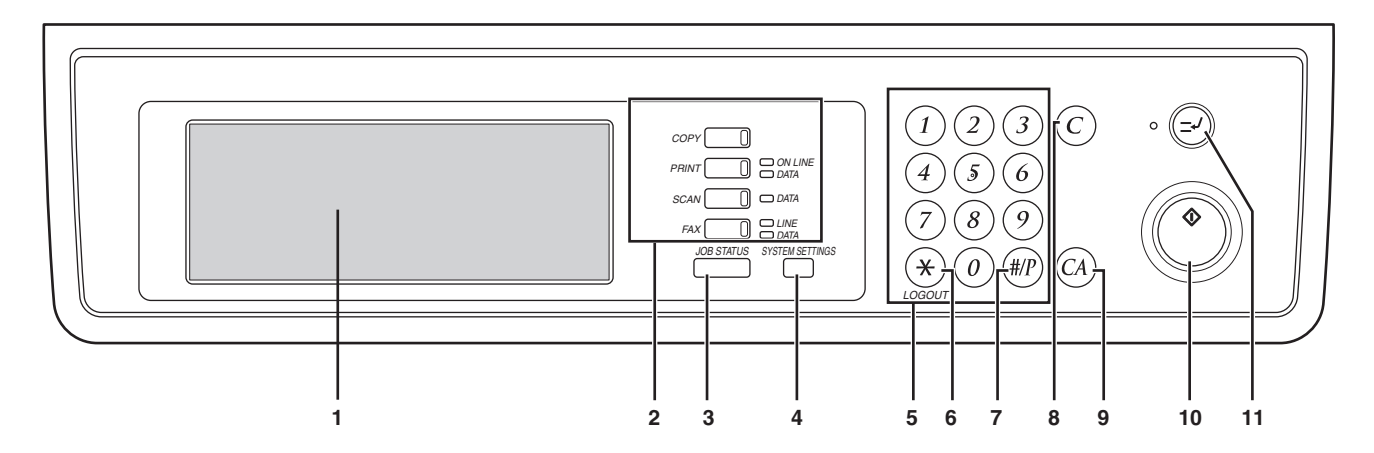

| No. | Name                            | Function/Operation                                                                           | Note                   |
|-----|---------------------------------|----------------------------------------------------------------------------------------------|------------------------|
| 1   | Touch panel                     | The machine status, messages and touch keys are displayed on the panel.                      |                        |
|     |                                 | The display will show the status of printing, copying or network scanning                    |                        |
|     |                                 | according to the mode that is selected. For details see the next page.                       |                        |
| 2   | Mode select keys and indicators | Use to change modes and the corresponding display on the touch panel.                        |                        |
|     | [COPY] key                      | Press to select copy mode.                                                                   |                        |
|     | [PRINT] key/ONLINE indicator/   | [PRINT] key: Press to select print mode.                                                     |                        |
|     | DATA indicator                  | <ul> <li>ONLINE indicator: Print jobs can be received when this indicator is lit.</li> </ul> |                        |
|     |                                 | DATA indicator: A print job is in memory. The indicator lights steadily while                |                        |
|     |                                 | the job is held in memory, and blinks while the job is printed.                              |                        |
|     | [SCAN] key/DATA indicator       | [SCAN] key: Press to select network scan mode when the network scanner                       | When the network       |
|     |                                 | option is installed.                                                                         | scanner option is      |
|     |                                 | • DATA indicator: Lights steadily or blinks while a scanned image is being sent.             | installed.             |
|     | [FAX] key/LINE indicator/       | [FAX] key: Press to select fax mode when the fax option is installed.                        | When the fax option is |
|     | DATA indicator                  | <ul> <li>LINE indicator : This lights up while faxes are being sent or received.</li> </ul>  | installed.             |
|     |                                 | DATA indicator: Blinks when a fax has been received to memory and lights                     |                        |
|     |                                 | steadily when a fax is waiting in memory for transmission.                                   |                        |
| 3   | [JOB STATUS] key                | Press to display the current job status.                                                     |                        |
| 4   | [SYSTEM SETTINGS] key           | Use to adjust various settings of the machine including the contrast of the touch            |                        |
|     |                                 | panel and administrator settings.                                                            |                        |
| 5   | Numeric keys                    | Use to enter numeric values for various settings.                                            |                        |
| 6   | [LOGOUT] key (⊛)                | When auditing mode is enabled, press this key after finishing a job to return the            |                        |
|     |                                 | machine to account number entry standby.                                                     |                        |
| 7   | [#/P] key (⊯ℙ)                  | Use this key to execute a job program in copy mode.                                          |                        |
|     |                                 | The key is also used to dial in fax mode.                                                    |                        |
| 8   | [CLEAR] key (ⓒ)                 | Press to clear a copy number setting or cancel a job.                                        |                        |
| 9   | [CLEAR ALL] key (🐼)             | Resets the settings to the initial settings.                                                 |                        |
| 10  | [START] key ()                  | Press in copy mode, scanner mode, or fax mode to begin copying, network                      |                        |
|     |                                 | scanning, or faxing.                                                                         |                        |
|     |                                 | This key blinks when auto power shut mode has activated. Press the key to                    |                        |
|     |                                 | return to normal operation.                                                                  |                        |
| 11  | [INTERRUPT] key (😔)             | Use to perform an interrupt copy job.                                                        |                        |

#### 4. RSPF

#### A. External view

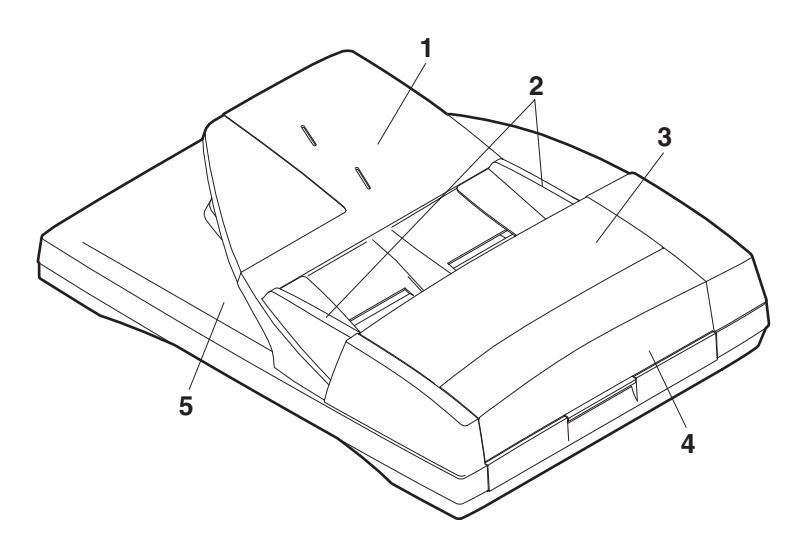

| No. | Name                             |
|-----|----------------------------------|
| 1   | Document set tray                |
| 2   | Document guide                   |
| 3   | Document feed section cover      |
| 4   | Document transport section cover |
| 5   | Document exit section            |

#### **B.** Internal structure

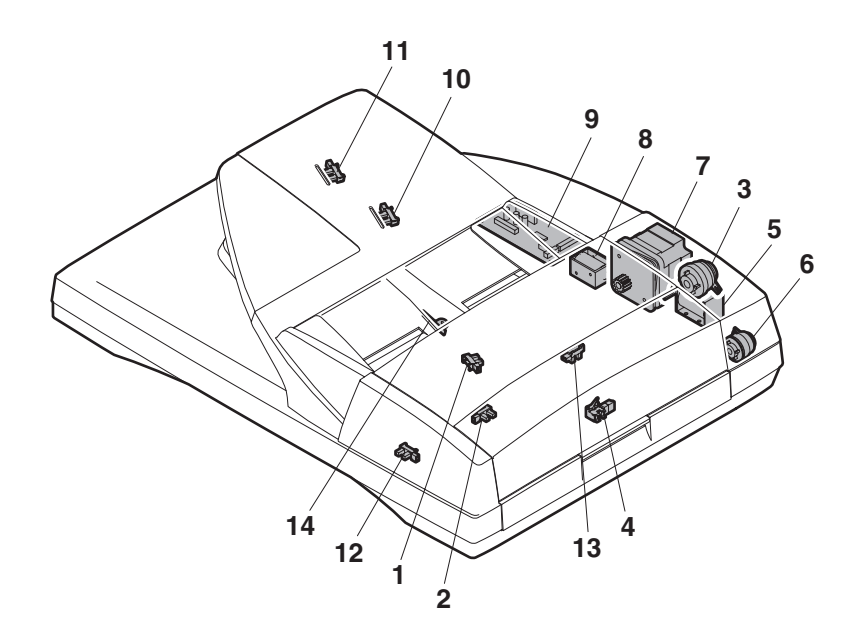

| No. | Code  | Name                                 | Туре               | Function/Operation                                                  |
|-----|-------|--------------------------------------|--------------------|---------------------------------------------------------------------|
| 1   | EMPS  | Document set sensor                  | Photo transmission | Detects presence of documents.                                      |
| 2   | FGOD  | Open/close sensor                    | Photo transmission | Detects open/close of the paper feed unit.                          |
| 3   | DFCL  | Paper feed clutch                    | _                  | _                                                                   |
| 4   | DFD   | Paper entry sensor                   | Photo transmission | Detects presence of documents.                                      |
| 5   | RSOL  | Pressure release solenoid            | —                  | _                                                                   |
| 6   | CLH   | Transport clutch                     | —                  | _                                                                   |
| 7   | DTM   | SPF motor                            | Stepping motor     | Drives document feed on the tray, transport, and paper exit roller. |
| 8   | GSOL  | Gate solenoid                        |                    | _                                                                   |
| 9   | _     | Interface PWB                        | —                  | _                                                                   |
| 10  | DLS1  | Document length detection SW (Short) | Photo transmission | Detects the document length on the tray.                            |
| 11  | DLS2  | Document length detection SW (Long)  | Photo transmission | Detects the document length on the tray.                            |
| 12  | OPCLS | Book sensor                          | Photo transmission | Detects the SPF float.                                              |
| 13  | RDD   | Paper exit sensor                    | Photo transmission | Detects presence of documents.                                      |
| 14  | SWD   | Document width sensor                | Volume             | Detects the document width on the tray.                             |

MX-M260/M310/M260N/M310N EXTERNAL VIEW AND INTERNAL STRUCTURE 4 - 4

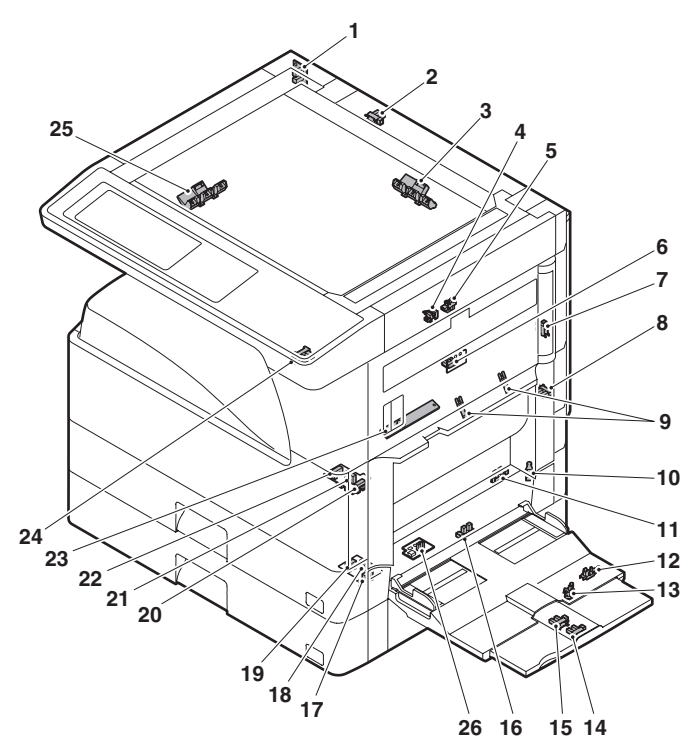

| No. | Name                                                      | Code  | Function and operation                                                                              |
|-----|-----------------------------------------------------------|-------|----------------------------------------------------------------------------------------------------|
| 1   | Mirror home position sensor                               | MHPS  | Mirror (scanner) home<br>position detection                                                         |
| 2   | Document cover<br>sensor                                  | OCSW  | Document cover open/close detection                                                                 |
| 3   | Document size<br>sensor                                   | DSIN3 | Document size detection<br>(Inch series: PD3, 4)<br>(AB series: PD4, 5)                             |
| 4   | 2nd paper exit sensor<br>(Option)                         | POD2  | 2nd paper exit detection                                                                            |
| 5   | 2nd paper exit full<br>detection sensor<br>(Option)       | TOPF  | 2nd paper exit section full detection                                                               |
| 6   | 1st paper exit sensor                                     | POD1  | 1st paper exit detection                                                                            |
| 7   | Shifter home position<br>sensor (Except North<br>America) | SFTHP | Shifter home position sensor detection                                                              |
| 8   | Paper exit sensor<br>(DUP side)                           | PPD2  | Paper exit detection                                                                                |
| 9   | Thermistor                                                |       | Fusing temperature detection                                                                        |
| 10  | 1st tray (paper tray) detection                           | CD1   | 1st tray (paper tray) empty detection                                                               |
| 11  | Manual feed paper<br>entry sensor                         | PPD1L | Sensor of paper entry from<br>the manual paper feed tray,<br>the 2nd/multi-tray desk, or<br>the DUP |
| 12  | Manual paper feed<br>tray empty sensor 2                  | MPLS2 | Manual feed tray position detection                                                                 |
| 13  | Manual paper feed<br>tray empty sensor 1                  | MPLS1 | Manual feed tray position detection                                                                 |
| 14  | Manual feed length detection sensor 1                     | MPLD1 | Manual feed paper length detection                                                                  |
| 15  | Manual feed length detection sensor 2                     | MPLD2 | Manual feed paper length detection                                                                  |
| 16  | Manual feed paper<br>empty sensor                         | MPED  | Manual feed paper empty detection                                                                   |
| 17  | 2nd tray paper pass sensor                                | PFD2  | 2nd tray paper pass                                                                                 |

| No. | Name                                           | Code  | Function and operation                                                   |
|-----|------------------------------------------------|-------|--------------------------------------------------------------------------|
| 18  | 2nd tray paper upper<br>limit detection sensor | LUD2  | 2nd tray paper upper limit detection                                     |
| 19  | 2nd tray paper empty<br>sensor                 | PED2  | 2nd tray paper empty detection                                           |
| 20  | 1st tray paper pass<br>sensor                  | PPD1H | 1st tray paper pass                                                      |
| 21  | 1st tray paper upper<br>limit detection sensor | LUD1  | 1st tray paper upper limit detection                                     |
| 22  | 1st tray paper empty sensor                    | PED1  | 1st tray paper empty detection                                           |
| 23  | Toner sensor                                   |       | Toner density detection                                                  |
| 24  | Center tray paper<br>YES/NO sensor             | LOEMP | Center tray paper YES/NO detection                                       |
| 25  | Document size sensor                           | DSIN0 | Document size detection<br>(Inch series: PD1, 2)<br>(AB series: PD1 – 3) |
| 26  | Reverse pass paper detection sensor            | DUP2  | Reverse pass detection                                                   |

#### 6. Switch

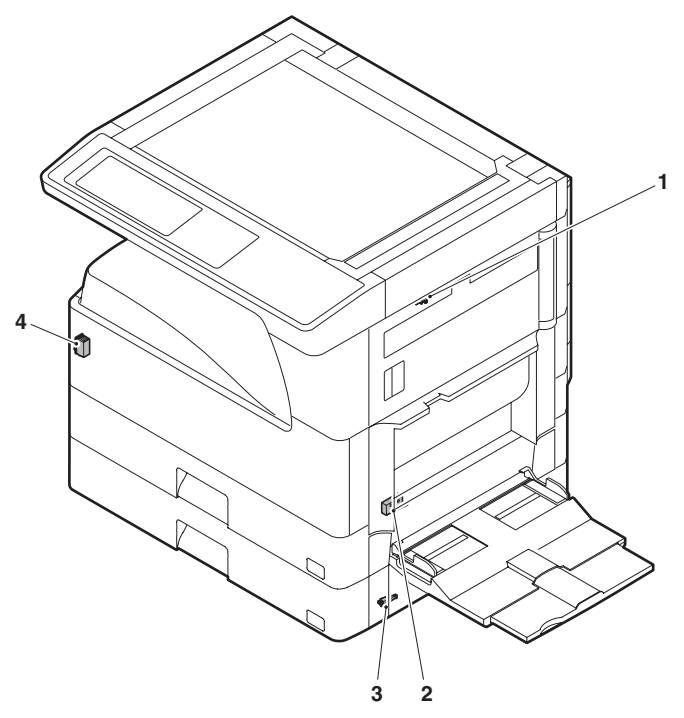

| No. | Name                  | Code  | Function and operation   |  |
|-----|-----------------------|-------|--------------------------|--|
| 1   | Right cabinet door    | DSWR0 | Right cabinet door open/ |  |
|     | switch (Option)       |       | close detection          |  |
| 2   | Door switch           | DSWR1 | Front door and side door |  |
|     |                       |       | open/close detection     |  |
| 3   | 2nd right door switch | DSWR2 | Side door open/close     |  |
|     |                       |       | detection                |  |
| 4   | Main switch           | PSSW  | Main power switch        |  |

## 7. Solenoid/Clutch

| No. | No. Name                                          |       | Function and operation                    |
|-----|---------------------------------------------------|-------|-------------------------------------------|
| 1   | Paper exit gate<br>switching solenoid<br>(Option) | OGS   | Paper exit gate switcher                  |
| 2   | PS clutch                                         | RRC   | Main unit paper feed                      |
| 3   | Paper feed clutch                                 | CPFS1 | Paper feed roller drive                   |
| 4   | Manual paper feed solenoid                        | MPFS  | Manual paper feed solenoid                |
| 5   | Paper feed transfer<br>clutch                     | TRC2  | Paper feed transfer clutch                |
| 6   | 2nd tray paper feed<br>clutch                     | CPFS2 |                                           |
| 7   | 2nd tray paper feed solenoid                      | CPFC2 | Solenoid for the paper feed from the tray |
| 8   | Paper feed solenoid                               | CPFC1 | Solenoid for the paper feed from the tray |
| 9   | Separation pawl solenoid                          | PSPS  | Separation pawl operation solenoid        |

8. Drive motor

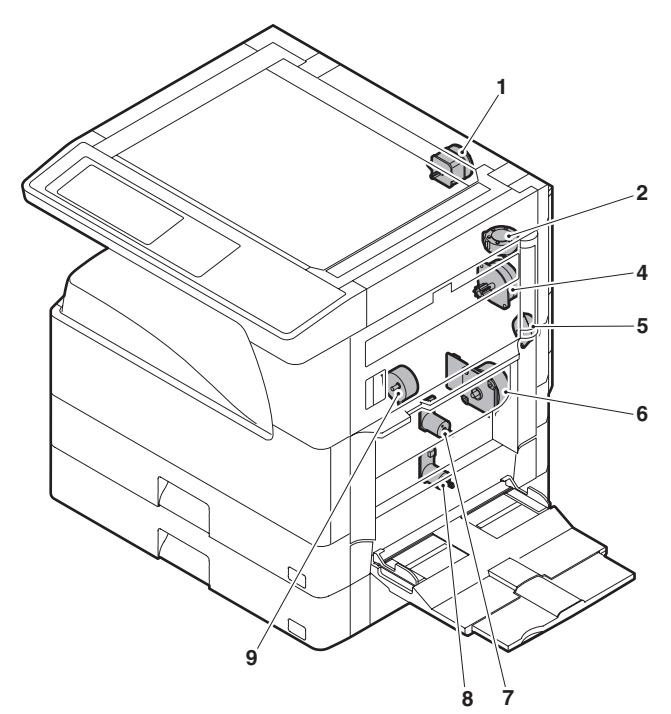

| No. | Name                                       | Code | Function and operation                |
|-----|--------------------------------------------|------|---------------------------------------|
| 1   | Mirror motor                               | MIRM | Optical mirror base drive             |
| 2   | Shifter motor<br>(Except North<br>America) | SFTM | Shifter drive                         |
| 4   | Duplex motor                               | DPXM | Duplex paper switching and exit motor |
| 5   | DUP-2 motor                                |      | Reverse pass for paper transport      |
| 6   | Main motor                                 | MM   | Main drive                            |
| 7   | Tray lift-up motor                         | LUM1 | Tray paper lift-up                    |
| 8   | Tray lift-up motor                         | LUM2 | Tray paper lift-up                    |
| 9   | Toner motor                                | ТМ   | Toner supply                          |

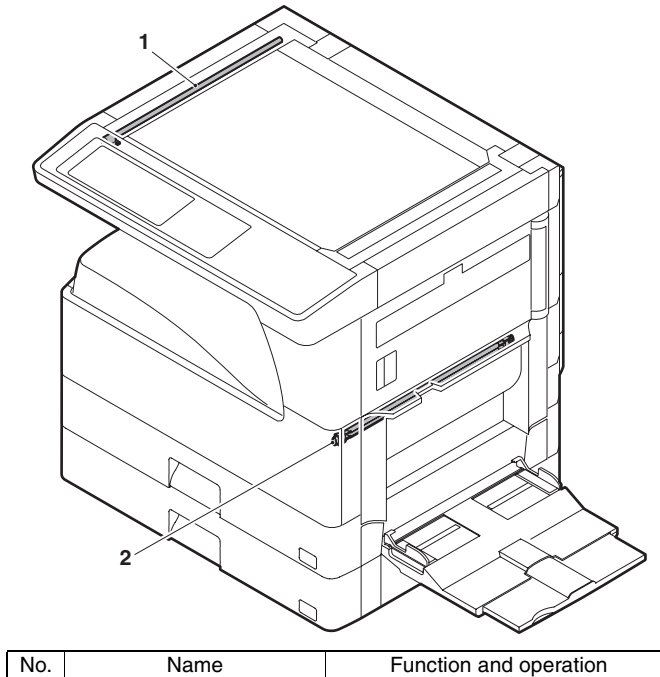

|   | INO. | Name        | Function and operation |
|---|------|-------------|------------------------|
| ſ | 1    | Copy lamp   | Image radiation lamp   |
|   | 2    | Heater lamp | Fusing heat lamp       |

10. Fan/Filter

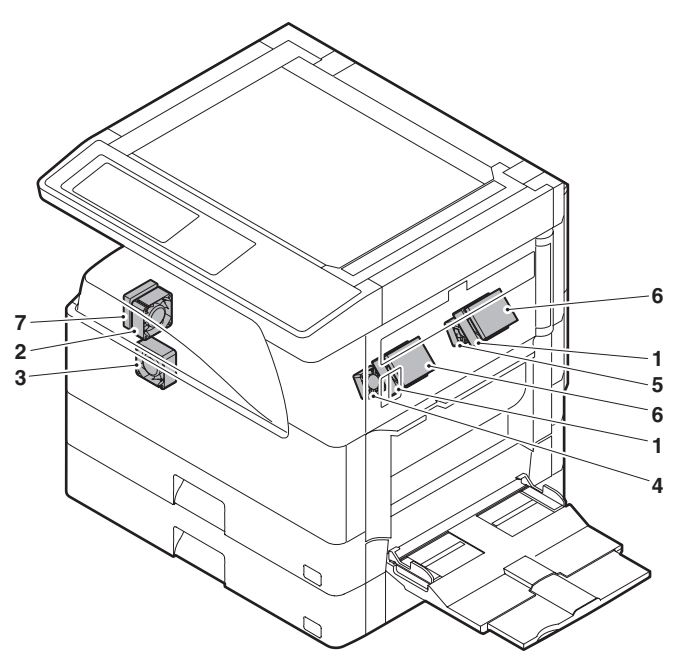

| No. | Name                  | Code  | Function and operation        |  |
|-----|-----------------------|-------|-------------------------------|--|
| 1   | Cooling fan           | VFM   | Cools the inside of the unit. |  |
| 2   | Exhaust fan motor     | DCFM  | Cools the inside of the unit. |  |
| 3   | Intake fan motor      | DCFM2 |                               |  |
| 4   | Fusing paper exit fan | VFM2  | Cools the inside of the unit. |  |
|     |                       |       | (31 sheet model)              |  |
| 5   | Fusing paper exit fan | VFM2  | Cools the inside of the unit. |  |
| 6   | Ozon filter           |       |                               |  |
| 7   | Ozon filter           |       |                               |  |

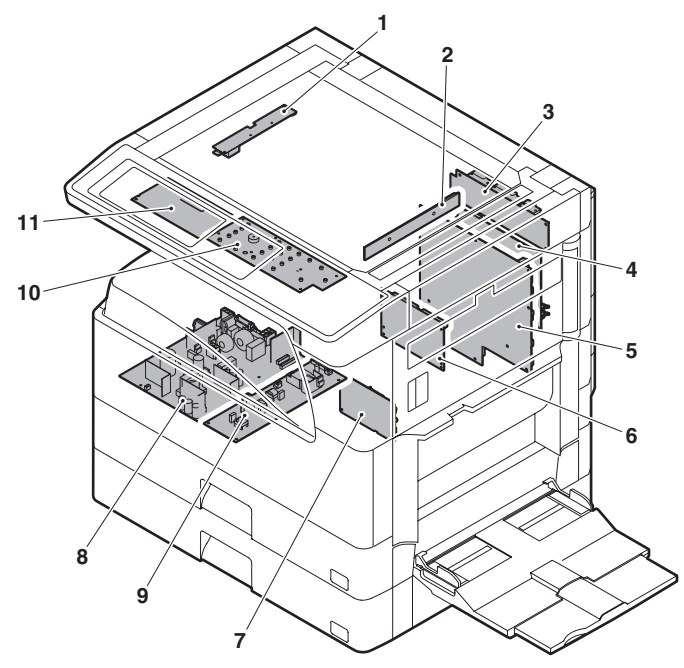

| No. | Name                 | Function and operation      |
|-----|----------------------|-----------------------------|
| 1   | Inverter PWB         | Copy lamp control           |
| 2   | CCD PWB              | For image scanning (read)   |
| 3   | Option connector PWB |                             |
| 4   | IMC PWB              | Image process               |
| 5   | MCU PWB              | Main unit control           |
| 6   | Mother board         | Connection with FAX PWB and |
|     |                      | PCL PWB                     |
| 7   | Tray interface PWB   | 2nd tray control            |
| 8   | DC power supply PWB  | DC voltage control          |
| 9   | High voltage PWB     | High voltage control        |
| 10  | KEY PWB              |                             |
| 11  | OPU PWB              | Operation panel control     |

#### 12. Roller

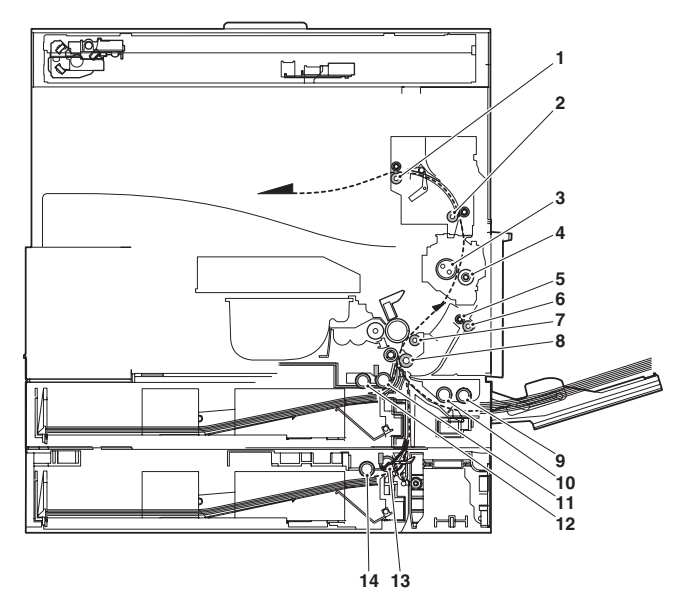

| No. | Name                       | Function and operation            |
|-----|----------------------------|-----------------------------------|
| 1   | Paper exit roller          | Paper exit roller                 |
| 2   | Transport roller           | Paper transport roller            |
| 3   | Upper heat roller          | Fuses toner on paper.             |
|     |                            | (with the Teflon roller)          |
| 4   | Lower heat roller          | Fuses toner on paper.             |
|     |                            | (with the silicone rubber roller) |
| 5   | DUP transport follower     | Duplex paper transport            |
|     | roller                     |                                   |
| 6   | DUP transport roller       | Duplex paper transport            |
| 7   | Transport roller           | Transfer images on the drum onto  |
|     |                            | paper.                            |
| 8   | Resist roller              | Synchronize the paper lead edge   |
|     |                            | with the image lead edge.         |
| 9   | Manual paper feed roller   | Picks up papers in manual paper   |
|     |                            | feed port.                        |
| 10  | Manual feed transport      | Transports paper from the manual  |
|     | roller                     | paper feed port.                  |
| 11  | 1st tray pick-up roller    | Picks up paper from the tray.     |
| 12  | 1st tray paper feed roller | Transports the picked up paper to |
|     |                            | RESIST section.                   |
| 13  | 2nd tray pick-up roller    | Picks up paper from the tray.     |
| 14  | 2nd tray paper feed roller | Transports the picked up paper to |
|     |                            | RESIST section.                   |

## [5] ADJUSTMENTS

#### 1. Adjustment item list

|                                                      | Section                                                |                       | Adjustment item                                   |   | Adjustment procedure/SIM No.                    |  |
|------------------------------------------------------|--------------------------------------------------------|-----------------------|---------------------------------------------------|---|-------------------------------------------------|--|
| Α                                                    | A Process section (1) Developing doctor gap adjustment |                       | Developing doctor gap adjustment                  |   | Developing doctor gap adjustment                |  |
|                                                      |                                                        | (2)                   | MG roller main pole position adjustment           |   | MG roller main pole position adjustment         |  |
|                                                      |                                                        | (3)                   | Developing bias voltage adjustment                |   | SIM8-1                                          |  |
|                                                      |                                                        | (4)                   | Grid bias voltage adjustment                      |   | SIM8-2                                          |  |
| В                                                    | Mechanism section                                      | (1)                   | Print start position adjustment                   |   | SIM50-5                                         |  |
|                                                      |                                                        | (2)                   | RSPF image lead edge position adjustment          |   | SIM50-6                                         |  |
|                                                      |                                                        | (3)                   | Rear edge void adjustment                         |   | SIM50-1                                         |  |
|                                                      |                                                        | (4)                   | Paper off center adjustment                       |   | SIM50-10                                        |  |
|                                                      |                                                        | (5)                   | Left edge void area adjustment                    |   | SIM50-1-8                                       |  |
|                                                      |                                                        | (6)                   | Main scanning direction (FR direction) distortion |   | No. 2/3 mirror base unit installing position    |  |
|                                                      |                                                        |                       | balance adjustment                                |   | adjustment                                      |  |
|                                                      |                                                        |                       |                                                   |   | Copy lamp unit installing position adjustment   |  |
|                                                      |                                                        | (7)                   | Sub scanning direction (scanning direction)       |   | Winding pulley position adjustment              |  |
|                                                      |                                                        | distortion adjustment |                                                   |   |                                                 |  |
| (1                                                   |                                                        | (8)                   | Main scanning direction (FR direction) distortion |   | Rail height adjustment                          |  |
|                                                      | balance adjustment                                     |                       |                                                   |   |                                                 |  |
|                                                      |                                                        | (9)                   | Main scanning direction (FR direction)            |   | SIM48-1-1                                       |  |
|                                                      |                                                        |                       | magnification ratio adjustment                    |   |                                                 |  |
|                                                      |                                                        | (10)                  | Sub scanning direction (scanning direction)       | а | OC mode in copying (SIM 48-1-2)                 |  |
|                                                      |                                                        |                       | magnification ratio adjustment                    | b | RSPF sub scanning direction magnification ratio |  |
|                                                      |                                                        |                       | (SIM48-1-3, 48-1-4)                               |   |                                                 |  |
|                                                      |                                                        | (11)                  | Off center adjustment (RSPF mode)                 |   | SIM50-12                                        |  |
|                                                      |                                                        | (12)                  | OC (RSPF) open/close detection position           |   | SIM41-3                                         |  |
|                                                      |                                                        |                       | adjustment                                        |   |                                                 |  |
| (1)                                                  |                                                        | (13)                  | Original sensor adjustment                        |   | SIM41-2, 41-4 (41-1)                            |  |
| (14) RSPF white correction pixel position adjustment |                                                        |                       | SIM63-7                                           |   |                                                 |  |
|                                                      | (required in an RSPF model when replacing the          |                       |                                                   |   |                                                 |  |
| lens unit)                                           |                                                        |                       |                                                   |   |                                                 |  |
|                                                      |                                                        | (15)                  | RSPF scan position auto adjustment                |   | SIM53-8                                         |  |
| С                                                    | Image density                                          | (1)                   | Copy mode                                         |   | SIM46-2                                         |  |
|                                                      | (exposure) adjustment                                  |                       |                                                   |   |                                                 |  |

#### 2. Details of adjustment

#### A. Process section

- (1) Developing doctor gap adjustment
- 1) Remove the doctor cover.

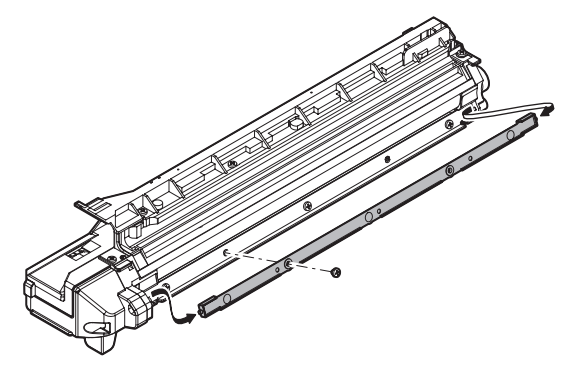

- 2) Loosen the developing doctor fixing screw A.
- 3) Insert a thickness gauge of 1.5mm to the positions of three screws on the developing docter as shown.

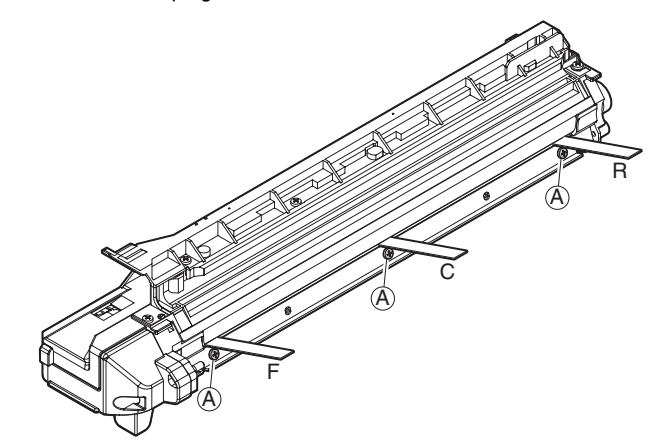

- 4) Tighten the developing doctor fixing screw.
- 5) Check the clearance of the developing doctor. If it is within the specified range, then fix the doctor fixing screw with screw lock.
- \* When inserting a thickness gauge, be careful not to scratch the developing doctor and the MG roller.

#### <Adjustment specification>

Developing doctor gap F/C/R: 1.5 <sup>+0.1mm</sup><sub>-0.15mm</sub>

#### (2) MG roller main pole position adjustment

- 1) Put the developing unit on a flat surface.
- 2) Tie a needle or pin on a string.
- Hold the string and bring the needle close to the MG roller horizontally. (Do not use paper clip, which is too heavy to make a correct adjustment.) (Put the developing unit horizontally for this adjustment.)
- 4) Do not bring the needle into contact with the MG roller, but bring it to a position 2 or 3mm apart from the MG roller. Mark the point on the MG roller which is on the extension line from the needle tip.
- 5) Measure the distance from the marking position to the top of the doctor plate of the developing unit to insure that it is 9.1mm. If the distance is not within the specified range, loosen the fixing screw A of the main pole adjustment plate, and move the adjustment plate in the arrow direction to adjust.

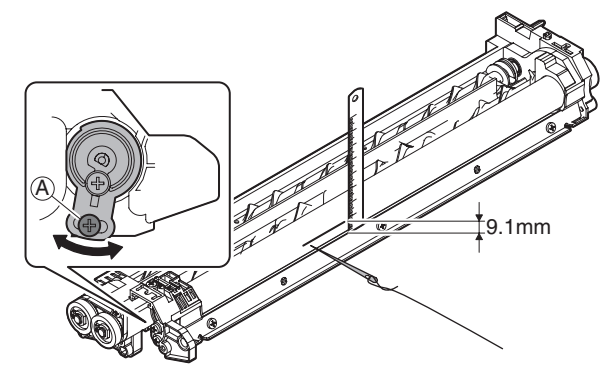

- (3) Developing bias voltage adjustment (SIM 8-1)
- 1) Execute SIM 8-1.

| SIMULATION 8-  | 1<br>SETTING. | INPUT VALUE   | 200–650, AND | PRESS        |
|----------------|---------------|---------------|--------------|--------------|
| START.         | 100           | 0 75/7/145    | 450          | 100          |
| 1: AE(145)     | 400           | 2: TEXT(145)  | 450          | 400          |
| 3: TEXT/PHOTO  | 145) 450      | 4: PHOTO(145) | 450          | 1/1          |
| 5: TONER SAVE( | 145) 450      | 6: AE(122)    | 450          | ↑            |
| 7: TEXT (122)  | 450           | 8: TEXT/PHOT  | O(122) 450   |              |
| 9: PHOTO(122)  | 450           | 10: TONER SAV | /E(122) 450  | $\downarrow$ |
|                |               |               |              | ОК           |

- 2) Touch the exposure mode to be changed. The current set value is displayed.
- 3) Enter the set value with the 10-key.
- 4) Press the [START] key.

Output is made with the entered value, and the display returns to the original state.

#### <Adjustment specification>

|    | ltem                | Content                      | Setting range | Default |
|----|---------------------|------------------------------|---------------|---------|
| 1  | AE (145)            | AE (145mm/s)                 |               | 450     |
| 2  | TEXT (145)          | Character<br>(145mm/s)       |               | 450     |
| 3  | TEXT/PHOTO<br>(145) | Character/Photo<br>(145mm/s) |               | 450     |
| 4  | PHOTO (145)         | Photo (145mm/s)              |               | 450     |
| 5  | TONER SAVE<br>(145) | Toner save<br>(145mm/s)      | 200-          | 400     |
| 6  | AE (122)            | AE (122mm/s)                 | 650           | 450     |
| 7  | TEXT (122)          | Character<br>(122mm/s)       |               | 450     |
| 8  | TEXT/PHOTO<br>(122) | Character/Photo<br>(122mm/s) |               | 450     |
| 9  | PHOTO (122)         | Photo (122mm/s)              |               | 450     |
| 10 | TONER SAVE<br>(122) | Toner save<br>(122mm/s)      |               | 400     |

#### (4) Grid bias voltage adjustment (SIM 8-2)

1) Execute SIM 8-2.

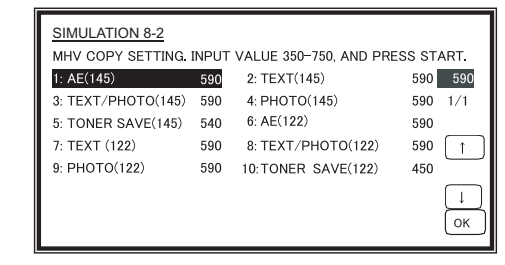

- 2) Touch the exposure mode to be changed. The current set value is displayed.
- 3) Enter the set value with the 10-key.
- 4) Press the [START] key.

Output is made with the entered value for 30sec, and the display returns to the original state.

#### <Adjustment specification>

| ltem |                     | Content                      | Setting range | Default |  |
|------|---------------------|------------------------------|---------------|---------|--|
| 1    | AE (145)            | AE (145mm/s)                 |               | 590     |  |
| 2    | TEXT (145)          | Character<br>(145mm/s)       |               | 590     |  |
| 3    | TEXT/PHOTO<br>(145) | Character/Photo<br>(145mm/s) |               | 590     |  |
| 4    | PHOTO (145)         | Photo (145mm/s)              |               | 590     |  |
| 5    | TONER SAVE<br>(145) | Toner save<br>(145mm/s)      | 350-          | 540     |  |
| 6    | AE (122)            | AE (122mm/s)                 | 750           | 590     |  |
| 7    | TEXT (122)          | Character<br>(122mm/s)       |               | 590     |  |
| 8    | TEXT/PHOTO<br>(122) | Character/Photo (122mm/s)    |               | 590     |  |
| 9    | PHOTO (122)         | Photo (122mm/s)              |               | 590     |  |
| 10   | TONER SAVE<br>(122) | Toner save<br>(122mm/s)      |               | 540     |  |

Min. unit: -10V increment

#### **B.** Mechanism section

#### (1) Print start position adjustment

1) Execute SIM 50-5.

| SIMULATION 50 | <u>-5</u><br>USTMENT(PR | INT). INPUT VALUE | 0-99, AND PRESS |
|---------------|-------------------------|-------------------|-----------------|
| START.        |                         |                   |                 |
| 1: TRAY1      | 53                      |                   | 53              |
| 2: OPTION     | 53                      |                   | 1/1             |
| 3: MANUAL     | 53                      |                   | T 1             |
| 4: DUPLEX     | 53                      |                   |                 |
|               |                         |                   | ↓<br>OK         |

2) Touch the item to be adjusted.

The item and the currently set value are highlighted.

- Press the [P] key. The display is shifted to the copy menu.
- Select the paper feed tray, the print density, and the duplex mode. Enter the adjustment value with the 10-key.
- 5) Press the [START] key. Copying is started.

|   | Item   | Content     | Setting range | Default |
|---|--------|-------------|---------------|---------|
| 1 | TRAY1  | 1st tray    | 0-99          |         |
| 2 | OPTION | Option tray |               | 50      |
| 3 | MANUAL | Manual feed | 1-99          | 55      |
| 4 | DUPLEX | Back print  |               |         |

- Measure the distance H between the paper lead edge and the image print start position. Set the image print start position set value again.
  - 1 step of the set value corresponds to about 0.127mm shift.
  - · Calculate the set value from the formula below.
    - 99 H/0.127 (mm) = Image print start position set value <H: Print start position measurement value (mm)>

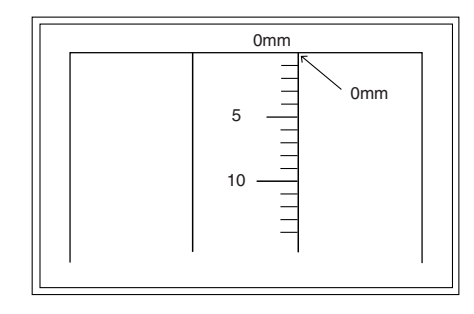

\* Fit the print edge with the paper edge, and perform the lead edge adjustment.

Example:99 - 5/0.127 = 99 - 39.4 = about 59

Note: FIf the set value is not obtained from the above formula, perform the fine adjustment.

- 7) Execute SIM 50-1-2 to adjust the main tray lead edge void.
  - 1 step of the set value corresponds to about 0.127mm shift.Calculate the set value from the formula below.
    - B/0.127 (mm) = Lead edge void adjustment value <B: Lead edge void (mm)>

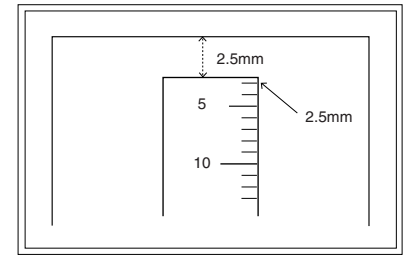

Example: When setting the lead edge void to 2.5mm: 2.5 / 0.127 = about 20

#### <Adjustment specification>

| Adjustment<br>mode          | SIM        | Set value    | Spec value                 | Setting<br>range |
|-----------------------------|------------|--------------|----------------------------|------------------|
| Main tray lead<br>edge void | 50-1<br>-2 | B/0.127      | Lead edge void:<br>1 – 4mm | 1 00             |
| Print start<br>position     | 50-5       | 99 – H/0.127 | Image loss: 3mm<br>or less | 1 – 99           |

[H: Print start position measurement value (mm),

B: Lead edge void (mm)]

#### (2) RSPF image lead edge position adjustment

1) Set a scale on the OC table as shown below.

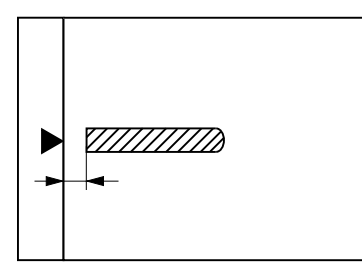

- Note: Since the printed copy is used as a test chart, put the scale in paralleled with the edge lines.
- Make a copy, then use the copy output as an original to make an RSPF copy again.
- Check the copy output. If necessary, perform the following adjustment procedures.
- 4) Execute SIM 50-6.
- Set the RSPF lead edge position set value so that the same image is obtained as that obtained in the previous OC image lead edge position adjustment.

#### <Adjustment specification>

| Adjustment<br>mode                     | SIM  | Set value                   | Spec value                                            | Setting range |
|----------------------------------------|------|-----------------------------|-------------------------------------------------------|---------------|
| RSPF<br>image lead<br>edge<br>position | 50-6 | 1 step:<br>0.127mm<br>shift | Lead edge void:<br>1 – 4mm<br>Image loss: 3mm or less | 1 – 99        |

#### (3) Rear edge void adjustment

1) Set a scale as shown in the figure below.

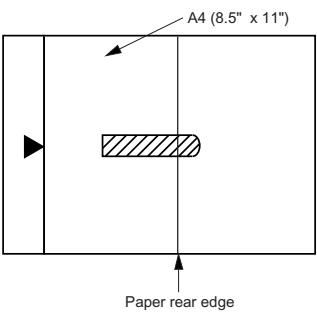

- Set the document size to A4 (8.5" x 11"), and make a copy at 100%.
- 3) If an adjustment is required, follow the procedures below.

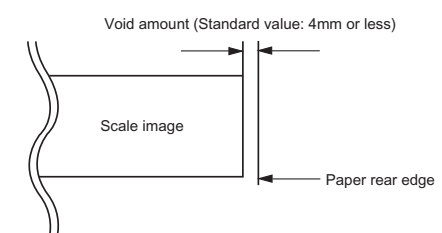

- 4) Execute SIM 50-1 and set the density mode to DEN-B. The currently set adjustment value is displayed.
- 5) Enter the set value and press the start key. The correction value is stored and a copy is made.

<Adjustment specification>

| Adjustment mode   | SIM    | Set value                | Spec<br>value  | Setting range |
|-------------------|--------|--------------------------|----------------|---------------|
| Rear edge<br>void | 50-1-6 | 1 step: 0.127mm<br>shift | 4mm or<br>less | 1 – 99        |

#### (4) Paper off center adjustment

- 1) Set a test chart (UKOG-0089CSZZ) on the document table.
- 2) Select a paper feed port and make a copy.
- 3) Execute SIM 50-10.

| SIMULATION 50-10                                   |              |     |  |  |  |  |
|----------------------------------------------------|--------------|-----|--|--|--|--|
| PRINT OFF-CENTER ADJUSTMENT. INPUT VALUE 1-99, AND |              |     |  |  |  |  |
| PRESS START.                                       | PRESS START. |     |  |  |  |  |
| 1: BYPASS                                          | 50           | 50  |  |  |  |  |
| 2: TRAY1                                           | 50           | 1/1 |  |  |  |  |
| 3: TRAY2                                           | 50           | (↑) |  |  |  |  |
| 4: TRAY3                                           | 50           |     |  |  |  |  |
| 5: TRAY4                                           | 50           |     |  |  |  |  |
| 6: DUPLEX                                          | 50           |     |  |  |  |  |
|                                                    |              |     |  |  |  |  |

- 4) Touch the item to be adjusted.
- The item and the currently set value are highlighted. 5) Press the [START] key.

The display is shifted to the copy menu.

- 6) Select the paper feed tray and the print density. Enter the adjustment value with the 10-key.
- 7) Press the [START] key.

|   | Item Content |                   | Setting range | Default |
|---|--------------|-------------------|---------------|---------|
| 1 | BYPASS       | Manual paper feed |               |         |
| 2 | TRAY1        | 1st tray          |               |         |
| 3 | TRAY2        | 2nd tray          | 1 00          | 50      |
| 4 | TRAY3        | 3rd tray          | 1-99          | 50      |
| 5 | TRAY4        | 4th tray          |               |         |
| 6 | DUPLEX       | Back print        |               |         |

#### <Adjustment specification>

| Adjustment<br>mode                    | SIM         | Set value                                | Spec value                            | Setting<br>range |
|---------------------------------------|-------------|------------------------------------------|---------------------------------------|------------------|
| Paper off center                      | 50-10<br>-2 | Add 1: 0.127mm shift to R side.          | Single:<br>Center                     |                  |
| Second<br>print surface<br>off-center | 50-10<br>-6 | Reduce 1:<br>0.127mm shift to L<br>side. | ±2.0mm<br>Duplex:<br>Center<br>±2.5mm | 1 – 99           |

#### (5) Left edge void area adjustment

- Note: Before performing this adjustment, be sure to check that the paper off center adjustment (SIM 50-10) is completed.
- 1) Execute SIM 50-1.

| - 6 |                  |       |                       |        |                         |
|-----|------------------|-------|-----------------------|--------|-------------------------|
|     | SIMULATION 50-1  |       |                       |        |                         |
|     | LEAD EDGE ADJUST | MENT. | INPUT VALUE 1-99, AND | D PRES | SS START.               |
|     | 1: RRC-A         | 43    | 2: DEN-A              | 18     | 43                      |
|     | 3: DEN-A -MANUAL | 18    | 4: DEN-A -OPTION      | 18     |                         |
|     | 5: DEN-A -DUPLEX | 18    | 6: DEN-B              | 3      | 1/1                     |
|     | 7: DEN-B-DUP     | 50    | 8: SIDE VOID          | 18     | $\left[\uparrow\right]$ |
|     | 9: SIDE VOID-DUP | 18    | 10: LOSS(OC)          | 3      |                         |
|     |                  |       |                       |        | ↓<br>ОК                 |

- 2) Note down the adjustment value of SIM 50-5 (Items 1, 2, 3, 4), and change the value to 99.
- 3) Set SIM 50-1 (Items 2, 3, 4, 5) to 1. (By setting to 1, there is no void.)
- Place a chart with a clear lead edge (or a ruler) on the OC document table.
- Use SIM 50-1 (Item 1) to execute test print. Check the print out and adjust so that the lead edge image is printed. (1 – 99: About 0.127mm/Step)
- 6) Reset the adjustment values of SIM 50-5 (Items 1, 2, 3, 4) to the original values, and execute test print. Check the print out and adjust so that the lead edge image is printed on the lead edge of paper. (1 99: About 0.127mm/Step).
- Adjust SIM 50-1 (Items 2, 3, 4, 5) so that the lead edge void on the print out is the specified value. (1 – 99: About 0.127mm/Step)
- Similar to procedure 7, adjust SIM 50-1 (Item 6, 7) so that the rear edge void is the specified value. (1 – 99: About 0.127mm/Step)
- Similar to procedure 7, adjust SIM 50-1 (Item 8, 9) so that the left edge void is the specified value. (1 – 99: About 0.127mm/Step)
- 10) Make an enlargement copy (400%), and check that there is no shade of the cabinet printed at the lead edge.
- 11) If there is a shade printed at the lead edge in procedure 9, adjust SIM 50-1 (Item 10). (1 5: About 0.677mm)
  \* If there is no problem, set to 3.

| Item |               | Content                      | Setting<br>range | Default |
|------|---------------|------------------------------|------------------|---------|
| 1    | RRC-A         | Original scan start position | 1-99             | 43      |
|      |               | adjustment                   |                  |         |
|      |               | Lead edge position           |                  |         |
|      |               | adjustment value (OC)        |                  |         |
| 2    | DEN-A         | Lead edge cancel             | 1-99             | 18      |
|      |               | adjustment (Main tray)       |                  |         |
| 3    | DEN-A-MANUAL  | Lead edge cancel             | 1-99             | 18      |
|      |               | adjustment                   |                  |         |
|      |               | (Manual feed tray)           |                  |         |
| 4    | DEN-A-OPTION  | Lead edge cancel             | 1-99             | 18      |
|      |               | adjustment (Option tray)     |                  |         |
| 5    | DEN-A-DUPLEX  | Lead edge cancel             | 1-99             | 18      |
|      |               | adjustment                   |                  |         |
|      |               | (back of the machine)        |                  |         |
| 6    | DEN-B         | Rear edge void adjustment    | 1-99             | 30      |
| 7    | DEN-B-DUP     | Rear edge void adjustment    | 1-99             | 50      |
|      |               | (Duplex)                     |                  |         |
| 8    | SIDE VOID     | Left edge void adjustment    | 1-99             | 18      |
|      |               | (First print surface)        |                  |         |
| 9    | SIDE VOID-DUP | Left edge void adjustment    | 1-99             | 18      |
|      |               | (Duplex)                     |                  |         |
| 10   | LOSS(OC)      | Image loss amount            | 1-5              | 3       |
|      |               | adjustment (Lead edge        |                  |         |
|      |               | image loss set value) (OC)   |                  |         |

#### <Adjustment specification>

| Adjustment     | SIM   | Set value       | Spec      | Setting |
|----------------|-------|-----------------|-----------|---------|
| mode           | SIIVI | Set value       | value     | range   |
| Left edge void | 50-1  | 1 step: 0.127mm | 0.5 – 4mm | 1 – 99  |
|                | -8    | shift           |           |         |

- (6) Main scanning direction (FR direction) distortion balance adjustment
- 1) Remove the OC glass, the right cabinet and the upper right side cover.

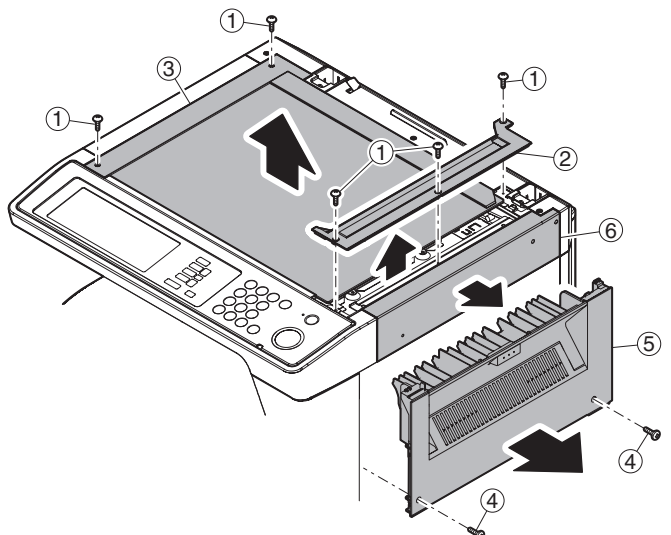

2) Loosen the copy lamp unit wire fixing screw.

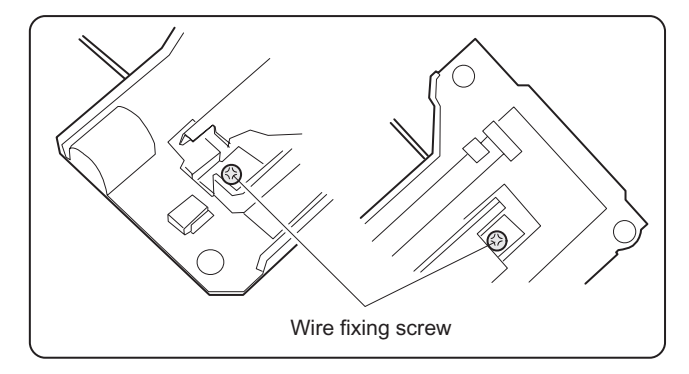

 Manually turn the mirror base drive pulley and bring No. 2/3 mirror base unit into contact with the positioning plate.

At that time, if the front frame side and the rear frame side of No. 2/ 3 mirror base unit are brought into contact with the positioning plate at the same time, the mirror base unit parallelism is proper. If one of them is in contact with the positioning plate, perform the adjustment of 4).

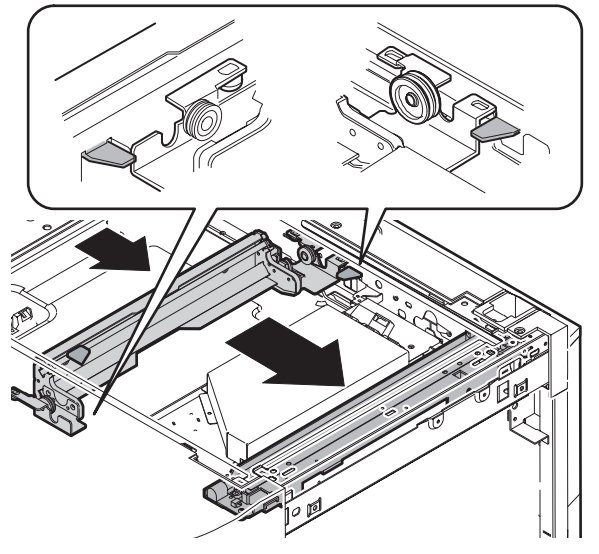

4) Loosen the set screw of the scanner drive pulley which is not in contact with No. 2/3 mirror base unit positioning plate.

5) Without moving the scanner drive pulley shaft, manually turn the scanner drive pulley until the positioning plate is brought into contact with No. 2/3 mirror base unit, then fix the scanner drive pulley.

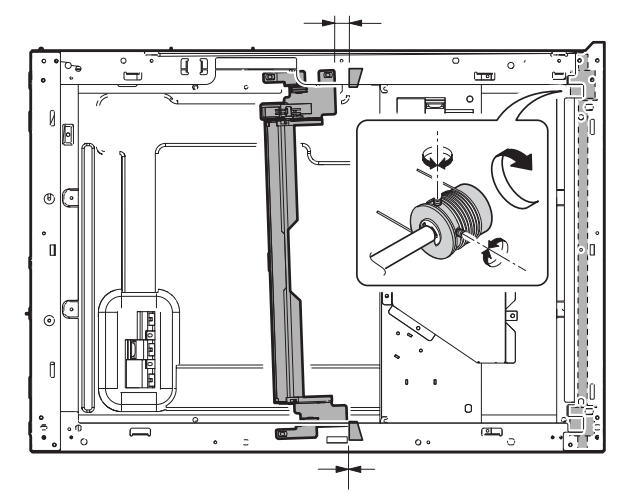

6) Put No. 2/3 mirror base unit on the positioning plate again, push the projections on the front frame side and the rear frame side of the copy lamp unit to the corner frame, and tighten the wire fixing screw.

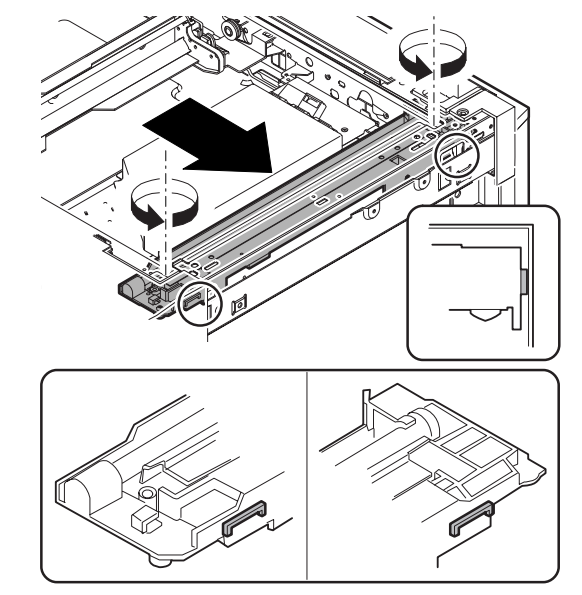

(7) Sub scanning direction (scanning direction) distortion adjustment (Winding pulley position adjustment)

This adjustment must be performed in the following cases:

- When the mirror base drive wire is replaced.
- When the lamp unit, or No. 2/3 mirror holder is replaced.
- When a copy as shown is made.

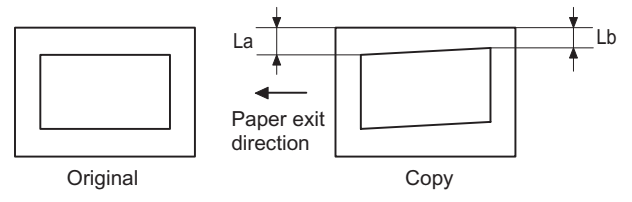

1) Set A3 (11" x 17") white paper on the original table as shown below.

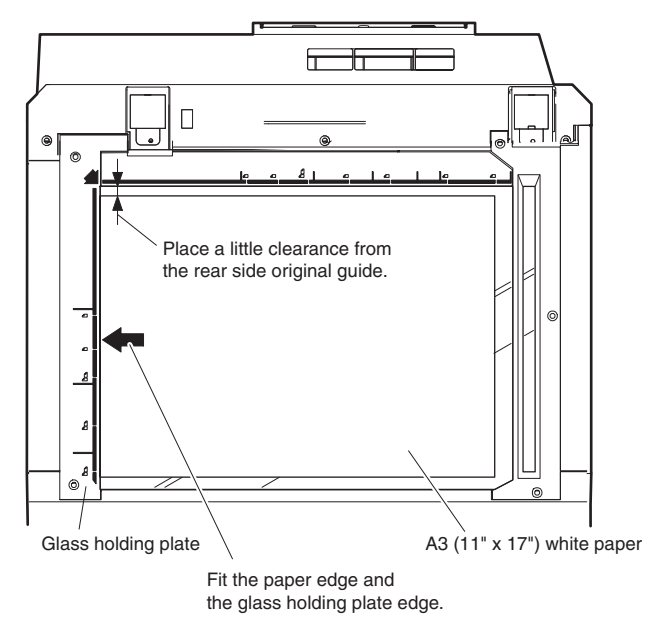

- 2) Open the original cover and make a normal (100%) copy.
- Measure the width of the black background at the lead edge and at the rear edge.

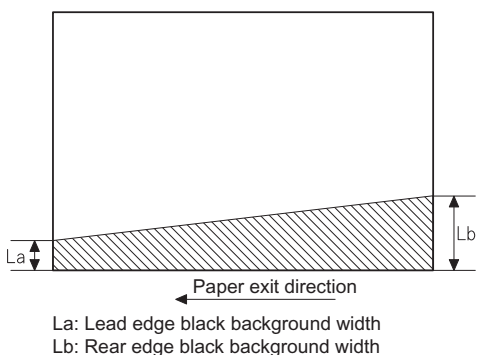

If the width (La) of the black background at the lead edge is equal that (Lb) at the rear edge, there is no need to execute the following procedures of 4) - 7).

- Loosen the mirror base drive pulley fixing screw on the front frame side or on the rear frame side.
- When La < Lb

Turn the mirror base drive pulley on the front frame side in the arrow direction A. (Do not move the mirror base drive pulley shaft.) When La > Lb

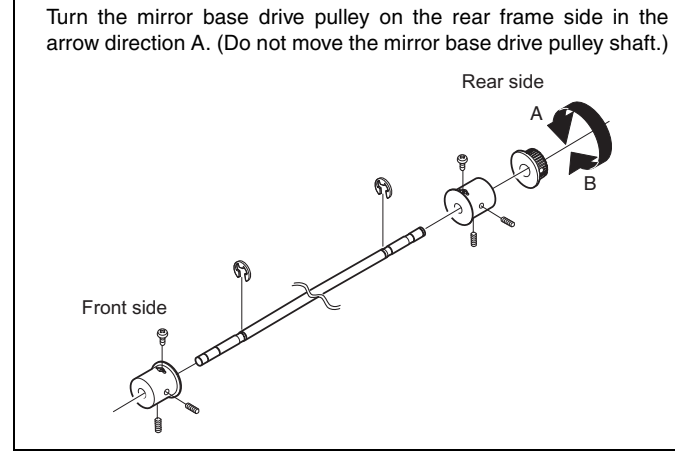

5) Tighten the fixing screw of the mirror base drive pulley.

#### <Adjustment specification>

La = Lb

6) Execute the main scanning direction (FR) distortion balance adjustment previously described in 2) again.

## (8) Main scanning direction (FR direction) distortion balance adjustment (Rail height adjustment)

When there is no skew copy in the mirror base scanning direction and there is no horizontal error (right angle to the scanning direction), the adjustment can be made by adjusting the No. 2/3 mirror base unit rail height.

Before performing this adjustment, be sure to perform the horizontal image distortion adjustment in the laser scanner section.

This adjustment must be performed in the following cases:

- When the mirror base wire is replaced.
- When the copy lamp unit and no. 2/3 mirror unit are replaced.
- When the mirror unit rail is replaced and moved.
- When a following copy is made.

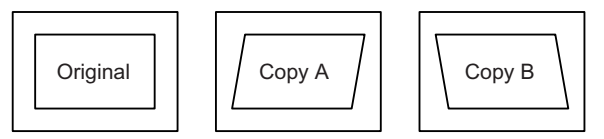

1) Make an original for the adjustment.

Make test sheet by drawing parallel lines at 10mm from the both ends of A3 (11" x 17") white paper as shown below. (These lines must be correctly parallel to each other.)

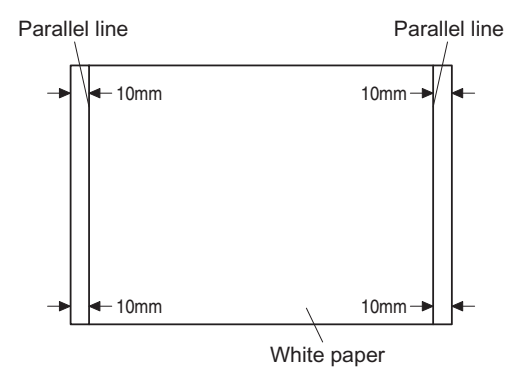

- Make a normal (100%) copy of the test sheet on A3 (11" x 17") paper. (Fit the paper edge and the glass holding plate edge.)
- 3) Measure the distances (La, Lb, Lc, Ld) at the four corners as shown below.

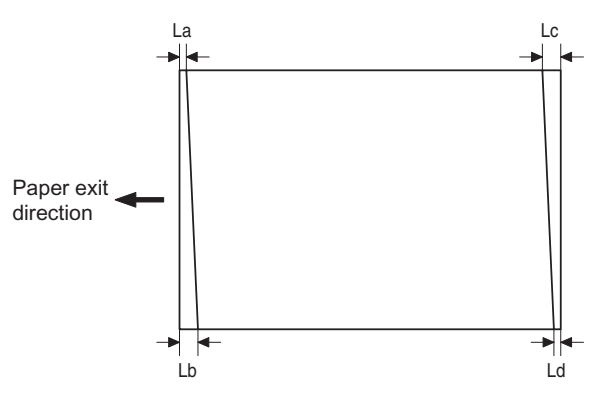

When La = Lb and Lc = Ld, no need to perform the procedures 4) and 5).

 Move the mirror base B rail position up and down (in the arrow direction) to adjust.

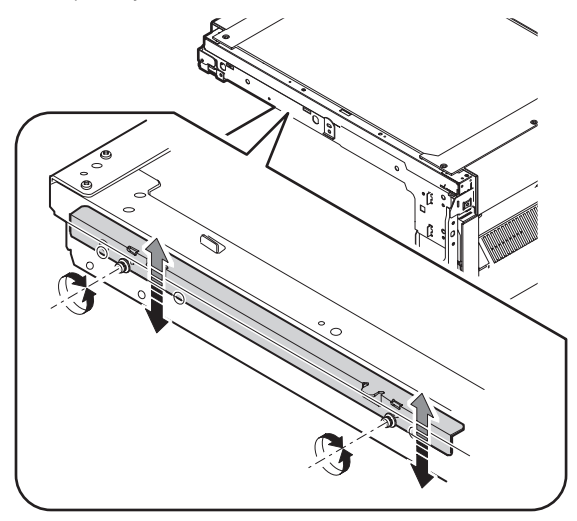

• When La > Lb

Shift the mirror base B rail upward by the half of the difference of La–Lb.

When La < Lb</li>

Shift the mirror base B rail downward by the half of the difference of Lb–La.

Example: When La = 12mm and Lb = 9mm, shift the mirror base B rail upward by 1.5mm.

- When Lc >Ld Shift the mirror base B rail downward by the half of the difference of Lc-Ld.
- When Lc < Ld

When Lc < Ld, move the mirror base B on the paper feed side upward.

\* When moving the mirror base rail, hold the mirror base rail with your hand.

#### <Adjustment specification>

La = Lb, Lc = Ld

- 5) After completion of adjustment, manually turn the mirror base drive pulley, scan the mirror base A and mirror base B fully, and check that the mirror bases are not in contact with each other.
- \* If the mirror base rail is moved extremely, the mirror base may be in contact with the frame or the original glass. Be careful to avoid this.
- (9) Main scanning direction (FR direction) magnification ratio adjustment (SIM 48-1)
- Note: Before performing this adjustment, be sure to check that the CCD unit is properly installed.
- 1) Put a scale on the original table as shown below.

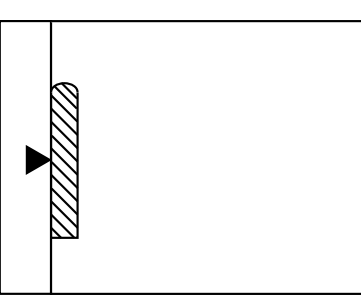

- 2) Execute SIM 48-1.
- After warm-up, shading is performed and the current set value of the main scanning direction magnification ratio is displayed on the display section in 2 digits.
- 4) Manual correction mode (SIM48-1-1) Enter the set value and press the start key. The correction value is stored and a copy is made.

#### <Adjustment specification>

Note: A judgment must be made with 200mm width, and must not be made with 100mm width.

| Adjustment<br>mode | Spec value | SIM | Set value      | Setting range |
|--------------------|------------|-----|----------------|---------------|
| Main scanning      | At normal: | 48- | Add 1: 0.1%    | 1 – 99        |
| direction          | ±1.0%      | 1-1 | increase       |               |
| magnification      |            |     | Reduce 1: 0.1% |               |
| ratio              |            |     | decrease       |               |

#### (10) Sub scanning direction (scanning direction) magnification ratio adjustment (SIM 48-1-2, SIM 48-1-3)

#### a. OC mode in copying

Note: Execute the procedure after completion of SIM 48-1-1.

 Put a scale on the original table as shown below, and make a normal (100%) copy.

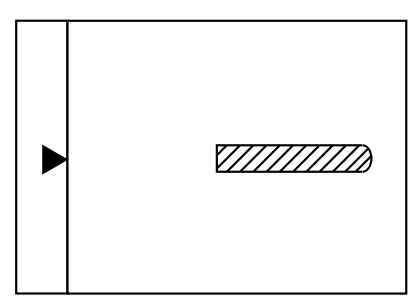

- Compare the scale image and the actual scale. If necessary, perform the following adjustment procedures.
- 3) Execute SIM 48-1-2.
- 4) Enter the set value and press the start key. The set value is stored and a copy is made.

#### <Adjustment specification>

| Adjustment<br>mode | Spec value | SIM   | Set value      | Setting range |
|--------------------|------------|-------|----------------|---------------|
| Sub scanning       | At normal: | 48-1- | Add 1:         | 1 – 99        |
| direction          | ±1.0%      | 2     | 0.05% increase |               |
| magnification      |            |       | Reduce 1:      |               |
| ratio (OC mode)    |            |       | 0.05% decrease |               |

#### b. RSPF mode in copying

- Note: Before performing this adjustment, be sure to check that the CCD unit is properly installed and that OC mode adjustment in copying has been completed.
- 1) Put a scale on the original table as shown below, and make a normal (100%) copy to make a test chart.

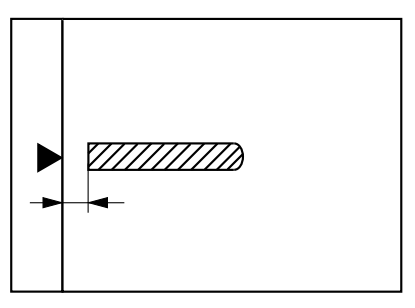

- Note: Since the printed copy is used as a test chart, put the scale in parallel with the front side edge of the glass.
- 2) Set the test chart on the RSPF and make a normal (100%) copy.
- 3) Compare the scale image and the actual image.
- If necessary, perform the following adjustment procedures.
- 4) Execute SIM 48-1-3.
- After warm-up, shading is performed. The current front surface sub scanning direction magnification ratio correction value is displayed in two digits on the display section.

- 6) Enter the set value and press the start key. The set value is stored and a copy is made.
- Execute SIM 48-1-4. The current back surface sub scanning direction magnification ratio is displayed in two digits on the display section.
- Enter the set value and press the start key. The set value is stored and a copy is made.

#### <Adjustment specification>

| Adjustment mode                 | Spec<br>value       | SIM              | Set value                   | Setting range |
|---------------------------------|---------------------|------------------|-----------------------------|---------------|
| Sub scanning direction          | At normal:<br>±1.0% | 48-1-3<br>48-1-4 | Add 1:<br>0.05% increase    | 1 – 99        |
| magnification ratio (RSPF mode) |                     |                  | Reduce 1:<br>0.05% decrease |               |

#### (11) Off center adjustment (RSPF mode)

- Note: Before performing this adjustment, be sure to check that the paper off center is properly adjusted.
- 1) Place the center position adjustment test chart (sheet with a straight line in the scan direction at the center) on the RSPF.
- 2) Make a normal copy from the manual paper feed tray, and check the printed copy with the test chart.

If any adjustment is required, perform the following procedure.

- 3) Execute SIM 50-12.
- After warm-up, shading is performed and the current set value of the off center adjustment is displayed on the display section in 2 digits.
- 5) Enter the set value and press the start key. The set value is stored and a copy is made.

#### <Adjustment specification>

| Adjustment<br>mode       | Spec value                | SIM   | Set value                       | Setting range |
|--------------------------|---------------------------|-------|---------------------------------|---------------|
| Original off center mode | Single: Center<br>± 3.0mm | 50-12 | Add 1: 0.1mm<br>shift to R side | 1 – 99        |
| (RSPF                    | Duplex: Center            |       | Reduce 1: 0.1mm                 |               |
| mode)                    | ±3.5mm                    |       | shift to L side                 |               |

#### (12) OC (RSPF) open/close detection position adjustment

1) Execute SIM 41-3.

 Gradually close the OC (RSPF) from the full open position, and measure distance A when the display on the operation panel changes. (See the figure below.)

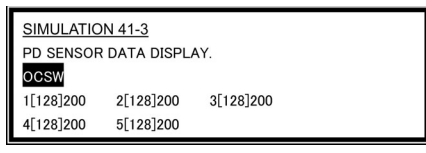

Distance A = Table glass top - OC (RSPF) handle rib

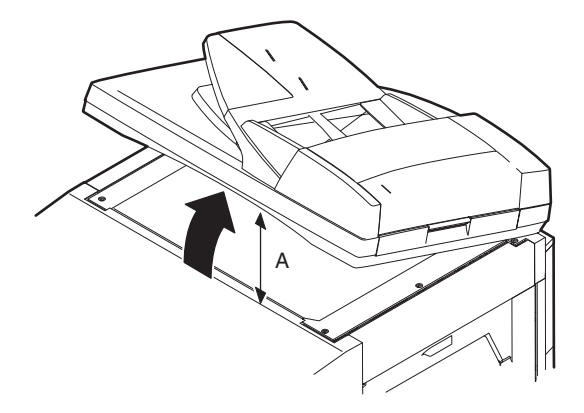

#### <Adjustment specification>

OC (SPF) open/close position A: 125 - 225mm

- 3) If the distance is outside the specified range, adjust the open/close sensor attachment plate position as shown below.
- Distance < 125mm: Shift toward A.
- · Distance > 225mm: Shift toward B.

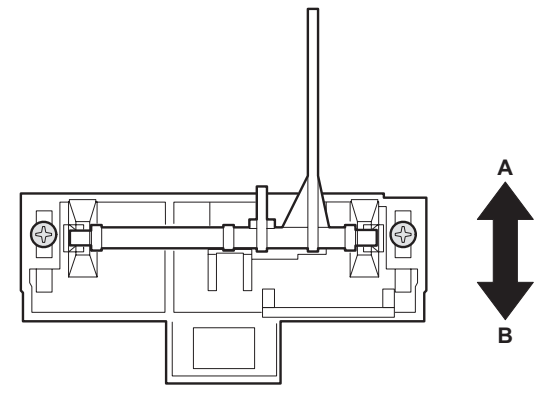

#### (13) Original sensor adjustment (SIM 41-2, 41-4)

- 1) Set A3 (11" x 17") paper on the OC table. (Keep the SPF (OC cover) open.)
- 2) Execute SIM 41-2.
- 3) Keep A=125mm, and execute SIM 41-4. (Do not put paper on the table.)
- 4) Check the reaction with SIM 41-1.
- (14) RSPF white correction pixel position adjustment (required in an RSPF model when replacing the lens unit) (SIM63-7)
- 1) Fully open the RSPF.
- 2) Execute SIM 63-7.
- When the operation panel displays "COMPLETE," the adjustment is completed.
- If the operation panel displays "ERROR," perform the following measures.
- When the display is 0: Check that the SPF is open.
   Check that the lamp is ON. (If the lamp is OFF, check the MCU connector.)

Check that the CCD harness is properly inserted into the MCU connector.

- When the display is 281 or above:
  - 1) Remove the table glass.
  - 2) Remove the dark box.
  - Slide the lens unit toward the front side and attach it, then execute SIM.
- When the display is 143 or below:
  - 1) Remove the table glass.
  - 2) Remove the dark box.
  - 3) Slide the lens unit toward the rear side and attach it, then execute SIM.

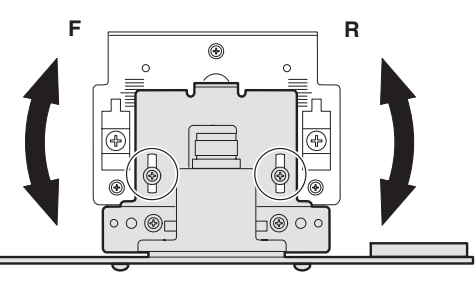

- \* When the lens unit is moved, execute the OC main scanning magnification ratio auto adjustment, SIM 48-1-1.
- \* This adjustment is basically O.K. with SIM 63-7.

#### (15) RSPF scan position auto adjustment

#### [Function]

Used to adjust the RSPF scan position automatically.

#### [Operation]

- With the RSPF or the OC cover open, place a white paper background on the OC glass. (In the RSPF standard model, the RSPF glass surface is included.)
- Enter SIM53-08, and press [START] button. Outline of SIM: The optical unit is shifted to recognize the boundary between the OC glass and the RSPF glass cover. With the same position as the reference, the RSPF scan position is automatically adjusted.

<Note>

- After completion of the RSPF scan position auto adjustment, the RSPF lead edge adjustment must be executed. (Both surfaces)
- There must be no other sheet than the black chart on the glass surface.
- Especially when in RSPF scan, the center area is scanned in the main scan direction. Be careful to prevent external light from entering the scan area.
- Check that the lead edge is not shifted. (Both surfaces) (If the original lead edge adjustment has been made properly, even when the scan position is shifted, it is followed automatically.)

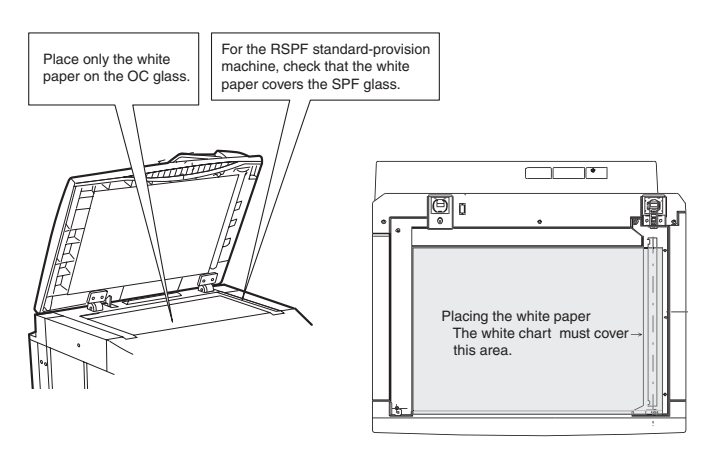

#### C. Image density (exposure) adjustment

#### (1) Copy mode (SIM46-2)

1) Set a test chart (UKOG-0162FCZZ) on the OC table as shown below.

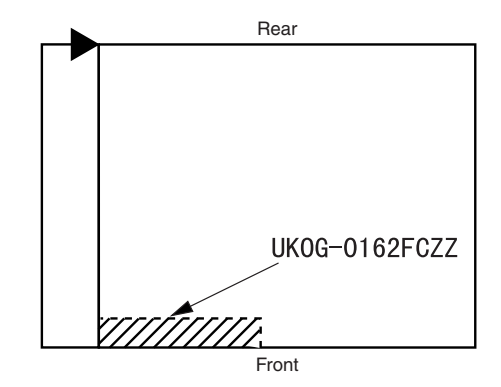

- 2) Place three or more sheets of A3 (11" x 17") paper on the test chart.
- 3) Execute SIM 46-2.
- After warm-up, shading is performed and the current set value of the density (exposure) level is displayed on the display section in 2 digits.

For mode selection, use the [10-key].

- 5) Change the set value with the [10-key] to adjust the copy image density.
- 6) Make a copy and check that the specification below is satisfied.
- Note: Place originals in the rear reference, and the test chart in the front reference when adjusting the exposure.

#### <Adjustment specification>

| Density mode               | Exposure<br>level | Sharp Gray<br>Chart output | Set value                         | Setting range |
|----------------------------|-------------------|----------------------------|-----------------------------------|---------------|
| AUTO                       | -                 | "3" is copied.             | If too bright,                    |               |
| TEXT                       | 3.0               | "3" is copied.             | increase the                      |               |
| TEXT/PHOTO                 | 3.0               | "3" is copied.             | on the copy                       |               |
| PHOTO                      | 3.0               | "2" is copied.             | quantity display.                 |               |
| AE (TONER<br>SAVE)         | -                 | "3" is copied.             | If too dark,<br>decrease the      | 0 – 99        |
| TEXT (TONER<br>SAVE)       | 3.0               | "3" is copied.             | quantity displayed<br>on the copy |               |
| TEXT PHOTO<br>(TONER SAVE) | 3.0               | "3" is copied.             | quantity display.                 |               |

## [6] SIMULATION

#### 1. General

#### A. Outline and purpose

The simulation has the following functions to grasp the machine operating status, identify the trouble position and causes in an earlier stage, and make various setups and adjustments speedily for improving the serviceability of the machine.

- 1) Various adjustments
- 2) Setup of specifications and functions
- 3) Canceling troubles
- 4) Operation check
- 5) Various counters check, setup, and clear
- 6) Machine operating status (operation history) data check, clear
- 7) Transfer of various data (adjustments, setup, operations, counters) The operating procedures and the displays differ depending on the form of the operation panel of the machine.

#### B. Code-type simulation

#### (1) Operating procedures and operations

- \* Entering the simulation mode
- 1) #/P key (program) ON  $\rightarrow$  Asterisk (\*) key ON  $\rightarrow$  CLEAR key ON  $\rightarrow$  Asterisk (\*) key ON  $\rightarrow$  Ready for input of a main code of simulation
- 2) Entering a main code with the 10-key  $\rightarrow$  START key ON
- 3) Entering a sub code with the 10-key  $\rightarrow$  START key ON
- 4) Select an item with the scroll key and the item key.
- The machine enters the mode corresponding to the selected item. Press START key to start the simulation operation.
   To cancel the current simulation mode or to change the main code and the sub code, press the SYSTEM SETTINGS key.
- \* Canceling the simulation mode to return to the normal mode
- 1) Press CLEAR ALL key.
- (2) How to change the simulation adjustment value set by the touch panel in the adjustment value entry process

#### a. Target SIM list

3-7, 8-1, 8-2, 8-3, 8-10, 8-11, 8-12, 9-5, 43-1, 44-34, 46-2, 46-9, 46-10, 46-11, 46-18, 46-20, 46-30, 46-31, 48-1, 48-2, 50-1, 50-5, 50-6, 50-10, 50-12, 51-1, 51-2, 51-9, 53-7

#### b. Touch panel operating procedure

- In the adjustment value setup menu, the selected item is highlighted. Change is made to the highlighted simulation adjustment value.
- If all the list of the adjustment items is not shown on one page, touch
  [↑] and [↓] button to shift the page.
- To change an adjustment value, touch the select the item to change the adjustment value. (The selected item is highlighted.) Enter the adjustment value and perform one of the following procedures, and the display of the adjustment value of the selected item is renewed as well as the adjustment value.
- 1) Touch [OK] button.
- 2) Touch another selected item to change the selection state.
- If all the list of the adjustment items cover two or more pages, touch [↑] and [↓] button to shift the page.
- 4) Press [START] key.
- \* For simulations which allow confirmation print, copying is started after changing the adjustment value.
  (46-2, 46-9, 46-10, 46-11, 46-18, 48-1, 48-2, 50-1, 50-5, 50-6, 50-10, 50-12, 51-2, the bold-faced items in the above list.)
- \* If the entry value is outside the adjustable range, an error buzzer sounds and the adjustment value is not renewed. Page shift is not made, either.

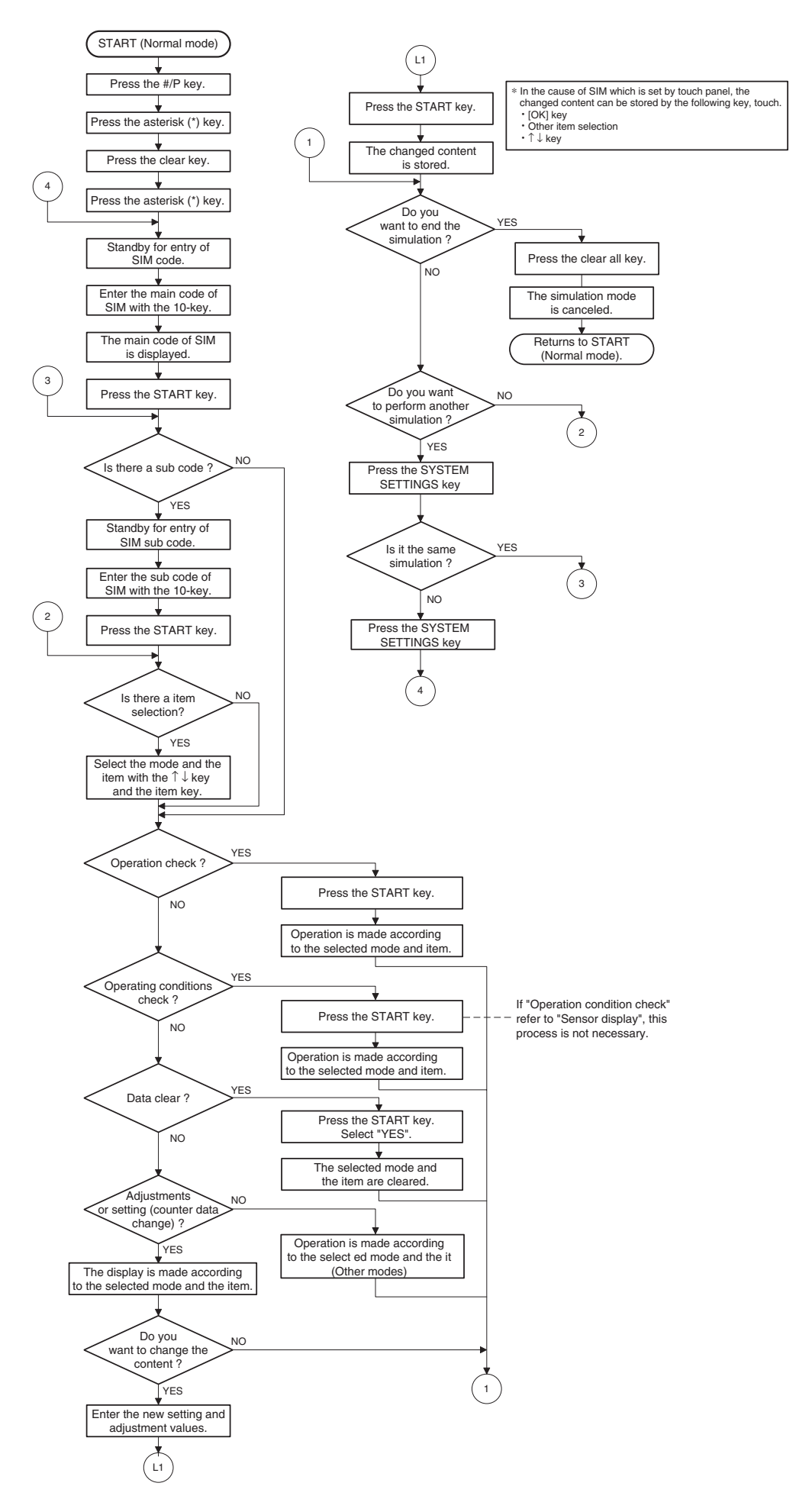

## 2. Simulation code list

| Code |          | <b>–</b>                                                |
|------|----------|---------------------------------------------------------|
| Main | Sub      | Function                                                |
|      |          | Used to check the operation of the scanner unit         |
|      | 1        | and its control circuit                                 |
| 1    |          | Lised to check the operation of sensor and detector     |
|      | 2        | in the scanning (read) section and the related circuit  |
|      |          | In the scanning (read) section and the related circuit. |
|      | 1        | the related sizewit                                     |
|      |          | line felated circuit.                                   |
| 2    | 2        | Used to check the operation of sensors and detectors    |
|      |          | In the RSPF unit and the related circuit.               |
|      | 3        | Used to check the operation of the loads in the         |
|      |          | RSPF unit and the control circuits.                     |
|      | 2        | Used to check the operation of sensor and detector      |
|      |          | in the finisher and the related circuit.                |
|      | 3        | Used to check the operation of the load in the          |
|      | -        | finisher and the control circuit.                       |
| 3    | 10       | Used to make each adjustment of the finisher.           |
| _    |          | Used to check the shifter operation.                    |
|      |          | Reciprocating operations are continuously               |
|      | 11       | performed or the home position is checked.              |
|      |          | (The shifter is shifted to the home position or         |
|      |          | moved in one way by the specified steps.)               |
|      | 0        | Used to check the operation of sensor and detector      |
|      | 2        | in the option tray and the related circuit.             |
| 4    | •        | Used to check the operation of the load in the          |
|      | 3        | option trav and the control circuit.                    |
|      |          | Used to check the operation of the display (LED)        |
|      | 1        | LCD in the operation panel and control circuit          |
|      |          | Lised to check the operation of the beater lamp and     |
| 5    | 2        | the control circuit                                     |
|      |          | Lead to shack the energian of the conviorm and          |
|      | 3        | Used to check the operation of the copy lamp and        |
|      |          | the control circuit.                                    |
|      |          | Used to check the operation of the loads (clutches      |
|      | 1        | and solenoids) in the paper transport system and        |
| 6    |          | the control circuit.                                    |
|      | 2        | Used to check the operation of each fan motor and       |
|      | 2        | its control circuit.                                    |
|      | 1        | Used to set the aging operation conditions.             |
| 7    | 6        | Used to set the cycle of intermittent aging.            |
|      | 8        | Used to set the display of the warm-up time.            |
|      |          | Used to check and adjust the operation of the           |
|      | 1        | developing bias voltage in each copy mode and the       |
|      | •        | control circuit                                         |
|      | <u> </u> | Used to check and adjust the operation of the main      |
|      | 2        | charger arid voltage in each convince and the           |
|      | 2        | control circuit                                         |
|      |          | Lead to aback and adjust the exercises of the           |
|      | 10       | developing biog voltage in each printer mode and        |
|      | 10       | developing bias voltage in each printer mode and        |
| 8    |          |                                                         |
|      |          | Used to check and adjust the operation of the main      |
|      | 11       | charger grid voltage in each printer mode and the       |
|      |          | control circuit.                                        |
|      |          | Used to check and adjust the operation of the           |
|      | 13       | developing bias voltage in FAX mode and the             |
|      |          | control circuit.                                        |
|      |          | Used to check and adjust the operation of the main      |
|      | 14       | charger grid voltage in FAX mode and the control        |
|      |          | circuit.                                                |
|      | 4        | Used to check and adjust the operation of the load      |
|      | I        | (motor) in the duplex section and the control circuit.  |
|      | 4        | Duplex motor RPM setting                                |
| 9    |          | Used to adjust the timing of switching from normal      |
|      | 5        | rotation to reverse rotation or from reverse rotation   |
|      | Ĵ        | to normal rotation of the duplex motor                  |
|      |          | Lised to check the operation of the tonor motor and     |
| 10   | 0        | its control circuit                                     |
| 1    | 1        |                                                         |

| Code |     | Eurotion                                              |
|------|-----|-------------------------------------------------------|
| Main | Sub | Function                                              |
| 14   | 0   | Used to cancel excluding the self-diag U2/PF          |
| 14   | 0   | troubles.                                             |
| 16   | 0   | Used to cancel the self-diag U2 trouble.              |
| 17   | 0   | Used to cancel the self diag "PF" trouble.            |
| 21   | 1   | Used to set the maintenance cycle.                    |
|      | 1   | Used to check the counter value of each section.      |
|      |     | Used to check the total numbers of misfeed and        |
|      |     | troubles. (When the number of misfeed is              |
|      | 2   | considerably great, it is judged as necessary for     |
|      |     | repair. The misfeed rate is obtained by dividing this |
|      |     | count value with the total counter value.)            |
|      |     | Used to check the misfeed positions and the           |
|      | з   | number of misfeed at each position.                   |
|      |     | (When the number of misfeed is considerably           |
|      |     | great, it can be judged as necessary for repair.)     |
|      | 4   | Used to check the total trouble (self diag) history.  |
|      | 5   | Used to check the ROM version of each unit            |
|      | 5   | (section).                                            |
|      |     | Used to print each key operator setting, the          |
| 22   | 6   | account information, and the machine adjustment       |
| 22   |     | values.                                               |
|      | 7   | Used to display of the administrator password.        |
|      | 8   | Used to display the original, staple counter.         |
|      | 9   | Used to check the number of use of each paper         |
|      | 0   | feed section. (the number of prints)                  |
|      | 10  | Used to check the system configuration.               |
|      | 11  | Used to display the FAX send/receive counter          |
|      |     | (FAX reception and print counter).                    |
|      |     | Used to check the misfeed positions and the           |
|      | 12  | number of misfeed at each position.                   |
|      |     | (When the number of misfeed is considerably           |
|      | 10  | great, it can be judged as necessary for repair.)     |
|      | 13  | Used to display the CRUM type.                        |
|      | 19  | Used to display the scanner counter in the network    |
|      |     | Scamer mode.                                          |
|      |     | Used to clear the misteed counter, the misteed        |
|      | 1   | (The counters are cleared after completion of         |
|      |     | maintenance)                                          |
|      |     | Used to clear the number of use (the number of        |
|      | 2   | prints) of each paper feed section                    |
|      |     | Used to clear the number usage data of the stapler    |
|      | 3   | BSPE and scanning.                                    |
|      | 4   | Used to reset the maintenance counter.                |
|      |     | Used to reset the developer counter.                  |
| 24   | 5   | (The developer counter of the DV unit which is        |
|      | -   | installed is reset.)                                  |
|      | 6   | Used to clear the copy counter.                       |
|      | -   | Used to clear the OPC drum (membrane decrease)        |
|      | 7   | correction counter. (This simulation is executed      |
|      |     | when the OPC drum is replaced.)                       |
|      | 0   | Used to clear the printer counter and other           |
|      | 9   | counters.                                             |
|      | 10  | FAX counter data clear                                |
|      | 45  | Used to clear the scanner counter in the network      |
|      | 15  | scanner mode.                                         |
|      |     | Used to check the operation of the main drive         |
| 25   |     | (excluding the scanner section) and to check the      |
|      | 1   | operation of the toner concentration sensor.          |
|      |     | (The toner concentration sensor output can be         |
|      |     | monitored.)                                           |
|      | 2   | Used to make the initial setting of toner             |
|      | -   | concentration when replacing developer.               |
| Code |          | Function                                                                                              |
|------|----------|----------------------------------------------------------------------------------------------------|
| Main | Sub      | Function                                                                                              |
|      | 1        | Used to set whether the job separator is installed or not. (Since this cannot be detected by hardware |
|      |          | detection, it is set in this simulation.)                                                             |
|      | 2        | Used to set whether the automatic detection of paper size is made or not.                             |
|      | 3        | Used to set the specifications of the auditor.                                                        |
|      |          | Setting must be made depending on the use<br>condition of the auditor.                                |
|      | _        | Used to set the count mode of the total counter and                                                   |
|      | 5        | the maintenance counter.                                                                              |
|      | 6        | Used to set the specifications depending on the destination.                                          |
|      | 10       | Network scanner trial mode setting                                                                    |
|      | 12       | Used to input the Software Key for E-MAIL RIC.                                                        |
|      |          | Used to input the Software Key for the PS                                                             |
|      | 14       | extension kit.                                                                                        |
|      | 18       | Used to set enable/disable of toner save operation.                                                   |
|      | 22       | Used to set the specification (language display) for the destination.                                 |
|      | 20       | Used to set ON/OFF of the heater lamp slow-up                                                         |
|      | 30       | control conforming to the CE mark control.                                                            |
| 00   |          | Used to set whether the same continuous troubles                                                      |
| 26   | 35       | are displayed as one trouble or the series of                                                         |
|      |          | troubles with SIM 22-4 when the same troubles                                                         |
|      |          | Used to set whether the machine is stopped or not                                                     |
|      | 36       | when the maintenance counter life is expired.                                                         |
|      | - 0      | Used to set ON/OFF of the black and white                                                             |
|      | 50       | reversion function.                                                                                   |
|      | 56       | Gamma life correction setting                                                                         |
|      | 57       | Used to set the model code.                                                                           |
|      | 60       | Used to set enable/disable of the FAX mode key                                                        |
|      |          | when FAX is not installed. (When FAX is installed,                                                    |
|      | <u> </u> | the FAX mode is enabled regardless of this setup.)                                                    |
|      | 69       | In the newer sever time setting the pro best (pro                                                     |
|      |          | In the power save time setting, the pre-heat (pre-                                                    |
|      | 71       | time can be set to the short time setup (pre-heat: 1                                                  |
|      |          | min, auto power shut off: 4 min) and the long time                                                    |
|      |          | setup (pre-heat: 15min, auto power shut off:                                                          |
|      |          | 60min).                                                                                               |
|      | 72       | The letterhead support is set.                                                                        |
|      |          | when "Letterhead paper setting" is selected, the                                                      |
|      |          | setting) is set to "Setting Enable" accordingly.                                                      |
|      |          | Used to set PC/MODEM communication trouble                                                            |
|      | 1        | (U7-00) detection Yes/No.                                                                             |
|      | 2        | Sender's registration number/HOST server TEL                                                          |
|      | 4        | Function setting                                                                                      |
| 27   | 5        | Used to set the tag number                                                                            |
|      | 7        | FSS function setting                                                                                  |
|      | 9        | FSS function adjustment                                                                               |
|      | 10       | Trouble precognition history clear                                                                    |
|      | 14       | FSS connection test setting                                                                           |
|      | 15       | Displays status of FSS connection                                                                     |
|      | 1        | Used to display the sensor status attached to the                                                     |
|      | •        | machine.                                                                                              |
| 30   | 2        | Used to display the status of the sensors attached                                                    |
|      |          | SIM 4-2 for the option travs.)                                                                        |
|      |          | The sensor of an uninstalled tray is not displayed.                                                   |

| Co<br>Main | de  | Function                                                                                                    |
|------------|-----|----------------------------------------------------------------------------------------------------|
| iviail1    | Jub | Used to check the sensor of the machine manual                                                                                                    |
| 40         | 1   | feed tray.                                                                                                    |
|            | 2   | Used to adjust the manual paper feed tray paper width detector detection level.                                                                           |
|            | 3   | The AD conversion value of manual feed width detection is displayed.                                                                                      |
|            | 1   | Used to check the document size detection photo                                                                                                    |
|            | 2   | Used to adjust the detection level of the document                                                                                                    |
| 41         |     | size photo sensor.<br>Used to check the light reception level and the                                                                                     |
|            | 3   | detection level of the original size detection photo sensor.                                                                                              |
|            | 4   | Used to adjust the detection level of OC 20 degrees.                                                                                                    |
|            | 1   | Used to set the fusing temperature.                                                                                                    |
| 43         | 10  | Used to set the paper feed cycle timing when<br>printing postcards.                                                                                       |
|            | 1   | Used to make various setups in each mode of process control.                                                                                              |
|            | 2   | Drum life correction setting                                                                                                    |
|            | 3   | Used to set the DV count correction.                                                                                                    |
|            | 9   | information.                                                                                                    |
|            | 14  | Used to display the environment (temperature, humidity) correction information.                                                                           |
| 44         | 16  | Used to set the toner density control correction                                                                                                    |
|            | 17  | Used to display the toner density control reference                                                                                                    |
|            | 34  | Used to set the transfer current value in each                                                                                                    |
|            | 40  | Used to set the time from the start of the main<br>motor rotation (Ready) to the start of toner supply<br>in provious rotation after turning on the power |
|            | 2   | Used to set the exposure level in each exposure                                                                                                    |
|            |     | Used to adjust the shift amount and the inclination                                                                                                    |
|            | 9   | value for each level (1 to 5) of the exposure mode (Text).                                                                                                |
|            |     | Used to adjust the shift amount and the inclination                                                                                                    |
|            | 10  | value for each level (1 to 5) of the exposure mode (Text/Photo).                                                                                          |
|            | 11  | Used to adjust the shift amount and the inclination value for each level (1 to 5) of the exposure mode (Photo).                                           |
|            | 12  | FAX exposure level adjustment<br>(1 mode automatic adjustment)                                                                                            |
| 46         | 13  | FAX exposure level adjustment<br>(Normal mode individual adjustment)                                                                                      |
|            | 14  | FAX exposure level adjustment<br>(Fine text mode individual adjustment)                                                                                   |
|            | 15  | FAX exposure level adjustment<br>(Super Fine mode individual adjustment)                                                                                  |
|            | 16  | FAX exposure level adjustment                                                                                                    |
|            | 18  | (Ultra Fine mode individual adjustment)                                                                                                    |
|            | 10  | Used to set the control method of the exposure                                                                                                    |
|            | 19  | mode.                                                                                                    |
|            | 20  | RSPF for OC exposure.                                                                                                    |
|            | 30  | (Toner save).                                                                                                    |
|            | 31  | Used to set the AE and the limit value in AE                                                                                                    |
| F          | 39  | Used to switch the FAX send image quality.                                                                                                    |

| Co   | de  | <b>–</b> .:                                          |
|------|-----|------------------------------------------------------|
| Main | Sub | Function                                             |
|      | 1   | Used to adjust the copy mode magnification ratio     |
|      |     | (main scanning direction, sub scanning direction).   |
| 48   | 2   | ratio (main/sub scanning direction)                  |
|      |     | Lead to adjust the print mode magnification ratio    |
|      | 3   | correction                                           |
|      | 0   | EAX magnification adjustment (read)                  |
|      | 0   | FAX magnification adjustment (read)                  |
|      | 9   | FAX magnification adjustment (print)                 |
|      | 1   | Used to adjust the copy lead edge position.          |
|      | 5   | on the print paper in the print mode.                |
|      | 6   | Used to adjust the print image position (top margin) |
|      | 8   | FAX lead edge adjustment (read)                      |
| 50   | 0   | FAX lead edge adjustment (read)                      |
|      | 9   | Lead to adjust the print image conter position       |
|      | 10  | Adjustment can be made for each paper feed           |
|      | 10  | (Adjustment can be made for each paper leed          |
|      |     | Lead to adjust the print image contor position       |
|      | 12  | (Adjustment can be made for each document mode)      |
|      | 1   | Lised to adjust the OPC drum senaration paul ON time |
|      | 1   | Used to adjust the contact process of paper ante     |
|      |     | the resist roller in each section (conier paper food |
|      |     | section dupley paper feed section RSPE paper         |
|      | 2   | feed section) (When the print image position         |
| 51   |     | varies greatly for the paper or when a lot of paper  |
| 01   |     | iam troubles occur, the adjustment is required.)     |
|      |     | Used to set the OPC drum separation pawl             |
|      | 8   | operation inhibit. (ON/OFF)                          |
|      |     | Used to adjust the OPC drum separation voltage       |
|      | 9   | ON/OFF timing.                                       |
|      | 6   | Used to adjust the detection level of the BSPF       |
|      |     | width. The adjustment method is the 4-point          |
|      |     | system. Set the guide to Max. (A3/WLetter)           |
|      |     | position, A4R/Letter R position, A5R/Invoice R       |
|      |     | position, and Min. position for adjustment.          |
|      | 7   | Used to enter the RSPF width detection               |
|      | /   | adjustment value.                                    |
| E 0  |     | Used to adjust the RSPF scan position of the         |
| 55   |     | mirror unit automatically. For the RSPF scan         |
|      | 8   | position automatic adjustment, the mirror unit is    |
|      |     | shifted to 11mm before the RSPF glass cover          |
|      |     | edge, and is operated automatically to scan          |
|      |     | images by the unit of 1 step, detecting the position |
|      |     | up to the glass cover automatically.                 |
|      | 9   | RSPF read position adjustment                        |
|      | 10  | RSPF exp adjustment                                  |
| 55   | 1   | Used to set the soft switch.                         |
|      |     | Used to check the LSU (polygon motor) operation.     |
| 61   | 1   | Check speed can select 145mm/s or 122mm/s            |
|      |     | individually.                                        |
|      | 1   | Used to check the result of shading correction.      |
| 63   | · · | (The shading correction data are displayed.)         |
|      |     | Used to adjust the RSPF white correction start       |
|      | 7   | pixel position automatically.                        |
|      |     | I his adjustment is performed after the lens unit is |
|      |     | replaced.                                            |
| 64   | 1   | Used to check the operation of the printer function  |
|      | -   | (auto print operation).                              |
|      | 1   | Used to adjust the touch panel (LCD display          |
|      | -   | section) detection position.                         |
| 65   | 2   | Used to check the touch panel (LCD display           |
|      |     | section) detection position adjustment result.       |
|      | 5   | Used to check the key inputs of the operation panel. |

| Code |     | Function                                               |  |
|------|-----|--------------------------------------------------------|--|
| Main | Sub |                                                        |  |
|      | 1   | Used to change and check the FAX-related soft SW.      |  |
|      | 2   | Used to clear the FAX-related soft SW.                 |  |
|      | 2   | (Except for the FAX adjustment values)                 |  |
|      | 3   | FAX PWB memory check                                   |  |
|      | 4   | Signal send mode (Signal send level: Max.)             |  |
|      | 5   | Signal send mode (Signal send level soft SW setting)   |  |
|      | 6   | Printing the confidential password                     |  |
|      | 7   | Print the screen memory contents                       |  |
|      | 10  | Image data memory clear                                |  |
|      | 11  | Used to send 300bps signals.                           |  |
|      | 11  | (Signal send level: Max.)                              |  |
|      | 12  | Used to send 300bps signals.                           |  |
|      | 12  | (Signal send level: Set by soft SW)                    |  |
|      | 13  | Used to register the dial numbers.                     |  |
|      | 14  | Used to perform the dial test. (10 PPS send test)      |  |
|      | 15  | Used to perform the dial test. (20 PPS send test)      |  |
| 66   | 16  | Used to perform the dial test. (DTFM signal send test) |  |
| 00   | 17  | Used to check the DTFM signal send operation.          |  |
|      |     | (Signal send level: Max.)                              |  |
|      | 18  | Used to check the DTFM signal send operation.          |  |
|      |     | (Signal send level: Set by soft SW.)                   |  |
|      | 19  | Used to write the SRAM data to the Flash ROM.          |  |
|      | 20  | Used to write the Flash ROM data to the SRAM.          |  |
|      | 21  | FAX information print                                  |  |
|      | 22  | Handset sound volume adjustment (Japan only)           |  |
|      | 24  | Used to clear the FAST storage data. (SEC only)        |  |
|      | 30  | Used to set the TEL/LIU.                               |  |
|      | 31  | Used to set the TEL/LIU.                               |  |
|      | 32  | Receive data check                                     |  |
|      | 33  | Signal detection check                                 |  |
|      | 34  | Communication time measurement display                 |  |
|      | 37  | Speaker sound volume adjustment                        |  |
|      | 41  | CI signal check                                        |  |
|      | 52  | Pseudo-ringer check                                    |  |
|      | 1   | Used to execute read/write check of the RAM on         |  |
| 67   | I   | the PCL board, and to display the result.              |  |
|      | 14  | Used to check write/comparison of flash programs.      |  |
|      | 15  | Used to check the validity of the ROM on the PCL       |  |
|      | 10  | board and the result is displayed.                     |  |
|      | 17  | Used to clear the printer section setting.             |  |
|      |     | (NVRAM clear)                                          |  |
| _    | 18  | Used to clear the data area for FLASH ROM              |  |
|      |     | Network Scanner Application.                           |  |
|      | 20  | Used to check the network connection when the          |  |
|      | 20  | scanner option is installed.                           |  |

# 3. Details of simulation

# 1

| 1-1       |                                                         |
|-----------|---------------------------------------------------------|
| Purpose   | Operation test/check                                    |
| Function  | Used to check the operation of the scanner unit and its |
| (Purpose) | control circuit.                                        |
| Section   | Optical (Image scanning)                                |
| Item      | Operation                                               |

# **Operation/procedure**

Enter the number of operations, and set the magnification ratio and the original size.

- 1. Select the desired item, and press the [START] key.
- 2. Enter the set value with the 10-key, and press the [START] key.

The scanner unit operates at the speed corresponding to the set value. The scan counter is displayed during execution.

| Set magnification ratio | 25% to 400% (1% increment)<br>(Default 100%) |
|-------------------------|----------------------------------------------|
| Document size           | Varies depending on the destination.         |
| Set number of times     | 1 to 999 (0: Continuous operation)           |

# 1-2

| Purpose   | Operation test/check                                  |
|-----------|-------------------------------------------------------|
| Function  | Used to check the operation of sensor and detector in |
| (Purpose) | the scanning (read) section and the related circuit.  |
| Section   | Optical (Image scanning)                              |
| Item      | Operation                                             |

# **Operation/procedure**

The status of sensors and detectors in the scanner section is displayed. The active sensors and detectors are highlighted.

MHPS Mirror home position sensor

# 2

| 2-1       |                                                      |
|-----------|------------------------------------------------------|
| Purpose   | Operation test/check                                 |
| Function  | Used to check the operation of the RSPF unit and the |
| (Purpose) | related circuit.                                     |
| Section   | RSPF                                                 |
| Item      | Operation                                            |

#### **Operation/procedure**

Enter the number of operations, and set the magnification ratio and the original size.

- 1. Select the desired item, and press the [START] key.
- 2. Enter the set value with the 10-key, and press the [START] key.
- The RSPF unit operates at the speed corresponding to the set value.

The scan counter is displayed during execution.

| ·                       |                                         |
|-------------------------|-----------------------------------------|
| Set magnification ratio | 50% to 200% (1% increment)              |
| Oct magnification ratio | (Default 100%)                          |
| Document size           | Varies depending on the destination.    |
| Duplex                  | Selectable only when RSPF is installed. |
| Set number of times     | 1 to 999 (0: Continuous operation)      |

Note: Executable only when the RSPF is installed.

# 2-2

| Purpose   | Operation test/check                                 |
|-----------|------------------------------------------------------|
| Function  | Used to check the operation of sensors and detectors |
| (Purpose) | in the RSPF unit and the related circuit.            |
| Section   | RSPF                                                 |
| Item      | Operation                                            |
|           |                                                      |

# **Operation/procedure**

The operations of sensors and detectors in the RSPF section are displayed.

The active sensors and detectors are highlighted.

(For the original size, the detection result of the original size displayed on the copy menu is highlighted.)

| EMPS    | Original empty sensor                                   |
|---------|---------------------------------------------------------|
| DLS1    | Original length sensor (Small)                          |
| DLS2    | Original length sensor (Large)                          |
| FGOD    | RSPF paper feed cover open/close sensor                 |
| DFD     | RSPF paper entry sensor                                 |
| RDD     | RSPF original exit sensor                               |
| OPCLS   | Book sensor                                             |
|         | Original detection width sensor                         |
| SWD_LEN | (Unit of 0.1mm. "Width x 10" is displayed. Example: For |
|         | 300mm, 3000 is displayed.)                              |
| SWD_A/D | Original detection width sensor A/D value               |

RSPF width detection size (One of the following is displayed.)

A4/A3, LT/WLT, B5/B4, INV/LTR, A5/A4R, B5R, EXTRA, 8K/16K, 16KR Note: Executable only when the RSPF is installed.

| 2-3       |                                                      |
|-----------|------------------------------------------------------|
| Purpose   | Operation test/check                                 |
| Function  | Used to check the operation of the loads in the RSPF |
| (Purpose) | unit and the control circuits.                       |
| Section   | RSPF                                                 |
| Item      | Operation                                            |

# **Operation/procedure**

Select the load to be checked with the 10-key, and press the [START] key. The motor for 10sec, the solenoid ON for 500msec, OFF for 500msec. (20 times)

| Item |       | Content                         |
|------|-------|---------------------------------|
| 1    | DTM-F | RSPF motor forward rotation     |
| 2    | DTM-R | RSPF motor reverse rotation     |
| С    | DFCL  | RSPF paper feed clutch          |
| 4    | CLH   | RSPF PS clutch                  |
| 5    | GSOL  | Document exit gate solenoid     |
| 6    | RSOL  | Document exit pressure solenoid |

Note: Executable only when the RSPF is installed.

# 3

| 3-2       |                                                       |  |
|-----------|-------------------------------------------------------|--|
| Purpose   | Operation test/check                                  |  |
| Function  | Used to check the operation of sensor and detector in |  |
| (Purpose) | the finisher and the related circuit.                 |  |
| Section   | Finisher                                              |  |
| Item      | Operation                                             |  |

# **Operation/procedure**

Used to display the operations of sensors and detectors in the finisher section.

| The active sensors | and detector | rs are highlighted |
|--------------------|--------------|--------------------|
|--------------------|--------------|--------------------|

| FDTPD    | Paper delivery tray paper detector     |
|----------|----------------------------------------|
| FSTPD    | Staple tray paper detector             |
| FAPHPS-R | Paper alignment plate HP sensor R      |
| FAPHPS-F | Paper alignment plate HP sensor F      |
| FDRPS    | Delivery roller position sensor        |
| FPPD1    | Paper pass detector                    |
| FDTLLS   | Delivery tray lower limit sensor       |
| FTPS     | Tray position sensor                   |
| FPLD     | Paper level detector                   |
| FSSW     | Safety switch                          |
| FSLD     | Staple lead edge detector              |
| FSED     | Staple empty detector                  |
| FSHPS    | Staple HP sensor                       |
| FPRD     | Process trav paper rear edge detection |

Note: Executable only when the finisher is installed.

| 3-3       |                                                         |
|-----------|---------------------------------------------------------|
| Purpose   | Operation test/check                                    |
| Function  | Used to check the operation of the load in the finisher |
| (Purpose) | and the control circuit.                                |
| Section   | Finisher                                                |
| Item      | Operation                                               |

# **Operation/procedure**

Select the load to be checked with the 10-key, and press the [START] key.

The finisher main motor operates for 10sec, the staple motor 5 times, the tray lift-up motor one reciprocating operation, other motors max. 20 reciprocating operations from the home position, the solenoid repeats 500msec ON and 500msec OFF 20 times.

The staple operation motor operates only when there is no cartridge installed.

|    | Item   | Content                        |
|----|--------|--------------------------------|
| 1  | FTLM   | Tray lift motor                |
| 2  | FSM    | Staple motor                   |
| 3  | FPAM-R | Paper alignment motor R        |
| 4  | FPAM-F | Paper alignment motor F        |
| 5  | FPDM   | Paper delivery motor           |
| 6  | FPS    | Paddle solenoid                |
| 7  | FPTM   | Paper transport motor          |
| 8  | FDRLM  | Delivery roller lift motor     |
| 9  | FPGS   | Paper gate solenoid            |
| 10 | FARLS  | Alignment roller lift solenoid |
| 11 | FSL    | Staple light                   |
|    |        |                                |

3-10

| Purpose               | Adjustment                                    |  |  |
|-----------------------|-----------------------------------------------|--|--|
| Function<br>(Purpose) | Used to make each adjustment of the finisher. |  |  |
| Item                  | Operation                                     |  |  |
|                       |                                               |  |  |

# **Operation/procedure**

- 1. Select an item to be adjusted with 10-key, and press [START] key.
- 2. Enter an adjustment value with 10-key, and press [START] key.

| Item |              | Content                                                    | Installation range | Default |
|------|--------------|------------------------------------------------------------|--------------------|---------|
| 1    | FPAM ADJUST  | Paper alignment<br>width adjustment                        | 40-60              | 50      |
| 2    | FDRLM ADJUST | Paper delivery roller<br>descending position<br>adjustment | 40-60              | 50      |

| 3-11                  |                                                                                                    |  |
|-----------------------|----------------------------------------------------------------------------------------------------|--|
| Purpose               | Operation test/check                                                                                                    |  |
| Function<br>(Purpose) | Used to check the shifter operation.<br>Reciprocating operations are continuously performed<br>or the home position is checked.<br>(The shifter is shifted to the home position or moved in<br>one way by the specified steps.) |  |
| Item                  | Operation                                                                                                    |  |

#### Operation/procedure

Select item "1," and press the [START] key.

The shifter is reciprocated continuously at the specified interval.

| Item |          | Content                 |
|------|----------|-------------------------|
| 1    | F-R      | Reciprocating operation |
| 2    | HP CHECK | Home position check     |

#### [Selection 2]

- 1. Select item "2," and press the [START] key.
- 2. Move the shifter to the home position or in one way by the specified steps with the following keys.

| [*] key | Shifts the position toward R side by the specified steps.  |
|---------|------------------------------------------------------------|
| [0 key  | Shifts the position toward HP side by the specified steps. |
| [#] key | Shifts to F.                                               |
| SFTHP   | Shifter home position (At detection, highlighted)          |

| +- <u>Σ</u> |                                                       |  |
|-------------|-------------------------------------------------------|--|
|             |                                                       |  |
| Purpose     | Operation test/check                                  |  |
| Function    | Used to check the operation of sensor and detector in |  |
| (Purpose)   | the option tray and the related circuit.              |  |
| Section     | Paper feed                                            |  |
| Item        | Operation                                             |  |

#### **Operation/procedure**

The operating states of the sensor and the detector are displayed. (Only the installed option trays are displayed. For the standard tray, use SIM 30-2.)

The active sensors and detectors are highlighted.

| PED2  | 2nd tray paper empty sensor                 |  |
|-------|---------------------------------------------|--|
| LUD2  | 2nd tray paper upper limit detection sensor |  |
| PFD2  | 2nd tray paper pass sensor                  |  |
| CD2   | 2nd tray empty sensor                       |  |
| PED3  | 3rd tray paper empty sensor                 |  |
| LUD3  | 3rd tray paper upper limit detection sensor |  |
| PFD3  | 3rd tray paper pass sensor                  |  |
| CD3   | 3rd tray empty sensor                       |  |
| PED4  | 4th tray paper empty sensor                 |  |
| LUD4  | 4th tray paper upper limit detection sensor |  |
| PFD4  | 4th tray paper pass sensor                  |  |
| CD4   | 4th tray empty sensor                       |  |
| DSWR2 | 2nd tray right door detection sensor        |  |
| DSWR3 | 3rd tray right door detection sensor        |  |
| DSWR4 | 4th tray right door detection sensor        |  |

Note: Execution is possible only when the option tray is installed.

| 4-3                                                                   |  |  |
|-----------------------------------------------------------------------|--|--|
| Purpose Operation test/check                                          |  |  |
| <b>Function</b> Used to check the operation of the load in the option |  |  |
| (Purpose) tray and the control circuit.                               |  |  |
| Section Paper feed                                                    |  |  |
| Item Operation                                                        |  |  |

#### **Operation/procedure**

Select the load to be checked with the 10-key, and press the [START] key. The motor for 10sec, the solenoid ON for 500msec, OFF for 500msec. The lift-up motor operates only when the tray is opened. (20 times)

| Item                          |       | Content                          |
|-------------------------------|-------|----------------------------------|
| 1 LUM2 2nd tray lift-up motor |       | 2nd tray lift-up motor           |
| 2                             | CPFC2 | 2nd tray pick-up solenoid        |
| 3                             | CPFS2 | 2nd tray paper feed clutch       |
| 4                             | TRC2  | 2nd tray transport roller clutch |
| 5                             | рм    | 2nd tray paper transport motor   |
| 5                             | DIVI  | (3rd tray paper transport motor) |
| 6                             | LUM3  | 3rd tray lift-up motor           |
| 7                             | CPFC3 | 3rd tray pick-up solenoid        |
| 8                             | CPFS3 | 3rd tray paper feed clutch       |
| 9                             | TRC3  | 3rd tray transport roller clutch |
| 10                            | LUM4  | 4th tray lift-up motor           |
| 11                            | CPFC4 | 4th tray pick-up solenoid        |
| 12                            | CPFS4 | 4th tray paper feed clutch       |

Note: Execution is possible only when the option tray is installed.

| 5 |  |
|---|--|
|   |  |

| 5-1                                                    |                                                                |  |
|--------------------------------------------------------|----------------------------------------------------------------|--|
| Purpose Operation test/check                           |                                                                |  |
| Function                                               | Function Used to check the operation of the display (LED), LCD |  |
| (Purpose) in the operation panel, and control circuit. |                                                                |  |
| Section Operation (screen/operation)                   |                                                                |  |
| Item Operation                                         |                                                                |  |
| • • • •                                                |                                                                |  |

#### **Operation/procedure**

The LCD is displayed as follows. (All LED's are ON.)

With the upper half highlighted and the lower half normally displayed, contrast changes "Standard  $\rightarrow$  MAX  $\rightarrow$  MIN." in every 2sec.

| SIMULATION 5-1 |  |  |
|----------------|--|--|
| LCD/LED CHECK. |  |  |
|                |  |  |
|                |  |  |
|                |  |  |

#### (6 sec later)

With the upper half normally displayed and the lower half highlighted, contrast changes "Standard  $\rightarrow$  MAX  $\rightarrow$  MIN." in every 2sec.

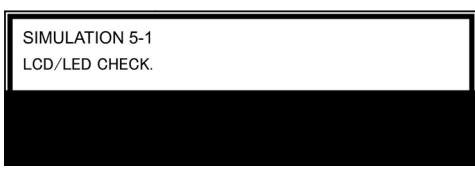

\* When returning to the sub menu selection menu, the display of the standard contrast is displayed for an instant.

| 5-2                        |                                                                 |  |
|----------------------------|-----------------------------------------------------------------|--|
| Purpose                    | Purpose Operation test/check                                    |  |
| Function                   | Function Used to check the operation of the heater lamp and the |  |
| (Purpose) control circuit. |                                                                 |  |
| Section Fusing             |                                                                 |  |
| Item                       | Operation                                                       |  |

# Operation/procedure

1. Select the lamp to be checked with the 10-key, and press the [START] key.

ON/OFF operation of the heater lamp is repeated 5 times in an interval of 100ms/900ms.

When completing the operation, the cooling fan is rotated at a low speed. Item Content

| Item Content |     | Content                        |
|--------------|-----|--------------------------------|
| 1            | HL1 | Heater lamp 1 (Main) operation |
| 2            | HL2 | Heater lamp 2 (Sub) operation  |

| 5-3                                                                  |  |  |
|----------------------------------------------------------------------|--|--|
| Purpose Operation test/check                                         |  |  |
| <b>Function</b> Used to check the operation of the copy lamp and the |  |  |
| (Purpose) control circuit.                                           |  |  |
| Section Optical (Image scanning)                                     |  |  |
| Item Operation                                                       |  |  |

#### **Operation/procedure**

When the [START] key is pressed, the copy lamp is lighted for 10sec.

# 6-1 Purpose Operation test/check Function (Purpose) Used to check the operation of the loads (clutches and solenoids) in the paper transport system and the control circuit. Section Paper transport (Discharge/Switchback/Transport) Item Operation

#### **Operation/procedure**

1. Select the load to be checked with the 10-key, and press the [START] key.

The motor for 10sec, the solenoid ON for 500msec, OFF for 500msec. (20 times)

When the [SYSTEM SETTINGS] is pressed, the operation is interrupted. The lift-up motor operates only when the tray is opened.

| Item |       | Content                            |
|------|-------|------------------------------------|
| 1    | LUM1  | 1st tray lift-up motor             |
| 2    | CPFC1 | 1st tray pick-up solenoid          |
| 3    | CPFS1 | 1st tray paper feed clutch         |
| 4    | MPFS  | Manual feed pick-up solenoid       |
| 5    | RRC   | Resist roller clutch               |
| 6    | PSPS  | Separation pawl solenoid           |
| 7    | OGS   | Paper exit gate switching solenoid |
| 8    | LUM2  | 2nd tray lift-up motor             |
| 9    | CPFC2 | 2nd tray pick-up solenoid          |
| 10   | CPFS2 | 2nd tray paper feed clutch         |
| 11   | TRC2  | 2nd tray transport roller clutch   |
| 12   | LUM3  | 3rd tray lift-up motor             |
| 13   | CPFC3 | 3rd tray pick-up solenoid          |
| 14   | CPFS3 | 3rd tray paper feed clutch         |
| 15   | TRC3  | 3rd tray transport roller clutch   |
| 16   | LUM4  | 4th tray lift-up motor             |
| 17   | CPFC4 | 4th tray pick-up solenoid          |
| 18   | CPFS4 | 4th tray paper feed clutch         |
| 19   | ROGS  | Right paper exit gate solenoid     |

The lift-up motor operates only when the tray is opened.

| 6-2                                                                   |                              |  |  |
|-----------------------------------------------------------------------|------------------------------|--|--|
| Purpose                                                               | Purpose Operation test/check |  |  |
| <b>Function</b> Used to check the operation of each fan motor and its |                              |  |  |
| (Purpose) control circuit.                                            |                              |  |  |
| Section Others                                                        |                              |  |  |
| Item                                                                  | Operation                    |  |  |

#### **Operation/procedure**

Select the load to be checked with the 10-key, and press the [START] key. The selected load is operated for 10sec.

| Item |                         | Content                                                                                     |
|------|-------------------------|---------------------------------------------------------------------------------------------|
| 1    | VFM                     | Fusing fan operates                                                                         |
| 2    | DCFM&DCFM2              | Power cooling fan, power cooling fan 2 operations                                           |
| 3    | VFM2                    | Fusing exit paper fan operates                                                              |
| 3    | VFM&DCFM&DCFM2<br>&VFM2 | Fusing fan, power cooling fan, and<br>power cooling fan 2 are operated at the<br>same time. |

| 7 |  |
|---|--|
|   |  |

| 7-1                |                                             |
|--------------------|---------------------------------------------|
| Purpose            | Setting/Operation test/check                |
| Function (Purpose) | Used to set the aging operation conditions. |
| Item               | Operation                                   |
|                    |                                             |

# **Operation/procedure**

- 1. Select the load to be set with the 10-key.
- 2. Press the [START] key.

When selected without setup, the selected value is registered and highlighted. When selected with previous setup, the previous setup is canceled and it is displayed normally.

Press [CA] key, and the simulation will be terminated and the machine goes into the aging standby mode with the set content.

| This setting is canceled by | power OFF. |
|-----------------------------|------------|
|-----------------------------|------------|

| Item                                                                                                    |          | Content                                                                                                    |
|----------------------------------------------------------------------------------------------------|----------|----------------------------------------------------------------------------------------------------|
| 1                                                                                                    | AGING    | Aging enable/disable setting                                                                                                    |
| 2                                                                                                    | MISFEED  | Jam detection enable/disable setting                                                                                                    |
| 0                                                                                                    |          | Fusing operation enable/disable setting                                                                                                    |
| 3                                                                                                    | FUSING I | The heater is not turned ON.                                                                                                    |
| 4                                                                                                    | INTERVL  | Intermittent setting (Valid only when set to AGING.)                                                                                                    |
| 5 WARMUP<br>5 WARMUP<br>5 WARWUP<br>5 WARWUP<br>5 WARWUP<br>5 WARWUP<br>5 WARWUP<br>5 WARWUP<br>5 WARWUP<br>5 W |          | Warm-up save setting<br>The machine goes into the ready state only by<br>shading, disregarding fusing and process control.<br>After going into the ready state, normal control is<br>performed. |
| 6                                                                                                    | DV CHK.  | Developing unit detection enable/disable setting                                                                                                    |

\*1: When the machine exits from the fusing ignoring state, the roller may be cooled down. Therefore, reset the machine to warm up again. When, therefore, the simulation is canceled by pressing the [CA] key or when the copy mode display is shifted to the initial menu display in the simulation mode of one page copy, the machine is reset.

Note: In SIM 7-1, pressing [CA] key terminates the simulation and the machine enters the aging mode without resetting. Therefore, to perform "4. Intermittent setup," the intermittent cycle must be set with SIM 7-6 in advance.

Reset is not performed when the machine enters the aging mode.

| 7-6                |                                              |
|--------------------|----------------------------------------------|
| Purpose            | Setting/Operation test/check                 |
| Function (Purpose) | Used to set the cycle of intermittent aging. |
| Item               | Operation                                    |

## **Operation/procedure**

- 1. Enter the interval aging cycle time (sec) with the 10-key pad. Refer to SIM 7-1.
- 2. Press the [START] key.

When the [START] key is pressed in aging, copying is performed continuously. This simulation is used to set the time interval between copy operations in the unit of second.

This setting is valid when SIM 7-1 (Intermittent setting) is enabled.

| Setting range | 1-255 |
|---------------|-------|
| Default       | 3     |

| 7-8                   |                                              |
|-----------------------|----------------------------------------------|
| Purpose               | Setting/Operation test/check                 |
| Function<br>(Purpose) | Used to set the display of the warm-up time. |
| Item                  | Operation                                    |
| • ·· ·                |                                              |

1. Warm-up starts by the cover open/close.

(Can be performed repeatedly by open/close of the cover.)

- 2. The warm-up time is counted up and displayed in the unit of sec. If the [CA] key is pressed at this time, count-up is interrupted to terminate the simulation. (However, warm-up is continued.)
- 3. After completion of warming up, "WARM UP COMPLETED" is displayed and the control returns to the initial screen.

# 8

| 8-1                                                                                              |                                                                                                    |  |
|--------------------------------------------------------------------------------------------------|----------------------------------------------------------------------------------------------------|--|
| Purpose                                                                                          | Adjustment/Operation test/check                                                                                                    |  |
| Function<br>(Purpose)                                                                            | Function<br>(Purpose)Used to check and adjust the operation of the<br>developing bias voltage in each copy mode and the<br>control circuit. |  |
| Section Image process<br>(Photoconductor/Developing/Transfer/Cleaning)<br>Developer/Toner hopper |                                                                                                    |  |

# **Operation/procedure**

1. Touch the exposure mode to be changed. The current set value is displayed.

2. Enter the set value with the 10-key.

3. Press the [START] key.

Output is made with the entered value, and the display returns to the original state.

| ltem |                  | Content                      | Setting range | Default |
|------|------------------|------------------------------|---------------|---------|
| 1    | AE (145)         | AE (145mm/s)                 |               | 450     |
| 2    | TEXT (145)       | Character (145mm/s)          |               | 450     |
| 3    | TEXT/PHOTO (145) | Character/Photo<br>(145mm/s) | -             | 450     |
| 4    | PHOTO (145)      | Photo (145mm/s)              |               | 450     |
| 5    | TONER SAVE (145) | Toner save (145mm/s)         | 200-          | 400     |
| 6    | AE (122)         | AE (122mm/s)                 | 650           | 450     |
| 7    | TEXT (122)       | Character (122mm/s)          |               | 450     |
| 8    | TEXT/PHOTO (122) | Character/Photo<br>(122mm/s) |               | 450     |
| 9    | PHOTO (122)      | Photo (122mm/s)              | 1             | 450     |
| 10   | TONER SAVE (122) | Toner save (122mm/s)         |               | 400     |

(\*) Linked with the destinations of SIM 26-6.

Linked with the auto exposure mode of SIM 46-19-1.

The minimum increment is 10V.

The result of (Set value) -200/ 10 is stored in the EEPROM.

When reading a value from the EEPROM, the value of (EEP value \*10+200) is used as the set value.

| 8-2                   |                                                                                                    |  |
|-----------------------|----------------------------------------------------------------------------------------------------|--|
| Purpose               | Adjustment/Operation test/check                                                                                                    |  |
| Function<br>(Purpose) | Function<br>(Purpose) Used to check and adjust the operation of the main<br>charger grid voltage in each copy mode and the control<br>circuit. |  |
| Section               | Image process<br>(Photoconductor/Developing/Transfer/Cleaning)<br>Photo conductor                                                              |  |

# **Operation/procedure**

- 1. Touch the exposure mode to be changed. The current set value is displayed.
- 2. Enter the set value with the 10-key.
- 3. Press the [START] key.

Output is made with the entered value for 30sec, and the display returns to the original state.

| ltem |                  | Content                      | Setting range | Default |
|------|------------------|------------------------------|---------------|---------|
| 1    | AE (145)         | AE (145mm/s)                 |               | 590     |
| 2    | TEXT (145)       | Character (145mm/s)          |               | 590     |
| 3    | TEXT/PHOTO (145) | Character/Photo<br>(145mm/s) | -             | 590     |
| 4    | PHOTO (145)      | Photo (145mm/s)              |               | 590     |
| 5    | TONER SAVE (145) | Toner save (145mm/s)         | 350-          | 540     |
| 6    | AE (122)         | AE (122mm/s)                 | 750           | 590     |
| 7    | TEXT (122)       | Character (122mm/s)          |               | 590     |
| 8    | TEXT/PHOTO (122) | Character/Photo<br>(122mm/s) |               | 590     |
| 9    | PHOTO (122)      | Photo (122mm/s)              | 1             | 590     |
| 10   | TONER SAVE (122) | Toner save (122mm/s)         | 1             | 540     |

Min. unit: 10V increment

(\*) Linked with the destinations of SIM 26-6. Linked with the auto exposure mode of SIM 46-19-1.

| 8-10                                    |                                                                                                    |  |
|-----------------------------------------|----------------------------------------------------------------------------------------------------|--|
| Purpose Adjustment/Operation test/check |                                                                                                    |  |
| Function<br>(Purpose)                   | Used to check and adjust the operation of the developing bias voltage in each printer mode and the control circuit. |  |
| Section                                 | Image process<br>(Photoconductor/Developing/Transfer/Cleaning)<br>Developer/Toner hopper                            |  |

# Operation/procedure

- 1. Touch the exposure mode to be changed. The current set value is displayed.
- 2. Enter the set value with the 10-key.
- 3. Press the [START] key.

| Output is made with the entered value for 30sec, and the display | 1 |
|------------------------------------------------------------------|---|
| returns to the original state.                                   |   |

|    |             | _                    | Installa |         |
|----|-------------|----------------------|----------|---------|
|    | Item        | Content              | tion     | Default |
|    |             |                      | range    |         |
| 1  | DENS1 (145) | Density1 (145mm/s)   |          | 300     |
| 2  | DENS2 (145) | Density2 (145mm/s)   |          | 370     |
| 3  | DENS3 (145) | Density3 (145mm/s)   |          | 420     |
| 4  | DENS4 (145) | Density4 (145mm/s)   |          | 530     |
| 5  | DENS5 (145) | Density5 (145mm/s)   |          | 600     |
| 6  | TS (145)    | Toner save (145mm/s) | 200-     | 250     |
| 7  | DENS1 (122) | Density1 (122mm/s)   | 650      | 300     |
| 8  | DENS2 (122) | Density2 (122mm/s)   |          | 370     |
| 9  | DENS3 (122) | Density3 (122mm/s)   |          | 420     |
| 10 | DENS4 (122) | Density4 (122mm/s)   |          | 530     |
| 11 | DENS5 (122) | Density5 (122mm/s)   |          | 600     |
| 12 | TS (122)    | Toner save (122mm/s) |          | 250     |

The minimum increment is 10V.

The result of (Set value) -200/ 10 is stored in the EEPROM.

When reading a value from the EEPROM, the value of (EEP value \*10+200) is used as the set value.

| 8-11                                    |                                                                                                    |  |  |  |
|-----------------------------------------|----------------------------------------------------------------------------------------------------|--|--|--|
| Purpose Adjustment/Operation test/check |                                                                                                    |  |  |  |
| Function<br>(Purpose)                   | Used to check and adjust the operation of the main<br>charger grid voltage in each printer mode and the<br>control circuit. |  |  |  |
| Section                                 | Image process<br>(Photoconductor/Developing/Transfer/Cleaning)<br>Photo conductor                                           |  |  |  |

#### **Operation/procedure**

- 1. Touch the exposure mode to be changed. The current set value is highlighted.
- 2. Enter the set value with the 10-key.
- 3. Press the [START] key.

# Output is made with the entered value for 30sec, and the display returns to the original state.

|    |             |                      | Installa |         |
|----|-------------|----------------------|----------|---------|
|    | ltem        | Content              | tion     | Default |
|    |             |                      | range    |         |
| 1  | DENS1 (145) | Density 1 (145mm/s)  |          | 440     |
| 2  | DENS2 (145) | Density 2 (145mm/s)  |          | 510     |
| 3  | DENS3 (145) | Density 3 (145mm/s)  |          | 560     |
| 4  | DENS4 (145) | Density 4 (145mm/s)  |          | 670     |
| 5  | DENS5 (145) | Density 5 (145mm/s)  |          | 740     |
| 6  | TS (145)    | Toner save (145mm/s) | 350-     | 390     |
| 7  | DENS1 (122) | Density 1 (122mm/s)  | 750      | 440     |
| 8  | DENS2 (122) | Density 2 (122mm/s)  |          | 510     |
| 9  | DENS3 (122) | Density 3 (122mm/s)  |          | 560     |
| 10 | DENS4 (122) | Density 4 (122mm/s)  |          | 670     |
| 11 | DENS5 (122) | Density 5 (122mm/s)  | 1        | 740     |
| 12 | TS (122)    | Toner save (122mm/s) | 1        | 390     |

Min. unit: 10V increment

# 8-13 Purpose Adjustment/Operation test/check Function (Purpose) Used to check and adjust the operation of the developing bias voltage in FAX mode and the control circuit. Section Image process (Photoconductor/Developing/Transfer/Cleaning) Developer/Toner hopper

# **Operation/procedure**

1. Enter the set value with the 10-key.

2. Press the [START] key.

Output is made with the entered value for 30sec. and the display returns to the original state.

| Setting range | 200-650 |
|---------------|---------|
| Default       | 450     |

The minimum increment is 10V.

The result of (Set value-200) / 10 is stored in the EEPROM.

When reading a value from the EEPROM, the value of (EEP value \* 10 +200) is used as the set value.

Therefore, an even number must be entered. If not, the entered odd number +1 is displayed after pressing [START] key.

| 8-14                                    |                                                                                                    |  |  |  |
|-----------------------------------------|----------------------------------------------------------------------------------------------------|--|--|--|
| Purpose Adjustment/Operation test/check |                                                                                                    |  |  |  |
| Function<br>(Purpose)                   | Used to check and adjust the operation of the main<br>charger grid voltage in FAX mode and the control<br>circuit. |  |  |  |
| Section                                 | Image process<br>(Photoconductor/Developing/Transfer/Cleaning)<br>Photo conductor                                  |  |  |  |

#### **Operation/procedure**

- 1. Enter the set value with the 10-key.
- 2. Press the [START] key.

Output is made with the entered value for 30sec. and the display returns to the original state.

| Setting range | 350-750 |
|---------------|---------|
| Default       | 590     |

| 9 |
|---|
|   |

| 9-1                                                          |                                                             |  |
|--------------------------------------------------------------|-------------------------------------------------------------|--|
| Purpose Operation test/check                                 |                                                             |  |
| Function                                                     | Function Used to check and adjust the operation of the load |  |
| (Purpose) (motor) in the duplex section and the control circ |                                                             |  |
| Section                                                      | Duplex                                                      |  |
| Item                                                         | Operation                                                   |  |

#### **Operation/procedure**

1. Select the operation mode with the 10-key.

2. Press the [START] key.

The operation is performed for 30sec, and the display returns to the original state.

| Item |        | Content                                                   |
|------|--------|-----------------------------------------------------------|
| 1    | DMF145 | Duplex motor/Duplex 2 motor forward rotation (145mm/s)    |
| 2    | DMF122 | Duplex motor/Duplex 2 motor forward rotation (122mm/s)    |
| 3    | DMR145 | Duplex motor/Duplex 2 motor reverse rotation (145mm/s)    |
| 4    | DMR122 | Duplex motor/Duplex 2 motor reverse rotation<br>(122mm/s) |

| Operation test/check     |  |
|--------------------------|--|
| Duplex motor RPM setting |  |
| Duplex                   |  |
| Operation                |  |
|                          |  |

Enter the set value with the 10-key.

When the duplex motor setting is made, the duplex 2motor is also set accordingly.

| Setting range | 1-13 |
|---------------|------|
| Default       | 5    |

# 9-5

| Purpose               | Adjustment                                                                                                    |
|-----------------------|----------------------------------------------------------------------------------------------------|
| Function<br>(Purpose) | Used to adjust the timing of switching from normal rotation to reverse rotation or from reverse rotation to normal rotation of the duplex motor. |

#### **Operation/procedure**

- 1. Touch the item to set.
- 2. Enter the set value with the 10-key, and press the [START] key.

|   | Item          | Installation range | Default |
|---|---------------|--------------------|---------|
| 1 | 145mm/s       |                    | 18      |
| 2 | 122mm/s       | 10 76              | 18      |
| 3 | RIGHT 145mm/s | 10-70              | 50      |
| 4 | RIGHT 122mm/s |                    | 50      |

# 10

| 10-0      |                                                        |
|-----------|--------------------------------------------------------|
| Purpose   | Operation test/check                                   |
| Function  | Used to check the operation of the toner motor and its |
| (Purpose) | control circuit.                                       |
|           | Image process                                          |
| Section   | (Photoconductor/Developing/Transfer/Cleaning)          |
|           | Developer/Toner hopper                                 |
| Item      | Operation                                              |

#### **Operation/procedure**

Press the [START] key and operate the toner motor for 30 sec.

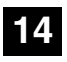

| 14-0                  |                                                       |       |
|-----------------------|-------------------------------------------------------|-------|
| Purpose               | Clear/Cancel (Trouble etc.)                           |       |
| Function<br>(Purpose) | Used to cancel excluding the self-diag U2/PF troubles |       |
| Item                  | Trouble                                               | Error |

#### **Operation/procedure**

- 1. Press the [START] key.
- 2. When "1: YES" is selected, troubles other than U2 and PF are canceled. (When "2: NO" is selected, the simulation is canceled.)

| Í | 6 |
|---|---|
|   |   |

| 16-0               |                        |                    |
|--------------------|------------------------|--------------------|
| Purpose            | Clear/Cancel (Trouble  | etc.)              |
| Function (Purpose) | Used to cancel the sel | f-diag U2 trouble. |
| Item               | Trouble                | Error              |

# **Operation/procedure**

- 1. Press the [START] key.
- When "1: YES" is selected, U2 trouble is canceled. (When "2: NO" is selected, the simulation is canceled.)

|--|

# 17-0

| Purpose            | Cancel (Trouble, etc) |                      |
|--------------------|-----------------------|----------------------|
| Function (Purpose) | Used to cancel the se | f diag "PF" trouble. |
| Item               | Trouble               | Error                |

#### Operation/Procedure

- 1. Press the [START] key.
- When "1: YES" is selected, PF trouble is canceled. (When "2: NO" is selected, the simulation is canceled.)

| 21 | 21 |
|----|----|
| 21 | 91 |
| 21 | -  |
| 2  |    |
|    |    |
|    |    |
|    |    |

| 21-1               |                                    |         |
|--------------------|------------------------------------|---------|
| Purpose            | Setting                            |         |
| Function (Purpose) | Used to set the maintenance cycle. |         |
| Item               | Specifications                     | Counter |

# **Operation/procedure**

- 1. Enter the set value with the 10-key.
- 2. Press the [START] key.

| Itom | Content       |                  |
|------|---------------|------------------|
| nem  | 26cpm         | 31cpm            |
| 0    | 5K            | 5K               |
| 1    | 10K           | 10K              |
| 2    | 20K           | 50K              |
| 3    | 25K           | 75K              |
| 4    | 50K           | 100K             |
| 5    | 75K (Default) | 150K (Default) * |
| 6    | FREE          | FREE             |

- \* When selecting 150K, maintenance message is displayed by implementing the following conditions.
- Maintenance count = 150K.
- DV count = 100K
- DR count = 100K
- \* When maintenance message is displayed, replace consumption part reaching the number of sheets of maintenance, then clear the replaced part's counter only.

# 22

| 22-1                  |                                                                |
|-----------------------|----------------------------------------------------------------|
| Purpose               | Adjustment/setting/operation data output/check (display/print) |
| Function<br>(Purpose) | Used to check the counter value of each section.               |
| Item                  | Counter                                                        |

# **Operation/procedure**

Each counter is displayed.

| TOTAL       | Total counter                        |
|-------------|--------------------------------------|
| MAINTENANCE | Maintenance counter                  |
| DEVE        | Developer counter                    |
| DRUM        | Drum counter                         |
| COPY        | Copy counter                         |
| PRINTER     | Printer counter                      |
| IMC         | IMC counter                          |
| DUPLEX      | Duplex counter                       |
| OTHERS      | The other counters                   |
| FAX SEND    | FAX Send counter                     |
| FAX RCV     | FAX receive counter                  |
| FAX OUTPUT  | FAX print counter                    |
| DEVE RANGE  | Developer traveling distance counter |
| DRUM RANGE  | Drum traveling distance counter      |
| DEVE ROLL   | Developer rotation counter (K)       |
| DRUM ROLL   | Drum rotation counter (K)            |
| DEVE LIFE   | Developer life meter (%)             |
| DRUM LIFE   | Drum life meter (%)                  |
|             |                                      |

| 22-2                                                                   |                                                                                                    |
|------------------------------------------------------------------------|----------------------------------------------------------------------------------------------------|
| Purpose Adjustment/setting/operation data output/check (display/print) |                                                                                                    |
| Function<br>(Purpose)                                                  | Used to check the total numbers of misfeed and<br>troubles. (When the number of misfeed is considerably<br>great, it is judged as necessary for repair. The misfeed<br>rate is obtained by dividing this count value with the<br>total counter value.) |
| Item                                                                   | Trouble                                                                                                    |

# **Operation/procedure**

Each counter data are displayed.

| PAPER JAM | JAM counter      |
|-----------|------------------|
| SPF JAM   | RSPF JAM counter |
| TROUBLE   | Trouble counter  |

The counter display is in 7 digits.

| 22-3                  |                                                                                                    |          |  |
|-----------------------|----------------------------------------------------------------------------------------------------|----------|--|
| Purpose               | Adjustment/setting/operation data output/check (display/print)                                                                                                    |          |  |
| Function<br>(Purpose) | Used to check the misfeed positions and the number of<br>misfeed at each position. (When the number of<br>misfeed is considerably great, it can be judged as<br>necessary for renair.) |          |  |
| Item                  | Trouble                                                                                                    | Mis-feed |  |

# **Operation/procedure**

The misfeed history is displayed in the sequence of recentness by the name of sensors and detectors. Max. 40 items of information can be stored in memory. (The old ones are deleted sequentially.) The trouble section may be determined by the data.

# (Jam cause code)

| Item  | Jam contents          |  |
|-------|-----------------------|--|
| TRAY1 | 1st tray pick-up miss |  |

| Item       | Jam contents                               |  |
|------------|--------------------------------------------|--|
| TRAY2      | 2nd tray pick-up miss                      |  |
| TRAY3      | 3rd tray pick-up miss                      |  |
| TRAY4      | 4th tray pick-up miss                      |  |
| BPT        | Multi manual feed pick-up miss             |  |
| PPD1_ND    | Paper-in sensor lead edge jam              |  |
| PPD1_ST    | Paper-in sensor rear edge jam              |  |
| PPD1_DUP   | Paper-in sensor reverse jam                |  |
| PPD2_ND    | Duplex sensor lead edge jam                |  |
| PPD2_ST    | Duplex sensor rear edge jam                |  |
| POD2_ND    | Upper tray paper exit lead edge jam        |  |
| POD2_ST    | Upper tray paper exit rear edge jam        |  |
| POD1_ND    | Lower tray paper exit lead edge jam        |  |
| POD1_ST    | Lower tray paper exit rear edge jam        |  |
| PINT_SHORT | Abnormality between PS papers.             |  |
| PFD2_ND    | 2nd paper pass lead edge jam               |  |
| PFD2_ST    | 2nd paper pass rear edge jam               |  |
| PFD3_ND    | 3rd paper pass lead edge jam               |  |
| PFD3_ST    | 3rd paper pass rear edge jam               |  |
| PFD4_ND    | 4th paper pass lead edge jam               |  |
| PFD4_ST    | 4th paper pass rear edge jam               |  |
| SIZE_SHORT | Duplex short scale error                   |  |
| FPPD1_N    | Finisher entry port sensor not-reached jam |  |
| FPPD1_S    | Finisher entry port sensor remaining jam   |  |
| FSTPD_S    | Finisher paper exit remaining jam          |  |
| FSTPLJ     | Finisher staple jam                        |  |

| 22-4                  |                                                                |
|-----------------------|----------------------------------------------------------------|
| Purpose               | Adjustment/setting/operation data output/check (display/print) |
| Function<br>(Purpose) | Used to check the total trouble (self diag) history.           |
| Item                  | Trouble                                                        |
|                       |                                                                |

#### **Operation/procedure**

The trouble error codes are displayed in the sequence of the latest one first. Max. 40 items of information are stored. (Older ones are deleted in sequence.) The machine condition can be estimated by this data.

| 22-5                  |                                                       |
|-----------------------|-------------------------------------------------------|
| Purpose               | Adjustment/Setting/Check                              |
| Function<br>(Purpose) | Used to check the ROM version of each unit (section). |
| Item                  | Software                                              |
|                       |                                                       |

# Operation/procedure

Used to display the ROM version of each section.

[Display example]

ROM version  $1.250 \rightarrow [1.25]$  (up to 2 decimal places)

The display of the protocol monitor and the soft SW follows this display.

| S/N           | Machine serial number    |  |
|---------------|--------------------------|--|
| MCU           | Main Control Unit        |  |
| IMC           | IMC                      |  |
| OPE           | Panel + Panel label code |  |
| PRINTER       | PRINTER                  |  |
| NIC           | NIC                      |  |
| FINISHER      | FINISHER                 |  |
| FAX           | FAX                      |  |
| PUNCH<br>UNIT | Punch unit               |  |

If it is not installed, "-----" is displayed.

| Panel<br>display | Destination | Panel software support language     |
|------------------|-------------|-------------------------------------|
| JPN              | Japan       | Japanese, American English, English |

| Panel<br>display | Destination                          | Panel software support language                                                                         |  |
|------------------|--------------------------------------|----------------------------------------------------------------------------------------------------|--|
|                  | SEC                                  |                                                                                                    |  |
|                  | SECL                                 |                                                                                                    |  |
| FES              | SUK                                  | American English, English, French, Spanish,<br>Brazilian Portuguese                                     |  |
|                  | SCA/SCNZ                             |                                                                                                    |  |
|                  | Distributor                          |                                                                                                    |  |
|                  | area                                 |                                                                                                    |  |
| EEU              | SEEG/<br>SEA/East<br>Europe,<br>etc. | English, German, Polish, Czech, Hungarian,<br>Greek, Turkish, Russian, French, Italian,<br>Slovak       |  |
| NEU              | SEF/<br>SEES/<br>SEIS/SEN,<br>etc.   | English, German, French, Spanish, Dutch,<br>Italian, Portuguese, Swedish, Norwegian,<br>Finnish, Danish |  |
| CHN              | SOCC                                 | Simplified Chinese, American English,<br>English                                                        |  |
| TWN              | Taiwan                               | Traditional Chinese (Local support),<br>American English, English                                       |  |
|                  | Saudi                                | American English, English, French, Spanish,                                                             |  |
|                  | Arabia                               | Hebrew (Local support), Arabic                                                                          |  |
| FAS              | Iran                                 | English, Arabic, Persian                                                                                |  |

| 22-6                  |                                                                                                    |                         |  |
|-----------------------|----------------------------------------------------------------------------------------------------|-------------------------|--|
| Purpose               | Adjustment/setting/operation data output/check (display/print)                                       |                         |  |
| Function<br>(Purpose) | Used to print each key operator setting, the account information, and the machine adjustment values. |                         |  |
| Item                  | Data                                                                                                 | Setting/adjustment data |  |

(Initial screen)

The currently set value is highlighted beside the adjustment item.

- 1. Select the adjustment item with the 10-key.
- 2. Press the [START] key.

The display is shifted to the copy menu and the set value is stored.

- 3. Select the paper feed tray and the print density.
- 4. Press the [START] key.

Copying is started. (Printing at 1200dpi cannot be made.)

After canceling a jam (After picking up, the [C] key is invalid.)

When the other information is repeatedly printed, the display may show the message, "Remove original from original table." However, the operation is performed normally.

| Item |                        | Content                                                                                                    |
|------|------------------------|----------------------------------------------------------------------------------------------------|
| 1    | ALL                    | All lists group print (Default)                                                                                                    |
| 2    | KEY OPE                | Key operator information list                                                                                                    |
| 3    | ACCOUNTING<br>COUNTERS | List of total number of prints                                                                                                    |
| 4    | AUDITOR NO.            | Department number list                                                                                                    |
| 5    | MACHINE SIM<br>SETTING | Machine simulation setting list                                                                                                    |
| 6    | FAX SIM SETTING*1      | FAX simulation setting list (Only when<br>the FAX board is installed. The display<br>does not go to the print data transfer<br>display, but to the FAX SIM menu.) |

\* When the IMC board is not installed, key input is disabled.

\* Duplex print cannot be made.

- \* For the FAX SIM setting list, the display and the operating procedures differ.
- Note: When the simulation is canceled, the display returns to the original state but the machine is not reset.

| 22-7                  |                                                |           |
|-----------------------|------------------------------------------------|-----------|
| Purpose               | User data output/Check (Display/Print)         |           |
| Function<br>(Purpose) | Used to display of the administrator password. |           |
| Item                  | Data                                           | User data |

#### **Operation/procedure**

Used to display the administrator password.

| 22-8                  | 22-8                                                           |  |
|-----------------------|----------------------------------------------------------------|--|
| Purpose               | Adjustment/setting/operation data output/check (display/print) |  |
| Function<br>(Purpose) | Used to display the original, staple counter.                  |  |
| Item                  | Counter                                                        |  |

#### **Operation/procedure**

Each counter is displayed.

| SPF    | RSPF counter    |
|--------|-----------------|
| SCAN   | Scan counter    |
| STAPLE | Stapler counter |

The counter display is in 7 digits.

| 22-9                  |                                                                                    |
|-----------------------|------------------------------------------------------------------------------------|
| Purpose               | Adjustment/setting/operation data output/check (display/print)                     |
| Function<br>(Purpose) | Used to check the number of use of each paper feed section. (the number of prints) |
| Section Paper feed    |                                                                                    |
| Item                  | Counter                                                                            |
| • ·· ·                |                                                                                    |

# **Operation/procedure**

Used to display each paper feed counter.

| Manual feed counter |
|---------------------|
| Tray 1 counter      |
| Tray 2 counter      |
| Tray 3 counter      |
| Tray 4 counter      |
|                     |

The counter display is in 7 digits.

# 22-10

| Purpose               | Adjustment/setting/operation data output/check (display/print) |        |
|-----------------------|----------------------------------------------------------------|--------|
| Function<br>(Purpose) | Used to check the system configulation.                        |        |
| Item                  | Specifications                                                 | Option |

#### **Operation/procedure**

The detected machine composition is displayed.

(The job separator cannot be detected. Based on SIM 26-1 setting.)

| • •      | ÷,                                    |  |
|----------|---------------------------------------|--|
| Item     | Display items                         |  |
| SPEED    | 26CPM/31CPM                           |  |
| DF       | NONE/[1: RSPF]                        |  |
| OUTPUT   | NONE/[2: Finisher]/[3: Job separator] |  |
| CASETTE1 | NONE/[4: One-step paper feed unit]    |  |
| CASETTE2 | NONE/[5: Two-step paper feed unit]    |  |
| IMC MEM  | NONE/Expansion memory capacity (MB)   |  |
| PRINTER  | NONE/[6: PRINTER]                     |  |
| PS3      | NONE/[7: PS3]                         |  |
| NIC      | NONE/[8: NIC]                         |  |
| SCANNER  | NONE/[9: SCANNER]                     |  |
| FAX      | NONE/[10: FAX]                        |  |
| FAX MEM  | NONE/Memory capacity (MB)             |  |
| HAND SET | NONE/[11: Handset]                    |  |
| USB HOST | NONE/USB HOST                         |  |

| Item      | Display items |  |
|-----------|---------------|--|
| ICCARDR/W | NONE/MX-ECX2  |  |

NONE: When it is not installed, "-----" is displayed.

[]: Shows the product code in the list below.

| No. | Item                   | Model code              |
|-----|------------------------|-------------------------|
| 1   | RSPF                   | MX-RP10                 |
| 2   | Finisher               | MX-FN13                 |
| 3   | Job separator          | MX-TR11                 |
| 4   | 1 tray paper feed unit | MX-DE10 (*1)            |
| 5   | 2 tray paper feed unit | MX-DE11 (*1)            |
| 6   | PRINTER                | MX-PB12                 |
| 7   | PS3                    | MX-PK10                 |
| 8   | NIC                    | STANDARD (Only SoftNic) |
| 9   | SCANNER                | MX-NSX1                 |
| 10  | FAX                    | AR-FX7                  |
| 11  | Handset                | AR-HN4                  |

\*1: The number of installed units is displayed beside the model code. For the tray, only the option tray is displayed.

| 22-11                                                 |                                                                |
|-------------------------------------------------------|----------------------------------------------------------------|
| Purpose                                               | Adjustment/setting/operation data output/check (display/print) |
| Function Used to display the FAX send/receive counter |                                                                |
| (Purpose) (FAX reception and print counter).          |                                                                |
| Section                                               | FAX                                                            |
| Item                                                  | Counter                                                        |

#### Operation/procedure

Used to display the FAX send/receive counter.

| FAX SEND PAGE/TIME    | FAX send page and time       |
|-----------------------|------------------------------|
| FAX RECEIVE PAGE/TIME | FAX receive page and time    |
| FAX OUTPUT            | FAX output (number of print) |

The counter display is in 8 digits.

Note: Executable only when the FAX is installed.

| 22-12                 |                                                                                                    |         |  |
|-----------------------|----------------------------------------------------------------------------------------------------|---------|--|
| Purpose               | Adjustment/setting/operation data output/check (display/print)                                                                                                    |         |  |
| Function<br>(Purpose) | Used to check the misfeed positions and the number of<br>misfeed at each position.<br>(When the number of misfeed is considerably great, it<br>can be judged as necessary for repair.) |         |  |
| Section               | RSPF                                                                                                    |         |  |
| Item                  | Trouble                                                                                                    | Misfeed |  |

# **Operation/procedure**

Used to display the RSPF jam history data sequentially from the latest one.

| Forty R | SPF | jam | histories | are | displaye | d sec | quentia | illy | from | the | latest |
|---------|-----|-----|-----------|-----|----------|-------|---------|------|------|-----|--------|
|         |     |     |           |     |          |       |         |      |      |     |        |

| Error code | Name               | Sensor name | Paper Reached/<br>Not Reached to |
|------------|--------------------|-------------|----------------------------------|
|            |                    |             | the sensor                       |
|            | RSPF paper in lead | SPF P-IN    | Not Reached                      |
|            | edge jam           | sensor      | Not heached                      |
|            | RSPF paper in rear | SPF P-IN    | Reached                          |
| 0-0_31     | edge jam           | sensor      | neacheu                          |
|            | BSPE paper out     |             | Reached,                         |
| RDD_ND     | load odgo jam      | concor      | P_OUT Not                        |
|            | leau euge jam      | Sensor      | Reached                          |
| PDD ST     | RSPF paper out     | SPF P-OUT   | Reached, P_IN                    |
| NDD_31     | rear edge jam      | sensor      | passed (OFF)                     |
|            |                    |             | Not Reached                      |
| JAM_REV    |                    | SFF F-IIN   | (Paper after                     |
|            | reverse jam        | sensor      | reversing)                       |
|            | RSPF short size    | SPF P-IN    | Passed (OFF at                   |
| UNG_SHURI  | error              | sensor      | JAM)                             |

| Error code | Name           | Sensor name | Paper Reached/<br>Not Reached to |
|------------|----------------|-------------|----------------------------------|
|            |                | the sensor  |                                  |
|            |                | SPF P-OUT   | Decebed                          |
|            | RSPF long size | sensor      | neacheu                          |
| ORG_LONG   | error          | SPF P-IN    | Decebed                          |
|            |                | sensor      | Reached                          |

# 22-13

| Purpose               | Adjustment/setting/operation data output/check (display/print) |
|-----------------------|----------------------------------------------------------------|
| Function<br>(Purpose) | Used to display the CRUM type.                                 |
| Item                  | Specifications                                                 |

# **Operation/Procedure**

| Used to | display | the | CRUM | type. |
|---------|---------|-----|------|-------|
|---------|---------|-----|------|-------|

| ltem | Content               |
|------|-----------------------|
| 00   | Not fixed.            |
| 01   | AR-A                  |
| 02   | AR-B                  |
| 03   | AR-C                  |
| 04   | China                 |
| 05   | Japan                 |
| 99   | Conversion completed. |

# 22-19

| Purpose   | Adjustment/setting/operation data output/check (display/print) |
|-----------|----------------------------------------------------------------|
| Function  | Used to display the scanner counter in the network             |
| (Purpose) | scanner mode.                                                  |
| Section   | Network scanner                                                |
| Item      | Counter                                                        |

## Operation/procedure

Used to display the scanner counter.

SCANMODE Scanner mode counter

The counter display is in 7 digits.

| ļ | 2 | 4 |  |
|---|---|---|--|
|   |   |   |  |

| 24-1                  |                                                                                                    |
|-----------------------|----------------------------------------------------------------------------------------------------|
| Purpose               | Data clear                                                                                                    |
| Function<br>(Purpose) | Used to clear the misfeed counter, the misfeed history,<br>the trouble counter, and the trouble history. (The<br>counters are cleared after completion of maintenance.) |
| Section               | Memory                                                                                                    |
| Item                  | Counter                                                                                                    |

# **Operation/procedure**

Jam/trouble counter is cleared individually. (The history of each counter is deleted when clearing)

- 1. Select the counter to be cleared with the 10-key.
- 2. Press the [START] key.
  - The confirmation menu is shown.
- 3. Select "1: YES."
  - 1: YES (Cleared)

2: NO (Not cleared) (Default)

|   | Item    | Content                           |
|---|---------|-----------------------------------|
| 1 | JAM     | JAM counter/JAM history           |
| 2 | SPF JAM | RSPF JAM counter/RSPF JAM history |
| 3 | TROUBLE | Trouble counter/Trouble history   |

| Purpose               | Data clear                                                                         |
|-----------------------|------------------------------------------------------------------------------------|
| Function<br>(Purpose) | Used to clear the number of use (the number of prints) of each paper feed section. |
| Section               | Paper feed                                                                         |
| Item                  | Counter                                                                            |

# **Operation/procedure**

Used to clear each paper feed counter individually.

- 1. Select the counter to be cleared with the 10-key.
- 2. Press the [START] key. The confirmation menu is shown.
- 3. Select "1: YES."

1: YES (Cleared)

2: NO (Not cleared) (Default)

| Item |        | Content             |
|------|--------|---------------------|
| 1    | BYPASS | Manual feed counter |
| 2    | TRAY1  | Tray 1 counter      |
| 3    | TRAY2  | Tray 2 counter      |
| 4    | TRAY3  | Tray 3 counter      |
| 5    | TRAY4  | Tray 4 counter      |

# 24-3

| Purpose                                                                                                 | Data clear |
|----------------------------------------------------------------------------------------------------|------------|
| <b>Function</b> Used to clear the number usage data of the stapl ( <b>Purpose</b> ) RSPF, and scanning. |            |
| Section Transport/Finisher                                                                              |            |
| Item                                                                                                    | Counter    |

# **Operation/procedure**

Used to clear the original and staple counters individually.

- 1. Select the counter to be cleared with the 10-key.
- 2. Press the [START] key.
- The confirmation menu is shown.
- 3. Select "1: YES."
  - 1: YES (Cleared)
  - 2: NO (Not cleared) (Default)

| Item |        | Content         |
|------|--------|-----------------|
| 1    | SPF    | RSPF counter    |
| 2    | SCAN   | Scan counter    |
| 3    | STAPLE | Stapler counter |

# 24-4

| Purpose            | Data clear                             |
|--------------------|----------------------------------------|
| Function (Purpose) | Used to reset the maintenance counter. |
| Item               | Counter                                |

# **Operation/procedure**

- 1. Press the [START] key. The confirmation menu is shown.
- 2. Select "1: YES."
  - 1: YES (Cleared)
  - 2: NO (Not cleared) (Default)

# 24-5 Purpose Data clear Function Used to reset the developer counter. (The developer counter of the DV unit which is installed is reset.) Section Image process (Photoconductor/Developing/Transfer/Cleaning) Developer/Toner hopper Item Counter

## **Operation/procedure**

- 1. Press the [START] key. The confirmation menu is shown.
- 2. Select "1: YES."
- 1: YES (Cleared)
  - 2: NO (Not cleared) (Default)

| 24-6               |                        |          |
|--------------------|------------------------|----------|
| Purpose            | Data clear             |          |
| Function (Purpose) | Used to clear the copy | counter. |
| Item               | Counter                | Copier   |

# **Operation/procedure**

- 1. Press the [START] key. The confirmation menu is shown.
- 2. Select "1: YES."
  - 1: YES (Cleared) 2: NO (Not cleared) (Default)

| 24-7                  |                                                                                                    |  |  |
|-----------------------|----------------------------------------------------------------------------------------------------|--|--|
| Purpose               | Data clear                                                                                                    |  |  |
| Function<br>(Purpose) | Used to clear the OPC drum (membrane decrease) correction counter. (This simulation is executed when the OPC drum is replaced.) |  |  |
| Section               | Image process<br>(Photoconductor/Developing/Transfer/Cleaning)<br>Photo conductor                                               |  |  |
| Item                  | Counter                                                                                                    |  |  |

# **Operation/procedure**

- 1. Press the [START] key.
  - The confirmation menu is shown.
- 2. Select "1: YES."
  - 1: YES (Cleared)
  - 2: NO (Not cleared) (Default)

# 24-9

| Purpose               | Data clear                                           |         |
|-----------------------|------------------------------------------------------|---------|
| Function<br>(Purpose) | Used to clear the printer counter and other counters |         |
| Section Printer       |                                                      |         |
| Item                  | Counter                                              | Printer |

# **Operation/procedure**

- 1. Select the counter to be cleared with the 10-key.
- 2. Press the [START] key.
  - The confirmation menu is shown.
- 3. Select "1: YES."
  - 1: YES (Cleared)

| 2: | NO | (Not | cleared) | (Default) |
|----|----|------|----------|-----------|
|----|----|------|----------|-----------|

| Item |         | Content            |
|------|---------|--------------------|
| 1    | PRINTER | Printer counter    |
| 2    | IMC     | IMC counter        |
| 3    | DUPLEX  | DUPLEX counter     |
| 4    | OTHERS  | The other counters |

| 24-10 |
|-------|
|-------|

| Purpose            | Data clear             |  |
|--------------------|------------------------|--|
| Function (Purpose) | FAX counter data clear |  |
| Section            | FAX                    |  |
| Item               | Counter                |  |
|                    |                        |  |

- 1. Select the "3: NUMBER OF PRINTS", and press the [START] key. The confirmation menu is shown.
- 2. Select "1: YES."
  - 1: YES (Cleared)

2: NO (Not cleared) (Default)

| Item |               | Content                       |
|------|---------------|-------------------------------|
| 1    | FAX SEND      | EAX cond page and time        |
| '    | (PAGE & TIME) | FAX seriu page and time       |
| 0    | FAX RECEIVE   | FAX reactive page and time    |
| 2    | (PAGE & TIME) | FAX receive page and time     |
| 3    | FAX OUTPUT    | FAX output (number of prints) |

Note: Executable only when the FAX is installed.

| 24-15     |                                                  |
|-----------|--------------------------------------------------|
| Purpose   | Data clear                                       |
| Function  | Used to clear the scanner counter in the network |
| (Purpose) | scanner mode.                                    |
| Section   | Scanner section                                  |
| Item      | Counter                                          |

#### **Operation/procedure**

- 1. Press the [START] key.
  - The confirmation menu is shown.
- 2. Select "1: YES."
  - 1: YES (Cleared)
  - 2: NO (Not cleared) (Default)

The scanner mode counter and the number of send of the scanner are cleared.

- \* The simulation to perform communication with the PCL is inhibited until Notice Page storing is completed. (Only when the serviceman call error occurs.)
- \* When in other than the serviceman call error, entering the simulation is not allowed from the system check display.

# 25

| 25-1      |                                                         |
|-----------|---------------------------------------------------------|
| Purpose   | Operation test/check                                    |
|           | Used to check the operation of the main drive           |
| Function  | (excluding the scanner section) and to check the        |
| (Purpose) | operation of the toner concentration sensor. (The toner |
|           | concentration sensor output can be monitored.)          |
| Section   | DRIVE                                                   |
| Item      | Operation                                               |

# **Operation/procedure**

1. Press the [START] key.

The main motor rotates to start monitoring the toner density control sensor. (3min operation)

\* Even in toner end error, if there is no other error (including cover open) after turning on the power, this simulation can be performed.

| 25-2                  |                                                                                          |
|-----------------------|------------------------------------------------------------------------------------------|
| Purpose               | Setting                                                                                  |
| Function<br>(Purpose) | Used to make the initial setting of toner concentration when replacing developer.        |
| Section               | Image process<br>(Photoconductor/Developing/Transfer/Cleaning)<br>Developer/Toner hopper |

#### **Operation/procedure**

- 1) Open the cover with the power OFF.
- 2) Turn on the power. (Since the cover is open, the machine does not perform initializing.)
- 3) Execute the simulation.
- 4) Enter SIM 25-2. ([25]  $\rightarrow$  [START] key  $\rightarrow$  [2]  $\rightarrow$  [START] key)
- 5) Close the cover just before starting the simulation.
- 6) Press the [START] key.

The main motor rotates. After stirring for 3 min, the toner density control sensor value is sampled 16 times, and the average value is stored.

When "EE-EU" or "EE-EL" after completion, an error display is shown.

Note: After completion of execution, be sure to press the [CA] key to cancel the simulation.

|   | $\sim$ |
|---|--------|
| ~ |        |
|   |        |
|   |        |

| 26-1                  |                                                                                                    |        |
|-----------------------|----------------------------------------------------------------------------------------------------|--------|
| Purpose               | Setting                                                                                                    |        |
| Function<br>(Purpose) | Used to set whether the job separator is installed or<br>not. (Since this cannot be detected by hardware<br>detection, it is set in this simulation.) |        |
| Item                  | Specifications                                                                                                    | Option |

# **Operation/procedure**

- 1. Select the set value with the 10-key.
- 2. Press the [START] key.

| Set value | Connection option       |
|-----------|-------------------------|
| 0         | None (default)          |
| 1         | Job separator provided. |

| 26-2      |                                                      |
|-----------|------------------------------------------------------|
| Purpose   | Setting                                              |
| Function  | Used to set whether the automatic detection of paper |
| (Purpose) | size is made or not.                                 |
| Section   | Paper feed                                           |
| Item      | Specifications                                       |

#### **Operation/procedure**

- 1. Select the item with the 10-key and press the [START] key. Used to set the automatic size detection.
- 2. Set whether automatic detection of paper size is made or not with the 10-key.

|            | Setting to detect B4/Legal as FC                       |
|------------|--------------------------------------------------------|
| 1:B4/LG,FC | 0: B4 legal is detected as B4 legal. (Default)         |
|            | 1: B4 legal is detected as FC.                         |
|            | This setup detects Letter as A4 in the inch series and |
| 0.44       | A4 as Letter in the AB series.                         |
| 2:A4<->LI  | 0: Detection disable (Default)                         |
|            | 1: Detection valid                                     |

8.5" x 13" detection valid/invalid setup

| Set value | Setup             | Remarks |  |
|-----------|-------------------|---------|--|
| 0         | Detection invalid | Default |  |
| 1         | Detection valid   |         |  |

#### Detection size when 8.5" x 13" document/paper is used.

|       | <b>E</b> rectories of        | Destina<br>tion | Desument     | Set value                |              |
|-------|------------------------------|-----------------|--------------|--------------------------|--------------|
|       | Employed                     |                 | size         | 0                        | 1            |
|       | unit                         |                 |              | (Invalid)                | (Valid)      |
|       |                              |                 | FC           | D4                       | FC           |
|       |                              |                 | (8.5" x 13") | 04                       | (8.5" x 13") |
|       |                              | AB              | LG           | B4                       | FC           |
|       |                              | series          | (8.5" x 14") | 54                       | (8.5" x 13") |
|       | Document                     |                 | B4           | B4                       | FC           |
| Docu  | table/                       |                 |              |                          | (8.5" x 13") |
| ment  | BSPE                         |                 | FC           | LG                       | FC           |
|       | 11011                        |                 | (8.5" x 13") | (8.5" x 14")             | (8.5" x 13") |
|       |                              | Inch            | LG           | LG                       | FC           |
|       |                              | series          | (8.5" x 14") | (8.5" x 14")             | (8.5" x 13") |
|       |                              |                 | B4           | WLT                      | WLT          |
|       |                              |                 |              | (11" x 17")              | (11" x 17")  |
|       | Machine<br>paper feed        | All             |              |                          |              |
|       |                              | destina –       |              | Set with key operations. |              |
|       | tray                         | tions           |              |                          |              |
|       | Manual<br>paper feed<br>tray | AB<br>series    | FC           | LG                       | FC           |
|       |                              |                 | (8.5" x 13") | (8.5" x 14")             | (8.5" x 13") |
|       |                              |                 | LG           | LG                       | FC           |
| Paper |                              |                 | (8.5" x 14") | (8.5" x 14")             | (8.5" x 13") |
|       |                              |                 | B4           | B4                       | B4           |
|       |                              |                 | FC           | LG                       | FC           |
|       |                              | Inch<br>series  | (8.5" x 13") | (8.5" x 14")             | (8.5" x 13") |
|       |                              |                 | LG           | LG                       | FC           |
|       |                              |                 | (8.5" x 14") | (8.5" x 14")             | (8.5" x 13") |
|       |                              |                 | B4           | B4                       | B4           |

A4/LT (8.5" x 11") detection enable/disable setup

In the inch series, Letter is detected as A4; in the AB series, A4 is detected as Letter.

| Set value | Setup             | Remarks |
|-----------|-------------------|---------|
| 0         | Detection invalid | Default |
| 1         | Detection valid   |         |

Detection size when A4/LT (8.5" x 11") document/paper is used.

|       | Employed       | Dectino        | Decument     | Set value        |              |
|-------|----------------|----------------|--------------|------------------|--------------|
|       | Employed       | Destina        | size         | 0                | 1            |
|       | unit           | uon            |              | (Invalid)        | (Valid)      |
|       |                |                | A4           | A4               |              |
|       |                | AB             |              |                  | (8.5" x 11") |
|       | Document       | series         | LT           | Δ.4              | LT           |
| Docu  | table/<br>RSPF |                | (8.5" x 11") | A4               | (8.5" x 11") |
| ment  |                | Inch<br>series | A4           | LT               | Δ4           |
|       |                |                |              | (8.5" x 11")     | ,,,,         |
|       |                |                | LT           | LT               | A.4          |
|       |                |                | (8.5" x 11") | (8.5" x 11")     | A4           |
|       | Machine        | All            |              | Set w            | th kov       |
| Paper | paper feed     | destina        | -            | operations       | tiono        |
|       | tray           | tions          |              | operations.      |              |
|       | Manual         | All            |              | Pogardia         | es of the    |
|       | paper feed     | destina        | -            | cimulatio        |              |
|       | tray           | tions          |              | simulation setup |              |

| 26-3                  |                                                                                                    |
|-----------------------|----------------------------------------------------------------------------------------------------|
| Purpose               | Setting                                                                                                    |
| Function<br>(Purpose) | Used to set the specifications of the auditor.<br>Setting must be made depending on the use condition<br>of the auditor. |
| Section               | Auditor                                                                                                    |
| Item                  | Specifications                                                                                                    |

# **Operation/procedure**

Select the mode corresponding to the auditor specification mode with the 10-key.

|   | Item   | Content               | Setting range | Default |
|---|--------|-----------------------|---------------|---------|
| 0 | P10    | Built-in auditor mode |               |         |
| 1 | VENDOR | Coin vendor mode      | 0-2           | 0       |
| 2 | OTHER  | Others                |               |         |

When "1: VENDOR (Coin vendor mode)" is set, the following three items of key operation setting are changed.

- 1) Set the LCD backlight change inhibit to "1: OFF (Enable)."
- When SIM 26-6 destination setting is set to "0: Japan," duplex copy inhibit setting must be set to "0: ON (Inhibit)."
- 3) Set the sort automatic selection to "0: OFF (Disable)."

| 26-5      |                                                         |         |  |
|-----------|---------------------------------------------------------|---------|--|
| Purpose   | Setting                                                 |         |  |
| Function  | Used to set the count mode of the total counter and the |         |  |
| (Purpose) | maintenance counter.                                    |         |  |
| Item      | Specifications                                          | Counter |  |

## **Operation/procedure**

Used to set the count up number (1 or 2) when an A3/WLT paper passes through.

For the drum counter and the developer counter, double count is employed unconditionally.

(Target counter selection)

| Item |                     | Content             |
|------|---------------------|---------------------|
| 1    | TOTAL COUNTER       | Total counter       |
| 2    | MAINTENANCE COUNTER | Maintenance counter |

Used to set the count up number of the selected counter.

| Item |              | Item Content |     | Default |
|------|--------------|--------------|-----|---------|
| 1    | SINGLE COUNT | Single count | 1.0 | 0       |
| 2    | DOUBLE COUNT | Double count | 1-2 | 2       |

#### 26-6

| Purpose   | Setting                                         |             |  |
|-----------|-------------------------------------------------|-------------|--|
| Function  | Used to set the specifications depending on the |             |  |
| (Purpose) | destination.                                    |             |  |
| Item      | Specifications                                  | Destination |  |
|           |                                                 |             |  |

# Operation/procedure

Select the destination with the 10-key.

By changing the destination, some other setting items may be changed.

|    | Item    | Content             | Setting range | Default |
|----|---------|---------------------|---------------|---------|
| 0  | JAPAN   | Japan               |               |         |
| 1  | SEC     | SEC                 |               |         |
| 2  | SECL    | SECL                |               |         |
| 3  | SEEG    | SEEG                |               |         |
| 4  | SUK     | SUK                 |               |         |
| 5  | SCA     | SCA                 |               |         |
| 6  | SEF     | SEF                 |               |         |
| 7  | INEG    | EX inch series      | 0-14          | 0       |
| 8  | ABEG    | EX AB series        |               |         |
| 9  | INEF    | EX inch series (FC) |               |         |
| 10 | ABEF    | EX AB series (FC)   |               |         |
| 11 | CHINESE | China               |               |         |
| 12 | TAIWAN  | Taiwan AB           |               |         |
| 13 | SEEG2   | SEEG2               |               |         |
| 14 | TAIWAN2 | Taiwan China        |               |         |

| Purpose            | Setting                            |
|--------------------|------------------------------------|
| Function (Purpose) | Network scanner trial mode setting |
| Section            | Scanner                            |

Enter the set value with the 10-key and press the [START] key.

| Item |       | Content           | Default |
|------|-------|-------------------|---------|
| 0    | END   | Trail mode cancel | 0       |
| 1    | START | Trial mode start  | 0       |

If the trial scanner counter value is less than 500, the trial mode setting can be repeatedly made. If the scanner trial counter value is 500 or more, the trial mode setting cannot be made.

When the scanner is not set and the scanner trial counter value is less than 500, if "1" is entered in SIM26-10, the trial mode setting is started. If "0" is entered in SIM26-10, the trial mode setting is canceled.

After recognition of the scanner, the trial mode setting cannot be made. (Entering "1" is invalid and a beep sound is produced.)

When this setting is made, the machine must be reset after canceling the simulation. When "1: Trial mode start" is selected, the scanner function is valid. If "0: Trial mode cancel" is selected, the scanner function is invalid.

When setting is invalid (when the scanner is recognized or the scanner trial counter value is 500 or more) in the key operations of the trail mode setting, an invalid sound (beep sound) is made. In the other case, a valid sound is made.

\* When the scanner trial counter value is changed from 500 or more to less than 500, the trail setting is changed from "END" to "SETTING START."

Note: Executable only when the PCL/SCANNER is installed.

| 26-12     |                                                |  |
|-----------|------------------------------------------------|--|
| Purpose   | Setting                                        |  |
| Function  | Used to input the Software Key for E-MAIL RIC. |  |
| (Purpose) |                                                |  |
| Section   | E-MAIL RIC                                     |  |
| Item      | Specifications                                 |  |

# **Operation/procedure**

The current setup is displayed with ON or OFF.

Enter an input (20 digits) of the E-MAIL RIC soft key with the 10-key and press the [START] key, and the collating result is displayed with OK or NG.

After canceling the simulation, if OK, the E-MAIL RIC function is enable; if NG, the E-MAIL RIC function is disabled.

This setting must be reset after the simulation cancel.

\* If recognition is OK, the E-Mail RIC can be set to Enable. If the FAX is installed, however, the operation cannot be made actually.

Note: Executable only when the PCL/NIC is installed.

| 26-14     |                                                         |
|-----------|---------------------------------------------------------|
| Purpose   | Setting                                                 |
| Function  | Used to input the Software Key for the PS extention kit |
| (Purpose) |                                                         |
| Section   | Printer                                                 |
| Item      | Specifications                                          |

# **Operation/procedure**

The current setup is displayed with ON or OFF.

Enter an input (20 digits) of the PS expansion kit soft key with the 10key and press the [START] key, and the collating result is displayed with OK or NG.

After canceling the simulation, if OK, the PS expansion kit function is enable; if NG, the PS expansion kit function is disabled.

This setting must be reset after the simulation cancel.

Note: Executable only when the PCL/PS3 is installed.

| 26-18     |                                                     |  |  |
|-----------|-----------------------------------------------------|--|--|
| Purpose   | Setting                                             |  |  |
| Function  | Lised to set anable/disable of toner save anoration |  |  |
| (Purpose) | Used to set enable/disable of toner save operation. |  |  |
| Item      | Specifications Operation mode (Common)              |  |  |

#### **Operation/procedure**

Input the set value with the 10-key and press the [START] key.

|   | Item | Content | Setting<br>range | Default |
|---|------|---------|------------------|---------|
| 0 | OFF  | Disable | 0.1              | 0       |
| 1 | ON   | Enable  | 0-1              | 0       |

Note: Setup is allowed only for Japan and UK.

| 26-22                                                    |  |  |
|----------------------------------------------------------|--|--|
| Setting                                                  |  |  |
| Used to set the specification (language display) for the |  |  |
| destination.                                             |  |  |
| Specifications                                           |  |  |
|                                                          |  |  |

# **Operation/procedure**

Select the display language with the 10-key, and press the [START] key.

This setup varies in connection with SIM 26-6 (Destination setup).

|    | Item       | Remarks                               |
|----|------------|---------------------------------------|
| 0  | JAPANESE   |                                       |
| 1  | ENG.US     |                                       |
| 2  | ENG.UK     |                                       |
| 3  | FRENCH     |                                       |
| 4  | GERMAN     |                                       |
| 5  | ITALY      |                                       |
| 6  | DUTCH      |                                       |
| 7  | SWEDISH    |                                       |
| 8  | SPANISH    |                                       |
| 9  | PORTUGUESE |                                       |
| 10 | TURKISH    |                                       |
| 11 | GREEK      |                                       |
| 12 | POLISH     |                                       |
| 13 | HUNGARIAN  |                                       |
| 14 | CZECH      |                                       |
| 15 | RUSSIAN    |                                       |
| 16 | FINNISH    |                                       |
| 17 | NORWEGIAN  |                                       |
| 18 | DANISH     |                                       |
| 19 | CHINESE    |                                       |
| 20 | TAIWANESE  | Traditional Chinese supported locally |
| 21 | SLOVAK     |                                       |
| 22 | HEBREW     | Supported locally                     |
| 00 | BRAZILIAN  |                                       |
| 20 | PORTUGUESE |                                       |
| 24 | ARABIC     |                                       |
| 25 | FARSI      |                                       |

| Purpose   | Setting                                               |                         |
|-----------|-------------------------------------------------------|-------------------------|
| Function  | Used to set ON/OFF of the heater lamp slow-up control |                         |
| (Purpose) | conforming to the CE mark control.                    |                         |
| Item      | Specifications                                        | Operation mode (Common) |

# **Operation/procedure**

Input the set value with the 10-key and press the [START] key.

This setup varies in connection with SIM 26-6 (Destination setup).

| Item |     | Default                                  |        |
|------|-----|------------------------------------------|--------|
|      |     | U.S.A, Canada, Australia, France, Taiwan | Others |
| 0    | OFF | 0                                        | 1      |
| 1    | ON  | 0                                        |        |

| 26-35                 |                                                                                                    |  |
|-----------------------|----------------------------------------------------------------------------------------------------|--|
| Purpose               | Setup                                                                                                    |  |
| Function<br>(Purpose) | Used to set whether the same continuous troubles are displayed as one trouble or the series of troubles with SIM 22-4 when the same troubles occur continuously. |  |
| Item                  | Specifications                                                                                                    |  |

# **Operation/procedure**

Enter the set value with 10-key, and press [START] key.

|   | Item | Content                                                  | Default |
|---|------|----------------------------------------------------------|---------|
| 0 | ONCE | When two or more troubles occur, only one is registered. | 0       |
| 1 | ANY  | All the troubles occurred are registered.                |         |

# 26-36

| Purpose               | Setting                                                                                         |
|-----------------------|-------------------------------------------------------------------------------------------------|
| Function<br>(Purpose) | Used to set whether the machine is stopped or not when the maintenance counter life is expired. |
| Item                  | Operation                                                                                       |

# **Operation/procedure**

Input the set value with the 10-key and press the [START] key.

| Item |          | Content  | Default  |
|------|----------|----------|----------|
| 0    | STOP     | Stop     | 4        |
| 1    | NON STOP | Non stop | <b>I</b> |

Note: Executable only with SRU (AR models).

| 26-50     |                                                     |  |
|-----------|-----------------------------------------------------|--|
| Purpose   | Setting                                             |  |
| Function  | Used to set ON/OFF of the black and white reversion |  |
| (Purpose) | function.                                           |  |
| Item      | Operation                                           |  |

# **Operation/procedure**

Enter the set value with the 10-key, and press the [START] key.

|   | ltem | Content | Default    |
|---|------|---------|------------|
| 0 | ON   | Enable  | 1 (U.K.)   |
| 1 | OFF  | Disable | 0 (Others) |

# 26-56

| Purpose            | Setting                       |
|--------------------|-------------------------------|
| Function (Purpose) | Gamma life correction setting |
| Item               | Operation                     |

# **Operation/procedure**

Sets enable/disable of the gamma life correction function.

| Item |                         | Set value  | Default |
|------|-------------------------|------------|---------|
| 1    | AE (Japan)              |            | 0       |
| 2    | AE (Ex Japan)           |            | 0       |
| 3    | Text                    |            | 1       |
| 4    | Text/Photo              |            | 1       |
| 5    | Photo (Error diffusion) | 0: Disable | 1       |
| 6    | Photo (Dither)          | 1: Enable  | 1       |
| 7    | T/S AE (Japan)          |            | 0       |
| 8    | T/S AE (Ex Japan)       |            | 0       |
| 9    | T/S Text                |            | 1       |
| 10   | T/S Text/Photo          |            | 1       |

# 26-57

| Purpose            | Setting                     |
|--------------------|-----------------------------|
| Function (Purpose) | Used to set the model code. |
| Item               | Operation                   |

# **Operation/procedure**

Input the set value with the 10-key and press the [START] key.

|   | Item      | Default |
|---|-----------|---------|
| 1 | MX-M260N  |         |
| 2 | MX-M310N  |         |
| 3 | MX-M260   |         |
| 4 | MX-M310   | 1       |
| 5 | MX-M260FG |         |
| 6 | MX-M260FP |         |
| 7 | MX-M310FG |         |
| 8 | MX-M310FP | r       |

| 26-60                 |                                                                                                    |
|-----------------------|----------------------------------------------------------------------------------------------------|
| Purpose               | Setting                                                                                                    |
| Function<br>(Purpose) | Used to set enable/disable of the FAX mode key when<br>FAX is not installed. (When FAX is installed, the FAX<br>mode is enabled regardless of this setup.) |
| Item                  | Operation                                                                                                    |

# **Operation/procedure**

Input the set value with the 10-key and press the [START] key.

|      |     |                                | Default         |        |
|------|-----|--------------------------------|-----------------|--------|
| Item |     | Content                        | U.S.A, Canada,  | Othors |
|      |     |                                | U.K., Australia | Others |
| 0    |     | Effective (The message with    |                 |        |
| 0    | ON  | FAX uninstalled is displayed.) | 0               | 1      |
| 1    | OFF | Disable (Error Beep)           |                 |        |

This setup varies in connection with SIM 26-6 (Destination setup).

| 20 00              |                        |  |
|--------------------|------------------------|--|
| Purpose            | Setting                |  |
| Function (Purpose) | Toner near end setting |  |
| Item               | Operation              |  |

# **Operation/procedure**

| - |                                                  |                                                                                                    |         |
|---|--------------------------------------------------|----------------------------------------------------------------------------------------------------|---------|
|   | Item                                             | Set value                                                                                                    | Default |
| 1 | Toner preparation<br>message display<br>setting. | 0: Displayed<br>1: Not displayed                                                                                                    | 0       |
| 2 | Toner near end<br>massage display<br>setting.    | 0: Displayed<br>1: Not displayed                                                                                                    | 0       |
| 3 | Toner end status operation setting.              | 1: Operate<br>2: Operate (However, if<br>CRUM ID matches, not<br>operates.)<br>3: Not operate                                                                         | 3       |
| 4 | E-mail alert sending timing setting.             | <ul> <li>0: When the near near<br/>toner end, the toner low<br/>status is sent.</li> <li>1: When the near toner<br/>end, the toner low<br/>status is sent.</li> </ul> | 1       |

| 26-71                 |                                                                                                    |
|-----------------------|----------------------------------------------------------------------------------------------------|
| Purpose               | Setting                                                                                                    |
| Function<br>(Purpose) | In the power save time setting, the pre-heat (pre-heat<br>mode setting) and the auto power shut off time can be<br>set to the short time setup (pre-heat: 1 min, auto power<br>shut off: 4 min) and the long time setup (pre-heat:<br>5min, auto power shut off: 30min). |

#### **Operation/procedure**

Select the short time setup or the long time setup of the pre-heat time and the auto power shut off time with the 10-key, and press the [START] key.

| Item | Content                                   | Default |
|------|-------------------------------------------|---------|
| 1    | Preheat: 1min, auto power shut off: 4min  | 0       |
| 2    | Preheat: 5min, auto power shut off: 30min | 2       |

Note: When the sub code 71 is entered to display the setting menu,the default values are always displayed. (However,the default time is not always set.)

| 26-72                 |                                                                                                    |
|-----------------------|----------------------------------------------------------------------------------------------------|
| Purpose               | Setting                                                                                                    |
| Function<br>(Purpose) | The letterhead support is set.<br>When "Letterhead paper setting" is selected, the set<br>value of SIM 26-46 (Image output direction setting) is |
| 、 [····/              | set to "Setting Enable" accordingly.                                                                                                    |

# **Operation/procedure**

Input the set value with the 10-key and press the [START] key.

|   | Item | Content                      | Setting<br>range | Default |
|---|------|------------------------------|------------------|---------|
| 0 | OFF  | Letterhead paper is not set. | 0.1              | 0       |
| 1 | ON   | Letterhead paper is set.     | 0-1              | 0       |

| 27 |  |
|----|--|
|    |  |

| 27-1         |                              |                         |
|--------------|------------------------------|-------------------------|
| Purpose      | Setting                      |                         |
| Function     | Used to set PC/MODEM c       | ommunication trouble    |
| (Purpose)    | e) (U7-00) detection Yes/No. |                         |
| Section      | Communication (RIC/MOD       | DEM)                    |
| Item         | Specifications               | Operation mode (Common) |
| Oneration/nr | aadura                       |                         |

#### **Operation/procedure**

Input the set value with the 10-key and press the [START] key.

| ľ | Item Content |                                                               | Default |
|---|--------------|---------------------------------------------------------------|---------|
| 0 | OFF          | In case of the communication trouble, U7-00 is not displayed. | 0       |
| 1 | ON           | In case of the communication trouble, U7-00 is displayed.     | 0       |

# 27-2

| Purpose            | Setting                                  |
|--------------------|------------------------------------------|
| Eurotion (Burnese) | Sender's registration number/HOST server |
| Function (Fulpose) | TEL number.                              |

# **Operation/procedure**

- 1. The current setting value is displayed in PRESENT field.
- 2. Enter the number with 10-key, the setting value is saved and the display of PRESENT is updated.

| 27-4               |                  |
|--------------------|------------------|
| Purpose            | Setting          |
| Function (Purpose) | Function setting |

## **Operation/procedure**

Enter the item number of setting with 10-key, press [START] key.

|   | Display                     | Contents                                               |                                                                 | Setting<br>range |                            | Default |
|---|-----------------------------|--------------------------------------------------------|-----------------------------------------------------------------|------------------|----------------------------|---------|
| 1 | RETRY<br>BUSY               | Recall number<br>busy (unit: time                      | setting when s)                                                 | 0-5              |                            | 2       |
| 2 | TIMER<br>(MINUTES)<br>BUSY  | Recall interval setting when<br>busy (unit:minute)     |                                                                 | 1-15             | 5                          | 3       |
| 3 | RETRY<br>ERROR              | Recall number setting when send error (unit: times)    |                                                                 | 0-15             | 5                          | 1       |
| 4 | TIMER<br>(MINUTES)<br>ERROR | Recall interval setting when send error (unit: minute) |                                                                 | 1-15             | 5                          | 1       |
| 5 | TONER<br>ORDER<br>TIMING    | Toner order<br>auto send<br>timing setting             | Empty<br>Near End<br>25% or less<br>25-49%<br>50-74%<br>75-100% | 0-5              | 0<br>1<br>2<br>3<br>4<br>5 | 3       |
| 6 | FAX INIT<br>RETRY           | Retry number se<br>connection (uni                     | etting of initial<br>t: times)                                  | 0-15             | 5                          | 2       |

| Purpose            | Setting                    |
|--------------------|----------------------------|
| Function (Purpose) | Used to set the tag number |
| Item               | Data                       |

- 1. The currently set number is displayed on the PRESENT column.
- 2. Enter the new tag number (Max. 8 digits) with the 10-key. The entered number is displayed on the NEW column.
- 3. Press the [START] key.

The set value is stored and "PRESENT" is revised.

| 27-7               |                      |
|--------------------|----------------------|
| Purpose            | Setting              |
| Function (Purpose) | FSS function setting |

#### **Operation/procedure**

Enter the item number of setting with 10-key, press [START] key.

|   | Item       | Set value                             |  |
|---|------------|---------------------------------------|--|
| 1 | FUNCTION*  | 0: FSS function enable                |  |
|   |            | 1: FSS function disable (*) (Default) |  |
| 2 | ALERT      | 0: Alert call enable (Default)        |  |
|   |            | 1: Alert call enable                  |  |
| 3 | CONNECTION | 0: FAX connect enable (Default)       |  |
|   |            | 1: E-MAIL connect enable              |  |

(\*) The FSS function setting can be changed only from Disable to Enable. (Cannot be changed from Enable to Disable.)

| 27-9               |                         |
|--------------------|-------------------------|
| Purpose            | Setting                 |
| Function (Purpose) | FSS function adjustment |

# **Operation/procedure**

|   | Display    | Contents                                   | Setting<br>range | Default |
|---|------------|--------------------------------------------|------------------|---------|
| 1 | FEED TIME1 | Sensor distance transport time (main unit) | 0 100            | 50      |
| 2 | FEED TIME2 | Sensor distance transport time (RSPF)      | 0-100            | 50      |
| 3 | JAM ALERT  | Continuous JAM alert<br>judgment           | 1-100            | 10      |

| 27-10 |
|-------|
|-------|

| Purpose            | Setting                            |
|--------------------|------------------------------------|
| Function (Purpose) | Trouble precognition history clear |

#### **Operation/procedure**

Target of history that is cleared

- · Scan gain retry times history
- Sensor distance paper transport history (main unit/RSPF)

| 27-14              |                             |
|--------------------|-----------------------------|
| Purpose            | Setting                     |
| Function (Purpose) | FSS connection test setting |

# Operation/procedure

Input the set value with the 10-key and press the [START] key.

|   | Item | Content                     |
|---|------|-----------------------------|
| 0 | OFF  | FSS connection test disable |
| 1 | ON   | FSS connection test enable  |

# 27-15

| Purpose            | Operation test/check              |
|--------------------|-----------------------------------|
| Function (Purpose) | Displays status of FSS connection |

# **Operation/procedure**

Enter the set value with the 10-key.

|   | Item | Content       |
|---|------|---------------|
| 0 | OFF  | Not connected |
| 1 | ON   | Connected     |

| 30 |
|----|
|----|

| 30-1      |                                                   |
|-----------|---------------------------------------------------|
| Purpose   | Operation test/check                              |
| Function  | Used to display the sensor status attached to the |
| (Purpose) | machine.                                          |
| Section   | Others                                            |
| Item      | Operation                                         |

# **Operation/procedure**

The active sensors and detectors are highlighted.

| PPD1H | PS paper detection 1 sensor                      |
|-------|--------------------------------------------------|
| PPD1L | PS paper detection 2 sensor                      |
| PPD2  | Fusing paper sensor                              |
| POD1  | 1st paper exit paper out sensor                  |
| DVCH  | Developing cartridge detection sensor            |
| DRST  | Drum intial detection sensor                     |
| DSWR1 | Interlock switch (side door)                     |
| SFTHP | Shifter home position sensor                     |
| POD2  | 2nd paper exit paper out sensor                  |
| TOPF  | 2nd paper exit full detection sensor             |
| DSWR0 | 2nd paper exit cover open/close detection sensor |
| LOEMP | 1st paper exit empty detection sensor            |
| DUP2  | Reverse path paper sensor                        |
| POD3  | Right paper exit sensor                          |
| PTOPF | Right paper exit full sensor                     |
|       |                                                  |

| 30-2      |                                                       |
|-----------|-------------------------------------------------------|
| Purpose   | Operation test/check                                  |
|           | Used to display the status of the sensors attached to |
| Function  | the standard tray and the manual feed tray. (Use SIM  |
| (Purpose) | 4-2 for the option trays.)                            |
|           | The sensor of an uninstalled tray is not displayed.   |
| Section   | Paper feed                                            |
| Item      | Operation                                             |

# **Operation/procedure**

The active sensors and detectors are highlighted.

| PED1  | 1st tray paper empty sensor                 |
|-------|---------------------------------------------|
| LUD1  | 1st tray paper upper limit detection sensor |
| CD1   | 1st tray empty sensor                       |
| PED2  | 2nd tray paper empty sensor                 |
| LUD2  | 2nd tray paper upper limit detection sensor |
| CD2   | 2nd tray empty sensor                       |
| PFD2  | 2nd tray paper pass sensor                  |
| DSWR2 | 2nd tray right door detection sensor        |
| MPED  | Manual tray paper empty detection           |
| MPLS1 | Manual tray length detection 1              |
| MPLS2 | Manual tray length detection 2              |
| MPLD1 | Manual feed paper length detection 1        |
| MPLD2 | Manual feed paper length detection 2        |

Width detection size of the manual feed tray (one of them is displayed.) A4/A3, LT/WLT, B5/B4, INV/LTR, A5/A4R, B5R, POSTCARD, EXTRA, 8K/16K

(At detection, highlighted)

# 40

| 40-1      |                                                     |
|-----------|-----------------------------------------------------|
| Purpose   | Operation test/check                                |
| Function  | Used to check the sensor of the machine manual feed |
| (Purpose) | tray.                                               |
| Section   | Paper feed                                          |
| Item      | Operation                                           |

# **Operation/procedure**

The active sensors and detectors are highlighted.

| MPLS1 | Manual tray length detection 1       |
|-------|--------------------------------------|
| MPLS2 | Manual tray length detection 2       |
| MPLD1 | Manual feed paper length detection 1 |
| MPLD2 | Manual feed paper length detection 2 |

Width detection size of the manual feed tray (one of them is displayed.) A4/A3, LT/WLT, B5/B4, INV/LTR, A5/A4R, B5R, POSTCARD, EXTRA, 8K/16K

| 40-2      |                                                       |
|-----------|-------------------------------------------------------|
| Purpose   | Adjustment                                            |
| Function  | Used to adjust the manual paper feed tray paper width |
| (Purpose) | detector detection level.                             |
| Section   | Paper feed                                            |
| Item      | Operation                                             |

#### **Operation/procedure**

The adjustment method is of the 4-point system. Set the guide to Max. (A3/WLetter) position, A4R/Letter R position, A5R/Invoice R position, and Min. position for adjustment.

- 1) Set A3/W Letter and fit the guide, then press the [START] key.
- 2) Set A4R/LetterR and fit the guide, then press the [START] key.
- 3) Set to A5R/INVOICE R and fit the guide, then press the [START] key.
- 4) Narrow the guide at minimum, press the [START] key.
- 5) Set the paper detection width (+), and press the [START] key.
- 6) Set the paper detection width (-), and press the [START] key.

If "FAILED" is displayed in procedure 1), 2), 3), or 4), it is NG of adjustment. Repeat the adjustment.

| Middle position adjustment l | Yes | MID-L ADJ.ON  |
|------------------------------|-----|---------------|
| Middle position adjustment L | No  | MID-L ADJ.OFF |
| Middle position adjustment C | Yes | NID-S ADJ.ON  |
| Midule position adjustment S | No  | MID-S ADJ.OFF |

| 40-3      |                                              |  |
|-----------|----------------------------------------------|--|
| Purpose   | Adjustment                                   |  |
| Function  | The AD conversion value of manual feed width |  |
| (Purpose) | detection is displayed.                      |  |
| Section   | Paper feed                                   |  |
| Item      | Operation                                    |  |

#### **Operation/procedure**

The AD conversion value of manual feed width detection is displayed.

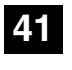

| 41-1      |                                                 |
|-----------|-------------------------------------------------|
| Purpose   | Operation test/check                            |
| Function  | Used to check the document size detection photo |
| (Purpose) | sensor.                                         |
| Section   | Others                                          |
| Item      | Operation                                       |
| ••••••••  |                                                 |

#### **Operation/procedure**

The operation status of the sensors and detectors in the original size detection section are displayed. The active sensors and detectors are highlighted.

| OCSW     | Original cover state<br>Open: Highlighted display<br>Close: Normal display                       |
|----------|--------------------------------------------------------------------------------------------------|
| PD1 to 5 | Original sensor status<br>Without original: Normal display<br>With original: Highlighted display |

For AB series, PD1 to 5 is displayed, for inch series, PD1 to 4.

# 41-2

| 712       |                                                         |
|-----------|---------------------------------------------------------|
| Purpose   | Adjustment                                              |
| Function  | Used to adjust the detection level of the document size |
| (Purpose) | photo sensor.                                           |
| Section   | Others                                                  |
| Item      | Operation                                               |

#### **Operation/procedure**

Place an A3 (or WLT) document on the document table, and press [START] key with the OC cover open.

The adjustment is performed and the result is displayed.

| OCSW   | Original cover state                            |
|--------|-------------------------------------------------|
|        | Open: Highlighted display                       |
|        | Close: Normal display                           |
| 1 to 5 | PD sensor detection level (Hexadecimal display) |

The value in [] shows the threshold value. (Hexadecimal display) For AB series, 1 to 5 is displayed, for inch series, 1 to 4. During execution of the simulation, "EXECUTING" is displayed.

| 41-3                  |                                                                                                    |
|-----------------------|----------------------------------------------------------------------------------------------------|
| Purpose               | Operation test/check                                                                                         |
| Function<br>(Purpose) | Used to check the light reception level and the detection level of the original size detection photo sensor. |
| Section               | Others                                                                                                    |
| Item                  | Operation                                                                                                    |

#### **Operation/procedure**

The detection output level of each sensor is displayed in real time.

| ocsw   | Original cover state                            |
|--------|-------------------------------------------------|
|        | Open: Highlighted display                       |
|        | Close: Normal display                           |
| 1 to 5 | PD sensor detection level (Hexadecimal display) |

The value in [] shows the threshold value of 20 degree detection adjustment. (Hexadecimal display)

For AB series, 1 to 5 is displayed, for inch series, 1 to 4.

| 41-4                  |                                                      |  |
|-----------------------|------------------------------------------------------|--|
| Purpose               | Adjustment                                           |  |
| Function<br>(Purpose) | Used to adjust the detection level of OC 20 degrees. |  |
| Section               | Others                                               |  |
| Item                  | Operation                                            |  |

Set the OC cover at 20 degrees detection and press the [START] key. The detection output level of each sensor is displayed in real time.

| ocsw   | Original cover state<br>Open: Highlighted display<br>Close: Normal display |
|--------|----------------------------------------------------------------------------|
| 1 to 5 | PD sensor detection level (Hexadecimal display)                            |

The value in [] shows the threshold value of 20 degree detection adjustment. (Hexadecimal display)

For AB series, 1 to 5 is displayed, for inch series, 1 to 4.

During execution, [EXECUTING] is highlighted.

# 43

| 43-1                  |                                     |
|-----------------------|-------------------------------------|
| Purpose               | Setting                             |
| Function<br>(Purpose) | Used to set the fusing temperature. |
| Section               | Fixing (Fusing)                     |
| Item                  | Operation                           |

# **Operation/procedure**

- 1. Touch the item to be set.
- 2. Enter the set value with the 10-key.

| ltem |                               |                                |                                                     |                  | Default                       |          |
|------|-------------------------------|--------------------------------|-----------------------------------------------------|------------------|-------------------------------|----------|
|      |                               | ltem                           | Content                                             | Setting<br>range | (North<br>America<br>/Others) | (Europe) |
|      | Ready<br>1 Temp Main<br>(145) |                                | Ready<br>temperature Main<br>(145mm/s)              | 150 -<br>220     | 185                           | 190      |
|      | 2                             | Ready<br>Temp Sub<br>(145)     | Ready<br>temperature Sub<br>(145mm/s)               | 150 -<br>220     | 180 185                       |          |
|      | 3                             | Ready<br>Temp Main<br>(122)    | Ready<br>temperature Main<br>(122mm/s)              | 150 -<br>220     | 175 180                       |          |
|      | 4                             | Ready<br>Temp Sub<br>(122)     | Ready<br>temperature Sub<br>(122mm/s)               | 150 -<br>220     | 170 175                       |          |
|      | 5                             | WarmUp<br>Target Main<br>(145) | Warmup target<br>temperature Main<br>(145mm/s)      | 150 -<br>220     | 180                           | 190      |
|      | 6                             | WarmUp<br>Target Sub<br>(145)  | Warmup target<br>temperature Sub<br>(145mm/s)       | 150 -<br>220     | 180                           | 190      |
|      | 7                             | WarmUp<br>Target Main<br>(122) | Warmup target<br>temperature Main<br>(122mm/s)      | 150 -<br>220     | 175                           |          |
|      | 8                             | WarmUp<br>Target Sub<br>(122)  | Warmup target<br>temperature Sub<br>(122mm/s)       | 150 -<br>220     | 170                           |          |
|      | 9                             | WarmUp<br>Temp Main<br>(145)   | Warmup<br>complete<br>temperature Main<br>(145mm/s) | 0 - 40           | - 40 10                       |          |
|      | 10                            | WarmUp<br>Temp Sub<br>(145)    | Warmup<br>complete<br>temperature Sub<br>(145mm/s)  | 0 - 40           | 15                            |          |
|      | 11                            | WarmUp<br>Temp Main<br>(122)   | Warmup<br>complete<br>temperature Main<br>(122mm/s) | 0 - 40           | 10                            |          |

|                                   |                             |                                                    |              | Default  |          |
|-----------------------------------|-----------------------------|----------------------------------------------------|--------------|----------|----------|
|                                   | Item                        | Content                                            | Setting      | (North   | (Europo) |
|                                   |                             |                                                    | lange        | /Others) | (Europe) |
| 12<br>WarmUp<br>Temp Sub<br>(122) |                             | Warmup<br>complete<br>temperature Sub<br>(122mm/s) | 0 - 40       | 1        | 5        |
| 13                                | 600dpi<br>Main (145)        | 600dpi Main<br>(145mm/s)                           | 150 -<br>220 | 190      | 195      |
| 14                                | 600dpi Sub<br>(145)         | 600dpi Sub<br>(145mm/s)                            | 150 -<br>220 | 190      | 195      |
| 15                                | POST<br>CARD<br>Main (145)  | Postcard Main<br>(145mm/s)                         | 150 -<br>220 | 200      |          |
| 16                                | POST<br>CARD Sub<br>(145)   | Postcard Sub<br>(145mm/s)                          | 150 -<br>220 | 200      |          |
| 17                                | CARDBOA<br>RD Main<br>(145) | Thick paper Main<br>(145mm/s)                      | 150 -<br>220 | 200      |          |
| 18                                | CARDBOA<br>RD Sub<br>(145)  | Thick paper Sub<br>(145mm/s)                       | 150 -<br>220 | 200      |          |
| 19                                | 600dpi<br>Main (122)        | 600dpi Main<br>(122mm/s)                           | 150 -<br>220 | 175 185  |          |
| 20                                | 600dpi Sub<br>(122)         | 600dpi Sub<br>(122mm/s)                            | 150 -<br>220 | 175      | 185      |
| 21                                | CARDBOA<br>RD Main<br>(122) | Postcard Main<br>(122mm/s)                         | 150 -<br>220 | 190      |          |
| 22                                | POST<br>CARD Sub<br>(122)   | Postcard Sub<br>(122mm/s)                          | 150 -<br>220 | 190      |          |
| 23                                | POST<br>CARD<br>(122mm/s)   | Thick paper Main<br>(122mm/s)                      | 150 -<br>220 | 190      |          |
| 24                                | CARDBOA<br>RD Sub<br>(122)  | Thick paper Sub<br>(122mm/s)                       | 150 -<br>220 | 190      |          |

# 43-10

| Purpose   | Setting                                               |
|-----------|-------------------------------------------------------|
| Function  | Used to set the paper feed cycle timing when printing |
| (Purpose) | postcards.                                            |
| Section   | Paper feed                                            |
| Item      | Operation                                             |
|           |                                                       |

# Operation/procedure

Input the set value with the 10-key and press the [START] key.

| Setting range | 1-99 |
|---------------|------|
| Default       | 50   |

# 44

| 44-1      |                                                                |  |  |
|-----------|----------------------------------------------------------------|--|--|
| Purpose   | Setting                                                        |  |  |
| Function  | Used to make various setups in each mode of process            |  |  |
| (Purpose) | control.                                                       |  |  |
| Section   | Image process<br>(Photoconductor/Developing/Transfer/Cleaning) |  |  |
| Item      | Operation                                                      |  |  |

Enter the set value with the 10-key, and press the [START] key.

|   | Item                   | Content                                                                           | Default |
|---|------------------------|-----------------------------------------------------------------------------------|---------|
| 1 | ENVIRONMENT<br>ADJ.    | Environmental correction Allow/<br>Inhibit (0: Inhibit, 1: Allow)                 | 1       |
| 2 | DUPLEX PRINT ADJ.      | Duplex print correction Allow/<br>Inhibit (0: Inhibit, 1: Allow)                  | 0       |
| 3 | ENVIROMENT ADJ<br>(TC) | Transfer current enviroment<br>correction Allow/Innibit<br>(0: Inhibit, 1: Allow) | 0       |

# 44-2

| Purpose               | Setting                        |
|-----------------------|--------------------------------|
| Function<br>(Purpose) | Drum life correction setting   |
| Section               | Image process (Photoconductor) |
| Item                  | Operation                      |

#### **Operation/procedure**

1. Select an item with 10-key, and press [START] key.

2. Enter the setting value, and press [START] key.

| Item |                    | Content                                                            | Default |
|------|--------------------|--------------------------------------------------------------------|---------|
| 1    | GRIDBIAS<br>ADJUST | Drum life correction Disable/<br>Enable<br>(0: Disable, 1: Enable) | 1       |

# 44-3

| Purpose               | Setting                                                        |  |
|-----------------------|----------------------------------------------------------------|--|
| Function<br>(Purpose) | Used to set the DV count correction.                           |  |
| Section               | Image process<br>(Photoconductor/Developing/Transfer/Cleaning) |  |
| Item                  | Operation                                                      |  |

# **Operation/procedure**

- 1. Select an item with 10-key, and press [START] key.
- 2. Enter the setting value, and press [START] key.

|   | Item           | Content                                                                              | Default |
|---|----------------|--------------------------------------------------------------------------------------|---------|
| 1 | PR_LIFE_ADJUST | DV count correction Disable/<br>Enable<br>(0: Disable, 1: Enable)                    | 1       |
| 2 | TN_LIFE_ADJUST | Life of toner control DV<br>correction Disable/Enable<br>(0: Disable, 1: Enable)     | 1       |
| 3 | RATE_ADJUST    | Printing rate correction<br>Disable/Enable<br>(0: Disable, 1: Enable)                | 1       |
| 4 | TONER_ADJUST   | Toner unconditionally supply<br>correction Disable/Enable<br>(0: Disable, 1: Enable) | 1       |

| 44-9                  |                                                                 |
|-----------------------|-----------------------------------------------------------------|
| Purpose               | Adjustment/Setup/Operation data output/Check<br>(Display/Print) |
| Function<br>(Purpose) | Used to display the process control correction information.     |
| Section               | Image process<br>(Photoconductor/Developing/Transfer/Cleaning)  |
| Item                  | Operation                                                       |

# **Operation/procedure**

Used to display the process control correction information.

# 44-14

| Purpose               | Adjustment/Setup/Operation data output/Check<br>(Display/Print)                 |  |  |
|-----------------------|---------------------------------------------------------------------------------|--|--|
| Function<br>(Purpose) | Used to display the environment (temperature, humidity) correction information. |  |  |
| Item                  | Operation                                                                       |  |  |
| Operation/procedure   |                                                                                 |  |  |

# The following data are displayed.

| TH AREA  | Current environment area             |  |
|----------|--------------------------------------|--|
| TMP DATA | Detection temperature of sensor (C°) |  |
| HUD DATA | Detection humidity of sensor (%)     |  |

\* The value before entry of SIM is displayed. (It is not revised in real time.)

If sim entry is just after power turned on, the display value is all 0.

| 44-16                 |                                                                |  |  |
|-----------------------|----------------------------------------------------------------|--|--|
| Purpose               | Setting                                                        |  |  |
| Function<br>(Purpose) | Used to set the toner density control correction value.        |  |  |
| Section               | Image process<br>(Photoconductor/Developing/Transfer/Cleaning) |  |  |
| Item                  | Operation                                                      |  |  |

#### **Operation/procedure**

Sets the toner density control correction value of the traveling distance count.

| Item |                     | Setting range    | Default |    |
|------|---------------------|------------------|---------|----|
| 1    | 0 - 93000           | (31-sheet model) | 1-99    | 50 |
| 2    | 93001 - 186000      | (31-sheet model) | 1-99    | 50 |
| 3    | 186001 - 279000     | (31-sheet model) | 1-99    | 50 |
| 4    | 279001 - 372000     | (31-sheet model) | 1-99    | 45 |
| 5    | 372001 - 465000     | (31-sheet model) | 1-99    | 45 |
| 6    | 465001 - 857313     | (31-sheet model) | 1-99    | 45 |
| 7    | 857314 - 1714625    | (31-sheet model) | 1-99    | 45 |
| 8    | 1714626 - 2571938   | (31-sheet model) | 1-99    | 45 |
| 9    | 2571939 - 3429250   | (31-sheet model) | 1-99    | 45 |
| 10   | 3429251 - 4286563   | (31-sheet model) | 1-99    | 45 |
| 11   | 4286564 - 5143875   | (31-sheet model) | 1-99    | 45 |
| 12   | 5143876 - 6001188   | (31-sheet model) | 1-99    | 45 |
| 13   | 6001189 - 6858500   | (31-sheet model) | 1-99    | 45 |
| 14   | 6858501 - 7715813   | (31-sheet model) | 1-99    | 45 |
| 15   | 7715814 - 8573125   | (31-sheet model) | 1-99    | 45 |
| 16   | 8573126 - 9430438   | (31-sheet model) | 1-99    | 45 |
| 17   | 9430439 - 10287750  | (31-sheet model) | 1-99    | 45 |
| 18   | 10287751 - 11145063 | (31-sheet model) | 1-99    | 45 |
| 19   | 11145064 - 12002375 | (31-sheet model) | 1-99    | 45 |
| 20   | 12002376 -          | (31-sheet model) | 1-99    | 45 |
| 21   | 0 - 93000           | (26-sheet model) | 1-99    | 50 |
| 22   | 93001 - 186000      | (26-sheet model) | 1-99    | 50 |
| 23   | 186001 - 279000     | (26-sheet model) | 1-99    | 50 |
| 24   | 279001 - 372000     | (26-sheet model) | 1-99    | 45 |
| 25   | 372001 - 465000     | (26-sheet model) | 1-99    | 45 |
| 26   | 465001 - 857313     | (26-sheet model) | 1-99    | 45 |
| 27   | 857314 - 1714625    | (26-sheet model) | 1-99    | 45 |
| 28   | 1714626 - 2571938   | (26-sheet model) | 1-99    | 45 |
| 29   | 2571939 - 3429250   | (26-sheet model) | 1-99    | 45 |
| 30   | 3429251 - 4286563   | (26-sheet model) | 1-99    | 45 |
| 31   | 4286564 - 5143875   | (26-sheet model) | 1-99    | 45 |
| 32   | 5143876 - 6001188   | (26-sheet model) | 1-99    | 45 |
| 33   | 6001189 - 6858500   | (26-sheet model) | 1-99    | 45 |
| 34   | 6858501 - 7715813   | (26-sheet model) | 1-99    | 45 |
| 35   | 7715814 - 8573125   | (26-sheet model) | 1-99    | 45 |

| Itom |                     |                  | Setting | Default |
|------|---------------------|------------------|---------|---------|
|      | llem                |                  | range   | Delault |
| 36   | 8573126 - 9430438   | (26-sheet model) | 1-99    | 45      |
| 37   | 9430439 - 10287750  | (26-sheet model) | 1-99    | 45      |
| 38   | 10287751 - 11145063 | (26-sheet model) | 1-99    | 45      |
| 39   | 11145064 - 12002375 | (26-sheet model) | 1-99    | 45      |
| 40   | 12002376 -          | (26-sheet model) | 1-99    | 45      |

| Purpose   | Adjustment/Setup/Operation data output/Check (Display/Print)           |  |
|-----------|------------------------------------------------------------------------|--|
| Function  | Used to display the toner density control reference                    |  |
| (Purpose) | value.                                                                 |  |
| Section   | Section Image process<br>(Photoconductor/Developing/Transfer/Cleaning) |  |
| Item      | Operation                                                              |  |

#### **Operation/procedure**

The following data are displayed. (The displayed value is the previous print correction value.)

| TARGET  | Toner concentration control reference value       |  |
|---------|---------------------------------------------------|--|
| DEV REF | Developer adjustment value                        |  |
| LIFE    | Toner container life correction value (SIM 44-16) |  |
| TH      | Toner container environment correction value      |  |

## TARGET = DEV REF+(LIFE-50)+(TH-50)

Developer adjustment value 128, life correction 60 (developer adjustment value plus 10), environment correction 45 (5 subtraction correction), rapid toner supply correction = 128+(60-50)+(45-50) = 133.)

| 44-34                                                                |         |  |
|----------------------------------------------------------------------|---------|--|
| Purpose                                                              | Setting |  |
| Function<br>(Purpose) Used to set the transfer current value in each |         |  |

#### **Operation/procedure**

1. Touch the item to be set.

2. Enter the set value with the 10-key.

To support an individual necessity in paper and the environment, it is variable in the range of 5 to 30uA in the increment of 1uA in each mode. When changing +V2, check with +V1 unchanged. If there is any trouble in the half tone image of graphics, keep the relationship between +V1 and +V2 at the default and change it.

When the image quality is deteriorated because the user selects the OHP mode and use other than the recommended OHP, decrease the transfer current to adjust deterioration of black background picture quality. If some of characters are not printed, increase the transfer current.

This setting is changed in linkage with SIM 26-6 destination setting.

\*1: SECL/SCA/SEF/EX inch series/EX AB series/EX inch series (FC)/ EX AB series (FC)/China/Taiwan/SEEG2

#### \*2: SEC/SEEG/SUK

| Itom |              | Contont                                                          | Setting | Def | ault |
|------|--------------|------------------------------------------------------------------|---------|-----|------|
|      | nem          | Content                                                          | range   | *1  | *2   |
| 1    | +V1F (145)   | 145mm/s normal paper W<br>+V1 single surface. Duplex<br>(Front)  | 5-30    | ł   | 5    |
| 2    | +V1R (145)   | 145mm/s normal paper W<br>+V1 Duplex (Back)                      | 5-30    | į   | 5    |
| 3    | +V2F (145)   | 145mm/s normal paper W<br>+V2 single surface. Duplex<br>(Front)  | 5-30    | 18  | 20   |
| 4    | +V2R (145)   | 145mm/s normal paper W<br>+V2 Duplex (Back)                      | 5-30    | 14  | 18   |
| 5    | +V1S-F (145) | 145mm/s normal paper N1<br>+V1 single surface. Duplex<br>(Front) | 5-30    | Į   | 5    |

| Item       |                            | Content                            | Setting | Default |
|------------|----------------------------|------------------------------------|---------|---------|
| -          |                            | 145mm/s normal paper N1            | Tange   |         |
| 6          | +V1S-R (145)               | +V1 Duplex (Back)                  | 5-30    | 5       |
|            |                            | 145mm/s normal paper N1            |         |         |
| 7          | +V2S-F (145)               | +V2 single surface. Duplex         | 5-30    | 22      |
|            |                            | (Front)<br>145mm/s normal naner N1 |         |         |
| 8          | +V2S-R (145)               | +V2 Duplex (Back)                  | 5-30    | 18      |
|            |                            | 145mm/s normal paper N2            |         |         |
| 9          | +V1SS-F (145)              | +V1 single surface. Duplex         | 5-30    | 5       |
|            |                            | (Front)                            |         |         |
| 10         | +V1SS-R (145)              | 145mm/s normal paper N2            | 5-30    | 5       |
|            |                            | 145mm/s normal paper N2            |         |         |
| 11         | +V1SS-F (145)              | +V2 single surface. Duplex         | 5-30    | 5       |
|            | . ,                        | (Front)                            |         |         |
| 12         | +V1SS-R (145)              | 145mm/s normal paper N2            | 5-30    | 5       |
|            | ( - /                      | +V2 Duplex (Back)                  |         | -       |
| 13         | +V1 THICK (145)            | +V1                                | 5-30    | 5       |
| 4.4        |                            | 145mm/s thick paper > LTR          | 5.00    | 4.4     |
| 14         | +V2 THICK (145)            | +V2                                | 5-30    | 14      |
| 15         | +V1 THICK S                | 145mm/s thick paper $\leq$ LTR     | 5-30    | 5       |
|            | (145)                      | +V1                                |         |         |
| 16         | +V2 1 HICK 5<br>(145)      | +V2                                | 5-30    | 18      |
| 47         |                            | 145mm/s thin paper > LTR           | 5.00    |         |
| 17         | +V1 THIN (145)             | +V1                                | 5-30    | 5       |
| 18         | +V2 THIN (145)             | 145mm/s thin paper > LTR           | 5-30    | 18      |
|            |                            | +V2                                | 0.00    |         |
| 19         | +V1 THIN S (145)           | 145mm/s thin paper ≥ LTR<br>+V1    | 5-30    | 5       |
| ~~         |                            | 145mm/s thin paper ≦ LTR           |         | 10      |
| 20         | +V2 THIN S (145)           | +V2                                | 5-30    | 18      |
| 21         | +V1 LABEL (145)            | 145mm/s label paper > LTR          | 5-30    | 5       |
|            |                            | +V1                                |         |         |
| 22         | +V2 LABEL (145)            | +V2                                | 5-30    | 18      |
| 00         | +V1 LABEL S                | 145mm/s label paper ≦ LTR          | 5.00    | -       |
| 23         | (145)                      | +V1                                | 5-30    | D       |
| 24         | +V2 LABEL S                | 145mm/s label paper ≦ LTR          | 5-30    | 18      |
| 25         | (145)                      | +V2                                | 5 20    | 5       |
| 26         | +V2 OHP(145)               | 145 mm/s OHP > LTR +V2             | 5-30    | 14      |
| 27         | +V1 OHP S (145)            | 145mm/s OHP ≦ LTR +V1              | 5-30    | 5       |
| 28         | +V2 OHP S (145)            | 145mm/s OHP ≦ LTR +V2              | 5-30    | 18      |
| 29         | +V1 POSTCARD               | 145mm/s postcard/envelope          | 5-30    | 5       |
|            |                            | > 100mm +V1                        |         |         |
| 30         | +V2 POSTCARD<br>(145)      | > 100  mm + V2                     | 5-30    | 26      |
| ~          | +V1 POSTCARD               | 145mm/s postcard/envelope          |         | -       |
| 31         | S (145)                    | ≦ 100mm +V1                        | 5-30    | 5       |
| 32         | +V2 POSTCARD               | 145mm/s postcard/envelope          | 5-30    | 26      |
|            | S (145)                    | ≦ 100mm +V2                        |         |         |
| 33         | +\/1F (122)                | +V1 single surface Duplex          | 5-30    | 5       |
| 00         |                            | (Front)                            | 0.00    | 0       |
| 34         | ⊥V1B (122)                 | 122mm/s normal paper W             | 5-30    | 5       |
| 54         | · • · · · ( · <i>∠ ∠ )</i> | +V1 Duplex (Back)                  | 0-00    | 5       |
| 9F         |                            | 122mm/s normal paper W             | 5 20    | 10 14   |
| 35         | TV2F (122)                 | (Front)                            | 5-50    | 12 14   |
| 00         |                            | 122mm/s normal paper W             | E 00    | 10      |
| 36         | +v2R (122)                 | +V2 Duplex (Back) 5-30 10          |         | 10      |
| <b>c</b> - |                            | 122mm/s normal paper N1            | F 05    | _       |
| 37         | +v1S-F (122)               | +v1 single surface. Duplex         | 5-30    | 5       |
| -          |                            | 122mm/s normal paper N1            |         | _       |
| 38         | +V1S-R (122)               | +V1 Duplex (Back)                  | 5-30    | 5       |
|            |                            |                                    |         |         |

| Item |                         | Content                                                          | Setting | Default |  |
|------|-------------------------|------------------------------------------------------------------|---------|---------|--|
| 39   | +V2S-F (122)            | 122mm/s normal paper N1<br>+V2 single surface. Duplex            | 5-30    | 14      |  |
| 40   | +V2S-R (122)            | (Front)<br>122mm/s normal paper N1<br>+V2 Duplex (Back)          | 5-30    | 12      |  |
| 41   | +V1SS-F (122)           | 122mm/s normal paper N2<br>+V2 Duplex (Back)                     | 5-30    | 5       |  |
| 42   | +V1SS-R (122)           | 122mm/s normal paper N2<br>+V1 single surface. Duplex<br>(Front) | 5-30    | 5       |  |
| 43   | +V2SS-F (122)           | 122mm/s normal paper N2<br>+V1 Duplex (Back)                     | 5-30    | 14      |  |
| 44   | +V2SS-R (122)           | 122mm/s normal paper N2<br>+V2 single surface. Duplex<br>(Front) | 5-30    | 12      |  |
| 45   | +V1 THICK (122)         | 122mm/s thick paper > LTR<br>+V1                                 | 5-30    | 5       |  |
| 46   | +V2 THICK (122)         | 122mm/s thick paper > LTR<br>+V2                                 | 5-30    | 10      |  |
| 47   | +V1 THICK S<br>(122)    | 122mm/s thick paper $\leq$ LTR +V1                               | 5-30    | 5       |  |
| 48   | +V2 THICK S<br>(122)    | 122mm/s thick paper $\leq$ LTR +V2                               | 5-30    | 12      |  |
| 49   | +V1 THIN (122)          | 122mm/s thin paper > LTR<br>+V1                                  | 5-30    | 5       |  |
| 50   | +V2 THIN (122)          | 122mm/s thin paper > LTR<br>+V2                                  | 5-30    | 12      |  |
| 51   | +V1 THIN S (122)        | 122mm/s thin paper ≦ LTR<br>+V1                                  | 5-30    | 5       |  |
| 52   | +V2 THIN S (122)        | 122mm/s thin paper ≦ LTR<br>+V2                                  | 5-30    | 12      |  |
| 53   | +V1 LABEL (122)         | 122mm/s label paper > LTR<br>+V1                                 | 5-30    | 5       |  |
| 54   | +V2 LABEL (122)         | 122mm/s label paper > LTR<br>+V2                                 | 5-30    | 12      |  |
| 55   | +V1 LABEL S<br>(122)    | 122mm/s label paper ≦ LTR<br>+V1                                 | 5-30    | 5       |  |
| 56   | +V2 LABEL S<br>(122)    | 122mm/s label paper ≦ LTR<br>+V2                                 | 5-30    | 12      |  |
| 57   | +V1 OHP (122)           | 122mm/s OHP > LTR +V1                                            | 5-30    | 5       |  |
| 58   | +V2 OHP (122)           | 122mm/s OHP > LTR + $V2$                                         | 5-30    | 8       |  |
| 59   | +V1 OHP S (122)         | 122mm/s OHP ≦ LTR +V1                                            | 5-30    | 5       |  |
| 60   | +V2 OHP S (122)         | 122mm/s OHP ≦ LTR +V2                                            | 5-30    | 12      |  |
| 61   | +v1 POSTCARD<br>(122)   | > 100mm +V1                                                      | 5-30    | 5       |  |
| 62   | +V2 POSTCARD<br>(122)   | 122mm/s postcard/envelope<br>> 100mm +V2                         | 5-30    | 16      |  |
| 63   | +V1 POSTCARD<br>S (122) | 122mm/s postcard/envelope<br>≦ 100mm +V1                         | 5-30    | 5       |  |
| 64   | +V2 POSTCARD<br>S (122) | 122mm/s postcard/envelope<br>≦ 100mm +V2                         | 5-30    | 16      |  |

| 44-40                 |                                                                                                    |  |  |  |
|-----------------------|----------------------------------------------------------------------------------------------------|--|--|--|
| Purpose               | Setting                                                                                                    |  |  |  |
| Function<br>(Purpose) | Used to set the time from the start of the main motor<br>rotation (Ready) to the start of toner supply in previous<br>rotation after turning on the power. |  |  |  |

Enter the set value with the 10-key, and press the [START] key.

Set the toner supply previous rotation time.

| Setting range | 1-99 (sec) |
|---------------|------------|
| Default       | 4 (sec)    |

| 46 |
|----|
|----|

| 46-2                  |                                                      |         |
|-----------------------|------------------------------------------------------|---------|
| Purpose               | Adjustment                                           |         |
| Function<br>(Purpose) | Used to set the exposure level in each exposure mode |         |
| Item                  | Picture quality                                      | Density |
| Operation/precedure   |                                                      |         |

Operation/procedure

- 1. Touch the item to be adjusted. (Automatic adjustment) The currently set value is highlighted beside the adjustment item.
- 2. Press the [START] key. The display is shifted to the copy menu.
- 3. Select the paper feed tray and the print density. Use the 10-key to set the exposure level.
- 4. Press the [START] key.

Copying is started.

(Exposure mode)

| Item |                | Content              |           | Setting | Default |
|------|----------------|----------------------|-----------|---------|---------|
| 1    | AE             | AE                   |           | Tange   |         |
| 2    | TEXT           | Character            | Level 3.0 |         |         |
| 3    | TEXT/PHOTO     | Character/Photo      | Level 3.0 |         |         |
| 4    | PHOTO          | Photo                | Level 3.0 | 1-99    | 50      |
| 5    | AE(TS)         | AE (TS)              |           |         |         |
| 6    | TEXT(TS)       | Character (TS)       | Level 3.0 |         |         |
| 7    | TEXT/PHOTO(TS) | Character/Photo (TS) | Level 3.0 |         |         |

\* Except for AE and AE (TS), only Level 3 can be set.

Note: When this simulation is canceled, the display returns to the initial menu but the machine is not reset.

| 46-9                  |                                                                                                    |         |
|-----------------------|----------------------------------------------------------------------------------------------------|---------|
| Purpose               | Adjustment                                                                                                    |         |
| Function<br>(Purpose) | Used to adjust the shift amount and the inclination value for each level (1 to 5) of the exposure mode (Text). |         |
| Item                  | Picture quality                                                                                                | Density |

# **Operation/procedure**

- 1. Touch the item to be adjusted. The adjustment item and the currently set value are highlighted.
- 2. Press the [START] key. The display is shifted to the copy menu.
- 3. Select the paper feed tray and the print density. Use the 10-key to set the exposure level.
- 4. Press the [START] key. Copying is started.

(Exposure mode (Text))

| Item |             | Content                          | Setting | Default |
|------|-------------|----------------------------------|---------|---------|
|      |             | Comon                            | range   | Donadin |
| 1    | 1.0 (SHIFT) | Character level 1.0 (shift q'ty) | 1-99    | 22      |
| 2    | 1.0 (GAMMA) | Character level 1.0 (slant)      | 1-99    | 44      |
| 3    | 2.0 (SHIFT) | Character level 2.0 (shift q'ty) | 1-99    | 36      |
| 4    | 2.0 (GAMMA) | Character level 2.0 (slant)      | 1-99    | 47      |
| 5    | 3.0 (SHIFT) | Character level 3.0 (shift q'ty) | 1-99    | 50      |
| 6    | 3.0 (GAMMA) | Character level 3.0 (slant)      | 1-99    | 50      |
| 7    | 4.0 (SHIFT) | Character level 4.0 (shift q'ty) | 1-99    | 61      |
| 8    | 4.0 (GAMMA) | Character level 4.0 (slant)      | 1-99    | 55      |
| 9    | 5.0 (SHIFT) | Character level 5.0 (shift q'ty) | 1-99    | 72      |
| 10   | 5.0 (GAMMA) | Character level 5.0 (slant)      | 1-99    | 60      |
| 4.4  | TS 1.0      | Character (TS) level 1.0         | 1 00    | 00      |
|      | (SHIFT)     | (shift q'ty)                     | 1-99    | 22      |
| 10   | 1TS 1.0     | Character (TS) level 1.0         | 1 00    | 11      |
| 12   | (GAMMA)     | (slant)                          | 1-99    | 44      |
| 12   | TS 2.0      | Character (TS) level 2.0         | 1 00    | 26      |
| 13   | (SHIFT)     | (shift q'ty)                     | 1-99    | 00      |

|    | Item    | Content                  | Setting range | Default |
|----|---------|--------------------------|---------------|---------|
| 14 | TS 2.0  | Character (TS) level 2.0 | 1-99          | 47      |
|    | (GAMMA) | (siant)                  |               |         |
| 15 | TS 3.0  | Character (TS) level 3.0 | 1 00          | 50      |
| 15 | (SHIFT) | (shift q'ty)             | 1-99          | 50      |
| 16 | TS 3.0  | Character (TS) level 3.0 | 1 00          | 50      |
| 10 | (GAMMA) | (slant)                  | 1-99          | 50      |
| 17 | TS 4.0  | Character (TS) level 4.0 | 1 00          | 61      |
| 17 | (SHIFT) | (shift q'ty)             | 1-99          | 01      |
| 10 | TS 4.0  | Character (TS) level 4.0 | 1 00          | 55      |
| 10 | (GAMMA) | (slant)                  | 1-99          | 55      |
| 10 | TS 5.0  | Character (TS) level 5.0 | 1 00          | 70      |
| 19 | (SHIFT) | (shift q'ty)             | 1-99          | 12      |
| 20 | TS 5.0  | Character (TS) level 5.0 | 1.00          | 60      |
| 20 | (GAMMA) | (slant)                  | 1-99          | 00      |

Note: When this simulation is canceled, the display returns to the initial menu but the machine is not reset.

# 46-10

| Purpose               | Adjustment                                                                                                    |
|-----------------------|----------------------------------------------------------------------------------------------------|
| Function<br>(Purpose) | Used to adjust the shift amount and the inclination value for each level (1 to 5) of the exposure mode (Text/Photo). |
| Item                  | Picture quality                                                                                                    |

#### **Operation/procedure**

 Touch the item to be adjusted. The adjustment item and the currently set value are highlighted.

 Press the [START] key. The display is shifted to the copy menu.

- Select the paper feed tray and the print density. Use the 10-key to set the exposure level.
- 4. Press the [START] key. Copying is started.

(Exposure mode (Text/Photo))

| Item |                   | Content                                        | Setting range | Default |
|------|-------------------|------------------------------------------------|---------------|---------|
| 1    | 1.0 (SHIFT)       | Character/Photo level 1.0<br>(shift q'ty)      | 1-99          | 30      |
| 2    | 1.0 (GAMMA)       | Character/Photo level 1.0 (slant)              | 1-99          | 37      |
| 3    | 2.0 (SHIFT)       | Character/Photo level 2.0<br>(shift q'ty)      | 1-99          | 40      |
| 4    | 2.0 (GAMMA)       | Character/Photo level 2.0 (slant)              | 1-99          | 43      |
| 5    | 3.0 (SHIFT)       | Character/Photo level 3.0 (shift q'ty)         | 1-99          | 50      |
| 6    | 3.0 (GAMMA)       | Character/Photo level 3.0 (slant)              | 1-99          | 50      |
| 7    | 4.0 (SHIFT)       | Character/Photo level 4.0 (shift q'ty)         | 1-99          | 57      |
| 8    | 4.0 (GAMMA)       | Character/Photo level 4.0 (slant)              | 1-99          | 61      |
| 9    | 5.0 (SHIFT)       | Character/Photo level 5.0 (shift q'ty)         | 1-99          | 64      |
| 10   | 5.0 (GAMMA)       | Character/Photo level 5.0 (slant)              | 1-99          | 66      |
| 11   | TS 1.0<br>(SHIFT) | Character/Photo (TS) level 1.0<br>(shift q'ty) | 1-99          | 30      |
| 12   | TS 1.0<br>(GAMMA) | Character/Photo (TS) level 1.0 (slant)         | 1-99          | 37      |
| 13   | TS 2.0<br>(SHIFT) | Character/Photo (TS) level 2.0<br>(shift q'ty) | 1-99          | 40      |
| 14   | TS 2.0<br>(GAMMA) | Character/Photo (TS) level 2.0 (slant)         | 1-99          | 43      |
| 15   | TS 3.0<br>(SHIFT) | Character/Photo (TS) level 3.0 (shift q'ty)    | 1-99          | 50      |

|    | Item              | Content                                     | Setting range | Default |
|----|-------------------|---------------------------------------------|---------------|---------|
| 16 | TS 3.0<br>(GAMMA) | Character/Photo (TS) level 3.0 (slant)      | 1-99          | 50      |
| 17 | TS 4.0<br>(SHIFT) | Character/Photo (TS) level 4.0 (shift q'ty) | 1-99          | 57      |
| 18 | TS 4.0<br>(GAMMA) | Character/Photo (TS) level 4.0 (slant)      | 1-99          | 61      |
| 19 | TS 5.0<br>(SHIFT) | Character/Photo (TS) level 5.0 (shift q'ty) | 1-99          | 64      |
| 20 | TS 5.0<br>(GAMMA) | Character/Photo (TS) level 5.0 (slant)      | 1-99          | 66      |

Note: When this simulation is canceled, the display returns to the initial menu but the machine is not reset.

| 46-11                                                                                                    |                 |                                               |
|----------------------------------------------------------------------------------------------------|-----------------|-----------------------------------------------|
| Purpose                                                                                                    | Adjustment      |                                               |
| Function<br>(Purpose) Used to adjust the shift amount and the inclination<br>value for each level (1 to 5) of the exposure mode<br>(Photo). |                 | ount and the inclination of the exposure mode |
| Item                                                                                                    | Picture quality | Density                                       |

# **Operation/procedure**

- 1. Touch the item to be adjusted. The adjustment item and the currently set value are highlighted.
- Press the [START] key. The display is shifted to the copy menu.
- 3. Select the paper feed tray and the print density. Use the 10-key to set the exposure level.
- 4. Press the [START] key. Copying is started.

(Exposure mode (Photo))

| Item |            | Content                      | Setting<br>range | Default |
|------|------------|------------------------------|------------------|---------|
| 1    | 1.0(SHIFT) | Photo level 1.0 (shift q'ty) |                  | 16      |
| 2    | 1.0(GAMMA) | Photo level 1.0 (slant)      |                  | 50      |
| 3    | 2.0(SHIFT) | Photo level 2.0 (shift q'ty) |                  | 33      |
| 4    | 2.0(GAMMA) | Photo level 2.0 (slant)      |                  | 50      |
| 5    | 3.0(SHIFT) | Photo level 3.0 (shift q'ty) | 1 00             | 50      |
| 6    | 3.0(GAMMA) | Photo level 3.0 (slant)      | 1-99             | 50      |
| 7    | 4.0(SHIFT) | Photo level 4.0 (shift q'ty) |                  | 56      |
| 8    | 4.0(GAMMA) | Photo level 4.0 (slant)      |                  | 61      |
| 9    | 5.0(SHIFT) | Photo level 5.0 (shift q'ty) |                  | 62      |
| 10   | 5.0(GAMMA) | Photo level 5.0 (slant)      |                  | 66      |

Note: When this simulation is canceled, the display returns to the initial menu but the machine is not reset.

| 46-12     |                               |  |
|-----------|-------------------------------|--|
| Purpose   | Adjustment                    |  |
| Function  | FAX exposure level adjustment |  |
| (Purpose) | (1 mode automatic adjustment) |  |
| Section   | FAX                           |  |
| Item      | Image quality                 |  |

# **Operation/procedure**

1. Select "1: COPY START." The currently set value is displayed beside the item.

- Enter the set value of the exposure level with the 10-key, and press
- the [#/P] key.

3. Press the [START] key.

Copying is started and the set value is stored.

|  | Normal display | NOW PRINTING |  |  |  |
|--|----------------|--------------|--|--|--|
|  |                | DOOR OPEN    |  |  |  |
|  | Error display  | JAM          |  |  |  |
|  |                | PAPER EMPTY  |  |  |  |

There is no tray selection operation.

The optimum paper tray for the scanned size is selected.

|   | Item          | Setting range | Default |
|---|---------------|---------------|---------|
| 1 | COPY START    | -             | -       |
| 2 | FAX EXP.LEVEL | 0-99          | 50      |

Note: Executable only when the FAX is installed.

| 46-13 |  |
|-------|--|
|-------|--|

| Purpose Adjustment                            |                               |  |
|-----------------------------------------------|-------------------------------|--|
| Function                                      | FAX exposure level adjustment |  |
| (Purpose) (Normal mode individual adjustment) |                               |  |
| Section FAX                                   |                               |  |
| Item Image quality                            |                               |  |

#### **Operation/procedure**

1. Select "1: COPY START."

The currently set value is displayed beside the item.

2. Enter the set value of the exposure level with the 10-key, and press the [#/P] key.

3. Press the [START] key.

Copying is started and the set value is stored.

| ., .           |              |
|----------------|--------------|
| Normal display | NOW PRINTING |
|                | DOOR OPEN    |
| Error display  | JAM          |
|                | PAPER EMPTY  |

There is no tray selection operation.

The optimum paper tray for the scanned size is selected.

|   | Item       | Content                  | Setting range | Default |
|---|------------|--------------------------|---------------|---------|
| 1 | COPY START | Copy start               | -             | -       |
| 2 | EXP.LEVEL  | Exposure level selection |               |         |
| 3 | AE         | Normal text AE           | 0-99          | 50      |
| 4 | MANUAL     | Normal text MANUAL       |               |         |

Note: Executable only when the FAX is installed.

| 46-14                                            |                               |  |
|--------------------------------------------------|-------------------------------|--|
| Purpose                                          | Adjustment                    |  |
| Function                                         | FAX exposure level adjustment |  |
| (Purpose) (Fine text mode individual adjustment) |                               |  |
| Section                                          | FAX                           |  |
| Item                                             | Image quality                 |  |

#### **Operation/procedure**

1. Select "1: COPY START."

The currently set value is displayed beside the item.

2. Enter the set value of the exposure level with the 10-key, and press the [#/P] key.

3. Press the [START] key.

Copying is started and the set value is stored.

| Normal display | NOW PRINTING |
|----------------|--------------|
|                | DOOR OPEN    |
| Error display  | JAM          |
|                | PAPER EMPTY  |

There is no tray selection operation.

The optimum paper tray for the scanned size is selected.

|   | Item                  | Content                  | Setting<br>range | Default |
|---|-----------------------|--------------------------|------------------|---------|
| 1 | COPY START            | Copy start               | -                | -       |
| 2 | EXP.LEVEL             | Exposure level selection |                  |         |
| 3 | AE (PHOTO ON)         | Fine text AE (Half tone) |                  |         |
| 4 | AE (PHOTO OFF)        | Fine text AE             |                  |         |
| F | MANUAL                | Fine text MANUAL         | 0-99             | 50      |
| 5 | (PHOTO ON)            | (Half tone)              |                  |         |
| 6 | MANUAL<br>(PHOTO OFF) | Fine text MANUAL         |                  |         |

Note: Executable only when the FAX is installed.

# 46-15

| Purpose                                | Adjustment                              |  |  |  |
|----------------------------------------|-----------------------------------------|--|--|--|
| Function FAX exposure level adjustment |                                         |  |  |  |
| (Purpose)                              | (Super Fine mode individual adjustment) |  |  |  |
| Section                                | FAX                                     |  |  |  |
| Item                                   | Image quality                           |  |  |  |

#### **Operation/procedure**

1. Select "1: COPY START."

The currently set value is displayed beside the item.

- 2. Enter the set value of the exposure level with the 10-key, and press the [#/P] key.
- 3. Press the [START] key.

|  | Copying | is | started | and | the | set | value | is | stored | d. |
|--|---------|----|---------|-----|-----|-----|-------|----|--------|----|
|--|---------|----|---------|-----|-----|-----|-------|----|--------|----|

| Normal display | NOW PRINTING |  |  |  |
|----------------|--------------|--|--|--|
|                | DOOR OPEN    |  |  |  |
| Error display  | JAM          |  |  |  |
|                | PAPER EMPTY  |  |  |  |

There is no tray selection operation.

The optimum paper tray for the scanned size is selected.

| Item |                       | Content                          | Setting range | Default |
|------|-----------------------|----------------------------------|---------------|---------|
| 1    | COPY START            | Copy start                       | -             | -       |
| 2    | EXP.LEVEL             | Exposure level selection         |               |         |
| 3    | AE (PHOTO ON)         | Super Fine AE<br>(Half tone)     |               |         |
| 4    | AE (PHOTO OFF)        | Super Fine AE                    | 0-00          | 50      |
| 5    | MANUAL<br>(PHOTO ON)  | Super Fine MANUAL<br>(Half tone) | 0-99          | 50      |
| 6    | MANUAL<br>(PHOTO OFF) | Super Fine MANUAL                |               |         |

Note:Executable only when the FAX is installed.

| 46-16     |                                         |  |  |  |  |
|-----------|-----------------------------------------|--|--|--|--|
| Purpose   | Adjustment                              |  |  |  |  |
| Function  | FAX exposure level adjustment           |  |  |  |  |
| (Purpose) | (Ultra Fine mode individual adjustment) |  |  |  |  |
| Section   | FAX                                     |  |  |  |  |
| Item      | Image quality                           |  |  |  |  |

#### **Operation/procedure**

- 1. Select "1: COPY START."
  - The currently set value is displayed beside the item.
- 2. Enter the set value of the exposure level with the 10-key, and press the [#/P] key.
- Press the [START] key. Copying is started and the set value is stored.

|  | Normal display | NOW PRINTING |
|--|----------------|--------------|
|  |                | DOOR OPEN    |
|  | Error display  | JAM          |
|  |                | PAPER EMPTY  |

There is no tray selection operation.

The optimum paper tray for the scanned size is selected.

| Item |                       | Content                   | Setting<br>range | Default |
|------|-----------------------|---------------------------|------------------|---------|
| 1    | COPY START            | Copy start                | -                | -       |
| 2    | EXP.LEVEL             | Exposure level selection  |                  |         |
| 3    | AE (PHOTO ON)         | Ultra Fine AE (Half tone) |                  |         |
| 4    | AE (PHOTO OFF)        | Ultra Fine AE             |                  |         |
| Б    | MANUAL                | Ultra Fine MANUAL         | 0-99             | 50      |
| 5    | (PHOTO ON)            | (Half tone)               |                  |         |
| 6    | MANUAL<br>(PHOTO OFF) | Ultra Fine MANUAL         |                  |         |

Note: Executable only when the FAX is installed.

| Purpose               | Adjustment                                         |
|-----------------------|----------------------------------------------------|
| Function<br>(Purpose) | Used to adjust inclination for each exposure mode. |
| Item                  | Picture quality                                    |
| • ·· ·                |                                                    |

- **Operation/procedure**
- 1. Touch the item to be adjusted.
- The adjustment item and the current set value are highlighted. 2. Press the [START] key.
- The display is shifted to the copy menu.
- 3. Select the paper feed tray and the print density. Set the exposure level with the 10-key.
- 4. Press the [START] key. Copying is started.

# (Auto adjustment)

| ltem |                | Content                 |           | Setting | Default |
|------|----------------|-------------------------|-----------|---------|---------|
|      | nom            | Content                 | Content   |         | Delaun  |
| 1    | AE             | AE                      |           |         |         |
| 2    | TEXT           | Character               | Level 3.0 |         |         |
| 3    | TEXT/PHOTO     | Character/Photo         | Level 3.0 |         |         |
| 4    | PHOTO          | Photo                   | Level 3.0 | 1 00    | 50      |
| 5    | AE(TS)         | AE(TS)                  |           | 1-99    | 50      |
| 6    | TEXT(TS)       | Character (TS)          | Level 3.0 |         |         |
| 7    | TEXT/PHOTO(TS) | Character/Photo<br>(TS) | Level 3.0 |         |         |

Note: When this simulation is canceled, the display returns to the initial menu but the machine is not reset.

| 46-19                 |                                                      |
|-----------------------|------------------------------------------------------|
| Purpose               | Adjustment                                           |
| Function<br>(Purpose) | Used to set the control method of the exposure mode. |
| Item                  | Picture quality                                      |

# **Operation/procedure**

- 1. Touch the item to be adjusted.
- The currently set value is highlighted beside the adjustment item. 2. Press the [START] key.
  - The display is shifted to the adjustment value entry menu.

3. Enter the adjustment value with the 10-key, and press the [START] key. When the [SYSTEM SETTINGS] key is pressed, the display returns to the original state (adjustment item selection menu).

|   | Item          | Content                                   | Default |
|---|---------------|-------------------------------------------|---------|
|   | AE MODE       | Auto exposure mode*                       |         |
| 1 | (1:EXPOSURE   | (1: Priority on Image quality,            | 2       |
|   | 2:TONER)      | 2: Priority on toner consumption)         |         |
|   | AE STOP(COPY) | Auto exposure STOP mode                   |         |
| 2 | (0:FIXED      | (COPY)                                    | 0       |
|   | 1:REAL TIME)  | (0: Fixed, 1: Real-time)                  |         |
|   | AE STOP(FAX)  | Auto expectivo STOP mode (EAX)            |         |
| 3 | (0:FIXED      | (0: Fixed 1: Real-time)                   | 0       |
|   | 1:REAL TIME)  | (U. Fixed, T. Heal-unie)                  |         |
|   | AE STOP(SCAN) | Auto exposure STOP mode                   |         |
| 4 | (0:FIXED      | (SCANNER)                                 | 0       |
|   | 1:REAL TIME)  | (0: Fixed, 1: Real-time)                  |         |
| Б |               | Photo mode                                | 0       |
| 5 | FINITEMODE    | (1: ED (Error diffusion), 2: DT (Dither)) | 2       |

\* Auto exposure mode

- When SIM 26-6 (Destination setup) is changed from EX Japan to Japan, the setup value becomes 1 (Default: Japan). If, on the contrary, it is changed from Japan to EX Japan, the set value becomes 2 (Default: EX Japan)
- If the auto exposure mode setup value is changed, the setup value of SIM 46-30 (AE limit setup) is reset to the default value.

# 46-20

| Purpose               | Adjustment                                                                 |
|-----------------------|----------------------------------------------------------------------------|
| Function<br>(Purpose) | Used to set the exposure correction value of SPF/<br>RSPF for OC exposure. |
| Item                  | Picture quality                                                            |
| • • • •               |                                                                            |

# **Operation/procedure**

1. Touch the item to be adjusted.

The adjustment item and the currently set value are highlighted.

| 2. | Enter | the | set | value | wit | h the | 10 | )-ke | ey. |       |
|----|-------|-----|-----|-------|-----|-------|----|------|-----|-------|
|    |       |     |     |       |     | ~     |    |      | ~   | <br>_ |

|   | Item          | Content | Setting range | Default |
|---|---------------|---------|---------------|---------|
| 1 | SPF EXPOSURE  | SPF     | 1-00          | 53      |
| 2 | RSPF EXPOSURE | RSPF    | 1-55          | 5       |

| 46-30     |                                              |  |  |  |
|-----------|----------------------------------------------|--|--|--|
| Purpose   | Setting                                      |  |  |  |
| Function  | Used to set the AE and the limit value in AE |  |  |  |
| (Purpose) | (Toner save).                                |  |  |  |
|           |                                              |  |  |  |

#### **Operation/procedure**

- 1. Touch the item to be adjusted.
  - The adjustment item and the currently set value are highlighted.

2. Enter the set value with the 10-key.

If SIM 26-6 (Destination setup) and SIM46-19 (Auto exposure mode) are changed, this setup is also changed to the default value accordingly.

| Item |        | Setting range | Default |
|------|--------|---------------|---------|
| 1    | AE     | 0.21          | 0       |
| 2    | AE(TS) | 0-31          | 0       |

| 46-3 |  |
|------|--|
| 46-3 |  |

| 10 01     |                                              |  |
|-----------|----------------------------------------------|--|
|           |                                              |  |
| Purpose   | Setting                                      |  |
| Function  | Used to set the AE and the limit value in AE |  |
| (Purpose) | (Toner save).                                |  |

#### **Operation/procedure**

- 1. Touch the item to be adjusted.
- The adjustment item and the currently set value are highlighted.
- 2. Enter the set value with the 10-key.

| Item |            | Setting range | Default |
|------|------------|---------------|---------|
| 1    | AE         |               |         |
| 2    | TEXT       | 0.0           | 4       |
| 3    | TEXT/PHOTO | 0-2           | I       |
| 4    | PHOTO      |               |         |
|      |            |               |         |

| 46-39                 |                                            |  |
|-----------------------|--------------------------------------------|--|
| Purpose               | Setting                                    |  |
| Function<br>(Purpose) | Used to switch the FAX send image quality. |  |

Enter the set value with the 10-key.

| Item |          | Content                                      | Setting range | Default |  |
|------|----------|----------------------------------------------|---------------|---------|--|
| 0    | HAIRLINE | Original with pencil lines<br>and thin lines | 0-1           | 0       |  |
| 1    | PRINTER  | Printed original                             |               |         |  |

# 48

| 48-1      |                                                    |  |
|-----------|----------------------------------------------------|--|
| Purpose   | Adjustment                                         |  |
| Function  | Used to adjust the copy mode magnification ratio   |  |
| (Purpose) | (main scanning direction, sub scanning direction). |  |
| Section   | Image processing                                   |  |
| Item      | Picture quality                                    |  |

# **Operation/procedure**

- 1. Touch the item to be set.
- The item and the currently set value are highlighted.
- Press the [START] key. The display is shifted to the copy menu.
- 3. Select the paper feed tray and the print density, and enter the adjustment value with the 10-key.
- 4. Press the [START] key.

| Copying i | s started |
|-----------|-----------|
|-----------|-----------|

| Item |             | Content                                               | Setting range | Default |
|------|-------------|-------------------------------------------------------|---------------|---------|
| 1    | F-R         | Main scanning magnification<br>ratio adjustment       |               | 50      |
| 2    | SCAN        | Sub scanning magnification<br>ratio adjustment        |               | 60      |
| 3    | SPF (SIDE1) | RSPF surface sub scan<br>magnification ratio          | 1-99          |         |
| 4    | SPF (SIDE2) | RSPF back surface sub scan<br>magnification ratio     |               | 50      |
| 5    | DUPLEX      | DUPLEX sub scanning<br>magnification ratio adjustment |               |         |

Note: When this simulation is canceled, the display is shifted to the initial menu, but the machine is not reset.

| 48-2      |                                                     |
|-----------|-----------------------------------------------------|
| Purpose   | Adjustment                                          |
| Function  | Used to adjust the scanner mode magnification ratio |
| (Purpose) | (main/sub scanning direction).                      |
| Section   | Image processing                                    |
| Item      | Picture guality                                     |

#### **Operation/procedure**

- 1. Touch the item to be set.
- The item and the currently set value are highlighted.
- Press the [START] key. The display is shifted to the copy menu.
- 3. Select the paper feed tray and the print density, and enter the adjustment value with the 10-key.
- 4. Press the [START] key. Copying is started.

| Item |             | Content                                           | Setting range | Default |
|------|-------------|---------------------------------------------------|---------------|---------|
| 1    | F-R         | Main scanning magnification<br>ratio adjustment   |               |         |
| 2    | SCAN        | Sub scanning magnification<br>ratio adjustment    | 1 00          | 50      |
| 3    | SPF (SIDE1) | RSPF surface sub scan<br>magnification ratio      | 1-99          | 50      |
| 4    | SPF (SIDE2) | RSPF back surface sub scan<br>magnification ratio |               |         |

# 48-3

| Purpose   | Adjustment                                        |
|-----------|---------------------------------------------------|
| Function  | Used to adjust the print mode magnification ratio |
| (Furpose) | conection.                                        |
| Section   | Image processing                                  |
| Item      | Picture quality                                   |
|           |                                                   |

# **Operation/procedure**

1. The adjustment item and the currently set value are highlighted.

2. Enter the adjustment value with the 10-key.

Changes magnification ratio by changing speed of main motor.

The change of the paper transfer speed is 0.1% when changing value is 1.

|   | Item    | Content                    | Setting range | Default |
|---|---------|----------------------------|---------------|---------|
| 1 | 145mm/s | Main motor speed (145mm/s) |               | 50      |
| 2 | 122mm/s | Main motor speed (122mm/s) | 45-55         | 50      |

# 48-8

| 10 0            |                                     |
|-----------------|-------------------------------------|
|                 |                                     |
| Purpose         | Adjustment                          |
| Function        | EAX magnification adjustment (read) |
| (Purpose)       | rax magnification adjustment (read) |
| Section         | FAX                                 |
| Related soft SW | SW112-1 to 8, SW113-1 to 8          |

# **Operation/procedure**

- 1. Select "1: COPY START." The currently set value is highlighted beside the item.
- Enter the set value of magnification with the 10-key, and press the [#/P] key.
- 3. Press the [START] key.

Copying is started and the set value is stored.

| Normal display | NOW PRINTING |
|----------------|--------------|
|                | DOOR OPEN    |
| Error display  | JAM          |
|                | PAPER EMPTY  |

There is no operation of tray selection.

The optimum paper tray for the scanned size is selected.

Even when the SPF/RSPF is selected, if there is no original on the SPF/RSPF, the OC is scanned.

Even when the OC is selected, if there is any original on the SPF/ RSPF, the SPF/RSPF is scanned. (Setting 2)

|   | Item                         | Content                                                        | Setting range | Default |
|---|------------------------------|----------------------------------------------------------------|---------------|---------|
| 1 | COPY START                   | Copy start                                                     | -             | -       |
| 2 | SCAN SELECT<br>(OC/SPF/RSPF) | Scan selection<br>(OC/ SPF/RSPF)                               | 1-255*        | 128     |
| 3 | OC(MAIN)                     | SCAN Main scanning<br>magnification ratio<br>adjustment (OC)   | 1-255*        | 128     |
| 4 | OC(SUB)                      | SCAN Sub scanning<br>magnification ratio<br>adjustment (OC)    | 1-255*        | 128     |
| 5 | SPF(MAIN)                    | SCAN Main scanning<br>magnification ratio<br>adjustment (SPF)  | 1-255*        | 128     |
| 6 | SPF(SUB)                     | SCAN Sub scanning<br>magnification ratio<br>adjustment (SPF)   | 1-255*        | 128     |
| 7 | RSPF(MAIN)                   | SCAN Main scanning<br>magnification ratio<br>adjustment (RSPF) | 1-255*        | 128     |
| 8 | RSPF(SUB)                    | SCAN Sub scanning<br>magnification ratio<br>adjustment (RSPF)  | 1-255*        | 128     |

\* The adjustment can be made in the range of -12.7% - +12.7% by the increment of 0.1%.

Note: Executable only when the FAX is installed.

| 48-9               |                                      |
|--------------------|--------------------------------------|
| Purpose            | Adjustment                           |
| Function (Purpose) | FAX magnification adjustment (print) |
| Section            | FAX                                  |

#### **Operation/procedure**

- 1. Select "1: COPY START."
  - The currently set value is displayed beside the item.
- 2. Press the [START] key.

Copying is started and the set value is stored.

| Normal display | NOW PRINTING |
|----------------|--------------|
|                | DOOR OPEN    |
| Error display  | JAM          |
|                | PAPER EMPTY  |

There is no operation of tray selection.

The optimum paper tray for the scanned size is selected.

When two pages are scanned, duplex printing is made.

|   | Item                   | Content                                                                                                   | Setting<br>range | Default |
|---|------------------------|----------------------------------------------------------------------------------------------------|------------------|---------|
| 1 | COPY START             | Copy start                                                                                                | 1-255            | 128     |
| 2 | Horizontal             | Print magnification ratio<br>adjustment (Horizontal, vertical<br>to paper passing)                        | 1-255            | 128     |
| 3 | Vertical               | Print magnification ratio<br>adjustment (Vertical, parallel to<br>paper passing)                          | 1-255            | 128     |
| 4 | Horizontal<br>(DUPLEX) | Print magnification ratio<br>adjustment on the back surface<br>(Horizontal, vertical to paper<br>passing) | 1-255            | 128     |
| 5 | Vertical<br>(DUPLEX)   | Print magnification ratio<br>adjustment on the back surface<br>(Vertical, parallel to paper<br>passing)   | 1-255            | 128     |

Note: Executable only when the FAX is installed.

# 50

| 50-1                  |                             |                                           |  |
|-----------------------|-----------------------------|-------------------------------------------|--|
| Purpose               | Adjustment                  |                                           |  |
| Function<br>(Purpose) | Used to adjust the copy lea | ed to adjust the copy lead edge position. |  |
| Item                  | Picture quality             | Image position                            |  |

#### **Operation/procedure**

- 1. Touch the item to be adjusted.
  - The item and the currently set value are highlighted.
- Enter the adjustment value with the 10-key and press the [P] key., The display goes to the copy menu.
   When the [START] key is pressed, the display goes to the copying

state and print is started. (When the [P] key is pressed: Copy menu)

- Select the paper feed tray and the print density.
- Enter the exposure level with the 10-key.
- 4. Press the [START] key. Copying is started.
- Note: When this simulation is canceled, the display is shifted to the initial menu, but the machine is not reset.

(Adjustment procedure)

- 1. Note down the adjustment value of SIM 50-5 (Items 1, 2, 3, 4), and change the value to 99.
- 2. Set SIM 50-1 (Items 2, 3, 4, 5) to 1. (By setting to 1, there is no void.)
- 3. Place a chart with a clear lead edge (or a ruler) on the OC document table.
- Use SIM 50-1 (Item 1) to execute test print. Check the print out and adjust so that the lead edge image is printed. (1 - 99: About 0.127mm/Step)
- Reset the adjustment values of SIM 50-5 (Items 1, 2, 3, 4) to the original values, and execute test print. Check the print out and adjust so that the lead edge image is printed on the lead edge of paper. (1 - 99: About 0.127mm/Step).
- 6. Adjust SIM 50-1 (Items 2, 3, 4, 5) so that the lead edge void on the print out is the specified value. (1 99: About 0.127mm/Step)
- Similar to procedure 6, adjust SIM 50-1 (Item 6, 7) so that the rear edge void is the specified value. (1 - 99: About 0.127mm/Step)
- Similar to procedure 6, adjust SIM 50-1 (Item 8, 9) so that the left edge void is the specified value. (1 - 99: About 0.127mm/Step)
- 9. Make an enlargement copy (400%), and check that there is no shade of the cabinet printed at the lead edge.
- 10. If there is a shade printed at the lead edge in procedure 9, adjust SIM 50-1 (Item 10). (1 5: About 0.677mm)
  - \* If there is no problem, set to 2.

|    | Item          | Content                                                                                   | Setting range | Default |
|----|---------------|-------------------------------------------------------------------------------------------|---------------|---------|
| 1  | RRC-A         | Original scan start position<br>adjustment<br>Lead edge position<br>adjustment value (OC) | 1-99          | 43      |
| 2  | DEN-A         | Lead edge cancel<br>adjustment (Main tray)                                                | 1-99          | 18      |
| 3  | DEN-A-MANUAL  | Lead edge cancel<br>adjustment (Manual feed<br>tray)                                      | 1-99          | 18      |
| 4  | DEN-A -OPTION | Lead edge cancel<br>adjustment (Option tray)                                              | 1-99          | 18      |
| 5  | DEN-A -DUPLEX | Lead edge cancel<br>adjustment (back of the<br>machine)                                   | 1-99          | 18      |
| 6  | DEN-B         | Rear edge void adjustment                                                                 | 1-99          | 30      |
| 7  | DEN-B-DUP     | Rear edge void adjustment<br>(Duplex)                                                     | 1-99          | 50      |
| 8  | SIDE VOID     | Left edge void adjustment<br>(First print surface)                                        | 1-99          | 18      |
| 9  | SIDE VOID-DUP | Left edge void adjustment<br>(Duplex)                                                     | 1-99          | 18      |
| 10 | LOSS(OC)      | Image loss amount<br>adjustment (Lead edge<br>image loss set value) (OC)                  | 1-5           | 3       |

| 50-5      |                                                         |            |
|-----------|---------------------------------------------------------|------------|
| Purpose   | Adjustment                                              |            |
| Function  | Used to adjust the print image position (top margin) on |            |
| (Purpose) | the print paper in the print n                          | node.      |
| Item      | Picture quality                                         | Print area |
|           | 1 ,                                                     |            |

#### **Operation/procedure**

- 1. Touch the item to be adjusted.
  - The item and the currently set value are highlighted.
- Enter the adjustment value with the 10-key and press the [P] key., The display goes to the copy menu.
   When the [START] key is pressed, the display goes to the copying state and print is started.

(When the [P] key is pressed: Copy menu)

- 3. Select the paper feed tray and the print density. Enter the exposure level with the 10-key.
- 4. Press the [START] key. Copying is started.
- Note: When this simulation is canceled, the display is shifted to the initial menu, but the machine is not reset.

|   | ltem   | Content     | Setting range | Default |
|---|--------|-------------|---------------|---------|
| 1 | TRAY1  | 1st tray    | 0-99          |         |
| 2 | OPTION | Option tray |               | E 2     |
| 3 | MANUAL | Manual feed | 1-99          | 55      |
| 4 | DUPLEX | Back print  |               |         |

| 50-6 |
|------|
|------|

| Purpose   | Adjustment                                              |                |
|-----------|---------------------------------------------------------|----------------|
| Function  | Used to adjust the print image position (top margin) on |                |
| (Purpose) | print paper in the copy mode. (RSPF)                    |                |
| Item      | Picture quality                                         | Image position |

- 1. Touch the item to be adjusted.
  - The item and the currently set value are highlighted.
- Enter the adjustment value with the 10-key and press the [P] key., The display goes to the copy menu.
   When the [START] key is pressed, the display goes to the copying state and print is started.

(When the [P] key is pressed: Copy menu)

- 3. Select the paper feed tray and the print density. Enter the exposure level with the 10-key.
- 4. Press the [START] key. Copying is started.

Note: When this simulation is canceled, the display is shifted to the initial menu, but the machine is not reset.

| Item |                | Content                                            | Setting range | Default |
|------|----------------|----------------------------------------------------|---------------|---------|
| 1    | SIDE1          | Surface original scan start<br>position adjustment | 1-99          | 50      |
| 2    | SIDE2          | Back original scan start<br>position set           | 1-99          | 50      |
| 3    | END EDGE       | Rear edge void adjustment (RSPF)                   | 1-99          | 50      |
| 4    | LOSS(SIDE1)    | Surface image loss quantity set                    | 1-5           | 3       |
| 5    | LOSS(SIDE2)    | Back image loss quantity set                       | 1-5           | 3       |
| 6    | REARLOS(SIDE1) | Surface rear edge image<br>loss quantity set       | 1-5           | 3       |
| 7    | REARLOS(SIDE2) | Back rear edge image loss<br>quantity set          | 1-5           | 3       |

| 50-8                                                        |                                 |  |  |
|-------------------------------------------------------------|---------------------------------|--|--|
| The adjustments on the machine side must have been normally |                                 |  |  |
| completed.                                                  |                                 |  |  |
| Purpose                                                     | Adjustment                      |  |  |
| Function (Purpose)                                          | FAX lead edge adjustment (read) |  |  |
| Section                                                     | FAX                             |  |  |

#### **Operation/procedure**

- 1. Select "1: COPY START."
- The currently set value is highlighted beside the item.
- 2. Enter the correction value with the 10-key, and press the [#/P] key.

# 3. Press the [START] key.

|               | Copying is started. |              |  |
|---------------|---------------------|--------------|--|
|               | Normal display      | NOW PRINTING |  |
|               |                     | DOOR OPEN    |  |
| Error display |                     | JAM          |  |
|               |                     | PAPER EMPTY  |  |

There is no tray selection operation.

The optimum paper tray for the scanned size is selected.

4. Select the scanning method.

Even when the SPF/RSPF is selected, if there is no original on the SPF/RSPF, the OC is scanned.

Even when the OC is selected, if there is any original on the SPF/ RSPF, the SPF/RSPF is scanned. (Setting 2)

| Item |                                  | Content                                                                      | Setting range | Default |
|------|----------------------------------|------------------------------------------------------------------------------|---------------|---------|
| 1    | COPY START                       | Copy start                                                                   | -             | -       |
| 2    | SCAN<br>SELECT (OC/<br>SPF/RSPF) | Scan selection (1: OC,<br>2: SPF, 3: RSPF back)                              | 1-3           | 1       |
| 3    | LEAD                             | Scan lead edge position<br>adjustment value of the<br>selected method in 2.  | 43-57         | 50      |
| 4    | LEFT                             | Scan left edge position<br>adjustment value of the<br>selected method in 2.  | 43-57         | 50      |
| 5    | REAR                             | Scan rear edge position<br>adjustment value of the<br>selected method in 2.  | 43-57         | 50      |
| 6    | RIGHT                            | Scan right edge position<br>adjustment value of the<br>selected method in 2. | 43-57         | 50      |

Note: Executable only when the FAX is installed.

| 50-9               |                                  |
|--------------------|----------------------------------|
| Purpose            | Adjustment                       |
| Function (Purpose) | FAX lead edge adjustment (print) |
| Section            | FAX                              |

#### **Operation/procedure**

- 1. Select "1: COPY START."
  - The currently set value is highlighted beside the item.
- Press the [START] key. Copving is started.

| oopynig is started. |              |  |
|---------------------|--------------|--|
| Normal display      | NOW PRINTING |  |
|                     | DOOR OPEN    |  |
| Error display       | JAM          |  |
|                     | PAPER EMPTY  |  |

There is no tray selection operation.

The optimum paper tray for the scanned size is selected.

When two pages are scanned, duplex print is made,

| Item |                  | Content                                                     | Setting range | Default |
|------|------------------|-------------------------------------------------------------|---------------|---------|
| 1    | COPY START       | Copy start                                                  | -             | -       |
| 2    | LEAD             | Print lead edge void<br>adjustment value<br>(Front surface) | 43-57         | 53      |
| 3    | LEFT             | Print left edge void<br>adjustment value<br>(Front surface) | 43-57         | 53      |
| 4    | REAR             | Print rear edge void<br>adjustment value<br>(Front surface) | 43-57         | 53      |
| 5    | LEAD<br>(DUPLEX) | Print lead edge void<br>adjustment value<br>(Back surface)  | 43-57         | 53      |
| 6    | LEFT (DUPLEX)    | Print left edge void<br>adjustment value<br>(Back surface)  | 43-57         | 53      |
| 7    | REAR<br>(DUPLEX) | Print rear edge void<br>adjustment value<br>(Back surface)  | 43-57         | 53      |

Note: Executable only when the FAX is installed.

| Purpose Adjustment                                                                                                    |                                |                                             |
|----------------------------------------------------------------------------------------------------|--------------------------------|---------------------------------------------|
| Function<br>(Purpose) Used to adjust the print image center posit<br>(Adjustment can be made for each paper for<br>section.) |                                | age center position.<br>for each paper feed |
| Section                                                                                                    | Image processing (ICU)         |                                             |
| Item                                                                                                    | Picture quality Image position |                                             |

# **Operation/procedure**

1. Touch the item to be adjusted.

- The item and the currently set value are highlighted.
- Enter the adjustment value with the 10-key and press the [P] key., The display goes to the copy menu.
   When the [START] key is pressed, the display goes to the copying

state and print is started.

(When the [P] key is pressed: Copy menu)

- 3. Select the paper feed tray and the print density. Enter the exposure level with the 10-key.
- 4. Press the [START] key. Copying is started.

Note: When this simulation is canceled, the display is shifted to the initial menu, but the machine is not reset.

|   | Item   | Content           | Setting range | Default |
|---|--------|-------------------|---------------|---------|
| 1 | BYPASS | Manual paper feed |               |         |
| 2 | TRAY1  | 1st tray          |               |         |
| 3 | TRAY2  | 2nd tray          | 1.00          | 50      |
| 4 | TRAY3  | 3rd tray          | 1-99          | 50      |
| 5 | TRAY4  | 4th tray          |               |         |
| 6 | DUPLEX | Back print        |               |         |

# 50-12

|           | 1                                                |  |  |
|-----------|--------------------------------------------------|--|--|
| Purpose   | Adjustment                                       |  |  |
| Function  | Used to adjust the print image center position.  |  |  |
| (Purpose) | (Adjustment can be made for each document mode.) |  |  |
| Section   | Image processing                                 |  |  |
| Item      | Picture guality Image position                   |  |  |

# Operation/procedure

1. Touch the item to be adjusted.

The item and the currently set value are highlighted.

 Enter the adjustment value with the 10-key and press the [P] key., The display goes to the copy menu.

When the [START] key is pressed, the display goes to the copying state and print is started.

(When the [P] key is pressed: Copy menu)

- 3. Select the paper feed tray and the print density. Enter the exposure level with the 10-key.
- 4. Press the [START] key.

Copying is started.

Note: When this simulation is canceled, the display is shifted to the initial menu, but the machine is not reset.

|   | Item       | Content             | Setting range | Default |
|---|------------|---------------------|---------------|---------|
| 1 | OC         | OC document scan    |               |         |
| 0 |            | RSPF document front |               |         |
| 2 | SFF(SIDET) | surface scan        | 1-99          | 50      |
| 2 |            | RSPF document back  |               |         |
| 3 | SPF(SIDE2) | surface scan        |               |         |

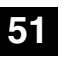

| 51-1                  |                                                                |
|-----------------------|----------------------------------------------------------------|
| Purpose               | Adjustment                                                     |
| Function<br>(Purpose) | Used to adjust the OPC drum separation pawl ON time.           |
| Section               | Image process<br>(Photoconductor/Developing/Transfer/Cleaning) |
| Item                  | Operation                                                      |

## **Operation/procedure**

1. Touch the item to be adjusted. The item and the currently set value are highlighted.

| 2. | Enter the | adjustment value with the 10-key | Ι. |
|----|-----------|----------------------------------|----|
|----|-----------|----------------------------------|----|

| Item |         | Setting range | Default |
|------|---------|---------------|---------|
| 1    | 145mm/s | 1.00          | 50      |
| 2    | 122mm/s | 1-99          | 50      |

| 51-2                  |                                                                                                    |  |
|-----------------------|----------------------------------------------------------------------------------------------------|--|
| Purpose               | Adjustment                                                                                                    |  |
| Function<br>(Purpose) | Used to adjust the contact pressure of paper onto the resist roller in each section (copier paper feed section, duplex paper feed section, RSPF paper feed section). (When the print image position varies greatly for the paper or when a lot of paper jam troubles occur, the adjustment is required.) |  |
| Section               | Paper transport (Discharge/Switchback/Transport)                                                                                                    |  |
| Item                  | Operation                                                                                                    |  |

## **Operation/procedure**

- 1. Touch the item to be adjusted.
  - The item and the currently set value are highlighted.
- 2. Press the [START] key.
- The display is shifted to the copy menu. 3. Select the paper feed tray and the print density.
- Enter the adjustment value with the 10-key. 4. Press the [START] key.
- Copying is started.

Note: When this simulation is canceled, the display is shifted to the initial menu, but the machine is not reset.

|   | Item       | Content            | Setting range | Default |
|---|------------|--------------------|---------------|---------|
| 1 | BYPASS     | Manual feed        | 1-99          | 50      |
| 2 | TRAY1      | 1st tray           | 1-99          | 50      |
| 3 | TRAY2      | 2nd tray           | 1-99          | 50      |
| 4 | TRAY3      | 3rd tray           | 1-99          | 50      |
| 5 | TRAY4      | 4th tray           | 1-99          | 50      |
| 6 | DUPLEX     | Back print         | 1-99          | 70      |
| 7 | SPF(SIDE1) | RSPF front surface | 1-99          | 50      |
| 8 | SPF(SIDE2) | RSPF back surface  | 1-99          | 50      |

| 51-8                  |                                                                      |
|-----------------------|----------------------------------------------------------------------|
| Purpose               | Setting                                                              |
| Function<br>(Purpose) | Used to set the OPC drum separation pawl operation inhibit. (ON/OFF) |
| Section               | Image process<br>(Photoconductor/Developing/Transfer/Cleaning)       |
| Item                  | Operation                                                            |

#### **Operation/procedure**

Select the set value with the 10-key.

| Item |     | Content | Setting range | Default |
|------|-----|---------|---------------|---------|
| 0    | ON  | Enable  | 0.1           | 0       |
| 1    | OFF | Disable | 0-1           | 0       |

| Purpose               | Setting                                                           |
|-----------------------|-------------------------------------------------------------------|
| Function<br>(Purpose) | Used to adjust the OPC drum separation voltage ON/<br>OFF timing. |
| Section               | Process (OPC drum, developing, transfer, cleaning)                |
| Item                  | Operation                                                         |

# **Operation/Procedure**

1. Touch the item to be adjusted.

The item and the currently set value are highlighted. 2. Enter the set value with the 10-key.

|   | Item    | Content                                                                                                    | Setting range | Default |
|---|---------|----------------------------------------------------------------------------------------------------|---------------|---------|
| 1 | SHV ON  | Separation voltage ON timing<br>* Transfer V2ON reference<br>(Synchronized with the<br>adjustment value of 50.)   | 25-90         | 50      |
| 2 | SHV OFF | Separation voltage OFF timing<br>* Transfer V2OFF reference<br>(Synchronized with the<br>adjustment value of 50.) | 50-90         | 75      |

# 53

| 53-6                  |                                                                                                    |
|-----------------------|----------------------------------------------------------------------------------------------------|
| Purpose               | Adjustment                                                                                                    |
| Function<br>(Purpose) | Used to adjust the detection level of the RSPF width.<br>The adjustment method is the 4-point system. Set the<br>guide to Max. (A3/WLetter) position, A4R/Letter R<br>position, A5R/Invoice R position, and Min. position for<br>adjustment. |
| Section               | RSPF                                                                                                    |

# Operation/Procedure

# (Max. position setting)

- 1. Set the guide to the maximum position, and press the [START] key. Set WLetter and fit the guide, and press the [START] key.
- 2. Set A4R/Letter R and fit the guide, and press the [START] key.
- 3. Set A5R/Invoice R and fit the guide, and press the [START] key.
- 4. Set the guide to the minimum position, and press the [START] key.
- 5. Set the paper recognition width (+), and press the [START] key.
- 6. Set the paper recognition width (-), and press the [START] key.

If "FAILED" is displayed in the above procedure 1, 2, 3, or 4, repeat the adjustment.

# (Middle position L/S setting)

If the middle position adjustment is not required, press the [START] key without changing the guide position.

| Middle position | YES | MID-L ADJ.ON  |
|-----------------|-----|---------------|
| adjustment L    | NO  | MID-L ADJ.OFF |
| Middle position | YES | MID-S ADJ.ON  |
| adjustment S    | NO  | MID-S ADJ.OFF |

# 53-7

| Purpose  | Adjustment                                        |
|----------|---------------------------------------------------|
| Function | Used to enter the RSPF width detection adjustment |
| Section  | RSPF                                              |

# **Operation/Procedure**

- 1. Touch the item to be adjusted.
  - The item and the currently set value are highlighted.
- 2. Enter the RSPF original tray size adjustment value (specified on the back of the RSPF) with the 10-key.

|   | Item         | Content            | Setting range | Default |
|---|--------------|--------------------|---------------|---------|
| 1 | MAX POSITION | Max. width         |               |         |
| 2 | POSITION 1   | Adjustment point 1 | 0 000         | 0       |
| 3 | POSITION 2   | Adjustment point 2 | 0-999         | 0       |
| 4 | MIN POSITION | Min. width         |               |         |

# 53-8

| Purpose         Adjustment           Function<br>(Purpose)         Used to adjust the RSPF scan position of the mirror<br>unit automatically. For the RSPF scan position<br>automatic adjustment, the mirror unit is shifted to<br>11mm before the RSPF glass cover edge, and is<br>operated automatically to scan images by the unit of 1<br>step, detecting the position up to the glass cover | 000                   |                                                                                                    |
|----------------------------------------------------------------------------------------------------|-----------------------|----------------------------------------------------------------------------------------------------|
| Purpose         Adjustment           Function<br>(Purpose)         Used to adjust the RSPF scan position of the mirror<br>unit automatically. For the RSPF scan position<br>automatic adjustment, the mirror unit is shifted to<br>11mm before the RSPF glass cover edge, and is<br>operated automatically to scan images by the unit of 1<br>step, detecting the position up to the glass cover |                       |                                                                                                    |
| Function<br>(Purpose)<br>Used to adjust the RSPF scan position of the mirror<br>unit automatically. For the RSPF scan position<br>automatic adjustment, the mirror unit is shifted to<br>11mm before the RSPF glass cover edge, and is<br>operated automatically to scan images by the unit of 1<br>step, detecting the position up to the glass cover                                           | Purpose               | Adjustment                                                                                                    |
| automatically.                                                                                                    | Function<br>(Purpose) | Used to adjust the RSPF scan position of the mirror<br>unit automatically. For the RSPF scan position<br>automatic adjustment, the mirror unit is shifted to<br>11mm before the RSPF glass cover edge, and is<br>operated automatically to scan images by the unit of 1<br>step, detecting the position up to the glass cover<br>automatically. |

#### **Operation/Procedure**

With the RSPF or the OC cover open, put a black background chart on the OC glass (the RSPF glass surface is included for the RSPF standard model), and press the [START] key.

If the adjustment is executed normally, the adjustment value is displayed and saved in the EEPROM. If an error occurs, "ERR" is displayed and the value is not saved in the EEPROM.

If the adjustment is not performed because of abnormality, "---" is displayed.

During execution of the adjustment, the operation cannot be interrupted.

# 53-9

| Purpose Adju          | stment                     |
|-----------------------|----------------------------|
|                       |                            |
| Function<br>(Purpose) | F read position adjustment |

# **Operation/Procedure**

Press [START] key.

| Item                     | Setting range | Default |
|--------------------------|---------------|---------|
| Read position adjustment | 1-99          | 50      |

| 53-10                 |                     |
|-----------------------|---------------------|
| Purpose               | Adjustment          |
| Function<br>(Purpose) | RSPF exp adjustment |

#### **Operation/Procedure**

1. Press [START] key.

2. Enter the adjustment value with the 10-key.

|   | Item          | Setting range | Default |
|---|---------------|---------------|---------|
| 1 | SPF EXPOSURE  | 1.00          | 52      |
| 2 | RSPF EXPOSURE | 1-99          | 55      |

| 55 |   |   |   |
|----|---|---|---|
| 55 | _ |   |   |
| ЪÐ |   | • | 1 |
|    |   |   |   |
|    |   | • |   |

| 55-1                  |                              |
|-----------------------|------------------------------|
| Purpose               | Setting                      |
| Function<br>(Purpose) | Used to set the soft switch. |
| Section               | Operation                    |

# **Operation/Procedure**

Used to enter the number of SW to be changed.

The bit to be changed is specified by 10-key. (The current value is highlighted.)

When [START] key is pressed, the entered value is set.

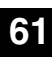

| 61-1                  |                                                                                                    |
|-----------------------|----------------------------------------------------------------------------------------------------|
| Purpose               | Operation test/check                                                                                           |
| Function<br>(Purpose) | Used to check the LSU (polygon motor) operation.<br>Check speed can select 145mm/s or 122mm/s<br>individually. |
| Section               | LSU                                                                                                    |
| Item                  | Operation                                                                                                    |

Press the [START] key, and the LSU test is performed.

Used to set the LSU to ON state and check that the sync signal (HSYNC/) is outputted or not.

After operation for 30 sec, the result is displayed. (Interruption cannot be made for 5 sec after starting the operation.)

# 63

| 63-1      |                                                                   |
|-----------|-------------------------------------------------------------------|
| Purpose   | Adjustment/setting/operation data output/check<br>(display/print) |
| Function  | Used to check the result of shading correction.                   |
| (Purpose) | (The shading correction data are displayed.)                      |
| Section   | Scanner (Exposure)                                                |
| Item      | Operation                                                         |

# **Operation/procedure**

Pressing the [START] key performs shading, and displays the result (center pixel).

| 63-7                  |                                                                                                    |
|-----------------------|----------------------------------------------------------------------------------------------------|
| Purpose               | Adjustment                                                                                                    |
| Function<br>(Purpose) | Used to adjust the RSPF white correction start pixel position automatically.<br>This adjustment is performed after the lens unit is replaced. |
| Section               | Scanner                                                                                                    |
| Item                  | Operation                                                                                                    |

# **Operation/procedure**

Lift the RSPF unit to the fully open position, and press the [START] key. [] indicates the order number of the pixel of the white sheet for RSPF exposure correction in the RSPF position.

If the adjustment is normally completed, "COMPLETE" is displayed and data are written into the EEPROM.

In case of an abnormality, "ERROR" is displayed and no data is written into the EEPROM.

The RSPF white correction start pixel = Displayed pixel position -34 If the simulation is executed with the RSPF unit closed, an error will result.

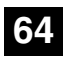

| 64-1      |                                                     |
|-----------|-----------------------------------------------------|
| Purpose   | Operation test/check                                |
| Function  | Used to check the operation of the printer function |
| (Purpose) | (auto print operation).                             |
| Section   | Printer                                             |
| Item      | Operation                                           |

#### **Operation/procedure**

- 1. Select the print item with the 10-key.
- 2. Press the [START] key. The display is shifted to the copy menu.

- 3. Select the paper feed tray and the print density.
- 4. Press the [START] key. Copying is started.

During execution of the print test, the [SYSTEM SETTINGS] key and the [INTERRUPTION] key are invalid.

| Item |                  | Content                                                                                                    | Setting range | Default |
|------|------------------|----------------------------------------------------------------------------------------------------|---------------|---------|
| 1    | 2 BY 4<br>MODE   | Self print is made in 2 by 4 mode<br>(printing 2 lines and not printing<br>4 lines). Since scanning is not<br>performed, when the original is<br>set on the RSPF, this cannot be<br>performed.<br>* Duplex print cannot be made. | 1-2           | 1       |
| 2    | LATTICE<br>PRINT | Lattice print (1cm, 1dot width<br>WLT, A3 print (A3 main scan,<br>WLT sub scan)) is performed.<br>* Duplex print can be made.                                                                                                    |               |         |

\* If the IMC board is not installed, the key inputs cannot be made.

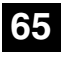

| 65-1      |                                                      |  |  |
|-----------|------------------------------------------------------|--|--|
| Purpose   | Adjustment                                           |  |  |
| Function  | Used to adjust the touch panel (LCD display section) |  |  |
| (Purpose) | detection position.                                  |  |  |
| Section   | Operation (Display, Operation)                       |  |  |

## **Operation/Procedure**

Press the keys displayed on the LCD sequentially.

Adjust the touch panel coordinates.

When the point of "+" on the LCD is pressed, it turns gray. Press all the four points of "+."

| 65-2      |                                                                 |  |
|-----------|-----------------------------------------------------------------|--|
| Purpose   | Adjustment/Setting/Operation data output check (Display, Print) |  |
| Function  | Used to check the touch panel (LCD display section)             |  |
| (Purpose) | detection position adjustment result.                           |  |
| Section   | Operation (Display, Operation)                                  |  |

#### **Operation/Procedure**

Check the touch panel coordinates.

Press the keys displayed on the LCD sequentially.

When the touch panel is pressed, the X-coordinate and the Y-coordinate (dot conversion values) are displayed.

| 65-5                  |                                                                 |  |
|-----------------------|-----------------------------------------------------------------|--|
| Purpose               | Adjustment/Setting/Operation data output check (Display, Print) |  |
| Function<br>(Purpose) | Used to check the key inputs of the operation panel.            |  |
| Section               | Operation (screen/operation)                                    |  |

#### **Operation/procedure**

Check the key input of the operation panel.

Press the keys displayed on the LCD sequentially.

After completion of all key entries, "COMPLETE" is displayed.

# 66

| 66-1                  |                                                   |
|-----------------------|---------------------------------------------------|
| Purpose               | Setting                                           |
| Function<br>(Purpose) | Used to change and check the FAX-related soft SW. |
| Section               | FAX                                               |
|                       |                                                   |

#### **Operation/procedure**

1. Enter the soft SW number to be selected with the 10-key.

- 2. Check and change the setting content of the selected soft SW.
- 3. Press the [START] key to save the set content.

The FAX-related soft SW is displayed on the LCD, and changing can be made by monitoring it.

Note: Executable only when the FAX is installed.

# 66-2

| Purpose   | Adjustment                             |  |
|-----------|----------------------------------------|--|
| Function  | Used to clear the FAX-related soft SW. |  |
| (Purpose) | (Except for the FAX adjustment values) |  |
| Section   | FAX                                    |  |

# **Operation/procedure**

- 1. Enter the country code with the 10-key, and press the [START] key.
- When "1: (YES)" is selected, the soft SW corresponding to the country code is cleared. When "2: (NO)" is selected, the simulation is canceled.

#### Country code

| Japan       | : 00000000 |
|-------------|------------|
| U.S.A.      | : 10110101 |
| Australia   | : 00001001 |
| U.K.        | : 10110100 |
| France      | : 00111101 |
| Germany     | : 00000100 |
| Sweden      | : 10100101 |
| New Zealand | : 01111110 |
| China       | : 00100110 |
| Singapore   | : 10011100 |
| Taiwan      | : 11111110 |
| India       | : 01010011 |
| Malaysia    | : 01101100 |
| Hong Kong   | : 01010000 |
| Middle east | : 11111101 |
| SouthAfrica | : 10011111 |
| Spain       | : 10100000 |
| Portugal    | : 10001011 |
| Russia      | : 10111000 |
| Denmark     | : 00110001 |
| Norway      | : 10000010 |
| Switzerland | : 10100110 |
| Italy       | : 01011001 |
| Belgium     | : 00001111 |
| Luxembourg  | : 01101001 |
| Netherlands | : 01111011 |
| Finland     | : 00111100 |

The codes other than the above are accepted as Japan. Note: Executable only when the FAX is installed.

# 66-3

| Purpose            | Operation test/check |
|--------------------|----------------------|
| Function (Purpose) | FAX PWB memory check |
| Section            | FAX                  |
| Item               | Operation            |

# **Operation/procedure**

# Press the [START] key.

Read/write can be checked for FAX PWB memory.

The check result is displayed separately for each memory.

## 1. Memory to be checked

| DRAM          |              |                                                           |
|---------------|--------------|-----------------------------------------------------------|
| SRAM          |              |                                                           |
| Elech BOM     | Program area | SUM check only                                            |
|               | Memory area  |                                                           |
| Option memory |              | The memory size follows the automatically detected value. |
| PAGE          |              |                                                           |
| MODEM         |              |                                                           |

## 2. Detailed procedure

| 1 | "55H" is written to all the addresses of each memory, and the address data are read in sequence to check that they were properly written.            |
|---|----------------------------------------------------------------------------------------------------|
| 2 | "AAH" is written to all the addresses of each memory, and the<br>address data are read in sequence to check that they were<br>properly written.      |
| 3 | "00H" is written to all the addresses of each memory, and the<br>address data are read in sequence to check that they were<br>properly written.      |
| 4 | Perform checks 1 - 3 sequentially. If there is no abnormality, it is<br>"OK." If there is any abnormality, "NG" is notified to the error<br>address. |
| 5 | The check result is saved. New result is overwrited with each check.                                                                                 |

Interruption cannot be made during operation.

Note: Executable only when the FAX is installed.

| 66-4      |                                            |  |
|-----------|--------------------------------------------|--|
| Purpose   | Operation test/check                       |  |
| Function  | Signal send mode (Signal send level: Max ) |  |
| (Purpose) |                                            |  |
| Section   | FAX                                        |  |
| Item      | Operation                                  |  |
|           |                                            |  |

#### **Operation/procedure**

Select the signal number with the 10-key, and press the [START] key. The signal is sent to the line and the machine speaker. (Sending the signal is continued until the [SYSTEM SETTINGS] key is pressed.)

By entering the signal number and pressing the [START] key during execution, the signal kind can be changed.

| -  |           |                 |
|----|-----------|-----------------|
|    | Item      | Send signal     |
| 1  | NO SIGNAL | Signal not sent |
| 2  | 33.6 V34  | 33.6 V34        |
| 3  | 31.2 V34  | 31.2 V34        |
| 4  | 28.8 V34  | 28.8 V34        |
| 5  | 26.4 V34  | 26.4 V34        |
| 6  | 24.0 V34  | 24.0 V34        |
| 7  | 21.6 V34  | 21.6 V34        |
| 8  | 19.2 V34  | 19.2 V34        |
| 9  | 16.8 V34  | 16.8 V34        |
| 10 | 14.4 V34  | 14.4 V34        |
| 11 | 12.0 V34  | 12.0 V34        |
| 12 | 9.6 V34   | 9.6 V34         |
| 13 | 7.2 V34   | 7.2 V34         |

|    | Item     | Send signal                                                                                                  |
|----|----------|----------------------------------------------------------------------------------------------------|
| 14 | 4.8 V34  | 4.8 V34                                                                                                    |
| 15 | 2.4 V34  | 2.4 V34                                                                                                    |
| 16 | 14.4 V33 | 14.4 V33                                                                                                    |
| 17 | 12.0 V33 | 12.0 V33                                                                                                    |
| 18 | 14.4 V17 | 14.4 V17                                                                                                    |
| 19 | 12.0 V17 | 12.0 V17                                                                                                    |
| 20 | 9.6 V17  | 9.6 V17                                                                                                    |
| 21 | 7.2 V17  | 7.2 V17                                                                                                    |
| 22 | 9.6 V29  | 9.6 V29                                                                                                    |
| 23 | 7.2 V29  | 7.2 V29                                                                                                    |
| 24 | 4.8 V27t | 4.8 V27t                                                                                                    |
| 25 | 2.4 V27t | 2.4 V27t                                                                                                    |
| 26 | 0.3 FLG  | 7EH Flag signal                                                                                              |
| 27 | CED2100  |                                                                                                    |
| 28 | CNG1100  |                                                                                                    |
| 29 | 0.3 V21  | Tone signal                                                                                                  |
| 30 | ANSam    |                                                                                                    |
| 31 | RINGER   | Pseudo-ringer sound<br>([ON HOOK] key ON)                                                                    |
|    |          | Voice message (no sound)                                                                                     |
| 32 | No MSG   | Under the state where the ring back tone can be sent to the line, keep the sound composition IC volume to 0. |
|    |          | Ring back tone (no sound)                                                                                    |
| 33 | No RBT   | Under the state where the ring back tone can be sent to the line, keep the G/A volume to 0.                  |
|    | DP MAKE  | Dial pulse (make)                                                                                            |
| 34 |          | Maintain the make state with keeping the condition                                                           |
|    |          | to be able to send to the dial pulse line.                                                                   |
|    |          | Dial pulse (break)                                                                                           |
| 35 | DP BRK   | Maintain the break state with keeping the condition to be able to send to the dial pulse line.               |

Note: Executable only when the FAX is installed.

| 66-5                  |                                                      |
|-----------------------|------------------------------------------------------|
| Purpose               | Operation test/check                                 |
| Function<br>(Purpose) | Signal send mode (Signal send level soft SW setting) |
| Section               | FAX                                                  |
| Item                  | Operation                                            |

# **Operation/procedure**

Select the signal number with the 10-key, and press the [START] key.

By setting the signal number, signals are sent to the line and the machine speaker. (Sending signals is continued until interruption command is made (by pressing [SYSTEM SETTINGS] key.)

By entering the signal number and pressing the [START] key during execution, the signal kind can be changed.

| Signal number |           | Send signal     |
|---------------|-----------|-----------------|
| 1             | NO SIGNAL | Signal not sent |
| 2             | 33.6 V34  | 33.6 V34        |
| 3             | 31.2 V34  | 31.2 V34        |
| 4             | 28.8 V34  | 28.8 V34        |
| 5             | 26.4 V34  | 26.4 V34        |
| 6             | 24.0 V34  | 24.0 V34        |
| 7             | 21.6 V34  | 21.6 V34        |
| 8             | 19.2 V34  | 19.2 V34        |
| 9             | 16.8 V34  | 16.8 V34        |
| 10            | 14.4 V34  | 14.4 V34        |
| 11            | 12.0 V34  | 12.0 V34        |
| 12            | 9.6 V34   | 9.6 V34         |
| 13            | 7.2 V34   | 7.2 V34         |
| 14            | 4.8 V34   | 4.8 V34         |
| 15            | 2.4 V34   | 2.4 V34         |

| Si | gnal number | Send signal                                                  |  |
|----|-------------|--------------------------------------------------------------|--|
| 16 | 14.4 V33    | 14.4 V33                                                     |  |
| 17 | 12.0 V33    | 12.0 V33                                                     |  |
| 18 | 14.4 V17    | 14.4 V17                                                     |  |
| 19 | 12.0 V17    | 12.0 V17                                                     |  |
| 20 | 9.6 V17     | 9.6 V17                                                      |  |
| 21 | 7.2 V17     | 7.2 V17                                                      |  |
| 22 | 9.6 V29     | 9.6 V29                                                      |  |
| 23 | 7.2 V29     | 7.2 V29                                                      |  |
| 24 | 4.8 V27t    | 4.8 V27t                                                     |  |
| 25 | 2.4 V27t    | 2.4 V27t                                                     |  |
| 26 | 0.3 FLG     | 7EH Flag signal                                              |  |
| 27 | CED2100     |                                                              |  |
| 28 | CNG1100     | Tone signal                                                  |  |
| 29 | 0.3 V21     |                                                              |  |
| 30 | ANSam       |                                                              |  |
| 31 | BINGER      | Pseudo-ringer sound                                          |  |
| 01 | THINGEN     | ([ON HOOK] key ON)                                           |  |
|    |             | Voice message (no sound)                                     |  |
| 32 | No MSG      | Under the state where the ring back tone can be              |  |
|    |             | sent to the line, keep the sound composition IC volume to 0. |  |
|    |             | Ring back tone (no sound)                                    |  |
| 33 | No RBT      | Under the state where the ring back tone can be              |  |
|    |             | sent to the line, keep the G/A volume to 0.                  |  |
|    |             | Dial pulse (make)                                            |  |
| 34 | DP MAKE     | Maintain the make state with keeping the condition           |  |
|    |             | to be able to send to the dial pulse line.                   |  |
|    |             | Dial pulse (break)                                           |  |
| 35 | DP BRK      | Maintain the break state with keeping the condition          |  |
|    |             | to be able to send to the dial pulse line.                   |  |

Note: Executable only when the FAX is installed.

| 66-6               |                       |                        |
|--------------------|-----------------------|------------------------|
| Purpose            | Data output, check    |                        |
| Function (Purpose) | Printing the confider | ntial password         |
| Section            | FAX                   |                        |
| Item               | Data                  | Confidential/Pass code |

# **Operation/procedure**

Press the [START] key.

The confidential ID table (confidential BOX numbers, confidential BOX names, and confidential password) is printed.

The confidential data of My company mode is printed separately.

Note: Executable only when the FAX is installed.

| 66-7               |                       |              |
|--------------------|-----------------------|--------------|
| Purpose            | Data output, check    |              |
| Function (Purpose) | Print the screen memo | ory contents |
| Section            | FAX                   |              |
| Item               | Data                  | Image data   |

# **Operation/procedure**

Press the [START] key.

Used to input all image data (including confidential reception data, remote send image, not-sent image) stored in image memory of the FAX section.

The output image is remained even after outputting.

Note: Executable only when the FAX is installed.

| 66-10              |                       |            |
|--------------------|-----------------------|------------|
| Purpose            | Adjustment/Setting/Ch | ieck       |
| Function (Purpose) | Image data memory c   | lear       |
| Section            | FAX                   |            |
| Item               | Data                  | Image data |

Select "1: YES" with the 10-key and press the [START] key. (When "2: NO" is selected, the simulation is canceled.)

Used to clear all image data (including confidential reception data) stored in image memory of the FAX section.

The management table is also cleared (initialized) at the same time.

\* Iff there is any print data, the power must be turned off after clearing. Note: Executable only when the FAX is installed.

| 66-11     |                              |
|-----------|------------------------------|
| Purpose   | Operation test/check         |
| Function  | Used to send 300bps signals. |
| (Purpose) | (Signal send level: Max.)    |
| Section   | FAX                          |
| Item      | Operation                    |

#### **Operation/procedure**

Select the signal number with the 10-key, and press the [START] key.

By setting the signal number, the specified signal is delivered to the line at the speed of 300bps. (The signal is continuously sent until the interruption command is provided by pressing the [SYSTEM SET-TINGS] key.)

The signal send level can be selected from 0dB or the soft SW set value. The signal send level is returned to the soft SW set value before execution of the mode after completion of the mode.

By entering the number and pressing the [START] key during execution, the signal kind can be changed.

| Item |           |  |
|------|-----------|--|
| 1    | NO SIGNAL |  |
| 2    | 11111     |  |
| 3    | 11110     |  |
| 4    | 00000     |  |
| 5    | 010101    |  |
| 6    | 00001     |  |

Note: Executable only when the FAX is installed.

| 66-12     |                                     |
|-----------|-------------------------------------|
| Purpose   | Operation test/check                |
| Function  | Used to send 300bps signals.        |
| (Purpose) | (Signal send level: Set by soft SW) |
| Section   | FAX                                 |
| Item      | Operation                           |

## **Operation/procedure**

Select the signal number with the 10-key, and press the [START] key.

By setting the signal number, the specified signal is delivered to the line at the speed of 300bps. (The signal is continuously sent until the interruption command is provided by pressing the [SYSTEM SET-TINGS] key.)

The signal send level can be selected from 0dB or the soft SW set value. The signal send level is returned to the soft SW set value before execution of the mode after completion of the mode.

By entering the number and pressing the [START] key during execution, the signal kind can be changed.

| Item |           |
|------|-----------|
| 1    | NO SIGNAL |
| 2    | 11111     |
| 3    | 11110     |
| 4    | 00000     |
| 5    | 010101    |
| 6    | 00001     |

Note: Executable only when the FAX is installed.

# 66-13

| Purpose            | Setting                            |
|--------------------|------------------------------------|
| Function (Purpose) | Used to register the dial numbers. |
| Section            | FAX                                |
| Item               | Operation                          |

## Operation/procedure

Enter the number with the 10-key, [\*] key, and [#] key.

Press the [CLEAR] key to return to the initial state.

Press the [START] key to register the entered number.

Note: Executable only when the FAX is installed.

#### 66-14

| Purpose               | Operation check/test                              |
|-----------------------|---------------------------------------------------|
| Function<br>(Purpose) | Used to perform the dial test. (10 PPS send test) |
| Section               | FAX                                               |
| Item                  | Operation                                         |
| Item                  | Operation                                         |

# **Operation/Procedure**

1. Select the item with the 10-key, and press the [START] key.

2. Set the make time with the 10-key.

The dial is sent with the set value + 26ms.

The sending dial cannot be interrupted.

| Item |           | Content                      | Setting range |  |
|------|-----------|------------------------------|---------------|--|
| 0    | EXECUTE   | Execution                    | -             |  |
| 1    | MAKE TIME | Dial pulse make time setting | 0-15          |  |

Note: Executable only when the FAX is installed.

| 66-15     |                                                   |  |  |
|-----------|---------------------------------------------------|--|--|
| Purpose   | Operation check/test                              |  |  |
| Function  | Used to perform the dial test, (20 PPS send test) |  |  |
| (Purpose) |                                                   |  |  |
| Section   | FAX                                               |  |  |
| Item      | Operation                                         |  |  |
|           |                                                   |  |  |

#### **Operation/Procedure**

1. Select the item with the 10-key, and press the [START] key.

2. Set the make time with the 10-key.

The dial is sent with the set value + 26ms.

The sending dial cannot be interrupted.

| Item |           | Content                      | Setting range |
|------|-----------|------------------------------|---------------|
| 0    | EXECUTE   | Execution                    | -             |
| 1    | MAKE TIME | Dial pulse make time setting | 0-15          |

Note: Executable only when the FAX is installed.

| 66-16                 |                                                        |  |  |
|-----------------------|--------------------------------------------------------|--|--|
| Purpose               | Operation check/test                                   |  |  |
| Function<br>(Purpose) | Used to perform the dial test. (DTFM signal send test) |  |  |
| Section               | FAX                                                    |  |  |
| ltem                  | Operation                                              |  |  |
|                       |                                                        |  |  |

# **Operation/Procedure**

- 1. Select the item with the 10-key, and press the [START] key.
- 2. Enter the set value with the 10-key.

The sending dial cannot be interrupted.

| Item |               | Content               | Setting range |
|------|---------------|-----------------------|---------------|
| 0    | EXECUTE       | Execution             | -             |
| 1    | HIGH (SW)     | High group            | 0-15          |
| 2    | HIGH-LOW (SW) | High group, Low group | 0-15          |
### 3. Select the soft SW reflection.

|   | Item           | Content                              |
|---|----------------|--------------------------------------|
| 1 | NO STORE TO SW | Not reflected.                       |
| 2 | STORE TO SW    | Reflected. (Shift SW value changed.) |

Note: Executable only when the FAX is installed.

| 66-17     |                                               |
|-----------|-----------------------------------------------|
| Purpose   | Operation check/test                          |
| Function  | Used to check the DTFM signal send operation. |
| (Purpose) | (Signal send level: Max.)                     |
| Section   | FAX                                           |
| Item      | Operation                                     |

#### **Operation/procedure**

Enter the DTFM signal (1 digit (1 to 9, 0, \*, #)) and press the [START] key. When the [SYSTEM SETTINGS] key is pressed during execution, the simulation is terminated.

Note: Executable only when the FAX is installed.

| 66-18     |                                               |
|-----------|-----------------------------------------------|
| Purpose   | Operation check/test                          |
| Function  | Used to check the DTFM signal send operation. |
| (Purpose) | (Signal send level: Set by soft SW.)          |
| Section   | FAX                                           |
| Item      | Operation                                     |

### **Operation/Procedure**

Enter the DTFM signal (1 digit (1 to 9, 0,  $^*$ , #)) and press the [START] key. When the [SYSTEM SETTINGS] key is pressed during execution, the simulation is terminated.

Note: Executable only when the FAX is installed.

| 66-19     |                                              |
|-----------|----------------------------------------------|
| Purpose   | Back up                                      |
| Function  | Used to write the SBAM data to the Elash BOM |
| (Purpose) |                                              |
| Section   | FAX                                          |
| Item      | Data                                         |

#### **Operation/Procedure**

Select "1: YES" with the 10-key, and press the [START] key. The data are backed up. (When "2: NO" is selected, the simulation is canceled.)

\* The AR-FX5 data cannot be written into the AR-FX7. If it is executed, data are initialized and deleted. In addition, the AR-FX7 data cannot be used in the AR-FX5.

Note: Executable only when the FAX is installed.

| 66-20                 |                                               |
|-----------------------|-----------------------------------------------|
| Purpose               | Back up                                       |
| Function<br>(Purpose) | Used to write the Flash ROM data to the SRAM. |
| Section               | FAX                                           |
| Item                  | Data                                          |

### **Operation/Procedure**

Select "1: YES" with the 10-key, and press the [START] key. The Flash ROM data are read out and written into the SRAM. (When "2: NO" is selected, the simulation is canceled.)

\* The AR-FX5 data cannot be written into the AR-FX7. If it is executed, data are initialized and deleted. In addition, the AR-FX7 data cannot be used in the AR-FX5.

Note: Executable only when the FAX is installed.

### 66-21

| 00 21              |                       |
|--------------------|-----------------------|
| Purpose            | Check                 |
| Function (Purpose) | FAX information print |
| Section            | FAX                   |
| Item               | Data                  |

#### **Operation/procedure**

- 1. Select the item to be printed.
- 2. Press the [START] key.

The information of the selected item is printed.

|   | Item                  | Content                                                                                                    |
|---|-----------------------|----------------------------------------------------------------------------------------------------|
| 1 | USER SW.LIST          | User setting list                                                                                                    |
| 2 | SOFT SW.LIST          | Soft SW list                                                                                                    |
| 3 | SYSTEM ERROR          | System error list<br>Used to print the system error log (error<br>number and time).                                                                                                    |
| 4 | PROTOCOL              | Protocol error list<br>Regardless of soft SW38-1 status, the<br>protocol monitor of the preceding<br>communication is printed. (Printing is<br>allowed at any time before starting the<br>next communication.) For this operation,<br>the protocol monitor of one<br>communication is always buffered. |
| 5 | PARTIAL SRAM<br>CLEAR | Used to clear the SRAM.                                                                                                    |

Note: Executable only when the FAX is installed.

| 66-22                 |                                              |
|-----------------------|----------------------------------------------|
| Purpose               | Setting                                      |
| Function<br>(Purpose) | Handset sound volume adjustment (Japan only) |
| Section               | FAX                                          |
| Item                  | Operation                                    |

### Operation/procedure

1. Select the sound volume to be set.

- (MAX: Large, MIDDLE: Medium, MIN: Small)
- 2. Press [START] key.

Selection of 1, 2, and 3 can be made even during execution of the simulation.

A sound is generated during execution of the simulation.

Note: Execution is possible only when FAX is installed.

| 66-24     |                              |                      |
|-----------|------------------------------|----------------------|
| Purpose   | Data clear                   |                      |
| Function  | Lised to clear the EAST stor | rade data (SEC only) |
| (Purpose) | Used to clear the TAST stor  |                      |
| Section   | FAX                          |                      |
| Item      | Data                         | Initializing         |
|           |                              |                      |

### **Operation/procedure**

Select "1: YES" with the 10-key and press the [START] key. The FAST storage data are cleared. (When "2: NO" is selected, the simulation is canceled.)

Note: Executable only when the FAX is installed.

| 66-30              |                          |
|--------------------|--------------------------|
| Purpose            | Operation test/check     |
| Function (Purpose) | Used to set the TEL/LIU. |
| Section            | FAX                      |
| Item               | Operation                |

#### **Operation/procedure**

When the relay state of the polarity reverse relay, the handset hook switch, or the external telephone hook switch is changed, the content of change is displayed regardless of the soft SW setup (real time). The display of change is kept until an interruption command is supplied by pressing the [SYSTEM SETTINGS] key.

| ltom | Notificatio | n contents  |
|------|-------------|-------------|
| nem  | Signal low  | Signal high |
| HS2  | ON          | OFF         |
| HS1  | ON          | OFF         |
| RHS  | ON          | OFF         |
| EXHS | ON          | OFF         |

Note: Executable only when the FAX is installed.

| 00-31 |
|-------|
|-------|

| Purpose            | Setting                  |  |
|--------------------|--------------------------|--|
| Function (Purpose) | Used to set the TEL/LIU. |  |
| Section            | FAX                      |  |
| Item               | Operation                |  |

### **Operation/Procedure**

- 1. Enter the set value. (Valid only 1 to 5)
- 2. The entered bit is alternatively switched between "0" and "1" and the target signal name is highlighted.
- 3. Press the [START] key to send the signal.

When the [CUSTUM SETTINGS] key is pressed, the output is terminated. Note: Executable only when the FAX is installed.

| 66-32              |                                      |  |
|--------------------|--------------------------------------|--|
| Purpose            | Operation test/check                 |  |
| Function (Purpose) | unction (Purpose) Receive data check |  |
| Section            | FAX                                  |  |
| Item               | Operation                            |  |

### **Operation/procedure**

The fixed data received from the line are checked and the result is displayed. When data are coincident, "OK" is displayed. When not, "NG" is displayed. Note: Executable only when the FAX is installed.

### 66-33

| Purpose            | Operation test/check   |  |
|--------------------|------------------------|--|
| Function (Purpose) | Signal detection check |  |
| Section            | FAX                    |  |
| Item               | Operation              |  |

### **Operation/Procedure**

Signal detection is checked and the result is displayed. Note: Executable only when the FAX is installed.

| 66-34              |                                        |
|--------------------|----------------------------------------|
| Purpose            | Operation test/check                   |
| Function (Purpose) | Communication time measurement display |
| Section            | FAX                                    |
| Item               | Operation                              |

### **Operation/procedure**

The send/receive test is performed, and the time required for send/ receive of the image data in the test is measured and displayed.

| Setup on the user<br>side when executing<br>communication |         | Communication<br>means<br>Picture quality<br>Density<br>ECM<br>Sender information                     | : Memory send<br>: Normal Character<br>: Lighter<br>: ON<br>: OFF |
|-----------------------------------------------------------|---------|----------------------------------------------------------------------------------------------------|-------------------------------------------------------------------|
| Measuring                                                 | Send    | From flag reception before sending of image data until sending of RCP frame                           |                                                                   |
| range                                                     | Receive | From flag reception before reception of image data until reception of RCP frame                       |                                                                   |
| Mode when measuring                                       |         | Used to make communication not in a simulation process but in the normal screen and measure the time. |                                                                   |
| How to check the time                                     |         | Enter the simulation for communication time check and check the time.                                 |                                                                   |
| Measuring unit                                            |         | msec                                                                                                  |                                                                   |

When there are two or more send/receive operations of image data in one communication, only the time of the last send/receive data near the end is measured.

Note: Executable only when the FAX is installed.

## 66-37

| Adjustment/Setting/Check        |
|---------------------------------|
| Speaker sound volume adjustment |
| FAX                             |
| ;                               |

### **Operation/procedure**

The following test sound is delivered to the line and the speaker to adjust the sound kind and volume.

The send level to the line is the set value of soft SW.

The set values of the selected sound kind and volume are written to each soft SW.

### 1. Sound kinds pattern

| Sound kinds (Test sound) |                          | Sound volume set value |      |        |        |
|--------------------------|--------------------------|------------------------|------|--------|--------|
| RINGER                   | Call sound               |                        | LAR. | MED.   | SMA.   |
|                          | Line monitor sound (Test |                        |      |        |        |
| LINE MONITO              | sound: communication     | DEF.                   | LAR. | MED.   | SMA.   |
|                          | signal sound)            |                        |      |        |        |
|                          | On-hook (Test sound,     |                        |      |        |        |
| ON HOOK                  | communication signal     | DEF.                   | LAR. | MED.   | SMA.   |
|                          | sound)                   |                        |      |        |        |
| SCAN FINISH              | Scan finish sound        | DEF.                   | LAR. | MED.   | SMA.   |
| TX/RX FINISH             | Communication finish     | DEE                    |      | MED    | SMA    |
|                          | sound                    | DEF.                   |      | IVIED. | SIVIA. |
| DTMF                     | DTFM send sound          | DEF.                   | LAR. | MED.   | SMA.   |

LAR: (MED. Value + 1)

MED: (SMA value +1) - (LAR value - 1)

SMA: 1 - (MED. Value + 1)

2. Sound volume pattern

Note: Executable only when the FAX is installed.

| 66-41                 |                          |
|-----------------------|--------------------------|
| Purpose               | Adjustment/Setting/Check |
| Function<br>(Purpose) | CI signal check          |

### Operation/procedure

When the [START] key is pressed, the call signal from CI pin is detected to deliver the call sound to the line and the speaker. The volume of call sound follows the soft SW.

Signal detection and delivery of pseudo-call sound at detection are executed until the interruption command is provided by pressing the [SYSTEM SETTINGS] key.

Note: Executable only when the FAX is installed.

### 66-52

| Purpose               | Operation test/check (Japan only) |  |  |
|-----------------------|-----------------------------------|--|--|
| Section               | FAX                               |  |  |
| Item                  | Operation                         |  |  |
| Function<br>(Purpose) | Pseudo-ringer check               |  |  |

### **Operation/procedure**

Press [START] key.

The call sound of the machine and the pseudo-ring are generated.

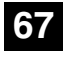

| 67-1      |                                                    |
|-----------|----------------------------------------------------|
| Purpose   | Operation test/check                               |
| Function  | Used to execute read/write check of the RAM on the |
| (Purpose) | PCL board, and to display the result.              |
| Section   | Printer                                            |
| Item      | Operation                                          |
|           |                                                    |

### **Operation/Procedure**

Press the [START] key.

Read/write check of the RAM on the PCL board is performed and the result is displayed.

The presence of DIMM is detected. If there is no DIMM, "---" is displayed. If there is, read/write check is performed and the result is displayed.

The display of "---" is changed to "CHECKING," "OK," or "NG" according to the message number included in the continuation command.

When the simulation is completed normally, "COMPLETE" is displayed. (No display for abnormal completion.)

Since only the devices installed to the PCL board are checked when the simulation is started, the display may not be changed from "---." (No message is sent for an uninstalled device.)

### Key operations on each display

(Initial display)

Pressing the [INTERRUPT] key shifts the display to the previous menu. Pressing the [CA] key leads to resetting. Pressing the [C] key, and the [SYSTEM SETTINGS] key is invalid. (Beep sound)

### (Display during execution)

During execution, the [INTERRUPT] key, [C] key, and the [CA] key are invalid. (Beep sound). The [SYSTEM SETTINGS] key produces a valid sound only.

### (Check end display)

After execution, the [INTERRUPT] key and the [C] key are invalid. (Beep sound). Pressing the [CA] key leads to resetting. The [SYSTEM SETTINGS] key produces a valid sound only.

After completion of the simulation, reset the machine.

| 67-14                 |                                                   |
|-----------------------|---------------------------------------------------|
| Purpose               | Flash ROM version up                              |
| Function<br>(Purpose) | Used to check write/comparison of flash programs. |
| Section               | Printer                                           |
| Item                  | Operation                                         |

### **Operation/procedure**

- 1. Press the [START] key. "PLEASE SEND DATA" is displayed.
- Data are sent from the PC (MS-DOS) by use of "fcopy" command (FCOPY: file name). (Refer the "[7] FLASH ROM VERSION UP PROCEDURE")

Used to overwrite and check the flash device while displaying its process status.

After completion, the result is displayed.

### 3. Press the [CA] key to cancel the simulation and reset.

| ,                | _ |                    |
|------------------|---|--------------------|
| (Flash Device)   |   | (Processing state) |
| PROGRAM          |   | RECEIVE            |
| BOOTROM          |   | ERASE              |
| PS KANJI FONT    |   | WRITE              |
| ESC/P KANJI FONT |   | VERIFY             |
| OPTION FONT      |   |                    |
|                  |   |                    |

- \* Execution of the simulation which performs communication with the PCL board is inhibited until Notice Page storage is completed. (Only when the serviceman call error occurs.)
- \* In the other case than the serviceman call error, entering the simulation is inhibited during the system check operation is displayed.

| 67-15                                        |                                                         |  |  |
|----------------------------------------------|---------------------------------------------------------|--|--|
| Purpose                                      | Operation test/check                                    |  |  |
| Function                                     | nction Used to check the validity of the ROM on the PCL |  |  |
| (Purpose) board and the result is displayed. |                                                         |  |  |
| Section                                      | Printer                                                 |  |  |
| Item                                         | Operation                                               |  |  |

### **Operation/procedure**

Press the [START] key.

Each ROM on the PCL board is checked and the result is displayed.

The display of "---" is changed to "CHECKING," "OK," or "NG" according to the message number included in the continuation command.

When the simulation is completed normally, "COMPLETE" is displayed. (No display for abnormal completion.)

Since only the devices installed to the PCL board are checked when the simulation is started, the display may not be changed from "---." (No message is sent for an uninstalled device.)

### Key operations on each display

(Initial display)

Pressing the [INTERRUPT] key shifts the display to the previous menu. Pressing the [CA] key leads to resetting. The [C] key and the [CUS-TOM SETTINGS] key are invalid. (Beep sound).

### (Execution display)

During execution, the [INTERRUPT] key, the [C] key, and the [CA] key are invalid. (Beep sound). Pressing the [SYSTEM SETTINGS] key produces a valid sound only.

### (Check end display)

After execution, the [INTERRUPT] key and the [C] key are invalid. (Beep sound). Pressing the [CA] key leads to resetting. Pressing the [SYSTEM SETTINGS] key produces a valid sound only.

After completion of the simulation, reset the machine.

| 67-17 |
|-------|
|-------|

| Purpose   | Data clear                                 |
|-----------|--------------------------------------------|
| Function  | Used to clear the printer section setting. |
| (Purpose) | (NVRAM clear)                              |

### **Operation/procedure**

- 1. Press the [START] key.
  - The confirmation dialogue is displayed.
- 2. Select "1: YES" with the 10-key and press the [START] key.
  - 1: YES (Cleared)
  - 2: NO (Not cleared) (Default)

If there is no abnormality after Clear operation, "COMPLETE" is displayed. If there is any abnormality, "ERROR" is displayed.

- \* Execution of the simulation which performs communication with the PCL board is inhibited until Notice Page storage is completed. (Only when the serviceman call error occurs.)
- \* In the other case than the serviceman call error, entering the simulation is inhibited during the system check operation is displayed.

Note: Executable only when the PCL is installed.

# 67-18 Purpose Data clear Function Used to clear the data area for FLASH ROM Network (Purpose) Scanner Application.

### **Operation/procedure**

- 1. Press the [START] key.
  - The confirmation dialogue is displayed.
- 2. Select "1: YES" with the 10-key and press the [START] key.
  - 1: YES (Cleared)
  - 2: NO (Not cleared) (Default)

If there is no abnormality after Clear operation, "COMPLETE" is displayed. If there is any abnormality, "ERROR" is displayed.

- \* Execution of the simulation which performs communication with the PCL board is inhibited until Notice Page storage is completed. (Only when the serviceman call error occurs.)
- \* In the other case than the serviceman call error, entering the simulation is inhibited during the system check operation is displayed.

Note: Executable only when the PCL is installed.

| 67-20     |                                               |
|-----------|-----------------------------------------------|
| Function  | Used to check the network connection when the |
| (Purpose) | scanner option is installed.                  |

### **Operation/procedure**

The network scanner is checked.

- Press the [START] key. "PLEASE SEND DATA" and "READY" are displayed. (When the PCL board is installed, it takes some time to display "READY.")
- 2. Boot "ftp" from MS-DOS.

Data are sent from the PC by the put file name.

The process is displayed. Check the display.

| (TEST DATA)      |
|------------------|
| TEST DATA        |
|                  |
| (Process status) |
| RECEIVE          |
| TESTING          |

After completion, the result is displayed.

When the simulation is completed normally, "COMPLETE" is displayed. (No display for abnormal completion.)

Pressing [CA] key cancels the simulation resets the operation.

- \* Execution of the simulation which performs communication with the PCL board is inhibited until Notice Page storage is completed. (Only when the serviceman call error occurs.)
- \* In the other case than the serviceman call error, entering the simulation is inhibited during the system check operation is displayed.

Note: Executable only when PCL and NIC are installed.

# [7] SELF DIAG AND TROUBLE CODE

# 1. Trouble code list

| Trouble code |      |                                                    | Trouble   |  |
|--------------|------|----------------------------------------------------|-----------|--|
| Main         | Sub  | Trouble contents                                   | detection |  |
| code         | code |                                                    | ucicolion |  |
| A0           | 01   | Security incompatibility error                     |           |  |
| E1           | 00   | IMC PWB communication trouble                      | MCU       |  |
|              | 10   | IMC PWB trouble                                    |           |  |
|              | 11   | IMC PWB ASIC error                                 |           |  |
|              | 12   | IMC PWB CODEC IC error                             |           |  |
|              | 13   | IMC PWB flash ROM error                            |           |  |
|              | 14   | IMC PWB expaned memory module                      |           |  |
|              |      | (DIMM) error                                       |           |  |
|              | 15   | IMC PWB page memory error<br>/SRAM error           |           |  |
|              | 16   | IMC PWB standard compression memory                |           |  |
|              | 17   | IMC DW/P empething IC error                        |           |  |
|              | 17   | INC FWB shootining IC error                        |           |  |
|              | 80   | (protocol)                                         |           |  |
|              | 81   | IMC PWB communication trouble (Parity)             |           |  |
|              | 82   | IMC PWB communication trouble                      |           |  |
|              | 84   | IMC PWB communication trouble                      |           |  |
|              |      | (Framing)                                          |           |  |
|              | 88   | IMC PWB communication trouble                      |           |  |
| <b>E</b> 7   | 02   |                                                    |           |  |
|              | 10   |                                                    |           |  |
|              | 10   | CCD black level error                              |           |  |
|              | 10   | CCD while level error                              |           |  |
| <b>F</b> 4   | 12   | Shading trouble                                    |           |  |
| FI           | 00   | Finisher communication trouble                     | FIN       |  |
|              | 03   | Delivery roller lift motor trouble                 |           |  |
|              | 10   | Staple motor trouble                               |           |  |
|              | 15   | Iray lift motor trouble                            |           |  |
|              | 19   | Paper alignment motor F trouble                    |           |  |
|              | 20   | Paper alignment motor R trouble                    |           |  |
|              | 37   | RAM data trouble                                   |           |  |
|              | 50   | Incompatible trouble                               |           |  |
|              | 95   | Paper exit option configuration error              |           |  |
| F2           | 02   | Toner supply failure                               |           |  |
|              | 04   | Identification error                               |           |  |
|              |      | Model error                                        |           |  |
|              |      | Type error                                         |           |  |
|              |      | Destination error                                  |           |  |
|              |      | Data abnormality                                   |           |  |
|              |      | Misc error                                         |           |  |
|              | 05   | CRUM chip communication error                      |           |  |
|              | 58   | Temperature humidity sensor abnormality            |           |  |
| F5           | 02   | Copy lamp (xenon lamp) error                       |           |  |
| F6           | 00   | FAX control PWB communication trouble              | MCU       |  |
|              | 10   | FAX control PWB trouble                            |           |  |
|              | 80   | FAX control PWB communication trouble (Protocol)   |           |  |
|              | 81   | FAX control PWB communication trouble              |           |  |
|              | 82   | FAX control PWB communication trouble              |           |  |
|              | 84   | FAX control PWB communication trouble              |           |  |
|              | 88   | (Framing)<br>FAX control PWB communication trouble |           |  |
|              | 96   | (Time-out)                                         |           |  |
|              | 30   | the FAX firmware.                                  |           |  |
|              | 99   | FAX control PWB destination error                  |           |  |

| Trouble code |             |                                                                                                    | Trouble   |
|--------------|-------------|----------------------------------------------------------------------------------------------------|-----------|
| Main<br>code | Sub<br>code | Trouble contents                                                                                                    | detection |
| F9           | 00          | Printer PWB communication trouble                                                                                                    | MCU       |
|              | 10          | Printer PWB trouble                                                                                                    |           |
|              | 80          | Printer PWB communication trouble                                                                                                    |           |
|              | 81          | Printer PWB communication trouble                                                                                                    |           |
|              | 82          | Printer PWB communication trouble                                                                                                    |           |
|              | 84          | Printer PWB communication trouble                                                                                                    |           |
|              | 88          | Printer PWB communication trouble                                                                                                    |           |
|              | 96          | MCU and PCL PWB communication                                                                                                    |           |
|              |             | Versions discrepancy error                                                                                                    |           |
| 110          | 99          | Printer PWB language error                                                                                                    |           |
| H2           | 00          | detection                                                                                                    |           |
|              | 01          | Sub heater lamp thermistor open hard detection                                                                                                    |           |
| H3           | 00          | Main heater lamp abnormally high temperature hard detection trouble                                                                                                    |           |
|              | 01          | Sub heater lamp abnormally high temperature hard detection trouble                                                                                                    |           |
|              | 10          | Main heater lamp abnormally high                                                                                                    |           |
|              | 11          | Sub heater lamp abnormally high                                                                                                    |           |
| H4           | 00          | Main heater lamp abnormally low                                                                                                    |           |
|              | 01          | Sub heater lamp abnormally low                                                                                                    |           |
|              | 20          | Main heater lamp abnormally low                                                                                                    |           |
|              |             | temperature detection                                                                                                    |           |
|              | 21          | Sub heater lamp abnormally low temperature detection                                                                                                    |           |
| H5           | 01          | 10 times of continuous detection of the<br>lower paper exit sensor (POD1) lead edge<br>jam or the upper paper exit sensor<br>(POD2) lead edge jam or the duplex<br>sensor (PPD2) rear edge jam |           |
| L1           | 00          | Scanner feed trouble                                                                                                    |           |
| L3           | 00          | Scanner return trouble                                                                                                    |           |
| L4           | 01          | Main motor trouble                                                                                                    |           |
|              | 11          | Shifter motor trouble                                                                                                    |           |
|              | 31          | Fusing fan lock trouble                                                                                                    |           |
|              | 32          | Power (back up) fan lock trouble                                                                                                    |           |
|              | 33          | Paper exit fan lock trouble                                                                                                    |           |
| L6           | 10          | Polygon motor trouble                                                                                                    |           |
| L8           | 10          | Power abnormality detection trouble                                                                                                    |           |
| U1           | 01          | FAX battery error                                                                                                    |           |
|              | 02          | PANEL LOW battery error                                                                                                    |           |
| U2           | 04          | EEPROM communication error                                                                                                    |           |
|              | 20          | Machine speed code data error                                                                                                    |           |
| U7           | 00          | RIC communication trouble                                                                                                    |           |

| Trouble code |      |                                                           | Trouble   |
|--------------|------|-----------------------------------------------------------|-----------|
| Main         | Sub  | Trouble contents                                          | detection |
| code         | code |                                                           | detection |
| U9           | 00   | Operation control PWB communication trouble               | OPE       |
|              | 80   | Operation control PWB communication trouble (Protocol)    |           |
|              | 81   | Operation control PWB communication trouble (Parity)      |           |
|              | 82   | Operation control PWB communication trouble (Overrun)     |           |
|              | 84   | Operation control PWB communication trouble (Framing)     |           |
|              | 88   | Operation control PWB communication trouble (Time-out)    |           |
|              | 99   | Operation panel destination error                         |           |
| EE           | EL   | Developer adjustment trouble<br>(Over-toned abnormality)  |           |
|              | EU   | Developer adjustment trouble<br>(Under-toned abnormality) |           |
| PF           | 00   | PF trouble                                                |           |

# 2. Details of trouble code

| Trou | uble |                        |                                                                                                    |  |
|------|------|------------------------|----------------------------------------------------------------------------------------------------|--|
| code |      | Details of trouble     |                                                                                                    |  |
| Main | Sub  |                        |                                                                                                    |  |
| code | code |                        |                                                                                                    |  |
| A0   | 01   | Content                | Security incompatibility error                                                                                                    |  |
|      |      | Details                | When the PCL or the FAX control PWB is<br>installed, it does not match with<br>compatible/incompatible setup of the MCU<br>PWB security.  |  |
|      |      | Cause                  | The security compatibility/incompatibility of<br>the installed PCL or FAX control PWB<br>does not match with that of the MCU PWB.         |  |
|      |      | Check<br>and<br>remedy | Cheek the security compatibility/<br>incompatibility of each board. Match the<br>security compatibility/incompatibility of the<br>boards. |  |
| E1   | 00   | Content                | IMC PWB communication trouble                                                                                                    |  |
|      |      | Details                | Communication trouble between MCU and IMC PWB                                                                                             |  |
|      |      | Cause                  | IMC PWB connector disconnection.                                                                                                    |  |
|      |      |                        | Motherboard connector pin breakage.                                                                                                    |  |
|      |      |                        | IMC PWB ROM defect, data failure.                                                                                                    |  |
|      |      | Check<br>and           | Check the connectors of the IMC PWB and MCU PWB.                                                                                          |  |
|      |      | remedy                 | Check the grounding of the copier.                                                                                                    |  |
|      |      |                        | Check the ROM of the IMC PWB.                                                                                                    |  |
|      | 10   | Content                | IMC PWB trouble                                                                                                    |  |
|      |      | Details                | IMC PWB hardware abnormality                                                                                                    |  |
|      |      | Cause                  | IMC PWB abnormality                                                                                                    |  |
|      |      | Check<br>and<br>remedy | Replace the IMC PWB                                                                                                    |  |
|      | 11   | Content                | IMC PWB ASIC error                                                                                                    |  |
|      |      | Details                | ASIC abnormality on IMC PWB                                                                                                    |  |
|      |      | Cause                  | IMC PWB abnormality                                                                                                    |  |
|      |      | Check<br>and<br>remedy | Replace the IMC PWB                                                                                                    |  |
|      | 12   | Content                | IMC PWB CODEC IC error                                                                                                    |  |
|      |      | Details                | CODEC IC (JBIG chip) abnormality on IMC PWB                                                                                               |  |
|      |      | Cause                  | IMC PWB abnormality                                                                                                    |  |
|      |      | Check<br>and<br>remedy | Replace the IMC PWB                                                                                                    |  |

| Trou | uble |                    |                                         |  |
|------|------|--------------------|-----------------------------------------|--|
| CO   | de   | Details of trouble |                                         |  |
| Main | Sub  |                    |                                         |  |
| code | code | Ocatont            | IMO DWD floots DOM surrow               |  |
| EI   | 13   | Content            | INC PWB flash ROM error                 |  |
|      |      | Details            | Hash ROW abnormality on INC PWB         |  |
|      |      | Cause              | IMC PWB abnormality                     |  |
|      |      | Check              | Replace the IMC PWB.                    |  |
|      |      | remedy             | When the program download is abnormally |  |
|      |      | loniouj            | download the program again.             |  |
|      |      | Bemarks            | Program BOM abnormality                 |  |
|      | 14   | Content            | IMC PWB expanded memory module          |  |
|      |      | Contoint           | (DIMM) error                            |  |
|      |      | Details            | IMC extended compression memory         |  |
|      |      |                    | module (DIMM) installation error.       |  |
|      |      |                    | IMC extended compression memory         |  |
|      |      | _                  | module (DIMM) access error.             |  |
|      |      | Cause              | IMC expanded memory module installation |  |
|      |      |                    | INC expanded memory module trouble      |  |
|      |      |                    | IMC expanded memory contact trouble.    |  |
|      |      |                    | INC PWR abnormality                     |  |
|      |      | Chock              | Check installation of the expanded      |  |
|      |      | and                | memory module. (Spec: Added to Slot 1.) |  |
|      |      | remedy             | Replace the expanded memory module.     |  |
|      |      | -                  | Replace the IMC PWB                     |  |
|      |      | Remarks            | Extend memory abnormality for           |  |
|      |      |                    | compressed image store (DIMM module)    |  |
|      | 15   | Content            | IMC PWB page memory error               |  |
|      |      |                    | /SRAM error                             |  |
|      |      | Details            | IMC PWB page memory or work SRAM        |  |
|      |      | 0                  | access error                            |  |
|      |      | Cause              | IMC PWB abnormality                     |  |
|      |      | Check              | Replace the IMC PWB                     |  |
|      |      | remedy             |                                         |  |
|      |      | Remarks            | Print buffer page memory or work SRAM   |  |
|      |      |                    | abnormality                             |  |
|      | 16   | Content            | IMC PWB standard compression memory     |  |
|      |      |                    | error                                   |  |
|      |      | Details            | Access error of standard compression    |  |
|      |      | Course             |                                         |  |
|      |      | Chock              | Replace the IMC PWR                     |  |
|      |      | and                | Replace the INC F WB                    |  |
|      |      | remedy             |                                         |  |
|      |      | Remarks            | Standard compression image store        |  |
|      |      |                    | memory abnormality                      |  |
|      | 17   | Content            | IMC PWB smoothing IC error              |  |
|      |      | Details            | IMC PWB smoothing IC abnormality        |  |
|      |      | Cause              | IMC PWB abnormality                     |  |
|      |      | Check              | Replace the IMC PWB                     |  |
|      |      | and                |                                         |  |
|      | 80   | Content            | IMC PWB communication trouble           |  |
|      | 00   | Content            | (protocol)                              |  |
|      |      | Details            | Communication trouble between MCU and   |  |
|      |      |                    | IMC PWB (Protocol error)                |  |
|      |      | Cause              | IMC PWB connector disconnection.        |  |
|      |      |                    | Motherboard connector pin breakage.     |  |
|      |      |                    | IMC PWB ROM defect, data failure.       |  |
|      |      | Check              | Check the connectors of the IMC PWB and |  |
|      |      | and                |                                         |  |
|      |      | remeay             | Check the grounding of the copier.      |  |
|      |      |                    | Check the ROM of the IMC PWB.           |  |

| Trouble |          |                     |                                                                                                    |  |
|---------|----------|---------------------|----------------------------------------------------------------------------------------------------|--|
| code    |          |                     | Details of trouble                                                                                            |  |
| Main    | Sub      |                     |                                                                                                    |  |
| code    | code     | <b>A</b> <i>i i</i> |                                                                                                    |  |
| E1      | 81       | Content<br>Details  | IMC PWB communication trouble (Parity)<br>Communication trouble between MCU and<br>printer IMC (Parity error) |  |
|         |          | Cause               | IMC PWB connector disconnection.                                                                              |  |
|         |          | Cudoo               | Motherboard connector pin breakage.                                                                           |  |
|         |          | Chook               | INC PWB ROW defect, data failure.                                                                             |  |
|         |          | and                 | MCU PWB.                                                                                                    |  |
|         |          | remedy              | Check the grounding of the copier.<br>Check the ROM of the IMC PWB.                                           |  |
|         | 82       | Content             | IMC PWB communication trouble (Overrun)                                                                       |  |
|         |          | Details             | Communication trouble between MCU and IMC PWB (Overrun error)                                                 |  |
|         |          | Cause               | IMC PWB connector disconnection.                                                                              |  |
|         |          |                     | Motherboard connector pin breakage.                                                                           |  |
|         |          |                     | IMC PWB ROM defect, data failure.                                                                             |  |
|         |          | Check<br>and        | Check the connectors of the IMC PWB and MCU PWB.                                                              |  |
|         |          | remedy              | Check the grounding of the copier.                                                                            |  |
|         | <u> </u> | Onata i             | Check the ROM of the IMC PWB.                                                                                 |  |
|         | 84       | Content             | (Framing)                                                                                                    |  |
|         |          | Details             | Communication trouble between MCU and IMC PWB (Framing error)                                                 |  |
|         |          | Cause               | IMC PWB connector disconnection.                                                                              |  |
|         |          |                     | Motherboard connector pin breakage.                                                                           |  |
|         |          | Check               | Check the connectors of the IMC PWB and                                                                       |  |
|         |          | and                 | MCU PWB.                                                                                                    |  |
|         |          | remedy              | Check the grounding of the copier.                                                                            |  |
|         | 00       | Contont             | Check the ROM of the IMC PWB.                                                                                 |  |
|         | 00       | Content             | (Time-out)                                                                                                    |  |
|         |          | Details             | Communication trouble between MCU and IMC PWB (Time-out error)                                                |  |
|         |          | Cause               | IMC PWB connector disconnection.                                                                              |  |
|         |          |                     | Motherboard connector pin breakage.                                                                           |  |
|         |          | Check               | Check the connectors of the IMC PWB and                                                                       |  |
|         |          | and                 | MCU PWB.                                                                                                    |  |
|         |          | remeuy              | Check the grounding of the copier.<br>Check the ROM of the IMC PWB.                                           |  |
| E7      | 02       | Content             | LSU trouble                                                                                                   |  |
|         |          | Details             | BD signal from LSU is not detected in a constant cycle (Kept OFF or ON)                                       |  |
|         |          | Cause               | LSU connector or LSU inside harness                                                                           |  |
|         |          |                     | Polygon motor rotation abnormality.                                                                           |  |
|         |          |                     | Laser does not illuminate.                                                                                    |  |
|         |          |                     | MCU PWB failure.                                                                                              |  |
|         |          | Check<br>and        | Check for disconnection of the LSU connector.                                                                 |  |
|         |          | remedy              | Check the LSU operation with SIM 61-1.                                                                        |  |
|         |          |                     | Check that the polygon motor rotates normally.                                                                |  |
|         |          |                     | Check laser LED lighting.                                                                                     |  |
|         |          |                     | Replace the LSU unit.                                                                                         |  |
|         |          |                     | Replace the MCU PWB.                                                                                          |  |

| Iro  | do   |                        |                                                                                                    |  |
|------|------|------------------------|----------------------------------------------------------------------------------------------------|--|
| Main | Sub  | Details of trouble     |                                                                                                    |  |
| code | code |                        |                                                                                                    |  |
| E7   | 10   | Content                | CCD black level error                                                                                                    |  |
|      |      | Details                | CCD black reference plate scan level abnormality when the copy lamp turns off.                                                                                                    |  |
|      |      | Cause                  | Flat cable installation failure to CCD unit.<br>CCD unit error.                                                                                                    |  |
|      |      | Check<br>and<br>remedy | Check flat cable installation to the CCD<br>unit.<br>Check CCD unit.                                                                                                    |  |
|      | 11   | Content                | CCD white level error                                                                                                    |  |
|      |      | Details                | Improper CCD white reference plate<br>reading level for copy lamp lighting                                                                                                    |  |
|      |      | Cause                  | Flat cable installation failure to CCD unit.<br>Dirt on the mirror, lens, and reference<br>white plate.<br>Copy lamp lighting trouble.<br>CCD unit abnormality.<br>MCU PWB abnormality. (Occurred in the<br>RSPF scan position) |  |
|      |      | Check<br>and<br>remedy | Clean the mirror, the lens, and the<br>reference white plate.<br>Check the copy lamp light quantity and its<br>operation. (SIM 5-3)<br>Check CCD unit.<br>Check MCU PWB.                                                        |  |
|      | 12   | Content                | Shading trouble                                                                                                    |  |
|      |      | Details                | White correction is not completed in the specified number of times.                                                                                                    |  |
|      |      | Cause                  | Flat cable installation failure to CCD unit.<br>Dirt on the mirror, lens, and reference.<br>white plate.<br>Copy lamp lighting trouble.<br>CCD unit abnormality.                                                                |  |
|      |      | Check<br>and<br>remedy | Clean the mirror, the lens, and the<br>reference white plate.<br>Check the copy lamp light quantity and its<br>operation. (SIM 5-3)<br>Check CCD unit.<br>Check MCU PWB.                                                        |  |
| F1   | 00   | Content                | Finisher communication trouble                                                                                                    |  |
|      |      | Details                | Communication line test error occurs when<br>power is turned on or after the exit of a<br>simulation mode.<br>Error in finisher communication                                                                                   |  |
|      |      | Cause                  | Connection trouble or disconnection of the<br>connector and harness between the body<br>and the finisher.<br>Finisher control PWB trouble.<br>Control PWB failure.<br>Malfunction by noises.                                    |  |
|      |      | Check<br>and<br>remedy | Canceled by turning OFF/ON the power.<br>Check the connectors and the harness of<br>communication line.<br>Replace the finisher control PWB.                                                                                    |  |
|      | 03   | Content                | Delivery roller lift motor trouble                                                                                                    |  |
|      |      | Details                | Paper exit roller lift-up motor operation abnormality                                                                                                    |  |
|      |      | Cause                  | Motor lock.<br>Motor rpm abnormality.<br>Overcurrent to the motor.<br>Finisher control PWB trouble.                                                                                                    |  |
|      |      | Check<br>and<br>remedy | Use SIM3-3 to check the paddle motor operation                                                                                                    |  |

| Trouble |          |          |                                                                  |
|---------|----------|----------|------------------------------------------------------------------|
| со      | de       |          | Details of trouble                                               |
| Main    | Sub      |          | Details of trouble                                               |
| code    | code     |          |                                                                  |
| F1      | 10       | Content  | Staple motor trouble                                             |
|         |          | Details  | Staple motor operation abnormality                               |
|         |          | Cause    | Motor lock.                                                      |
|         |          |          | Motor rpm abnormality.                                           |
|         |          |          | Overcurrent to the motor.                                        |
|         |          |          | Finisher control PWB trouble.                                    |
|         |          | Check    | Use SIM 3-3 to check the staple motor                            |
|         |          | and      | operation.                                                       |
|         |          | remedy   |                                                                  |
|         | 15       | Content  | Tray lift motor trouble                                          |
|         |          | Details  | The finisher lift-up motor does not reach the specified position |
|         |          | Cause    | Lift-up motor abnormality.                                       |
|         |          |          | Lift-up motor upper limit sensor                                 |
|         |          |          | abnormality.                                                     |
|         |          |          | Finisher PWB abnormality.                                        |
|         |          | Check    | Use SIM 3-3 to check the lift-up motor                           |
|         |          | and      | operation                                                        |
|         | 10       | Content  | Papar alignment mater 5 travible                                 |
|         | 19       | Detaile  | Alignment motor encyclic character                               |
|         |          | Details  | Alignment motor operation abnormality                            |
|         |          | Cause    | Motor lock.                                                      |
|         |          |          | Motor rpm abnormality.                                           |
|         |          |          | Overcurrent to the motor.                                        |
|         |          | <u>.</u> | Finisher control PWB trouble.                                    |
|         |          | Check    | Use SIM3-3 to check the alignment (F)                            |
|         |          | remedy   |                                                                  |
|         | 20       | Content  | Paper alignment motor R trouble                                  |
|         |          | Details  | Alignment motor operation abnormality                            |
|         |          | Cause    | Motor lock.                                                      |
|         |          |          | Motor rpm abnormality.                                           |
|         |          |          | Overcurrent to the motor.                                        |
|         |          |          | Finisher control PWB trouble.                                    |
|         |          | Check    | Use SIM3-3 to check the alignment (R)                            |
|         |          | and      | motor operation                                                  |
|         |          | remedy   |                                                                  |
|         | 37       | Content  | RAM data trouble                                                 |
|         |          | Details  | Backup RAM contents are disturbed                                |
|         |          | Cause    | Finisher control PWB trouble.                                    |
|         |          |          | Malfunction by noise.                                            |
|         |          | Check    | Replace the finisher control PWB.                                |
|         |          | and      |                                                                  |
|         | 50       | Contont  | Incompatible trouble                                             |
|         | 50       | Details  | Prood doop not poincide between finisher                         |
|         |          | Details  | speed does not coincide between tinisher                         |
|         |          | Cause    | Connection of a finisher incompatible with                       |
|         |          | 54450    | the machine is detected.                                         |
|         |          | Check    | Connect the MX-FN13 to the machine.                              |
|         |          | and      |                                                                  |
|         | <u> </u> | remedy   |                                                                  |
|         | 95       | Content  | Paper exit option configuration error                            |
|         |          | Details  | An improper option is installed.                                 |
|         |          | Cause    | Contiguration of the paper exit option is                        |
|         |          | Check    | Install a proper option                                          |
|         |          | and      |                                                                  |
|         |          | remedy   |                                                                  |
| -       |          | -        |                                                                  |

| Trou  | uble |               |                                            |
|-------|------|---------------|--------------------------------------------|
| co    | de   |               | Details of trouble                         |
| viain | Sub  |               |                                            |
| coue  | Code | Contont       | Topor supply failure                       |
| 12    | 02   | Details       | The value judged from the actual toner     |
|       |      | Dotano        | supply hysteresis differs greatly from the |
|       |      |               | toner sensor value                         |
|       |      | Cause         | Developing unit trouble.                   |
|       |      |               | Toner supply abnormality caused by         |
|       |      | Ob a sh       | Installation of unpacked toner cartridge.  |
|       |      | Check         | Replace the developing unit.               |
|       |      | remedy        | Ose Silvi 25-1 to perform DV stiming.      |
|       | 04   | Content       | Identification error                       |
|       |      |               | Model error                                |
|       |      |               | Type error                                 |
|       |      |               | Destination error                          |
|       |      |               | Data abnormality                           |
|       |      |               | Misc error                                 |
|       |      | Details       | (Identification error)                     |
|       |      |               | When the CRUM trademark differs.           |
|       |      |               | When the CRUM company code differs.        |
|       |      |               | (Model error)                              |
|       |      |               | When the boot program model code does      |
|       |      |               | information                                |
|       |      |               | (Type error)                               |
|       |      |               | When the CRUM type is other than           |
|       |      |               | [Genuine/Conversion/Production rotation]   |
|       |      |               | (Destination error)                        |
|       |      |               | The destination of the body differs from   |
|       |      |               | (Data apparmality)                         |
|       |      |               | (Data ability)                             |
|       |      |               | erroneous value.                           |
|       |      |               | When the max. toner supply time is 00.     |
|       |      |               | When the print hard stop is 00.            |
|       |      | Cause         | CRUM chip failure.                         |
|       |      |               | Erroneous TNCA.                            |
|       |      | Check         | Replace the CRUM chip.                     |
|       |      | and<br>remedy | Replace the TNCA.                          |
|       | 05   | Content       | CRUM chip communication error              |
|       |      | Cause         | CRUM chip failure.                         |
|       |      |               | Developing unit contact trouble.           |
|       |      |               | MCU PWB failure.                           |
|       |      | Check         | Check installation of the developing unit. |
|       |      | and           | Replace the MCU PWB.                       |
|       | 58   | Content       | Temperature humidity sensor abnormality    |
|       | 50   | Details       | Temperature humidity sensor abnormality    |
|       |      | Cause         | Temperature humidity sensor connector      |
|       |      |               | disconnection.                             |
|       |      |               | Short-circuit of the temperature humidity  |
|       |      |               | sensor was detected.                       |
|       |      | Check         | Uneck the connection of temperature        |
|       |      | remedy        | Replace the temperature humidity sensor    |
|       | L    |               | in the temperature numbers of both         |

| Odde         Details of trouble           Main<br>Odde         Sub<br>code         Details of trouble           F5         02         Content         Copy lamp (xenon lamp) error           Details         The copy lamp abormality.<br>Copy lamp abnormality.<br>Copy lamp harness abnormality.<br>CCD PWB harness abnormality.<br>CCD PWB harness abnormality.<br>CCD PWB harness abnormality.<br>CCD PWB harness and connectors<br>between the CD unit and the MCU PWB.<br>When the lamp does not light:<br>Check the harnesses and connector between<br>the copy lamp and the MCU PWB.<br>Replace the CDU unit and the MCU PWB.<br>Replace the MCU PWB.           F6         00         Content         FAX control PWB connector<br>disconnection.<br>Harness trouble between MCU and<br>FAX control PWB connector<br>disconnection.<br>Harness trouble between FAX control<br>PWB and MCU PWB.<br>Motherboard connector pin breakage.<br>FAX control PWB ROM defect/Data failure.           Check<br>and<br>and<br>remedy         Check the grounding of the copier.<br>Check FAX control PWB ROM.           10         Content         FAX control PWB ROM.           11         Content         FAX control PWB rouble           Details         Control PWB connector disconnection<br>fAX control PWB trouble           10         Content         FAX control PWB rouble           Details         Control PWB connector disconnection<br>fAX control PWB contector disconnection<br>Harness trouble between FAX control<br>PWB and MCU PWB.           80         Content         FAX control PWB contector disconnection<br>Harness trouble between FAX control<br>PWB                                                                                                    | Trouble |      |          |                                                                      |
|----------------------------------------------------------------------------------------------------|---------|------|----------|----------------------------------------------------------------------|
| Main         Sub         Details         Details           F5         02         Content         Copy lamp does not light up           Cause         Copy lamp abnormality.         Copy lamp harness abnormality.           CCD PWB harness abnormality.         CCD PWB harness abnormality.           CCD PWB harness abnormality.         CCDP WB harness abnormality.           CCD PWB harness abnormality.         Check the copy lamp (SIM 5-3)           and         When the lamp lights:         Check the harnesses and connectors between the CCD unit and the MCU PWB.           Check the harnesses and connector between the copy lamp and the MCU PWB.         Replace the copy lamp unit.           Replace the copy lamp unit.         Replace the copy lamp unit.           Replace the copy lamp unit.         Replace the copy lamp unit.           Replace the copy lamp does not light:         Check the connector           disconnection.         Harness trouble between FAX control PWB and MCU PWB.           Cause         FAX control PWB ROM defect/Data failure.           Check the grounding of the copier.         Check the grounding of the copier.           Check the grounding of the copier.         Check fAX control PWB ROM.           10         Content         FAX control PWB control at failure.           FAX control PWB and MCU PWB.         Motherboard connector disconnection hand FAX                                                                                                    | CO      | de   |          | Details of trouble                                                   |
| code         Content         Copy lamp (xenon lamp) error           F5         02         Content         Copy lamp does not light up           Cause         Copy lamp parness abnormality.         Copy lamp harness abnormality.           CCD PWB harness abnormality.         Copy lamp harness abnormality.           Check         Check the copy lamp. (SIM 5-3)           and         When the lamp lights:           remedy         Check the copy lamp. (SIM 5-3)           between the CCD unit and the MCU PWB.           When the lamp lights:           Check the harness and connector between the copy lamp and the MCU PWB.           Replace the copy lamp unit.           Replace the copy lamp unit.           Replace the copy lamp. Coll between MCU and FAX control PWB connector           disconnection.           Harness trouble between FAX control PWB and MCU PWB.           Cause         FAX control PWB and MCU PWB.           Check the grounding of the copier.         Check the grounding of the copier.           Check tand         FAX control PWB BROM defect/Data failure.           10         Content         FAX control PWB Brom.           10         Content         FAX control PWB Brom.           10         Content         FAX control PWB control           10         Content <td>Main</td> <td>Sub</td> <td></td> <td></td>                                                                                                    | Main    | Sub  |          |                                                                      |
| F5         02         Content         Copy lamp (xenon lamp) error           Details         The copy lamp does not light up         Cause         Copy lamp harness abnormality.           CCD PWB harness abnormality.         CCD PWB harness abnormality.         CCD PWB harness abnormality.           Check         Check the copy lamp. (SIM 5-3)         when the lamp lights:           remedy         When the lamp does not light.         Check the harnesses and connector between the CCD unit and the MCU PWB.           Replace the ACU PWB.         Replace the ACU PWB.         Replace the MCU PWB.           F6         00         Content         FAX control PWB communication trouble           Details         Communication trouble between MCU and FAX control PWB         Cause         FAX control PWB connector           Giaconnection.         Harness trouble between FAX control PWB and MCU PWB.         Motherboard connector pin breakage.           FAX control PWB and MCU PWB.         Check the grounding of the copier.         Check FAX control PWB and MCU PWB.           10         Content         FAX control PWB abnormality         Cause           Cause         FAX control PWB communication trouble         Premedy           80         Content         FAX control PWB communication trouble           Proteoils         Contont PWB communication trouble         FAX control PWB c                                                                                                    | code    | code |          |                                                                      |
| Details         The copy lamp abnormality.<br>Copy lamp harness abnormality.           CCD PWB harness abnormality.         CCD PWB harness abnormality.           Check the copy lamp. (SIM 5-3)<br>and<br>remedy         When the lamp lights:<br>Check the harnesses and connectors<br>between the CCD unit and the MCU PWB.<br>When the lamp does not light:<br>Check the harness and connector between<br>the copy lamp and the MCU PWB.<br>Replace the copy lamp unit.<br>Replace the COU PWB.           F6         00         Content         FAX control PWB communication trouble<br>Details           Cause         FAX control PWB connector<br>disconnection.<br>Harness trouble between FAX control<br>PWB and MCU PWB.<br>Motherboard connector pin breakage.<br>FAX control PWB ROM defect/Data failure.<br>Check the connectors and the harness of<br>FAX control PWB and MCU PWB.<br>Motherboard connector PMB ROM.           10         Content         FAX control PWB rouble           Details         FAX control PWB Brown           Check the grounding of the copier.<br>Check the grounding of the copier.<br>Check FAX control PWB Brown           10         Content         FAX control PWB Brown           11         Content         FAX control PWB connector disconnection<br>Harness trouble between FAX control<br>PWB and MCU PWB.           80         Content         FAX control PWB connector disconnection<br>Harness trouble between FAX control<br>PWB and MCU PWB.           81         Content         FAX control PWB aconnector disconnection<br>Harness trouble between FAX control<br>PWB and MCU PWB.           81         Content </td <td>F5</td> <td>02</td> <td>Content</td> <td>Copy lamp (xenon lamp) error</td>                                                                                                    | F5      | 02   | Content  | Copy lamp (xenon lamp) error                                         |
| Cause         Copy lamp harness abnormality.<br>CCD PWB harness abnormality.           Check<br>and<br>remedy         Check the copy lamp. (SIM 5-3)<br>when the lamp lights:<br>Check the harnesses and connectors<br>between the CCD unit and the MCU PWB.<br>When the lamp does not light:<br>Check the harness and connector between<br>the copy lamp and the MCU PWB.<br>Replace the MCU PWB.<br>Replace the MCU PWB.           F6         00         Content<br>FAX control PWB communication trouble<br>Details           Cause         FAX control PWB communication trouble<br>Details         Communication trouble between MCU and<br>FAX control PWB connector<br>disconnection.<br>Harness trouble between FAX control<br>PWB and MCU PWB.<br>Motherboard connector pin breakage.<br>FAX control PWB ROM defect/Data failure.<br>Check the grounding of the copier.<br>Check FAX control PWB and MCU PWB.           10         Content<br>FAX control PWB defect         Check the grounding of the copier.<br>Check FAX control PWB trouble<br>Details           80         Content         FAX control PWB defect           Check         Replate the FAX control PWB and<br>mcmedy           80         Content         FAX control PWB connector disconnection<br>Harness trouble between FAX control<br>PWB and MCU PWB.<br>Motherboard connector pin breakage.<br>FAX control PWB ROM defect/Data failure.           Check and<br>remedy         Content PAX control PWB ROM.           81         Content<br>FAX control PWB ROM defect/Data failure.           Check the grounding of the copier.<br>Check FAX control PWB ROM.           81         Content<br>FAX control PWB ROM defect/Data failure.           <                                                                                                    |         |      | Details  | The copy lamp does not light up                                      |
| Copy lamp harness abnormality.           CCD PWB harness abnormality.           Check the copy lamp. (SIM 5-3)           and           remedy           Check the harnesses and connectors           between the CCD unit and the MCU PWB.           When the lamp does not light:           Check the harnesses and connector between           the copy lamp and the MCU PWB.           Replace the copy lamp unit.           Replace the copy lamp unit.           Replace the CDU PWB communication trouble           Data           Cause           FAX control PWB communication trouble           Cause           FAX control PWB connector           disconnection.           Harness trouble between FAX control           PWB and MCU PWB.           Motherboard connector pin breakage.           FAX control PWB ROM defect/Data failure.           Check the connectors and the harness of           FAX control PWB Babormality           Cause         FAX control PWB Botherboard           Content         FAX control PWB babormality           Cause         FAX control PWB conneutrication trouble           Details         FAX control PWB connector disconnection           and         remedy           80                                                                                                    |         |      | Cause    | Copy lamp abnormality.                                               |
| Check<br>and<br>remedy         Check the copy lamp. (SIM 5-3)<br>and<br>remedy           When the lamp lights:<br>Check the harnesses and connectors<br>between the CCD unit and the MCU PWB.<br>When the lamp does not light:<br>Check the harness and connector between<br>the copy lamp and the MCU PWB.<br>Replace the copy lamp unit.<br>Replace the CUP WB.           F6         00         Content         FAX control PWB communication trouble<br>Details           Cause         FAX control PWB connector<br>disconnection.<br>Harness trouble between FAX control<br>PWB and MCU PWB.<br>Motherboard connector pin breakage.<br>FAX control PWB ROM defect/Data failure.<br>Check the grounding of the copier.<br>Check FAX control PWB ROM defect/Data failure.           Check<br>and<br>remedy         FAX control PWB ROM defect/Data failure.<br>Check FAX control PWB ROM.           10         Content         FAX control PWB ROM.           11         Content         FAX control PWB Bahormality.<br>Cause           80         Content         FAX control PWB Bahormality.<br>Cause           80         Content         FAX control PWB connector disconnection<br>Harness trouble between FAX control<br>PWB and MCU PWB.<br>Motherboard connector pin breakage.<br>FAX control PWB Connector disconnection<br>Harness trouble between FAX control<br>PWB and MCU PWB.<br>Motherboard connector pin breakage.<br>FAX control PWB ROM defect/Data failure.<br>Check faX control PWB ROM defect/Data failure.<br>Check the grounding of the copier.<br>Check FAX control PWB ROM defect/Data failure.<br>Check the grounding of the copier.<br>Check FAX control PWB ROM defect/Data failure.<br>Check the grounding of the copier.<br>Check FAX control PWB ROM defect/Data failure.<br>Check the grounding of the copier.<br>Check FAX control PWB ROM de |         |      |          | Copy lamp harness abnormality.                                       |
| Check and<br>remedy         Check the copy lamp. (SIM 5-3)<br>When the lamp lights:<br>Check the harnesses and connectors<br>between the CCD unit and the MCU PWB.<br>When the lamp does not light:<br>Check the harness and connector between<br>the copy lamp and the MCU PWB.<br>Replace the copy lamp unit.<br>Replace the MCU PWB.           F6         00         Content         FAX control PWB communication trouble<br>Details           Cause         FAX control PWB connector<br>disconnection.         Harness trouble between FAX control<br>PWB and MCU PWB.           Replace the copy lamp of the copier.         Check the connector pin breakage.<br>FAX control PWB ROM defect/Data failure.           Check         Check the connectors and the harness of<br>FAX control PWB ROM defect/Data failure.           Check         Check the connectors and the harness of<br>FAX control PWB ROM.           10         Content         FAX control PWB BOM.           10         Content         FAX control PWB BroM.           10         Content         FAX control PWB defect           Check<br>and<br>remedy         Replate the FAX control PWB           80         Content         FAX control PWB connector disconnection<br>Harness trouble between FAX control<br>PWB and MCU PWB.<br>Motherboard connector pin breakage.<br>FAX control PWB connector disconnection<br>Harness trouble between FAX control<br>PWB and MCU PWB.           81         Content         FAX control PWB ROM.           81         Content         FAX control PWB connector disconnection<br>Harness trouble between FAX control<br>PW                                                                                                    |         |      | 0        | CCD PWB harness abnormality.                                         |
| and       when the lamp lights:         remedy       Check the harnesses and connectors between the CCD unit and the MCU PWB.         When the lamp does not light:       Check the harness and connector between the copy lamp unit.         Replace the copy lamp unit.       Replace the MCU PWB.         Replace the MCU PWB.       Replace the MCU PWB.         F6       00       Content         FAX control PWB connector       disconnection.         Harness trouble between FAX control PWB and MCU PWB.       Motherboard connector pin breakage.         FAX control PWB ROM defect/Data failure.       Check the grounding of the copier.         Check the grounding of the copier.       Check FAX control PWB adh MCU PWB.         Check the grounding of the copier.       Check FAX control PWB rouble         Details       FAX control PWB babnormality         Cause       FAX control PWB connuciation trouble for the copier.         Check and       Replate the FAX control PWB         and       remedy         80       Content       FAX control PWB connuciation trouble for the copier.         Check and       remedy       Communication trouble between MCU and FAX control PWB defect         Check and       FAX control PWB babnermality       Cause         RAX control PWB BOM defect/Data failure.       Check the connectors and the harness of FAX                                                                                                    |         |      | Check    | Check the copy lamp. (SIM 5-3)                                       |
| F6         Orice the CCD unit and the MCU PWB.<br>When the lamp does not light:<br>Check the harness and connector between<br>the copy lamp and the MCU PWB.<br>Replace the copy lamp unit.<br>Replace the MCU PWB.           F6         O0         Content         FAX control PWB communication trouble<br>Details           Cause         FAX control PWB communication trouble<br>Details         Communication trouble between MCU and<br>FAX control PWB           Cause         FAX control PWB connector<br>disconnection.<br>Harness trouble between FAX control<br>PWB and MCU PWB.<br>Motherboard connector pin breakage.<br>FAX control PWB ROM defect/Data failure.<br>Check the connectors and the harness of<br>FAX control PWB and MCU PWB.           10         Content         FAX control PWB ROM.           10         Content         FAX control PWB Both<br>Check the grounding of the copier.<br>Check FAX control PWB Brouble           Details         FAX control PWB defect         Check<br>and<br>remedy           80         Content         FAX control PWB communication trouble<br>(Protocol)           Details         Communication trouble between MCU and<br>FAX control PWB (Protocol error)           Cause         FAX control PWB ROM defect/Data failure.           Check<br>and<br>remedy         Content (PAX control PWB ROM defect/Data failure.           EAX control PWB ROM defect/Data failure.         Check the connectors and the harness of<br>FAX control PWB ROM defect/Data failure.           Check         Check the connector gin breakage.<br>FAX control PWB ROM defect/Data failure.                                                                                                    |         |      | remedy   | When the lamp lights:                                                |
| F6         00         Content         FAX control PWB communication trouble<br>Example to the MCU PWB.           F6         00         Content         FAX control PWB communication trouble<br>Details           Communication trouble between MCU and<br>FAX control PWB         Cause         FAX control PWB communication<br>FAX control PWB           Cause         FAX control PWB connector<br>disconnection.         Harness trouble between FAX control<br>PWB and MCU PWB.           Motherboard connector pin breakage.         FAX control PWB ROM defect/Data failure.           Check<br>and<br>remedy         Check the connectors and the harness of<br>FAX control PWB and MCU PWB.           Check the grounding of the copier.<br>Check FAX control PWB ROM.         Content           10         Content         FAX control PWB BROM.           10         Content         FAX control PWB brouble           Details         FAX control PWB brouble           Details         FAX control PWB defect           Check<br>and<br>remedy         Replate the FAX control PWB<br>and mcu           80         Content         FAX control PWB connector disconnection<br>Harness trouble between FAX control<br>PWB and MCU PWB.           Motherboard connector pin breakage.         FAX control PWB ROM defect/Data failure.           Check the grounding of the copier.<br>Check the grounding of the copier.<br>Check the grounding of the copier.<br>Check the grounding of the copier.<br>Check the grounding of the copier.<br>Check the gro                                                                                                    |         |      |          | between the CCD unit and the MCU PWB.                                |
| F6         00         Content         FAX control PWB communication trouble           F6         00         Content         FAX control PWB communication trouble           Cause         FAX control PWB communication trouble         FAX control PWB           Cause         FAX control PWB connector disconnection.         Harness trouble between FAX control PWB and MCU PWB.           Motherboard connector pin breakage.         FAX control PWB ROM defect/Data failure.           Check and remedy         Check the connectors and the harness of FAX control PWB and MCU PWB.           Check and remedy         Check the grounding of the copier.           Check FAX control PWB BroM.         Check the grounding of the copier.           Check and remedy         FAX control PWB banormality           Cause         FAX control PWB banormality           Cause         FAX control PWB connector disconnection trouble (Protocol)           Details         FAX control PWB connector disconnection trouble (Protocol)           Details         Communication trouble between MCU and FAX control PWB connector disconnection           Harness trouble between FAX control PWB and MCU PWB.         Check the connectors and the harness of FAX control PWB connector disconnection           Harness trouble between FAX control PWB Both defect/Data failure.         Check the connectors and the harness of FAX control PWB ROM defect/Data failure.           Check </td <td></td> <td></td> <td></td> <td>When the lamp does not light:</td>                                                                                                    |         |      |          | When the lamp does not light:                                        |
| F6         00         Content         FAX control PWB communication trouble           F6         00         Content         FAX control PWB communication trouble           Details         Communication trouble between MCU and FAX control PWB         Cause         FAX control PWB connector disconnection.           Harness trouble between FAX control PWB and MCU PWB.         Motherboard connector pin breakage.         FAX control PWB ROM defect/Data failure.           Check and FAX control PWB and MCU PWB.         Check the connectors and the harness of FAX control PWB and MCU PWB.           remedy         Check the grounding of the copier.         Check fAX control PWB ROM.           10         Content         FAX control PWB abnormality           Cause         FAX control PWB defect           Check         Replate the FAX control PWB and           and remedy         Content         FAX control PWB connector disconnection trouble (Protocol)           Details         Content PAX control PWB connector disconnection Harness trouble between FAX control PWB and MCU PWB.           and remedy         Content PAX control PWB connector disconnection Harness trouble between FAX control PWB and MCU PWB.           Additional mathematication trouble between MCU and FAX control PWB and MCU PWB.         Check the connectors and the harness of FAX control PWB and MCU PWB.           Additional mathematicatin trouble between FAX control PWB and MCU PWB.         Ch                                                                                                    |         |      |          | Check the harness and connector between                              |
| F6         00         Content         FAX control PWB communication trouble           Details         Communication trouble between MCU and<br>FAX control PWB         FAX control PWB           Cause         FAX control PWB connector<br>disconnection.         Harness trouble between FAX control<br>PWB and MCU PWB.           Motherboard connector pin breakage.         FAX control PWB ROM defect/Data failure.           Check<br>and         Check the connectors and the harness of<br>and FAX control PWB and MCU PWB.           remedy         Check the grounding of the copier.           Check FAX control PWB Brouble         Details           Details         FAX control PWB abnormality           Cause         FAX control PWB control PWB<br>and<br>remedy           80         Content         FAX control PWB communication trouble<br>(Protocol)           Details         Communication trouble between MCU and<br>FAX control PWB connector disconnection<br>Harness trouble between FAX control<br>PWB and MCU PWB.           Additional connector pin breakage.         FAX control PWB ROM defect/Data failure.           Check<br>and<br>remedy         Check the connectors and the harness of<br>FAX control PWB and MCU PWB.           81         Content         FAX control PWB ROM defect/Data failure.           Check the grounding of the copier.         Check the grounding of the copier.           Check the grounding of the copier.         Check the connectors and the harness of                                                                                                    |         |      |          | the copy lamp and the MCU PWB.                                       |
| F6         00         Content         FAX control PWB communication trouble<br>Details           Content         FAX control PWB         Cause         FAX control PWB           Cause         FAX control PWB connector<br>disconnection.         Harness trouble between FAX control<br>PWB and MCU PWB.           Motherboard connector pin breakage.         FAX control PWB ROM defect/Data failure.           Check<br>and         Check the connectors and the harness of<br>FAX control PWB and MCU PWB.           remedy         Check the grounding of the copier.           Check FAX control PWB ROM.         Check the grounding of the copier.           Check Replate the FAX control PWB ROM.         Check Replate the FAX control PWB and mCU PWB.           10         Content         FAX control PWB defect           Check and<br>remedy         Replate the FAX control PWB and mCU and<br>FAX control PWB connector disconnection<br>(Protocol)           Details         Communication trouble between MCU and<br>FAX control PWB connector disconnection<br>Harness trouble between FAX control<br>PWB and MCU PWB.           80         Content         FAX control PWB ROM defect/Data failure.           Check         Check the connectors and the harness of<br>FAX control PWB and MCU PWB.           Motherboard connector pin breakage.         FAX control PWB ROM.           81         Content         FAX control PWB ROM.           81         Content <t< td=""><td></td><td></td><td></td><td>Replace the copy lamp unit.</td></t<>                                                                                                    |         |      |          | Replace the copy lamp unit.                                          |
| P6       00       Content       PAX control PWB connector for the pWB connector disconnection.         PWB       Cause       FAX control PWB connector disconnector.         Cause       FAX control PWB and MCU PWB.         Motherboard connector pin breakage.       FAX control PWB ROM defect/Data failure.         Check       Check the connectors and the harness of FAX control PWB and MCU PWB.         remedy       Check the grounding of the copier.         Check FAX control PWB ROM.       Check the grounding of the copier.         Check Replate the FAX control PWB BMOM.       Cause         10       Content       FAX control PWB anormality         Cause       FAX control PWB communication trouble         Details       FAX control PWB connector disconnection         and       remedy       Control PWB connector disconnection         80       Content       FAX control PWB connector disconnection         PWB and MCU PWB.       Motherboard connector pin breakage.       FAX control PWB and MCU and FAX control PWB and MCU PWB.         Motherboard connector pin breakage.       FAX control PWB ROM defect/Data failure.       Check the connectors and the harness of FAX control PWB and MCU PWB.         Motherboard connector pin breakage.       FAX control PWB ROM defect/Data failure.       Check the grounding of the copier.         Check the grounding of the copier. </td <td>Fe</td> <td>00</td> <td>Contont</td> <td>Replace the MCU PWB.</td>                                                                                                    | Fe      | 00   | Contont  | Replace the MCU PWB.                                                 |
| Control PWB         Cause       FAX control PWB connector<br>disconnection.<br>Harness trouble between FAX control<br>PWB and MCU PWB.<br>Motherboard connector pin breakage.<br>FAX control PWB ROM defect/Data failure.         Check       Check the connectors and the harness of<br>FAX control PWB and MCU PWB.         Check       Check the connectors and the harness of<br>FAX control PWB and MCU PWB.         remedy       Check the grounding of the copier.<br>Check FAX control PWB ROM.         10       Content       FAX control PWB defect         Check       Replate the FAX control PWB abnormality         Cause       FAX control PWB defect         Check       Replate the FAX control PWB<br>and<br>remedy         80       Content       FAX control PWB connector disconnection<br>(Protocol)         Details       Communication trouble between MCU and<br>FAX control PWB (Protocol error)         Cause       FAX control PWB connector disconnection<br>Harness trouble between FAX control<br>PWB and MCU PWB.<br>Motherboard connector pin breakage.<br>FAX control PWB ROM defect/Data failure.         Check<br>and<br>remedy       Check the grounding of the copier.<br>Check FAX control PWB ROM.         81       Content       FAX control PWB ROM.         81       Content       FAX control PWB Connector disconnection<br>Harness trouble between FAX control<br>PWB and MCU PWB.<br>Motherboard connector pin breakage.<br>FAX control PWB ROM defect/Data failure.         Check       FAX control PWB ROM defect/Data failure.<br>Ch                                                                                                    | FO      | 00   | Dotoilo  | FAX control PWB communication trouble                                |
| Cause         FAX control PWB connector<br>disconnection.           Harness trouble between FAX control<br>PWB and MCU PWB.           Motherboard connector pin breakage.           FAX control PWB ROM defect/Data failure.           Check<br>and         Check the connectors and the harness of<br>FAX control PWB and MCU PWB.           remedy         Check the grounding of the copier.           Check Te grounding of the copier.         Check the grounding of the copier.           Check Te Statistic Control PWB and MCU PWB.         FAX control PWB and MCU PWB.           10         Content         FAX control PWB banormality           Cause         FAX control PWB defect           Check<br>and<br>remedy         Content         FAX control PWB communication trouble<br>(Protocol)           Details         Communication trouble between MCU and<br>FAX control PWB connector disconnection<br>Harness trouble between FAX control<br>PWB and MCU PWB.           Motherboard connector pin breakage.         FAX control PWB ROM defect/Data failure.           Check and<br>remedy         Check the connectors and the harness of<br>FAX control PWB ROM.           81         Content         FAX control PWB and MCU PWB.           Retails         Communication trouble between MCU and<br>FAX control PWB (Parity error)           Cause         FAX control PWB ROM.           81         Content         FAX control PWB ROM.                                                                                                    |         |      | Details  | FAX control PWB                                                      |
| disconnection.         Harness trouble between FAX control<br>PWB and MCU PWB.         Motherboard connector pin breakage.         FAX control PWB ROM defect/Data failure.         Check<br>and<br>remedy         Check the connectors and the harness of<br>FAX control PWB and MCU PWB.         Check the grounding of the copier.         Check FAX control PWB ROM.         10       Content         PAX control PWB between FAX control<br>PWB and MCU PWB         Cause       FAX control PWB trouble         Details       FAX control PWB defect         Check and<br>remedy       Replate the FAX control PWB<br>and<br>remedy         80       Content         FAX control PWB communication trouble<br>(Protocol)         Details       Communication trouble between MCU and<br>FAX control PWB (Protocol error)         Cause       FAX control PWB connector disconnection<br>Harness trouble between FAX control<br>PWB and MCU PWB.         Motherboard connector pin breakage.<br>FAX control PWB ROM defect/Data failure.         Check the grounding of the copier.<br>Check FAX control PWB ROM.         81       Content         FAX control PWB connector disconnection<br>Harness trouble between FAX control<br>PWB and MCU PWB.         Motherboard connector pin breakage.<br>FAX control PWB ROM defect/Data failure.         Check       FAX control PWB ROM.         S1       Content                                                                                                    |         |      | Cause    | FAX control PWB connector                                            |
| Harness trouble between FAX control<br>PWB and MCU PWB.         Motherboard connector pin breakage.         FAX control PWB ROM defect/Data failure.         Check<br>and<br>remedy         Check the grounding of the copier.         Check the grounding of the copier.         Check the grounding of the copier.         Check TAX control PWB ROM.         10       Content         Details       FAX control PWB trouble         Details       FAX control PWB defect         Check and<br>remedy       Replate the FAX control PWB<br>and<br>remedy         80       Content         FAX control PWB communication trouble<br>(Protocol)         Details       Communication trouble between MCU and<br>FAX control PWB (Protocol error)         Cause       FAX control PWB connector disconnection<br>Harness trouble between FAX control<br>PWB and MCU PWB.         Motherboard connector pin breakage.<br>FAX control PWB ROM defect/Data failure.         Check and<br>remedy       Check the grounding of the copier.<br>Check FAX control PWB ROM.         81       Content         FAX control PWB ROM.         81       Content         FAX control PWB Romnunication trouble<br>(Parity)         Details       Communication trouble between MCU and<br>FAX control PWB ROM.         81       Content         FAX control PWB Romnunication trouble<br>(Parity) </td <td></td> <td></td> <td></td> <td>disconnection.</td>                                                                                                    |         |      |          | disconnection.                                                       |
| Motherboard connector pin breakage.<br>FAX control PWB ROM defect/Data failure.           Check<br>and<br>remedy         Check the connectors and the harness of<br>FAX control PWB and MCU PWB.<br>Check the grounding of the copier.<br>Check FAX control PWB ROM.           10         Content         FAX control PWB rouble<br>Details           Details         FAX control PWB abnormality           Cause         FAX control PWB defect           Check<br>and<br>remedy         Replate the FAX control PWB           80         Content         FAX control PWB communication trouble<br>(Protocol)           Details         Communication trouble between MCU and<br>FAX control PWB connector disconnection<br>Harness trouble between FAX control<br>PWB and MCU PWB.           Attract Check<br>and<br>remedy         FAX control PWB connector pin breakage.<br>FAX control PWB ROM defect/Data failure.           Check<br>and<br>remedy         Check the connectors and the harness of<br>FAX control PWB and MCU PWB.           Check the grounding of the copier.<br>Check the grounding of the copier.<br>Check FAX control PWB ROM.           81         Content           FAX control PWB connector disconnection<br>Harness trouble between FAX control<br>PWB and MCU PWB.           Attent         FAX control PWB connector disconnection<br>Harness trouble between FAX control<br>PWB and MCU PWB.           Betails         Communication trouble between MCU and<br>FAX control PWB connector disconnection<br>Harness trouble between FAX control<br>PWB and MCU PWB.           Motherboard connector pin breakage.<br>F                                                                                                    |         |      |          | Harness trouble between FAX control<br>PWB and MCU PWB.              |
| FAX control PWB ROM defect/Data failure.           Check<br>and<br>remedy         Check the connectors and the harness of<br>FAX control PWB and MCU PWB.           Check the grounding of the copier.<br>Check FAX control PWB ROM.           10         Content           FAX control PWB trouble           Details         FAX control PWB abnormality           Cause         FAX control PWB defect           Check<br>and<br>remedy         Replate the FAX control PWB           80         Content           FAX control PWB communication trouble<br>(Protocol)           Details         Communication trouble between MCU and<br>FAX control PWB connector disconnection<br>Harness trouble between FAX control<br>PWB and MCU PWB.           Attract Check<br>and<br>remedy         FAX control PWB connector pin breakage.<br>FAX control PWB ROM defect/Data failure.           Check<br>and<br>remedy         Check the connectors and the harness of<br>FAX control PWB and MCU PWB.           Attract Check the grounding of the copier.<br>Check the grounding of the copier.<br>Check FAX control PWB ROM.           81         Content           FAX control PWB connector disconnection<br>Harness trouble between FAX control<br>PWB and MCU PWB.           Attract Control PWB connector disconnection<br>Harness trouble between FAX control<br>PWB and MCU PWB.           Betails         Communication trouble between MCU and<br>FAX control PWB connector disconnection<br>Harness trouble between FAX control<br>PWB and MCU PWB.           Attrop PWB and MCU                                                                                                    |         |      |          | Motherboard connector pin breakage.                                  |
| Check<br>and<br>remedy         Check the connectors and the harness of<br>FAX control PWB and MCU PWB.<br>Check the grounding of the copier.<br>Check FAX control PWB ROM.           10         Content         FAX control PWB trouble           Details         FAX control PWB abnormality           Cause         FAX control PWB defect           Check<br>and<br>remedy         Replate the FAX control PWB<br>and<br>remedy           80         Content           FAX control PWB communication trouble<br>(Protocol)           Details         Communication trouble between MCU and<br>FAX control PWB (Protocol error)           Cause         FAX control PWB connector disconnection<br>Harness trouble between FAX control<br>PWB and MCU PWB.<br>Motherboard connector pin breakage.<br>FAX control PWB ROM defect/Data failure.           Check<br>and<br>remedy         Check the connectors and the harness of<br>FAX control PWB ROM defect/Data failure.           Check<br>and<br>remedy         Check the connector pin breakage.<br>FAX control PWB ROM.           81         Content           FAX control PWB communication trouble<br>(Parity)           Details         Communication trouble between MCU and<br>FAX control PWB connector disconnection<br>Harness trouble between FAX control<br>PWB and MCU PWB.<br>Motherboard connector pin breakage.<br>FAX control PWB ROM defect/Data failure.           Check         Check the connectors and the harness of           FAX control PWB connector disconnection<br>Harness trouble between FAX control<br>PWB and MCU PWB.<br>Motherboard connector pin breakage.<br>FAX con                                                                                                    |         |      |          | FAX control PWB ROM defect/Data failure.                             |
| and       FAX control PWB and MCU PWB.         remedy       Check the grounding of the copier.         Check FAX control PWB ROM.       10         Content       FAX control PWB trouble         Details       FAX control PWB abnormality         Cause       FAX control PWB defect         Check       Replate the FAX control PWB         Replate the FAX control PWB       Replate         80       Content       FAX control PWB communication trouble (Protocol)         Details       Communication trouble between MCU and FAX control PWB (Protocol error)         Cause       FAX control PWB connector disconnection Harness trouble between FAX control PWB and MCU PWB.         Motherboard connector pin breakage.       FAX control PWB ROM defect/Data failure.         Check       Check the connectors and the harness of FAX control PWB and MCU PWB.         remedy       Check the grounding of the copier.         Check FAX control PWB ROM.       S1         Content       FAX control PWB communication trouble (Parity)         Details       Communication trouble between MCU and FAX control PWB ROM.         81       Content       FAX control PWB communication trouble (Parity)         Details       Communication trouble between MCU and FAX control PWB connector disconnection trouble (Parity)         Details       Content                                                                                                    |         |      | Check    | Check the connectors and the harness of                              |
| Tennedy         Check the grounding of the copier.<br>Check FAX control PWB ROM.           10         Content         FAX control PWB trouble           Details         FAX control PWB abnormality           Cause         FAX control PWB defect           Check         Replate the FAX control PWB           and         remedy           80         Content           FAX control PWB communication trouble<br>(Protocol)           Details         Communication trouble between MCU and<br>FAX control PWB (Protocol error)           Cause         FAX control PWB connector disconnection<br>Harness trouble between FAX control<br>PWB and MCU PWB.           Motherboard connector pin breakage.<br>FAX control PWB ROM defect/Data failure.           Check         Check the grounding of the copier.<br>Check FAX control PWB and MCU PWB.           Repeated         Check the grounding of the copier.<br>Check FAX control PWB ROM.           81         Content         FAX control PWB communication trouble<br>(Parity)           Details         Communication trouble between MCU and<br>FAX control PWB connector disconnection<br>Harness trouble between FAX control<br>PWB and MCU PWB.<br>Motherboard connector pin breakage.<br>FAX control PWB ROM defect/Data failure.           Check         Check the connectors and the harness of           FAX control PWB ROM defect/Data failure.         Check the connector pin breakage.<br>FAX control PWB ROM defect/Data failure.                                                                                                    |         |      | and      | FAX control PWB and MCU PWB.                                         |
| Check FAX control PWB HOM.           10         Content         FAX control PWB trouble           Details         FAX control PWB abnormality           Cause         FAX control PWB defect           Check         Replate the FAX control PWB           and         remedy           80         Content           FAX control PWB communication trouble<br>(Protocol)           Details         Communication trouble between MCU and<br>FAX control PWB (Protocol error)           Cause         FAX control PWB connector disconnection<br>Harness trouble between FAX control<br>PWB and MCU PWB.           Motherboard connector pin breakage.         FAX control PWB ROM defect/Data failure.           Check<br>and         Check the grounding of the copier.           Check the grounding of the copier.         Check FAX control PWB ROM.           81         Content         FAX control PWB connector disconnection<br>Harness trouble between MCU and<br>FAX control PWB (Parity error)           Cause         FAX control PWB connector disconnection<br>Harness trouble between FAX control<br>PWB and MCU PWB.           Motherboard connector pin breakage.         FAX control PWB ROM defect/Data failure.           Check         Check the connector pin breakage.           FAX control PWB ROM defect/Data failure.         Motherboard connector pin breakage.           FAX control PWB ROM defect/Data failure.         Check the                                                                                                    |         |      | remeuy   | Check the grounding of the copier.                                   |
| 10       Content       PAX control PWB trouble         Details       FAX control PWB abnormality         Cause       FAX control PWB defect         Check       Replate the FAX control PWB         and       remedy         80       Content         FAX control PWB communication trouble (Protocol)         Details       Communication trouble between MCU and FAX control PWB (Protocol error)         Cause       FAX control PWB connector disconnection Harness trouble between FAX control PWB and MCU PWB.         Motherboard connector pin breakage.       FAX control PWB ROM defect/Data failure.         Check       Check the connectors and the harness of FAX control PWB and MCU PWB.         remedy       Check the grounding of the copier.         Check FAX control PWB ROM.       S1         Content       FAX control PWB communication trouble (Parity)         Details       Communication trouble between MCU and FAX control PWB (Parity error)         Cause       FAX control PWB connector disconnection Harness trouble between FAX control PWB and MCU PWB.         Motherboard connector pin breakage.       FAX control PWB ROM defect/Data failure.         Check       FAX control PWB ROM defect/Data failure.         Check       Check the connector pin breakage.         FAX control PWB ROM defect/Data failure.       FAX control PWB ROM defect                                                                                                    |         | 10   | Contont  | Check FAX control PWB ROM.                                           |
| Cause       FAX control PWB ability         Cause       FAX control PWB defect         Check       Replate the FAX control PWB         and       remedy         80       Content       FAX control PWB communication trouble<br>(Protocol)         Details       Communication trouble between MCU and<br>FAX control PWB (Protocol error)         Cause       FAX control PWB connector disconnection<br>Harness trouble between FAX control<br>PWB and MCU PWB.         Motherboard connector pin breakage.       FAX control PWB ROM defect/Data failure.         Check       Check the connectors and the harness of<br>FAX control PWB and MCU PWB.         remedy       Check the grounding of the copier.         Check FAX control PWB ROM.       81         Content       FAX control PWB communication trouble<br>(Parity)         Details       Communication trouble between MCU and<br>FAX control PWB (Parity error)         Cause       FAX control PWB connector disconnection<br>Harness trouble between FAX control<br>PWB and MCU PWB.         Motherboard connector pin breakage.       FAX control PWB ROM defect/Data failure.         Check       Check the connector pin breakage.         FAX control PWB ROM defect/Data failure.       Check the connector pin breakage.                                                                                                    |         | 10   | Dotaile  | FAX control PWB trouble                                              |
| Cause       FAX control PWB detect         Check<br>and<br>remedy       Replate the FAX control PWB         80       Content       FAX control PWB communication trouble<br>(Protocol)         Details       Communication trouble between MCU and<br>FAX control PWB (Protocol error)         Cause       FAX control PWB connector disconnection<br>Harness trouble between FAX control<br>PWB and MCU PWB.         Motherboard connector pin breakage.       FAX control PWB ROM defect/Data failure.         Check<br>and<br>remedy       Check the connectors and the harness of<br>FAX control PWB and MCU PWB.         Check the grounding of the copier.       Check the grounding of the copier.         Check FAX control PWB ROM.       S1         Content       FAX control PWB communication trouble<br>(Parity)         Details       Communication trouble between MCU and<br>FAX control PWB (Parity error)         Cause       FAX control PWB connector disconnection<br>Harness trouble between FAX control<br>PWB and MCU PWB.         Motherboard connector pin breakage.       FAX control PWB ROM defect/Data failure.         Check       Check the connector pin breakage.         FAX control PWB ROM defect/Data failure.       Check the connector pin breakage.                                                                                                    |         |      | Cauco    | FAX control PWB abnormality                                          |
| and       remedy         80       Content       FAX control PWB communication trouble (Protocol)         Details       Communication trouble between MCU and FAX control PWB (Protocol error)         Cause       FAX control PWB connector disconnection Harness trouble between FAX control PWB and MCU PWB.         Motherboard connector pin breakage.       FAX control PWB ROM defect/Data failure.         Check       Check the connectors and the harness of FAX control PWB and MCU PWB.         remedy       Check the grounding of the copier.         Check FAX control PWB ROM.       S1         Content       FAX control PWB communication trouble (Parity)         Details       Communication trouble between MCU and FAX control PWB ROM.         81       Content       FAX control PWB communication trouble (Parity)         Details       Communication trouble between MCU and FAX control PWB (Parity error)         Cause       FAX control PWB connector disconnection Harness trouble between FAX control PWB and MCU PWB.         Motherboard connector pin breakage.       FAX control PWB ROM defect/Data failure.         Check       Check the connectors and the harness of                                                                                                    |         |      | Check    | Replate the FAX control PWB                                          |
| remedy           80         Content         FAX control PWB communication trouble<br>(Protocol)           Details         Communication trouble between MCU and<br>FAX control PWB (Protocol error)           Cause         FAX control PWB connector disconnection<br>Harness trouble between FAX control<br>PWB and MCU PWB.           Motherboard connector pin breakage.<br>FAX control PWB ROM defect/Data failure.           Check<br>and<br>remedy         Check the connectors and the harness of<br>FAX control PWB and MCU PWB.           Check the grounding of the copier.<br>Check FAX control PWB ROM.           81         Content           FAX control PWB (Parity error)           Cause         FAX control PWB connector disconnection<br>Harness trouble between FAX control<br>PWB and MCU PWB.           Details         Communication trouble between MCU and<br>FAX control PWB (Parity error)           Cause         FAX control PWB connector disconnection<br>Harness trouble between FAX control<br>PWB and MCU PWB.           Motherboard connector pin breakage.<br>FAX control PWB ROM defect/Data failure.           Check         Check the connectors and the harness of                                                                                                    |         |      | and      |                                                                      |
| 80         Content         FAX control PWB communication trouble<br>(Protocol)           Details         Communication trouble between MCU and<br>FAX control PWB (Protocol error)           Cause         FAX control PWB connector disconnection<br>Harness trouble between FAX control<br>PWB and MCU PWB.           Motherboard connector pin breakage.<br>FAX control PWB ROM defect/Data failure.           Check<br>and<br>remedy         Check the connectors and the harness of<br>FAX control PWB and MCU PWB.           Check the grounding of the copier.<br>Check FAX control PWB ROM.           81         Content           FAX control PWB Connector disconnection<br>Harness trouble between MCU and<br>FAX control PWB ROM.           81         Content           FAX control PWB Communication trouble<br>(Parity)           Details         Communication trouble between MCU and<br>FAX control PWB (Parity error)           Cause         FAX control PWB connector disconnection<br>Harness trouble between FAX control<br>PWB and MCU PWB.           Motherboard connector pin breakage.<br>FAX control PWB ROM defect/Data failure.           Check         Check the connectors and the harness of                                                                                                    |         |      | remedy   |                                                                      |
| Details         Communication trouble between MCU and<br>FAX control PWB (Protocol error)           Cause         FAX control PWB connector disconnection<br>Harness trouble between FAX control<br>PWB and MCU PWB.<br>Motherboard connector pin breakage.<br>FAX control PWB ROM defect/Data failure.           Check<br>and<br>remedy         Check the connectors and the harness of<br>FAX control PWB and MCU PWB.<br>Check the grounding of the copier.<br>Check FAX control PWB ROM.           81         Content         FAX control PWB communication trouble<br>(Parity)           Details         Communication trouble between MCU and<br>FAX control PWB (Parity error)           Cause         FAX control PWB connector disconnection<br>Harness trouble between FAX control<br>PWB and MCU PWB.<br>Motherboard connector pin breakage.<br>FAX control PWB ROM defect/Data failure.           Check         Check the connectors and the harness of                                                                                                    |         | 80   | Content  | FAX control PWB communication trouble (Protocol)                     |
| FAX control PWB (Protocol error)         Cause       FAX control PWB connector disconnection<br>Harness trouble between FAX control<br>PWB and MCU PWB.<br>Motherboard connector pin breakage.<br>FAX control PWB ROM defect/Data failure.         Check<br>and       Check the connectors and the harness of<br>FAX control PWB and MCU PWB.         remedy       Check the grounding of the copier.<br>Check FAX control PWB ROM.         81       Content         FAX control PWB communication trouble<br>(Parity)         Details       Communication trouble between MCU and<br>FAX control PWB (Parity error)         Cause       FAX control PWB connector disconnection<br>Harness trouble between FAX control<br>PWB and MCU PWB.<br>Motherboard connector pin breakage.<br>FAX control PWB ROM defect/Data failure.         Check       Check the connectors and the harness of                                                                                                    |         |      | Details  | Communication trouble between MCU and                                |
| Cause       FAX control PWB connector disconnection         Harness trouble between FAX control       PWB and MCU PWB.         Motherboard connector pin breakage.       FAX control PWB ROM defect/Data failure.         Check       Check the connectors and the harness of         and       FAX control PWB and MCU PWB.         remedy       Check the grounding of the copier.         Check FAX control PWB ROM.       Content         81       Content         FAX control PWB communication trouble (Parity)         Details       Communication trouble between MCU and FAX control PWB (Parity error)         Cause       FAX control PWB connector disconnection Harness trouble between FAX control PWB and MCU PWB.         Motherboard connector pin breakage.       FAX control PWB ROM defect/Data failure.         Check       Check the connectors and the harness of                                                                                                    |         |      | Causa    | FAX control PWB (Protocol error)                                     |
| PWB and MCU PWB.         Motherboard connector pin breakage.         FAX control PWB ROM defect/Data failure.         Check       Check the connectors and the harness of FAX control PWB and MCU PWB.         remedy       Check the grounding of the copier.         Check FAX control PWB ROM.         81       Content         FAX control PWB communication trouble (Parity)         Details       Communication trouble between MCU and FAX control PWB (Parity error)         Cause       FAX control PWB connector disconnection Harness trouble between FAX control PWB and MCU PWB.         Motherboard connector pin breakage.       FAX control PWB ROM defect/Data failure.         Check       Check the connectors and the harness of                                                                                                    |         |      | Cause    | Harness trouble between EAX control                                  |
| Motherboard connector pin breakage.<br>FAX control PWB ROM defect/Data failure.           Check<br>and<br>remedy         Check the connectors and the harness of<br>FAX control PWB and MCU PWB.           Check the grounding of the copier.<br>Check FAX control PWB ROM.           81         Content<br>FAX control PWB communication trouble<br>(Parity)           Details         Communication trouble between MCU and<br>FAX control PWB (Parity error)           Cause         FAX control PWB connector disconnection<br>Harness trouble between FAX control<br>PWB and MCU PWB.           Motherboard connector pin breakage.<br>FAX control PWB ROM defect/Data failure.           Check         Check the connectors and the harness of                                                                                                    |         |      |          | PWB and MCU PWB.                                                     |
| FAX control PWB ROM defect/Data failure.         Check       Check the connectors and the harness of FAX control PWB and MCU PWB.         remedy       Check the grounding of the copier.         Check FAX control PWB ROM.       81         Content       FAX control PWB communication trouble (Parity)         Details       Communication trouble between MCU and FAX control PWB (Parity error)         Cause       FAX control PWB connector disconnection Harness trouble between FAX control PWB.         Motherboard connector pin breakage.       FAX control PWB ROM defect/Data failure.         Check       Check the connectors and the harness of                                                                                                    |         |      |          | Motherboard connector pin breakage.                                  |
| Check<br>and<br>remedy         Check the connectors and the harness of<br>FAX control PWB and MCU PWB.           remedy         Check the grounding of the copier.<br>Check FAX control PWB ROM.           81         Content         FAX control PWB communication trouble<br>(Parity)           Details         Communication trouble between MCU and<br>FAX control PWB (Parity error)           Cause         FAX control PWB connector disconnection<br>Harness trouble between FAX control<br>PWB and MCU PWB.           Motherboard connector pin breakage.<br>FAX control PWB ROM defect/Data failure.           Check         Check the connectors and the harness of                                                                                                    |         |      |          | FAX control PWB ROM defect/Data failure.                             |
| and       FAX control PWB and MCU PWB.         remedy       Check the grounding of the copier.         Check FAX control PWB ROM.       FAX control PWB ROM.         81       Content       FAX control PWB communication trouble<br>(Parity)         Details       Communication trouble between MCU and<br>FAX control PWB (Parity error)         Cause       FAX control PWB connector disconnection<br>Harness trouble between FAX control<br>PWB and MCU PWB.         Motherboard connector pin breakage.       FAX control PWB ROM defect/Data failure.         Check       Check the connectors and the harness of                                                                                                    |         |      | Check    | Check the connectors and the harness of                              |
| remeay       Check the grounding of the copier.<br>Check FAX control PWB ROM.         81       Content       FAX control PWB communication trouble<br>(Parity)         Details       Communication trouble between MCU and<br>FAX control PWB (Parity error)         Cause       FAX control PWB connector disconnection<br>Harness trouble between FAX control<br>PWB and MCU PWB.<br>Motherboard connector pin breakage.<br>FAX control PWB ROM defect/Data failure.         Check       Check the connectors and the harness of                                                                                                    |         |      | and      | FAX control PWB and MCU PWB.                                         |
| 81         Content         FAX control PWB communication trouble<br>(Parity)           Details         Communication trouble between MCU and<br>FAX control PWB (Parity error)           Cause         FAX control PWB connector disconnection<br>Harness trouble between FAX control<br>PWB and MCU PWB.<br>Motherboard connector pin breakage.<br>FAX control PWB ROM defect/Data failure.           Check         Check the connectors and the harness of                                                                                                    |         |      | remeay   | Check the grounding of the copier.                                   |
| Octation       (Parity)         Details       Communication trouble between MCU and FAX control PWB (Parity error)         Cause       FAX control PWB connector disconnection Harness trouble between FAX control PWB and MCU PWB.         Motherboard connector pin breakage.       FAX control PWB ROM defect/Data failure.         Check       Check the connectors and the harness of                                                                                                    |         | 81   | Content  | FAX control PWB communication trouble                                |
| Details       Communication trouble between MCU and FAX control PWB (Parity error)         Cause       FAX control PWB connector disconnection Harness trouble between FAX control PWB and MCU PWB.         Motherboard connector pin breakage.       FAX control PWB ROM defect/Data failure.         Check       Check the connectors and the harness of                                                                                                    |         | 51   | Contoint | (Parity)                                                             |
| Cause FAX control PWB connector disconnection<br>Harness trouble between FAX control<br>PWB and MCU PWB.<br>Motherboard connector pin breakage.<br>FAX control PWB ROM defect/Data failure.<br>Check Check the connectors and the harness of                                                                                                    |         |      | Details  | Communication trouble between MCU and EAX control PWB (Parity error) |
| Harness trouble between FAX control<br>PWB and MCU PWB.<br>Motherboard connector pin breakage.<br>FAX control PWB ROM defect/Data failure.<br>Check Check the connectors and the harness of                                                                                                    |         |      | Cause    | FAX control PWB connector disconnection                              |
| Motherboard connector pin breakage.           FAX control PWB ROM defect/Data failure.           Check         Check the connectors and the harness of                                                                                                    |         |      |          | Harness trouble between FAX control                                  |
| FAX control PWB ROM defect/Data failure.           Check         Check the connectors and the harness of                                                                                                    |         |      |          | Motherboard connector nin brookage                                   |
| Check Check the connectors and the harness of                                                                                                    |         |      |          | FAX control PWB ROM defect/Data failure                              |
|                                                                                                    |         |      | Check    | Check the connectors and the harness of                              |
| and FAX control PWB and MCU PWB.                                                                                                    |         |      | and      | FAX control PWB and MCU PWB.                                         |
| remedy Check the grounding of the copier.                                                                                                    |         |      | remedy   | Check the grounding of the copier.                                   |
| Check FAX control PWB ROM.                                                                                                    |         |      |          | Check FAX control PWB ROM.                                           |

| Trou  | uble |                        |                                                                                                 |  |  |
|-------|------|------------------------|-------------------------------------------------------------------------------------------------|--|--|
| CO    | de   | Details of trouble     |                                                                                                 |  |  |
| riain | code |                        |                                                                                                 |  |  |
| F6    | 82   | Content                | FAX control PWB communication trouble (Overrun)                                                 |  |  |
|       |      | Details                | Communication trouble between MCU and EAX control PWB (Overrun error)                           |  |  |
|       |      | Cause                  | FAX control PWB connector disconnection.                                                        |  |  |
|       |      |                        | Harness trouble between FAX control<br>PWB and MCU PWB.                                         |  |  |
|       |      |                        | Motherboard connector pin breakage.<br>FAX control PWB ROM defect/Data failure.                 |  |  |
|       |      | Check<br>and           | Check the connectors and the harness of FAX control PWB and MCU PWB.                            |  |  |
|       |      | remedy                 | Check the grounding of the copier.<br>Check FAX control PWB ROM.                                |  |  |
|       | 84   | Content                | FAX control PWB communication trouble (Framing)                                                 |  |  |
|       |      | Details                | Communication trouble between MCU and FAX control PWB (Framing error)                           |  |  |
|       |      | Cause                  | FAX control PWB connector<br>disconnection.                                                     |  |  |
|       |      |                        | Harness trouble between FAX control<br>PWB and MCU PWB.                                         |  |  |
|       |      |                        | Motherboard connector pin breakage.<br>FAX control PWB ROM defect/Data failure.                 |  |  |
|       |      | Check<br>and           | Check the connectors and the harness of FAX control PWB and MCU PWB.                            |  |  |
|       |      | remedy                 | Check the grounding of the copier.<br>Check FAX control PWB ROM.                                |  |  |
|       | 88   | Content                | FAX control PWB communication trouble (Time-out)                                                |  |  |
|       |      | Details                | Communication trouble between MCU and FAX control PWB (Time-out error)                          |  |  |
|       |      | Cause                  | FAX control PWB connector<br>disconnection.                                                     |  |  |
|       |      |                        | Harness trouble between FAX control<br>PWB and MCU PWB.                                         |  |  |
|       |      |                        | Motherboard connector pin breakage.<br>FAX control PWB ROM defect/Data failure.                 |  |  |
|       |      | Check<br>and           | Check the connectors and the harness of FAX control PWB and MCU PWB.                            |  |  |
|       |      | remedy                 | Check the grounding of the copier.<br>Check FAX control PWB ROM.                                |  |  |
|       | 96   | Content                | Combination error between the MCU and the FAX firmware.                                         |  |  |
|       |      | Details                | The version of the FAX firmware is not changed "04.xx" or later.                                |  |  |
|       |      | Cause                  | The version of the FAX firmware is not proper.                                                  |  |  |
|       |      | Check<br>and<br>remedy | "04.xx" or later.                                                                               |  |  |
|       | 99   | Content                | FAX control PWB destination error                                                               |  |  |
|       |      | Details                | The machine destination setup does not coincide with the FAX control PWB destination setup.     |  |  |
|       |      | Cause                  | The machine destination setup (Sim 26-6)<br>does not coincide with the FAX control<br>PWB setup |  |  |
|       |      | Check                  | Check the variety of FAX LIU PWB.                                                               |  |  |
|       |      | and<br>remedy          | Check the machine destination setup (Sim 22-6) and FAX country code (Soft SW table).            |  |  |
|       |      |                        |                                                                                                 |  |  |

| Trouble |      |                        |                                                                      |  |  |
|---------|------|------------------------|----------------------------------------------------------------------|--|--|
| CO      | de   | Details of trouble     |                                                                      |  |  |
| Main    | Sub  |                        |                                                                      |  |  |
| code    | code | Contont                | Drinter DWD communication trouble                                    |  |  |
| гэ      | 00   | Details                | Communication trouble between MCU and printer PWB                    |  |  |
|         |      | Cause                  | Printer PWB connector disconnection.                                 |  |  |
|         |      |                        | Harness trouble between the printer PWB and the MCU PWB              |  |  |
|         |      |                        | Motherboard connector pin breakage.                                  |  |  |
|         |      | Check                  | Check the connectors and the harness of                              |  |  |
|         |      | and                    | the printer PWB and MCU PWB.                                         |  |  |
|         |      | remedy                 | Check the grounding of the copier.                                   |  |  |
|         |      |                        | Check ROM on printer PWB.                                            |  |  |
|         | 10   | Content                | Printer PWB trouble                                                  |  |  |
|         |      | Details                | Printer PWB abnormality                                              |  |  |
|         |      | Cause                  | Printer PWB detect                                                   |  |  |
|         |      | Check<br>and<br>remedy | Replace the printer PWB                                              |  |  |
|         | 80   | Content                | Printer PWB communication trouble (Protocol)                         |  |  |
|         |      | Details                | Communication trouble between MCU and printer PWB (Protocol error)   |  |  |
|         |      | Cause                  | Printer PWB connector disconnection.                                 |  |  |
|         |      |                        | Harness trouble between the printer PWB and the MCU PWB.             |  |  |
|         |      |                        | Motherboard connector pin breakage.                                  |  |  |
|         |      | <u>.</u>               | Printer PWB ROM defect/Data failure.                                 |  |  |
|         |      | Check<br>and           | Check the connectors and the harness of the printer PWB and MCU PWB. |  |  |
|         |      | remedy                 | Check the grounding of the copier.                                   |  |  |
|         |      | <u> </u>               | Check ROM on printer PWB.                                            |  |  |
|         | 81   | Content                | Printer PWB communication trouble<br>(Parity)                        |  |  |
|         |      | Details                | Communication trouble between MCU and printer PWB (Parity error)     |  |  |
|         |      | Cause                  | Printer PWB connector disconnection.                                 |  |  |
|         |      |                        | Harness trouble between the printer PWB and the MCU PWB.             |  |  |
|         |      |                        | Motherboard connector pin breakage.                                  |  |  |
|         |      |                        | Printer PWB ROM defect/Data failure.                                 |  |  |
|         |      | Check<br>and           | Check the connectors and the harness of the printer PWB and MCU PWB. |  |  |
|         |      | remedy                 | Check the grounding of the copier.                                   |  |  |
|         | 80   | Contont                | Crieck HOW on printer PWB.                                           |  |  |
|         | 02   | Content                | (Overrun)                                                            |  |  |
|         |      | Details                | Communication trouble between MCU and printer PWB (Overrun error)    |  |  |
|         |      | Cause                  | Printer PWB connector disconnection.                                 |  |  |
|         |      |                        | Harness trouble between the printer PWB and the MCU PWB.             |  |  |
|         |      |                        | Motherboard connector pin breakage.                                  |  |  |
|         |      |                        | Printer PWB ROM defect/Data failure.                                 |  |  |
|         |      | Check<br>and           | Check the connectors and the harness of the printer PWB and MCU PWB. |  |  |
|         |      | remeay                 | Check the grounding of the copier.<br>Check ROM on printer PWB.      |  |  |

| Tro  | uble |                        |                                                                                               |  |  |
|------|------|------------------------|-----------------------------------------------------------------------------------------------|--|--|
| со   | de   | Details of trouble     |                                                                                               |  |  |
| Main | Sub  |                        | Details of trouble                                                                            |  |  |
| code | code | -                      |                                                                                               |  |  |
| F9   | 84   | Content                | Printer PWB communication trouble (Framing)                                                   |  |  |
|      |      | Details                | Communication trouble between MCU and printer PWB (Framing error)                             |  |  |
|      |      | Cause                  | Printer PWB connector disconnection.                                                          |  |  |
|      |      |                        | Harness trouble between the printer PWB and the MCU PWB.                                      |  |  |
|      |      |                        | Motherboard connector pin breakage.                                                           |  |  |
|      |      |                        | Printer PWB ROM defect/Data failure.                                                          |  |  |
|      |      | Check<br>and           | Check the connectors and the harness of the printer PWB and MCU PWB.                          |  |  |
|      |      | remedy                 | Check the grounding of the copier.                                                            |  |  |
|      |      |                        | Check ROM on printer PWB.                                                                     |  |  |
|      | 88   | Content                | Printer PWB communication trouble (Time-out)                                                  |  |  |
|      |      | Details                | Communication trouble between MCU and printer PWB (Time-out error)                            |  |  |
|      |      | Cause                  | Printer PWB connector disconnection.                                                          |  |  |
|      |      |                        | Harness trouble between the printer PWB and the MCU PWB.                                      |  |  |
|      |      |                        | Motherboard connector pin breakage.                                                           |  |  |
|      |      |                        | Printer PWB ROM defect/Data failure.                                                          |  |  |
|      |      | Check<br>and           | Check the connectors and the harness of the printer PWB and MCU PWB.                          |  |  |
|      |      | remedy                 | Check the grounding of the copier.                                                            |  |  |
|      |      |                        | Check ROM on printer PWB.                                                                     |  |  |
|      | 96   | Content                | MCU and PCL PWB communication<br>versions discrepancy error                                   |  |  |
|      |      | Details                | Incompatible PCL PWB was installed to<br>the copier                                           |  |  |
|      |      | Cause                  | Different PCL PWB was installed.                                                              |  |  |
|      |      | Check<br>and<br>remedy | Install the MX-PB12 to the copier                                                             |  |  |
|      | 99   | Content                | Printer PWB language error                                                                    |  |  |
|      |      | Details                | The machine language setup does not coincide with the PCL board language setup.               |  |  |
|      |      | Cause                  | PCL board connection error.                                                                   |  |  |
|      |      |                        | SIM setup error.                                                                              |  |  |
|      |      | Check                  | Check combination between the firmware                                                        |  |  |
|      |      | and<br>remedy          | on PCL board and the panel screen data,<br>and download the correct version, if<br>necessary. |  |  |
|      |      |                        | Check the machine language information.<br>(Machine language setup: SIM 26-22)                |  |  |

| Trouble |      |                                                       |                                                                                                    |  |
|---------|------|-------------------------------------------------------|----------------------------------------------------------------------------------------------------|--|
| CO      | de   |                                                       | Details of trouble                                                                                                    |  |
| Main    | Sub  |                                                       |                                                                                                    |  |
| CODE    | code | Content                                               | Main heater lamp thermistor open hard                                                                                                    |  |
| 112     | 00   | Content                                               | detection                                                                                                    |  |
|         |      | Details                                               | Main heater lamp thermistor open                                                                                                    |  |
|         |      |                                                       | detection.<br>Eusing unit not installed                                                                                                    |  |
|         |      | Cause                                                 | Main thermistor defect.                                                                                                    |  |
|         |      |                                                       | Control PWB failure.                                                                                                    |  |
|         |      |                                                       | Fusing section connector contact failure.                                                                                                    |  |
|         |      |                                                       | Fusing unit not installed.                                                                                                    |  |
|         |      | Check                                                 | Check the harness and the connector of                                                                                                    |  |
|         |      | and<br>remedy                                         | the thermistor and the MCU.                                                                                                    |  |
|         | 01   | Content                                               | Sub heater lamp thermistor open hard detection                                                                                                    |  |
|         |      | Details                                               | Fusing sub thermistor open detection.<br>Fusing unit not installed.                                                                                                    |  |
|         |      | Cause                                                 | Sub thermistor defect.                                                                                                    |  |
|         |      |                                                       | Control PWB failure.                                                                                                    |  |
|         |      |                                                       | Fusing section connector contact failure.                                                                                                    |  |
|         |      | Ohaali                                                | Fusing unit not installed.                                                                                                    |  |
|         |      | and                                                   | the thermistor and the MCU.                                                                                                    |  |
|         |      | remedy                                                |                                                                                                    |  |
| H3      | 00   | Content                                               | Main heater lamp abnormally high temperature hard detection trouble                                                                                                    |  |
|         |      | Details                                               | The fusing main heater thermistor causes abnormally high temperature                                                                                                    |  |
|         |      | Cause                                                 | Main thermistor defect.<br>Control PWB failure.                                                                                                    |  |
|         |      | Check                                                 | Check the main heater lamp blinking with                                                                                                    |  |
|         |      | remedy                                                | When the lamp blinks normally:                                                                                                    |  |
|         |      | -                                                     | Check the thermistor and the harness.                                                                                                    |  |
|         |      |                                                       | Check the MCU PWB thermistor input                                                                                                    |  |
|         |      |                                                       | If lamp lights and stays lit:                                                                                                    |  |
|         |      |                                                       | Check the power circuit and the lamp                                                                                                    |  |
|         |      |                                                       | control circuit on MCU PWB.                                                                                                    |  |
|         |      |                                                       | SIM 14.                                                                                                    |  |
|         | 01   | Content                                               | Sub heater lamp abnormally high temperature hard detection trouble                                                                                                    |  |
|         |      | Details                                               | The fusing sub thermistor causes abnormally high temperature                                                                                                    |  |
|         |      | Cause                                                 | Sub thermistor defect.<br>Control PWB failure.                                                                                                    |  |
|         |      | Check                                                 | Check the sub heater lamp blinking with                                                                                                    |  |
|         |      | and                                                   | SIM 5-2-2.                                                                                                    |  |
|         |      | remedy                                                | When the lamp blinks normally:                                                                                                    |  |
|         |      |                                                       | Check the thermistor and the harness.<br>Check the MCU PWB thermistor input                                                                                                    |  |
|         |      |                                                       | circuit.                                                                                                    |  |
|         |      |                                                       | If lamp lights and stays lit:                                                                                                    |  |
|         |      |                                                       | Check the power circuit and the lamp                                                                                                    |  |
|         |      |                                                       | Clear the display of self-diagnostics with                                                                                                    |  |
|         |      |                                                       | SIM 14.                                                                                                    |  |
|         | 01   | Content<br>Details<br>Cause<br>Check<br>and<br>remedy | SIM 14.Sub heater lamp abnormally high<br>temperature hard detection troubleThe fusing sub thermistor causes<br>abnormally high temperatureSub thermistor defect.<br>Control PWB failure.<br>Fusing section connector contact failure.Check the sub heater lamp blinking with<br>SIM 5-2-2.When the lamp blinks normally:<br>Check the thermistor and the harness.<br>Check the MCU PWB thermistor input<br>circuit.If lamp lights and stays lit:<br>Check the power circuit and the lamp<br>control circuit on MCU PWB.Clear the display of self-diagnostics with<br>SIM 14. |  |

| Trou | uble |                        |                                                                                                    |  |  |
|------|------|------------------------|----------------------------------------------------------------------------------------------------|--|--|
| CO   | de   | Details of trouble     |                                                                                                    |  |  |
| Main | Sub  |                        |                                                                                                    |  |  |
| H3   | 10   | Content                | Main heater lamp abnormally high temperature soft detection trouble                                                                                                    |  |  |
|      |      | Details                | A/D value the fusing main thermistor<br>causes abnormally high temperature (over<br>230°C)                                                                                    |  |  |
|      |      | Cause                  | Main heater lamp thermistor defect.<br>Control PWB failure.<br>Fusing section connector contact failure.                                                                      |  |  |
|      |      | Check<br>and<br>remedy | Check the main heater lamp blinking with<br>SIM 5-2-1.<br>When the lamp blinks normally:<br>Check the thermistor and the harness.<br>Check the MCU PWB thermistor input       |  |  |
|      |      |                        | If lamp lights and stays lit:<br>Check the power circuit and the lamp<br>control circuit on MCU PWB.                                                                          |  |  |
|      |      |                        | SIM 14.                                                                                                    |  |  |
|      | 11   | Content                | Sub heater lamp abnormally high<br>temperature soft detection trouble                                                                                                    |  |  |
|      |      | Details                | A/D value the fusing sub heater lamp thermistor causes abnormally high temperature (over 230°C).                                                                              |  |  |
|      |      | Cause                  | Sub heater lamp thermistor defect.<br>Control PWB failure.<br>Fusing section connector contact failure.                                                                       |  |  |
|      |      | Check                  | Check the sub heater lamp blinking with                                                                                                    |  |  |
|      |      | remedy                 | When the lamp blinks normally:<br>Check the thermistor and the harness.<br>Check the MCU PWB thermistor input<br>circuit.                                                     |  |  |
|      |      |                        | If lamp lights and stays lit:<br>Check the power circuit and the lamp<br>control circuit on MCU PWB.                                                                          |  |  |
|      |      |                        | SIM 14.                                                                                                    |  |  |
| H4   | 00   | Content                | Main heater lamp abnormally low temperature detection                                                                                                    |  |  |
|      |      | Details                | The setup temperature (about 90°C) is not reached within the specified time (about 17sec) from turning on the power.                                                          |  |  |
|      |      |                        | When the temperature of main heater<br>lamp thermistor falls below 140°C in the<br>standby mode or printing.                                                                  |  |  |
|      |      |                        | When the temperature of main heater<br>lamp thermistor falls below 50°C in the<br>pre-heat mode.                                                                              |  |  |
|      |      | Cause                  | Main heater lamp thermistor defect<br>Main heater lamp failure<br>Main thermostat failure                                                                                     |  |  |
|      |      | Check<br>and<br>remedy | Check the heater lamp blinking with SIM 5-<br>2.<br>When the lamp blinks normally:<br>Check the thermistor and the harness.<br>Check the MCU PWB thermistor input<br>circuit. |  |  |
|      |      |                        | If lamp lights and stays lit:<br>Check for disconnection of the heater lamp<br>and thermostat.                                                                                |  |  |
|      |      |                        | Check the interlock switch.<br>Check the power circuit and the lamp<br>control circuit on MCU PWB.                                                                            |  |  |
|      |      |                        | SIM 14.                                                                                                    |  |  |

| Trouble |      |                    |                                                                                                    |  |  |
|---------|------|--------------------|----------------------------------------------------------------------------------------------------|--|--|
| code    |      | Details of trouble |                                                                                                    |  |  |
| Main    | Sub  |                    |                                                                                                    |  |  |
| code    | code | _                  |                                                                                                    |  |  |
| H4      | 01   | Content            | Sub heater lamp abnormally low temperature detection                                                                     |  |  |
|         |      | Details            | The setup temperature (about 90°C) is not reached within the specified time (about 17sec) from turning on the power.     |  |  |
|         |      |                    | When the temperature of sub heater<br>thermistor falls below 140°C in the standby<br>mode or printing.                   |  |  |
|         |      |                    | When the temperature of sub heater lamp thermistor falls below 50°C in the pre-heat mode.                                |  |  |
|         |      | Cause              | Sub heater lamp thermistor defect.                                                                                       |  |  |
|         |      |                    | Sub heater lamp failure.                                                                                                 |  |  |
|         |      |                    | Sub thermostat failure.                                                                                                  |  |  |
|         |      |                    | Control PWB failure.                                                                                                    |  |  |
|         |      | Check<br>and       | Check the sub heater lamp blinking with SIM 5-2-2.                                                                       |  |  |
|         |      | remedy             | When the lamp blinks normally:                                                                                           |  |  |
|         |      |                    | Check the MCU PWB thermistor input                                                                                       |  |  |
|         |      |                    | circuit.                                                                                                    |  |  |
|         |      |                    | Check the power circuit and the lamp control circuit on MCU PWB.                                                         |  |  |
|         |      |                    | Clear the display of self-diagnostics with                                                                               |  |  |
|         | 20   | Content            | Main heater lamp abnormally low                                                                                          |  |  |
|         |      | Dotaile            | The setup temperature (about $-25^{\circ}$ C: Sim                                                                        |  |  |
|         |      | Dotallo            | 43-1-1) is not reached within the specified<br>time (about 32sec) from turning on the<br>power                           |  |  |
|         |      |                    | A/D value of fusing main thermistor is not                                                                               |  |  |
|         |      |                    | reached within the specified temperature.<br>(specified temperature : SIM43-1 (600dpi)<br>$-26^{\circ}$ C.)              |  |  |
|         |      | Cause              | Main thermistor defect.                                                                                                  |  |  |
|         |      |                    | Main heater lamp failure.                                                                                                |  |  |
|         |      |                    | Main thermostat failure.                                                                                                 |  |  |
|         |      |                    | Control PWB failure.                                                                                                    |  |  |
|         |      | Check<br>and       | Check the main heater lamp blinking with SIM 5-1.                                                                        |  |  |
|         |      | remedy             | When the lamp blinks normally:<br>Check the thermistor and the harness.<br>Check the MCU PWB thermistor input<br>circuit |  |  |
|         |      |                    | If lamp lights and stays lit:<br>Check the power circuit and the lamp<br>control circuit on MCU PWB.                     |  |  |
|         |      |                    | Clear the display of self-diagnostics with SIM 14.                                                                       |  |  |
|         |      |                    | Check that there is no foreign material in<br>the contact section between the thermistor<br>and the heat roller.         |  |  |

| Trouble |      |                    |                                                                                                    |  |  |  |  |  |  |  |  |
|---------|------|--------------------|----------------------------------------------------------------------------------------------------|--|--|--|--|--|--|--|--|
| CO      | de   | Details of trouble |                                                                                                    |  |  |  |  |  |  |  |  |
| Main    | Sub  |                    |                                                                                                    |  |  |  |  |  |  |  |  |
| code    | code | Contont            |                                                                                                    |  |  |  |  |  |  |  |  |
| H4      | 21   | Content            | temperature detection                                                                                                    |  |  |  |  |  |  |  |  |
|         |      | Details            | The setup temperature (about -25°C: Sim<br>43-1-1) is not reached within the specified<br>time (about 32sec) from turning on the<br>power.<br>A/D value of fusing sub thermistor is not<br>reached within the specified temperature<br>(specified temperature : SIM43-1 (600dpi)<br>-25°C ) |  |  |  |  |  |  |  |  |
|         |      | Cause              | Sub thermistor defect.                                                                                                    |  |  |  |  |  |  |  |  |
|         |      |                    | Sub heater lamp failure.                                                                                                    |  |  |  |  |  |  |  |  |
|         |      |                    | Sub thermostat failure.                                                                                                    |  |  |  |  |  |  |  |  |
|         |      |                    | Control PWB failure.                                                                                                    |  |  |  |  |  |  |  |  |
|         |      | Check<br>and       | Check the sub heater lamp blinking with SIM 5-2-2.                                                                                                    |  |  |  |  |  |  |  |  |
|         |      | remedy             | When the lamp blinks normally:<br>Check the thermistor and the harness.                                                                                                    |  |  |  |  |  |  |  |  |
|         |      |                    | Check the MCU PWB thermistor input                                                                                                    |  |  |  |  |  |  |  |  |
|         |      |                    | If lamp lights and stays lit:<br>Check the power circuit and the lamp<br>control circuit on MCU PWB.                                                                                                    |  |  |  |  |  |  |  |  |
|         |      |                    | Clear the display of self-diagnostics with SIM 14.                                                                                                    |  |  |  |  |  |  |  |  |
|         |      |                    | Check that there is no foreign material in the contact section between the thermistor and the heat roller.                                                                                                    |  |  |  |  |  |  |  |  |
| H5      | 01   | Content            | 10 times of continuous detection of the<br>lower paper exit sensor (POD1) lead edge<br>jam or the upper paper exit sensor (POD2)<br>lead edge jam or the duplex sensor<br>(PPD2) rear edge jam                                                                                              |  |  |  |  |  |  |  |  |
|         |      | Details            | After supplying the power, one of the above jams occurs 10 times continuously in printing                                                                                                    |  |  |  |  |  |  |  |  |
|         |      |                    |                                                                                                    |  |  |  |  |  |  |  |  |
|         |      | Cause              | A paper jam (paper rounding, etc.) near<br>the duplex sensor (PPD2) on the fusing<br>unit is not canceled completely.<br>POD1, POD2, PPD2 sensor breakdown or<br>harness connection trouble                                                                                                 |  |  |  |  |  |  |  |  |
|         |      |                    | Fusing unit installation failure                                                                                                    |  |  |  |  |  |  |  |  |
|         |      | Check<br>and       | Check for jam paper in the fusing section.<br>(paper winding, etc.)                                                                                                    |  |  |  |  |  |  |  |  |
|         |      | remeay             | Check fusing unit installation.<br>Check the POD1, POD2 or PPD2 sensor.<br>Clear the trouble with SIM 14.                                                                                                    |  |  |  |  |  |  |  |  |

| Trouble |      |              |                                                                                                    |
|---------|------|--------------|----------------------------------------------------------------------------------------------------|
| code    |      |              | Details of trouble                                                                                 |
| Main    | Sub  |              |                                                                                                    |
| code    | code |              |                                                                                                    |
| L1      | 00   | Content      | Scanner feed trouble                                                                               |
|         |      | Details      | Scanner feed is not completed within the<br>specified time                                         |
|         |      | Cause        | Mirror unit defect                                                                                 |
|         |      | ouuse        | Scapper wire disconnection                                                                         |
|         |      |              | Origin detection sensor error                                                                      |
|         |      |              | Mirror motor barness abnormality                                                                   |
|         |      | Check        | Check the scapping operation with SIM 1-                                                           |
|         |      | and          | 1.                                                                                                 |
|         |      | remedy       | When the mirror not feeds:<br>Check for disconnection of the scanner<br>wire.                      |
|         |      |              | Check the harness and connector between<br>the mirror motor and the MCU PWB.                       |
|         |      |              | Replace the mirror unit.<br>Replace the MCU PWB.                                                   |
|         |      |              | When the mirror feeds:                                                                             |
|         |      |              | Check the mirror home position sensor                                                              |
|         |      | _            | with SiM 1-2.                                                                                      |
| L3      | 00   | Content      | Scanner return trouble                                                                             |
|         |      | Details      | Scanner return is not completed within the specified time.                                         |
|         |      |              | When OC copying with the mirror at the<br>home position, the mirror is not in the<br>home position |
|         |      | Cause        | Mirror unit defect                                                                                 |
|         |      | Oduse        | The scanner wire is disconnected                                                                   |
|         |      |              | Origin detection sensor error                                                                      |
|         |      |              | Mirror motor harness abnormality                                                                   |
|         |      | Check        | Check the scanning operation with SIM 1-                                                           |
|         |      | and          | 1.                                                                                                 |
|         |      | remedy       | When the mirror fails to return:<br>Check for disconnection of the scanner<br>wire                 |
|         |      |              | Check the harness and connector between                                                            |
|         |      |              | the mirror motor and the MCU PWB.                                                                  |
|         |      |              | Replace the MCLL DWP                                                                               |
|         |      |              | When the mirror feeds:                                                                             |
|         |      |              | Check the mirror home position sensor                                                              |
|         |      |              | with SiM 1-2.                                                                                      |
| L4      | 01   | Content      | Main motor trouble                                                                                 |
|         |      | Details      | The main motor does not rotate.                                                                    |
|         |      |              | The motor lock signal is detected for 1sec or more after the main motor rotates.                   |
|         |      |              | The motor lock signal is detected for 1sec                                                         |
|         |      | Cause        | during rotation of the main motor.                                                                 |
|         |      | 54455        | Main motor connection harness trouble or                                                           |
|         |      |              | disconnection.<br>MCU PWB failure.                                                                 |
|         |      | Check<br>and | Check the main motor operation with SIM 25-1.                                                      |
|         |      | remedy       | Check connection of the main motor                                                                 |
|         |      |              | Replace the main motor.                                                                            |
|         |      |              | Replace the MCU PWB.                                                                               |
| L       |      |              |                                                                                                    |

| Object         Details of trouble           Main         Sub<br>code         Sub<br>code           L4         11         Content         Shifter motor trouble           L4         11         Content         Shifter motor trouble or harnes connection<br>is not detected when the shifter is<br>operating.           L4         11         Cause         Shifter motor trouble or harnes connection<br>is not detected when the shifter motor.<br>Shifter home position sensor trouble.           Check and<br>and<br>antress/connection         Check the shifter motor operation with SIM<br>3-11.<br>remedy         Shifter motor operation with SIM<br>3-11.<br>remedy           Paplace the Shifter motor         Replace the Shifter motor.<br>Replace the Shifter motor.<br>Replace the Shifter motor.<br>Replace the Shifter motor.<br>Replace the MCU PWB.           21         Content         Fusing fan lock signal is detected for<br>1sec or more.           Cause         Fusing fan connection trouble, harness<br>disconnection.<br>MCU PWB failure.           Check and<br>remedy         Replace the fusing fan.<br>Replace the MCU PWB.           23         Content         Power fan lock signal is detected for 1sec or<br>more.           Cause         Fan connection of the exhaust/intake<br>fan.<br>remedy         Replace the MCU PWB.           33         Content         Power fan lock trouble           Details         Paper exit fan lock signal is detected<br>for 1sec or more.           33         Cont                                                                                                    | Trouble |      |                    |                                                                                  |  |
|----------------------------------------------------------------------------------------------------|---------|------|--------------------|----------------------------------------------------------------------------------|--|
| Main<br>code         Sub<br>code         Content         Shifter motor trouble           L4         11         Content         Shifter motor trouble or harnes connection<br>is not detected when the shifter is<br>operating.           Cause         Shifter motor trouble or harnes connection<br>trouble and disconnection.<br>Shifter home position sensor trouble.           Check         Check the shifter motor operation with SIM<br>and<br>remedy         Shifter motor operation with SIM<br>Shifter home position sensor trouble.           Image: State of the shifter motor<br>harness/connector.<br>Replace the shifter motor.<br>Replace the shifter motor.<br>Replace the shifter motor.<br>Replace the shifter motor.<br>Replace the shifter motor.<br>Replace the shifter motor.<br>Replace the shifter motor.<br>Replace the shifter motor.<br>Replace the shifter motor.<br>Replace the fusing fan.<br>MCU PWB failure.           Check<br>and<br>remedy         Content         Pusing fan lock signal is detected for<br>1sec or more.           S2         Content         Power fan lock trouble           Details         Exhaust/intake fan.<br>Replace the fusing fan.<br>Replace the fusing lan.<br>Replace the fusing lan.<br>Replace the fusing lan.<br>Replace the MCU PWB.           32         Content         Power fan lock signal is detected for 1sec or<br>more.           Gause         Fan connection trouble, harness<br>disconnection.<br>MCU PWB failure.           Check<br>and<br>remedy         Replace the MCU PWB.           33         Content         Paper exit fan lock signal is detected for 1sec<br>or more.           34                                              | code    |      | Details of trouble |                                                                                  |  |
| code         content         Shifter motor trouble           L4         11         Content         Shifter motor trouble or harnes connection signal is not detected when the shifter is operating.           Cause         Shifter motor trouble or harnes connection trouble and disconnection.<br>Shifter home position sensor trouble.           Check         Check the shifter motor operation with SIM 3-11.<br>remedy           Content         Fusing fan lock trouble           Belace the shifter motor.<br>Replace the shifter motor.<br>Replace the shifter motor.<br>Replace the MCU PWB.           31         Content           Details         Fusing fan lock trouble           Details         Fusing fan connection trouble, harness<br>disconnection.<br>MCU PWB failure.           Check<br>and<br>remedy         Content         Power fan lock trouble           MCU PWB failure.         Check<br>and<br>Replace the fusing fan.<br>Replace the MCU PWB.           32         Content         Power fan lock trouble           Details         Exhaust/intake fan motor does not rotate.<br>The fan lock signal is detected for 1sec or<br>more.           Cause         Fan connection trouble, harness<br>disconnection.<br>MCU PWB failure.           Check<br>and<br>remedy         Check connection of the exhaust/intake<br>fan.<br>Replace the MCU PWB.           33         Content         Paper exit fan lock signal is detected<br>for 1sec or more.           Cause         Paper exit fan c                                                                                                    | Main    | Sub  |                    |                                                                                  |  |
| 11         Content         Shifter motor trouble           Details         Details         The shifter home position detection signal<br>is not detected when the shifter is<br>operating.           Cause         Shifter motor trouble or harnes connection<br>trouble and disconnection.<br>Shifter motor operation with SIM<br>and<br>3-11.           Check<br>and<br>3-11.         Check the shifter motor operation with SIM<br>3-11.           Replace the shifter motor.<br>Replace the MCU PWB.           31         Content         Fusing fan lock trouble           Details         Fusing fan lock signal is detected for<br>1sec or more.           Cause         Fusing fan lock trouble           Details         Fusing fan lock trouble           Cause         Fusing fan lock trouble           Cause         Fusing fan lock trouble           Check<br>and<br>remedy         Replace the fusing fan.           Replace the MCU PWB.         32           Content         Power fan lock trouble           Details         Exhaust/intake fan motor does not rotate.           The failure.         Check<br>and<br>remedy           Sidconnection.<br>MCU PWB failure.         Check connection for ble exhaust/intake<br>fan.<br>Replace the MCU PWB.           33         Content         Paper exit fan lock signal is detected<br>for 1sec or more.           Cause         Paper exit fan lock signal is detected<br>for 1sec or more.                                                                                                    | code    | code |                    |                                                                                  |  |
| Letais         The shifter norm position detection signal<br>is not detected when the shifter is<br>operating.           Cause         Shifter motor trouble or harnes connection<br>trouble and disconnection.<br>Shifter home position sensor trouble.           Check<br>and<br>remedy         Check the shifter motor operation with SIM<br>and<br>remedy           31         Content         Fusing fan lock trouble           Details         Fusing fan lock trouble           Details         Fusing fan lock trouble           Details         Fusing fan lock trouble           Details         Fusing fan connection trouble, harness<br>disconnection.<br>MCU PWB failure.           Check<br>and<br>remedy         Content         Power fan lock trouble           Details         Exhaust/intake fan motor does not rotate.<br>The fan lock signal is detected for 1sec or<br>more.           32         Content         Power fan lock trouble           Details         Exhaust/intake fan motor does not rotate.<br>The fan lock signal is detected for 1sec or<br>more.           Cause         Fan connection trouble, harness<br>disconnection.<br>MCU PWB failure.           Check<br>and<br>remedy         Replace the exhaust/intake fan.<br>Replace the MCU PWB.           33         Content         Paper exit fan lock signal is detected<br>for 1sec or more.           Cause         Paper exit fan lock signal is detected for 1sec<br>or more.           Cause         Paper exit fan lock signal is detected                                                                                                    | L4      | 11   | Content            | Shifter motor trouble                                                            |  |
| Cause         Shifter motor trouble or harnes connection trouble and disconnection.<br>Shifter home position sensor trouble.           Check<br>and         Check the shifter motor operation with SIM<br>3-11.           remedy         Check connection of the shifter motor harness/connector.<br>Replace the shifter motor.<br>Replace the Shifter motor.<br>Replace the MCU PWB.           31         Content         Fusing fan lock trouble           Details         Fusing fan cock signal is detected for tsec or more.           Cause         Fusing fan connection trouble, harness disconnection.<br>MCU PWB failure.           Check<br>and<br>remedy         Check connection of the fusing fan.<br>Replace the fusing fan.<br>Replace the MCU PWB.           32         Content         Power fan lock trouble           Details         Exhaust/intake fan motor does not rotate.<br>The fan lock signal is detected for 1sec or more.           Cause         Fan connection trouble, harness disconnection.<br>MCU PWB failure.           Check and<br>remedy         Faper exit fan lock trouble           Details         Paper exit fan lock signal is detected for 1sec or more.           Cause         Faper exit fan lock signal is detected for 1sec or more.           Cause         Faper exit fan lock signal is detected for 1sec or more.           33         Content         Paper exit fan lock signal is detected for 1sec or more.           34         Content         Paper exit fan connection trouble, harnes                                                                                                    |         |      | Details            | I ne shifter nome position detection signal                                      |  |
| Cause         Shifter motor trouble or harnes connection trouble and disconnection.           Shifter home position sensor trouble.           Check and remedy         Check the shifter motor operation with SIM 3-11.           remedy         Check the shifter motor operation with SIM 3-11.           Check connection of the shifter motor harness/connector.         Replace the shifter motor.           Replace the shifter motor.         Replace the MCU PWB.           31         Content         Fusing fan lock trouble           Details         Fusing fan connection trouble, harness disconnection.           MCU PWB failure.         Check connection of the fusing fan.           Replace the MCU PWB.         Content           32         Content         Power fan lock trouble           Details         Exhaust/intake fan motor does not rotate.           The fan lock signal is detected for 1sec or more.         Cause           Cause         Fan connection frouble, harness disconnection.           MCU PWB failure.         Check and fan.           Replace the MCU PWB.         Sa           33         Content         Paper exit fan lock trouble           Details         Paper exit fan connection trouble, harness disconnection.           MCU PWB failure.         Check connection of the paper exit fan.           Replace the paper exit f                                                                                                    |         |      |                    | operating.                                                                       |  |
| List of the construction of the shifter motor operation with SIM 3-11.         Shifter home position sensor trouble.           Check and 3-11.         remedy         Check the shifter motor operation with SIM 3-11.           remedy         Check connection of the shifter motor.         Replace the shifter motor.           Replace the MCU PWB.         31         Content         Fusing fan lock signal is detected for 1sec or more.           Cause         Fusing fan connection trouble, harness disconnection.         MCU PWB failure.           Check and remedy         Replace the MCU PWB.           32         Content         Power fan lock trouble           Details         Exhaust/intake fan motor does not rotate.           The fan lock signal is detected for 1sec or more.         Cause           2         Content         Power fan lock trouble           Details         Exhaust/intake fan motor does not rotate.           The fan lock signal is detected for 1sec or more.         Cause           Cause         Fan connection trouble, harness disconnection.           MCU PWB failure.         Check connection of the exhaust/intake fan.           Replace the MCU PWB.         33           Content         Paper exit fan lock signal is detected for 1sec or more.           33         Content         Paper exit fan lock signal is detected for 1sec or more.                                                                                                    |         |      | Cause              | Shifter motor trouble or harnes connection trouble and disconnection.            |  |
| Check<br>and<br>and<br>remedy         Check the shifter motor operation with SIM<br>3-11.           remedy<br>and<br>remedy         Check connection of the shifter motor<br>harness/connector.<br>Replace the MCU PWB.           31         Contents         Fusing fan lock trouble           Details         Fusing fan lock signal is detected for<br>1sec or more.           Cause         Fusing fan connection trouble, harness<br>disconnection.<br>MCU PWB failure.           Check<br>and<br>remedy         Check connection of the fusing fan.<br>Replace the MCU PWB.           32         Content         Power fan lock trouble           Details         Exising fan connection trouble, harness<br>disconnection.<br>MCU PWB failure.           Check<br>and<br>remedy         Fan connection trouble, harness<br>disconnection.<br>MCU PWB failure.           Check<br>and<br>remedy         Fan connection trouble, harness<br>disconnection.<br>MCU PWB failure.           Check<br>and<br>remedy         Paper exit fan lock signal is detected<br>fan.<br>remedy           Belace the exhaust/intake fan.<br>Replace the MCU PWB.           33         Content           Paper exit fan lock signal is detected<br>for 1sec or more.           Cause         Paper exit fan consection trouble, harness<br>disconnection.<br>MCU PWB failure.           L6         10         Content           Check<br>and<br>remedy         Check connection of the paper exit fan.<br>Replace the paper exit fan.<br>Replace the MCU PWB.           L6         10 <td></td> <td></td> <td></td> <td>Shifter home position sensor trouble.</td>                                                                         |         |      |                    | Shifter home position sensor trouble.                                            |  |
| and       3-11.         Check connection of the shifter motor harness/connector.       Replace the shifter motor.         Replace the shifter motor.       Replace the MCU PWB.         31       Content       Fusing fan does not rotate.         The fusing fan lock signal is detected for 1sec or more.       Cause         Cause       Fusing fan connection trouble, harness disconnection.         MCU PWB failure.       Check and remedy         Replace the fusing fan.       Replace the MCU PWB.         32       Content       Power fan lock trouble         Details       Exhaust/intake fan motor does not rotate.         The fan lock signal is detected for 1sec or more.       Cause         Cause       Fan connection trouble, harness disconnection.         MCU PWB failure.       Check and remedy         Check and remedy       Replace the MCU PWB.         33       Content       Paper exit fan does not rotate.         The paper exit fan lock signal is detected for 1sec or more.       Replace the MCU PWB.         33       Content       Paper exit fan lock signal is detected for 1sec or more.         34       Content       Paper exit fan lock signal is detected for 1sec or more.         35       Content       Paper exit fan lock signal is detected for 1sec or more.         Cause                                                                                                    |         |      | Check              | Check the shifter motor operation with SIM                                       |  |
| Interfluedy         Check connection of the shifter motor<br>harness/connector.<br>Replace the shifter motor.<br>Replace the MCU PWB.           31         Content         Fusing fan lock trouble           Details         Fusing fan lock trouble           Details         Fusing fan lock signal is detected for<br>1sec or more.           Cause         Fusing fan connection trouble, harness<br>disconnection.<br>MCU PWB failure.           Check<br>and<br>remedy         Check connection of the fusing fan.<br>Replace the MCU PWB.           32         Content         Power fan lock trouble           Details         Exhaust/intake fan motor does not rotate.<br>The fan lock signal is detected for 1sec or<br>more.           Cause         Fan connection trouble, harness<br>disconnection.<br>MCU PWB failure.           Check<br>and<br>remedy         Check connection of the exhaust/intake<br>fan.<br>Replace the MCU PWB.           33         Content         Paper exit fan does not rotate.<br>The paper exit fan lock signal is detected<br>for 1sec or more.           34         Content         Paper exit fan connection trouble, harness<br>disconnection.<br>MCU PWB failure.           16         Content         Paper exit fan connection trouble, harness<br>disconnection.<br>MCU PWB failure.           16         Content         Polygon motor does not rotate.<br>The paper exit fan connection trouble, harness<br>disconnection.<br>MCU PWB failure.           16         Content         Polygon motor lock trouble                                                                                                    |         |      | and                | 3-11.                                                                            |  |
| Immension of the shifter motor.<br>Replace the shifter motor.<br>Replace the MCU PWB.           31         Content         Fusing fan lock trouble           Details         Fusing fan lock signal is detected for<br>Isec or more.           Cause         Fusing fan connection trouble, harness<br>disconnection.<br>MCU PWB failure.           Check<br>and<br>remedy         Check connection of the fusing fan.<br>Replace the fusing fan.<br>Replace the MCU PWB.           32         Content         Power fan lock trouble           Details         Exhaust/intake fan motor does not rotate.<br>The fan lock signal is detected for 1sec or<br>more.           Cause         Fan connection trouble, harness<br>disconnection.<br>MCU PWB failure.           Check<br>and<br>remedy         Check connection of the exhaust/intake<br>fan.<br>Replace the MCU PWB.           33         Content         Paper exit fan lock trouble           Details         Paper exit fan lock trouble           Details         Paper exit fan lock signal is detected<br>for 1sec or more.           34         Content         Paper exit fan lock signal is detected<br>for 1sec or more.           Cause         Paper exit fan lock trouble           Details         Paper exit fan connection trouble, harness<br>disconnection.<br>MCU PWB failure.           Check<br>and<br>remedy         Check connection of the paper exit fan.<br>Replace the MCU PWB.           L6         10         Content         Polygon motor lock                                                                                                    |         |      | remedy             | Check connection of the shifter motor                                            |  |
| Replace the MCU PWB.           31         Content         Fusing fan lock trouble           Details         Fusing fan lock signal is detected for<br>1sec or more.           Cause         Fusing fan connection trouble, harness<br>disconnection.<br>MCU PWB failure.           Check<br>and<br>remedy         Check connection of the fusing fan.<br>Replace the MCU PWB.           32         Content         Power fan lock trouble           Details         Exhaust/intake fan motor does not rotate.<br>The fan lock signal is detected for 1sec or<br>more.           Cause         Fan connection trouble, harness<br>disconnection.<br>MCU PWB failure.           Check<br>and<br>remedy         Check connection of the exhaust/intake<br>fan.<br>Replace the MCU PWB.           33         Content         Paper exit fan lock signal is detected<br>for 1sec or more.           33         Content         Paper exit fan lock signal is detected<br>for 1sec or more.           33         Content         Paper exit fan lock signal is detected<br>for 1sec or more.           34         Content         Paper exit fan lock signal is detected<br>for 1sec or more.           35         Content         Paper exit fan lock signal is detected<br>for 1sec or more.           36         Content         Paper exit fan lock signal is detected<br>for 1sec or more.           37         Content         Paper exit fan lock signal is detected<br>for 1sec or more.           38                                                                                                    |         |      |                    | Benlace the shifter motor                                                        |  |
| 31         Content         Fusing fan lock trouble           Details         Fusing fan lock signal is detected for<br>1sec or more.           Cause         Fusing fan connection trouble, harness<br>disconnection.<br>MCU PWB failure.           Check<br>and<br>remedy         Replace the fusing fan.<br>Replace the fusing fan.<br>Replace the MCU PWB.           32         Content         Power fan lock trouble           Details         Exhaust/intake fan motor does not rotate.<br>The fan lock signal is detected for 1sec or<br>more.           Cause         Fan connection trouble, harness<br>disconnection.<br>MCU PWB failure.           Check<br>and<br>remedy         Fan connection trouble, harness<br>disconnection.<br>MCU PWB failure.           Check<br>and<br>remedy         Fan connection of the exhaust/intake<br>fan.<br>Replace the MCU PWB.           33         Content         Paper exit fan lock trouble           Details         Paper exit fan lock trouble           Details         Paper exit fan lock trouble           Cause         Paper exit fan lock trouble           Cause         Paper exit fan lock trouble           Details         Paper exit fan lock trouble           Details         Paper exit fan lock trouble           Details         Paper exit fan lock trouble           Details         Paper exit fan lock trouble           Details         Phe paper exit fan lock trouble                                                                                                    |         |      |                    | Replace the MCU PWB                                                              |  |
| Letails         Fusing fan does not rotate.<br>The fusing fan lock signal is detected for<br>1sec or more.           Cause         Fusing fan connection trouble, harness<br>disconnection.<br>MCU PWB failure.           Check<br>and<br>remedy         Check connection of the fusing fan.<br>Replace the fusing fan.<br>Replace the MCU PWB.           32         Content         Power fan lock trouble           Details         Exhaust/intake fan motor does not rotate.<br>The fan lock signal is detected for 1sec or<br>more.           Cause         Fan connection trouble, harness<br>disconnection.<br>MCU PWB failure.           Check<br>and<br>remedy         Check connection of the exhaust/intake<br>fan.<br>Replace the MCU PWB.           33         Content         Paper exit fan lock trouble           Details         Paper exit fan lock signal is detected<br>for 1sec or more.           Cause         Paper exit fan lock trouble           Details         Paper exit fan lock signal is detected<br>for 1sec or more.           Cause         Paper exit fan connection trouble, harness<br>disconnection.<br>MCU PWB failure.           L6         10         Content         Polygon motor does not rotate.<br>The motor lock signal is detected for 6sec<br>or more after the polygon motor.           L6         10         Content         Polygon motor lock trouble           Details         The polygon motor operation with<br>silk 61-1.         Silk 61-1.           Check<br>and<br>remedy         Polygon moto                                                                                                    |         | 31   | Content            | Fusing fan lock trouble                                                          |  |
| Image: Logic Cause in the fusing fan lock signal is detected for 1sec or more.           Cause in the fusing fan connection trouble, harness disconnection.<br>MCU PWB failure.           Check and remedy intermedy           32         Content intermedy           Details         Exhaust/intake fan motor does not rotate.<br>The fan lock signal is detected for 1sec or more.           Cause intermedy         Fan connection trouble, harness disconnection.<br>MCU PWB failure.           Cause intermedy intermedy intermedy intermedy intermedy intermedy intermediate fan.           Replace the whoust/intake fan.<br>Replace the MCU PWB.           33         Content intermediate fan.<br>Replace the MCU PWB.           33         Content intermediate fan.<br>Replace the MCU PWB.           33         Content intermediate fan intermediate fan.<br>Replace the MCU PWB.           34         Content intermediate fan intermediate fan intermediate fan.<br>Replace the MCU PWB.           35         Content intermediate fan intermediate fan int |         |      | Details            | Fusing fan does not rotate.                                                      |  |
| L6         Cause         Fusing fan connection trouble, harness<br>disconnection.<br>MCU PWB failure.           Check<br>and<br>remedy         Check connection of the fusing fan.<br>Replace the MCU PWB.           32         Content         Power fan lock trouble           Details         Exhaust/intake fan motor does not rotate.<br>The fan lock signal is detected for 1 sec or<br>more.           Cause         Fan connection trouble, harness<br>disconnection.<br>MCU PWB failure.           Check<br>and<br>remedy         Check connection of the exhaust/intake<br>fan.<br>Replace the exhaust/intake fan.<br>Replace the MCU PWB.           33         Content         Paper exit fan lock trouble           Details         Paper exit fan lock signal is detected<br>for 1 sec or more.           Cause         Paper exit fan lock trouble           Details         Paper exit fan lock signal is detected<br>for 1 sec or more.           Cause         Paper exit fan connection trouble, harness<br>disconnection.<br>MCU PWB failure.           Check<br>and<br>remedy         Check connection of the paper exit fan.<br>Replace the paper exit fan.<br>Replace the paper exit fan.<br>Replace the paper exit fan.<br>Replace the paper ontor rotate.<br>The motor lock signal is detected for 6sec<br>or more after the polygon motor rotates.<br>The motor lock signal is detected for 1sec<br>during rotation of the polygon motor.           Cause         Polygon motor unit failure<br>Polygon motor connection, harness trouble<br>or disconnection<br>MCU PWB failure           L6         10         Check the connectors and the harness o                                                |         |      |                    | The fusing fan lock signal is detected for 1sec or more.                         |  |
| MCU PWB failure.           Check<br>and<br>remedy         Check connection of the fusing fan.<br>Replace the MCU PWB.           32         Content         Power fan lock trouble           Details         Exhaust/intake fan motor does not rotate.<br>The fan lock signal is detected for 1 sec or<br>more.           Cause         Fan connection trouble, harness<br>disconnection.<br>MCU PWB failure.           Check<br>and<br>remedy         Check connection of the exhaust/intake<br>fan.<br>Replace the MCU PWB.           33         Content         Paper exit fan lock trouble           Details         Paper exit fan lock signal is detected<br>for 1 sec or more.           Cause         Paper exit fan connection trouble, harness<br>disconnection.<br>MCU PWB failure.           Cause         Paper exit fan lock signal is detected<br>for 1 sec or more.           Cause         Paper exit fan connection trouble, harness<br>disconnection.<br>MCU PWB failure.           Check<br>and<br>remedy         Check connection of the paper exit fan.<br>Replace the paper exit fan.<br>Replace the paper exit fan.<br>Replace the paper exit fan.<br>Replace the paper exit fan.           L6         10         Content         Polygon motor does not rotate.<br>The motor lock signal is detected for 6sec<br>or more after the polygon motor.           L6         10         Content         Polygon motor connection, harness trouble<br>or disconnection<br>MCU PWB failure           L6         10         Context<br>remedy         Polygon motor operation with<br>SIM 61-                                                                                                    |         |      | Cause              | Fusing fan connection trouble, harness disconnection.                            |  |
| L6         Check and remedy         Check connection of the fusing fan.<br>Replace the MCU PWB.           32         Content         Power fan lock trouble           Details         Exhaust/intake fan motor does not rotate.<br>The fan lock signal is detected for 1 sec or more.           Cause         Fan connection trouble, harness disconnection.<br>MCU PWB failure.           Check and remedy         Check connection of the exhaust/intake fan.<br>Replace the MCU PWB.           33         Content         Paper exit fan lock trouble           Details         Paper exit fan lock signal is detected for 1 sec or more.           33         Content         Paper exit fan lock trouble           Details         Paper exit fan lock signal is detected for 1 sec or more.           Cause         Paper exit fan connection trouble, harness disconnection.<br>MCU PWB failure.           Cause         Paper exit fan connection trouble, harness disconnection.<br>MCU PWB failure.           Check and remedy         Check connection of the paper exit fan.<br>Replace the paper exit fan.<br>Replace the paper exit fan.           L6         10         Content         Polygon motor does not rotate.<br>The motor lock signal is detected for 6sec or more after the polygon motor.           L6         10         Content         Polygon motor connection, harness trouble or disconnection.<br>MCU PWB failure           L6         10         Content         Polygon motor connec                                                                                                    |         |      |                    | MCU PWB failure.                                                                 |  |
| and<br>remedy         Replace the fusing fan.<br>Replace the MCU PWB.           32         Content         Power fan lock trouble           Details         Exhaust/intake fan motor does not rotate.<br>The fan lock signal is detected for 1 sec or<br>more.           Cause         Fan connection trouble, harness<br>disconnection.<br>MCU PWB failure.           Check<br>and<br>remedy         Check connection of the exhaust/intake<br>fan.<br>Replace the exhaust/intake fan.<br>Replace the MCU PWB.           33         Content         Paper exit fan lock signal is detected<br>for 1 sec or more.           Cause         Paper exit fan lock signal is detected<br>for 1 sec or more.           Cause         Paper exit fan connection trouble, harness<br>disconnection.<br>MCU PWB failure.           Check<br>and<br>remedy         Paper exit fan connection trouble, harness<br>disconnection.<br>MCU PWB failure.           L6         10         Content         Polygon motor lock trouble           Details         The polygon motor lock trouble         The<br>motor lock signal is detected for 6 sec<br>or more after the polygon motor rotates.<br>The motor lock signal is detected for 6 sec<br>or more after the polygon motor.           L6         10         Cause         Polygon motor unit failure<br>Polygon motor connection, harness trouble<br>or disconnection<br>MCU PWB failure           L6         Check<br>and<br>remedy         Check the polygon motor operation with<br>SIM 61-1.<br>Check the connectors and the harness of<br>polygon motor           Replace the polygon motor.<br>Replace the                                                                        |         |      | Check              | Check connection of the fusing fan.                                              |  |
| Initiality         Replace the MCU PWB.           32         Content         Power fan lock trouble           Details         Exhaust/intake fan motor does not rotate.<br>The fan lock signal is detected for 1 sec or<br>more.           Cause         Fan connection trouble, harness<br>disconnection.<br>MCU PWB failure.           Check<br>and<br>remedy         Check connection of the exhaust/intake<br>fan.           33         Content         Paper exit fan lock trouble           Details         Paper exit fan lock signal is detected<br>for 1 sec or more.           Cause         Paper exit fan lock signal is detected<br>for 1 sec or more.           Cause         Paper exit fan connection trouble, harness<br>disconnection.<br>MCU PWB failure.           Check<br>and<br>remedy         Replace the paper exit fan.           Replace the MCU PWB.         Check connection of the paper exit fan.<br>Replace the MCU PWB.           L6         10         Content           Polygon motor lock trouble         Details           Details         The polygon motor does not rotate.<br>The motor lock signal is detected for 6 sec<br>or more after the polygon motor.           Cause         Polygon motor unit failure<br>Polygon motor connection, harness trouble<br>or disconnection<br>MCU PWB failure           Check<br>and<br>remedy         Check the polygon motor operation with<br>SIM 61-1.<br>remedy           Check the connectors and the harness of<br>polygon motor           Check the                                                                                                    |         |      | and                | Replace the fusing fan.                                                          |  |
| 32       Content       Power fan lock trouble         Details       Exhaust/intake fan motor does not rotate.<br>The fan lock signal is detected for 1 sec or<br>more.         Cause       Fan connection trouble, harness<br>disconnection.<br>MCU PWB failure.         Check<br>and<br>remedy       Check connection of the exhaust/intake<br>fan.<br>Replace the exhaust/intake fan.<br>Replace the MCU PWB.         33       Content       Paper exit fan lock trouble         Details       Paper exit fan lock signal is detected<br>for 1 sec or more.         Cause       Paper exit fan connection trouble, harness<br>disconnection.<br>MCU PWB failure.         Cause       Paper exit fan connection trouble, harness<br>disconnection.<br>MCU PWB failure.         Check<br>and<br>remedy       Check connection of the paper exit fan.<br>Replace the paper exit fan.<br>Replace the paper exit fan.<br>Replace the MCU PWB.         L6       10       Content       Polygon motor lock trouble         Details       The polygon motor lock signal is detected for 6 sec<br>or more after the polygon motor.       The motor lock signal is detected for 1 sec<br>during rotation of the polygon motor.         L6       10       Content       Polygon motor unit failure         Details       The polygon motor connection, harness trouble<br>or disconnection<br>MCU PWB failure       Check the polygon motor.         Cause       Polygon motor unit failure<br>Polygon motor operation with<br>and<br>SIM 61-1.       SIM 61-1.         Check the connector                                                                                                    |         |      | Terrieuy           | Replace the MCU PWB.                                                             |  |
| L6         Details         Exhaust/intake fan motor does not rotate.<br>The fan lock signal is detected for 1 sec or<br>more.           Cause         Fan connection trouble, harness<br>disconnection.<br>MCU PWB failure.           Check<br>and<br>remedy         Check connection of the exhaust/intake<br>fan.<br>Replace the exhaust/intake fan.<br>Replace the MCU PWB.           33         Content         Paper exit fan lock trouble           Details         Paper exit fan lock signal is detected<br>for 1 sec or more.           Cause         Paper exit fan connection trouble, harness<br>disconnection.<br>MCU PWB failure.           Check<br>and<br>remedy         Paper exit fan connection trouble, harness<br>disconnection.<br>MCU PWB failure.           L6         10         Content           Polygon motor lock trouble         Details           The polygon motor lock trouble         Details           Details         The polygon motor lock trouble           L6         10         Content           Polygon motor lock signal is detected for 6sec<br>or more after the polygon motor.           Cause         Polygon motor unit failure           Polygon motor connection, harness trouble<br>or disconnection<br>MCU PWB failure           Check<br>and<br>and<br>SIM 61-1.         Check the connectors and the harness of<br>polygon motor           Replace the polygon motor.         Check the connectors and the harness of<br>polygon motor                                                                                                    |         | 32   | Content            | Power fan lock trouble                                                           |  |
| L6       10       Cause       Fan connection trouble, harness disconnection.<br>MCU PWB failure.         Check and remedy       Check connection of the exhaust/intake fan.<br>Replace the exhaust/intake fan.<br>Replace the MCU PWB.         33       Content       Paper exit fan lock trouble         Details       Paper exit fan lock signal is detected for 1sec or more.         Cause       Paper exit fan lock signal is detected for 1sec or more.         Cause       Paper exit fan connection trouble, harness disconnection.<br>MCU PWB failure.         Check and remedy       Paper exit fan connection trouble, harness disconnection.<br>MCU PWB failure.         L6       10       Content       Polygon motor lock trouble         Details       The paper exit fan.<br>Replace the MCU PWB.         L6       10       Content       Polygon motor lock trouble         Details       The polygon motor lock signal is detected for 6sec or more after the polygon motor rotates.<br>The motor lock signal is detected for 1sec during rotation of the polygon motor.         Cause       Polygon motor unit failure       Polygon motor connection, harness trouble or disconnection<br>MCU PWB failure         L6       Check and remedy       Check the connectors and the harness of polygon motor         Replace the polygon motor.<br>Replace the polygon motor.<br>Replace the polygon motor.       Replace the polygon motor.<br>Replace the MCU PWB.                                                                                                    |         |      | Details            | Exhaust/intake fan motor does not rotate.                                        |  |
| L6         Cause         Fan connection trouble, harness disconnection.<br>MCU PWB failure.           Check and remedy         Check connection of the exhaust/intake fan.<br>Replace the exhaust/intake fan.<br>Replace the MCU PWB.           33         Content         Paper exit fan lock trouble           Details         Paper exit fan lock signal is detected for 1sec or more.           Cause         Paper exit fan connection trouble, harness disconnection.<br>MCU PWB failure.           Cause         Paper exit fan connection trouble, harness disconnection.<br>MCU PWB failure.           Check and remedy         Check connection of the paper exit fan.<br>Replace the paper exit fan.<br>Replace the MCU PWB.           L6         10         Content         Polygon motor lock trouble           Details         The polygon motor lock signal is detected for 6sec or more after the polygon motor rotates.<br>The motor lock signal is detected for 1sec during rotation of the polygon motor.           Cause         Polygon motor unit failure<br>Polygon motor connection, harness trouble           L6         10         Content         Polygon motor operation with silk 61-1.<br>Check the connection           Cause         Polygon motor connection, harness trouble or disconnection<br>MCU PWB failure         Check the connectors and the harness of polygon motor           Cause         Polygon motor Connection signal is detected for 5sec or more after the polygon motor operation with SIM 61-1.<br>Check the connectors and the harness of polygon motor                                                                                                    |         |      |                    | ne fan lock signal is detected for i sec or<br>more.                             |  |
| L6         disconnection.<br>MCU PWB failure.           Check<br>and<br>remedy         Check connection of the exhaust/intake<br>fan.<br>Replace the exhaust/intake fan.<br>Replace the MCU PWB.           33         Content         Paper exit fan lock trouble           Details         Paper exit fan lock signal is detected<br>for 1sec or more.           Cause         Paper exit fan connection trouble, harness<br>disconnection.<br>MCU PWB failure.           Check<br>and<br>remedy         Check connection of the paper exit fan.<br>Replace the paper exit fan.<br>Replace the paper exit fan.<br>Replace the paper exit fan.<br>Replace the MCU PWB.           L6         10         Content         Polygon motor lock trouble           Details         The polygon motor does not rotate.<br>The motor lock signal is detected for 6sec<br>or more after the polygon motor rotates.<br>The motor lock signal is detected for 1sec<br>during rotation of the polygon motor.           Cause         Polygon motor connection, harness trouble<br>or disconnection<br>MCU PWB failure           Check<br>and<br>remedy         Check the polygon motor operation with<br>SIM 61-1.<br>Check the connectors and the harness of<br>polygon motor<br>Replace the polygon motor.<br>Replace the polygon motor.                                                                                                    |         |      | Cause              | Fan connection trouble, harness                                                  |  |
| L6       MCU PWB failure.         Check<br>and<br>remedy       Check connection of the exhaust/intake<br>fan.         Replace the exhaust/intake fan.       Replace the exhaust/intake fan.         Replace the MCU PWB.       33         Content       Paper exit fan lock trouble         Details       Paper exit fan lock signal is detected<br>for 1sec or more.         Cause       Paper exit fan connection trouble, harness<br>disconnection.         MCU PWB failure.       Check<br>and<br>remedy         Check       Check connection of the paper exit fan.         Replace the paper exit fan connection trouble, harness<br>disconnection.       MCU PWB failure.         L6       10       Content       Polygon motor lock trouble         Details       The polygon motor lock trouble       Details       The polygon motor does not rotate.         L6       10       Content       Polygon motor lock signal is detected for 6sec<br>or more after the polygon motor.         Cause       Polygon motor unit failure       The motor lock signal is detected for 1sec<br>during rotation of the polygon motor.         Cause       Polygon motor connection, harness trouble<br>or disconnection       MCU PWB failure         Check<br>and<br>remedy       Check the polygon motor operation with<br>SIM 61-1.       SIM 61-1.         Check the connectors and the harness of<br>polygon motor       Replace the polygon motor. </td <td></td> <td></td> <td></td> <td>disconnection.</td>                                                                                                    |         |      |                    | disconnection.                                                                   |  |
| Check<br>and<br>remedy         Check connection of the exhaust/intake<br>fan.         Check connection of the exhaust/intake<br>fan.           33         Content         Paper exit fan lock trouble           Details         Paper exit fan lock trouble           Details         Paper exit fan lock signal is detected<br>for 1sec or more.           Cause         Paper exit fan connection trouble, harness<br>disconnection.<br>MCU PWB failure.           Check<br>and<br>remedy         Check connection of the paper exit fan.<br>Replace the paper exit fan.<br>Replace the MCU PWB.           L6         10         Content         Polygon motor lock trouble           Details         The polygon motor does not rotate.<br>The motor lock signal is detected for 6sec<br>or more after the polygon motor.           Cause         Polygon motor unit failure<br>Polygon motor connection, harness trouble<br>or disconnection<br>MCU PWB failure           Check<br>and<br>remedy         Check the polygon motor operation with<br>SIM 61-1.<br>Check the connectors and the harness of<br>polygon motor<br>Replace the MCU PWB.                                                                                                    |         |      |                    | MCU PWB failure.                                                                 |  |
| Image: And remedy       Replace the exhaust/intake fan.         Replace the MCU PWB.         33       Content       Paper exit fan lock trouble         Details       Paper exit fan lock signal is detected for 1sec or more.         Cause       Paper exit fan connection trouble, harness disconnection.         MCU PWB failure.       Check check connection of the paper exit fan.         Replace the MCU PWB.       Check connection of the paper exit fan.         Replace the MCU PWB.       Replace the MCU PWB.         L6       10       Content         Polygon motor lock trouble       Details         The polygon motor lock signal is detected for 6sec or more after the polygon motor rotates. The motor lock signal is detected for 1sec during rotation of the polygon motor.         Cause       Polygon motor unit failure         Polygon motor connection, harness trouble or disconnection MCU PWB failure         Check and remedy       Check the polygon motor operation with SIM 61-1.         Check and remedy       Check the connectors and the harness of polygon motor Replace the polygon motor.                                                                                                    |         |      | Check              | Check connection of the exhaust/intake                                           |  |
| 33       Content       Paper exit fan lock trouble         33       Content       Paper exit fan lock trouble         Details       Paper exit fan lock signal is detected for 1sec or more.         Cause       Paper exit fan connection trouble, harness disconnection.         MCU PWB failure.       Check and remedy         Check and remedy       Content         Polygon motor lock trouble       Details         L6       10       Content         Details       The polygon motor lock trouble         Details       The polygon motor lock trouble         L6       10       Content         Polygon motor lock signal is detected for 6sec or more after the polygon motor rotates. The motor lock signal is detected for 1sec during rotation of the polygon motor.         Cause       Polygon motor unit failure         Polygon motor connection, harness trouble or disconnection MCU PWB failure         Check and remedy       Check the polygon motor operation with SIM 61-1.         Check and remedy       Check the connectors and the harness of polygon motor         Replace the polygon motor.       Replace the polygon motor.                                                                                                    |         |      | remedy             | Benlace the exhaust/intake fan                                                   |  |
| 33       Content       Paper exit fan lock trouble         Details       Paper exit fan lock signal is detected for 1sec or more.         Cause       Paper exit fan connection trouble, harness disconnection.         MCU PWB failure.       Check         Check       Check connection of the paper exit fan.         and       Replace the paper exit fan.         remedy       Polygon motor lock trouble         Details       The polygon motor does not rotate.         L6       10       Content         Details       The polygon motor lock trouble         Details       The polygon motor does not rotate.         The motor lock signal is detected for 6sec or more after the polygon motor rotates.         The motor lock signal is detected for 1sec during rotation of the polygon motor.         Cause       Polygon motor unit failure         Polygon motor connection, harness trouble or disconnection         MCU PWB failure         Check and       Check the polygon motor operation with SIM 61-1.         remedy       Check the connectors and the harness of polygon motor         Replace the polygon motor.       Replace the polygon motor.                                                                                                    |         |      | -                  | Replace the MCU PWB.                                                             |  |
| Details       Paper exit fan does not rotate.<br>The paper exit fan lock signal is detected<br>for 1sec or more.         Cause       Paper exit fan connection trouble, harness<br>disconnection.<br>MCU PWB failure.         Check<br>and<br>remedy       Check connection of the paper exit fan.<br>Replace the paper exit fan.<br>Replace the MCU PWB.         L6       10       Content         Details       The polygon motor lock trouble         Details       The polygon motor does not rotate.<br>The motor lock signal is detected for 6sec<br>or more after the polygon motor.         Cause       Polygon motor unit failure<br>Polygon motor unit failure         Cause       Polygon motor connection, harness trouble<br>or disconnection<br>MCU PWB failure         Check<br>and<br>and<br>remedy       Check the polygon motor operation with<br>SIM 61-1.<br>remedy         Check the connectors and the harness of<br>polygon motor<br>Replace the polygon motor.<br>Replace the MCU PWB.                                                                                                    |         | 33   | Content            | Paper exit fan lock trouble                                                      |  |
| L6         10         Content         Polycon motor lock signal is detected for 1sec or more.           Cause         Paper exit fan connection trouble, harness disconnection.<br>MCU PWB failure.         MCU PWB failure.           Check and remedy         Check connection of the paper exit fan.<br>Replace the paper exit fan.<br>Replace the MCU PWB.           L6         10         Content         Polygon motor lock trouble           Details         The polygon motor does not rotate.<br>The motor lock signal is detected for 6sec or more after the polygon motor rotates.<br>The motor lock signal is detected for 1sec during rotation of the polygon motor.           Cause         Polygon motor unit failure<br>Polygon motor connection, harness trouble<br>or disconnection<br>MCU PWB failure           Check and remedy         Check the polygon motor operation with<br>SIM 61-1.<br>Check the connectors and the harness of<br>polygon motor<br>Replace the polygon motor.<br>Replace the MCU PWB.                                                                                                    |         |      | Details            | Paper exit fan does not rotate.                                                  |  |
| CausePaper exit fan connection trouble, harness<br>disconnection.<br>MCU PWB failure.Check<br>and<br>remedyCheck connection of the paper exit fan.<br>Replace the paper exit fan.<br>Replace the MCU PWB.L610ContentPolygon motor lock troubleDetailsThe polygon motor lock signal is detected for 6sec<br>or more after the polygon motor rotates.<br>The motor lock signal is detected for 1sec<br>during rotation of the polygon motor.CausePolygon motor unit failure<br>Polygon motor connection, harness trouble<br>or disconnection<br>MCU PWB failureCheck<br>and<br>remedyCheck the polygon motor operation with<br>SIM 61-1.<br>Check the connectors and the harness of<br>polygon motor<br>Replace the MCU PWB.                                                                                                    |         |      |                    | The paper exit fan lock signal is detected for 1sec or more.                     |  |
| L6       10       Content       Polygon motor lock trouble         L6       10       Content       Polygon motor lock trouble         Details       The polygon motor lock signal is detected for 6sec or more after the polygon motor rotates. The motor lock signal is detected for 1sec during rotation of the polygon motor.         Cause       Polygon motor unit failure         Polygon motor connection, harness trouble or disconnection         MCU PWB failure         Content       Polygon motor lock signal is detected for 6sec or more after the polygon motor rotates. The motor lock signal is detected for 1sec during rotation of the polygon motor.         Cause       Polygon motor unit failure         Polygon motor connection, harness trouble or disconnection       MCU PWB failure         Check and remedy       Check the polygon motor operation with SIM 61-1.         Check the connectors and the harness of polygon motor       Polygon motor         Replace the polygon motor.       Replace the polygon motor.                                                                                                    |         |      | Cause              | Paper exit fan connection trouble, harness                                       |  |
| Image: Micro PWB failure.       Micro PWB failure.         Check and remedy       Check connection of the paper exit fan.         Replace the paper exit fan.       Replace the MCU PWB.         L6       10       Content       Polygon motor lock trouble         Details       The polygon motor does not rotate.       The motor lock signal is detected for 6sec or more after the polygon motor rotates.         The motor lock signal is detected for 1sec during rotation of the polygon motor.       Cause       Polygon motor unit failure         Clause       Polygon motor connection, harness trouble or disconnection MCU PWB failure       Check the polygon motor operation with SIM 61-1.         Check and remedy       Check the connectors and the harness of polygon motor         Replace the polygon motor.       Replace the polygon motor.                                                                                                    |         |      |                    | disconnection.                                                                   |  |
| L6 10 Context Polygon motor lock trouble<br>Details The polygon motor lock trouble<br>Cause Polygon motor lock signal is detected for 1sec<br>during rotation of the polygon motor.<br>Cause Polygon motor unit failure<br>Polygon motor connection, harness trouble<br>Check and SIM 61-1.<br>Check the polygon motor.<br>Check the polygon motor operation with<br>SIM 61-1.<br>Check the polygon motor.<br>Replace the MCU PWB.                                                                                                    |         |      | Cheal              | MCU PWB failure.                                                                 |  |
| Image: Tempedy remedy       Replace the paper exit tan.         Replace the MCU PWB.       Replace the MCU PWB.         L6       10       Content       Polygon motor lock trouble         Details       The polygon motor does not rotate.       The motor lock signal is detected for 6sec or more after the polygon motor rotates.         The motor lock signal is detected for 1sec during rotation of the polygon motor.       Cause       Polygon motor unit failure         Polygon motor connection, harness trouble or disconnection       MCU PWB failure         Check and silk 61-1.       Check the polygon motor operation with SIM 61-1.         remedy       Check the connectors and the harness of polygon motor         Replace the polygon motor.       Replace the MCU PWB.                                                                                                    |         |      | and                | Check connection of the paper exit fan.                                          |  |
| L6       10       Content       Polygon motor lock trouble         Details       The polygon motor lock signal is detected for 6sec or more after the polygon motor rotates. The motor lock signal is detected for 1sec during rotation of the polygon motor.         Cause       Polygon motor unit failure         Polygon motor connection, harness trouble or disconnection         MCU PWB failure         Check and remedy         Check the polygon motor operation with SIM 61-1.         remedy         Check the connectors and the harness of polygon motor         Replace the polygon motor.                                                                                                    |         |      | remedy             | Replace the MCU PWR                                                              |  |
| Details       The polygon motor does not rotate.         The motor lock signal is detected for 6sec or more after the polygon motor rotates.         The motor lock signal is detected for 1sec during rotation of the polygon motor.         Cause       Polygon motor unit failure         Polygon motor connection, harness trouble or disconnection         MCU PWB failure         Check and SIM 61-1.         remedy         Check the connectors and the harness of polygon motor         Replace the polygon motor.                                                                                                    | L6      | 10   | Content            | Polygon motor lock trouble                                                       |  |
| The motor lock signal is detected for 6sec<br>or more after the polygon motor rotates.<br>The motor lock signal is detected for 1sec<br>during rotation of the polygon motor.CausePolygon motor unit failure<br>Polygon motor connection, harness trouble<br>or disconnection<br>MCU PWB failureCheck<br>and<br>remedyCheck the polygon motor operation with<br>SIM 61-1.<br>Check the connectors and the harness of<br>polygon motor<br>Replace the polygon motor.                                                                                                    |         | -    | Details            | The polygon motor does not rotate.                                               |  |
| or more after the polygon motor rotates.<br>The motor lock signal is detected for 1sec<br>during rotation of the polygon motor.CausePolygon motor unit failure<br>Polygon motor connection, harness trouble<br>or disconnection<br>MCU PWB failureCheck<br>and<br>remedyCheck the polygon motor operation with<br>SIM 61-1.<br>Check the connectors and the harness of<br>polygon motor<br>Replace the polygon motor.                                                                                                    |         |      |                    | The motor lock signal is detected for 6sec                                       |  |
| Cause       Polygon motor unit failure         Polygon motor unit failure       Polygon motor connection, harness trouble or disconnection         MCU PWB failure       MCU PWB failure         Check and sil M 61-1.       Check the connectors and the harness of polygon motor         Replace the polygon motor.       Replace the MCU PWB.                                                                                                    |         |      |                    | or more after the polygon motor rotates.                                         |  |
| Cause Polygon motor unit failure<br>Polygon motor connection, harness trouble<br>or disconnection<br>MCU PWB failure<br>Check and SIM 61-1.<br>remedy Check the polygon motor operation with<br>SIM 61-1.<br>Check the connectors and the harness of<br>polygon motor<br>Replace the polygon motor.<br>Replace the MCU PWB.                                                                                                    |         |      |                    | The motor lock signal is detected for 1sec during rotation of the polygon motor. |  |
| Check and SIM 61-1.<br>remedy Check the connectors and the harness of polygon motor<br>Replace the polygon motor.<br>Replace the MCU PWB.                                                                                                    |         |      | Cause              | Polygon motor unit failure                                                       |  |
| MCU PWB failure         Check       Check the polygon motor operation with and SIM 61-1.         remedy       Check the connectors and the harness of polygon motor         Replace the polygon motor.       Replace the MCU PWB.                                                                                                    |         |      |                    | Polygon motor connection, harness trouble or disconnection                       |  |
| Check Check the polygon motor operation with<br>and SIM 61-1.<br>remedy Check the connectors and the harness of<br>polygon motor<br>Replace the polygon motor.<br>Replace the MCU PWB.                                                                                                    |         |      |                    | MCU PWB failure                                                                  |  |
| and SIM 61-1.<br>remedy Check the connectors and the harness of<br>polygon motor<br>Replace the polygon motor.<br>Replace the MCU PWB.                                                                                                    |         |      | Check              | Check the polygon motor operation with                                           |  |
| Replace the MCU PWB.                                                                                                    |         |      | and<br>remedv      | SIVI 61-1.<br>Check the connectors and the horness of                            |  |
| Replace the polygon motor.<br>Replace the MCU PWB.                                                                                                    |         |      |                    | polygon motor                                                                    |  |
| Replace the MCU PWB.                                                                                                    |         |      |                    | Replace the polygon motor.                                                       |  |
|                                                                                                    |         |      |                    | Replace the MCU PWB.                                                             |  |

| Trouble |      |                    |                                                                               |  |  |  |  |
|---------|------|--------------------|-------------------------------------------------------------------------------|--|--|--|--|
| code    |      |                    | Dataila of trouble                                                            |  |  |  |  |
| Main    | Sub  | Details of trouble |                                                                               |  |  |  |  |
| code    | code |                    |                                                                               |  |  |  |  |
| L8      | 10   | Content            | Power abnormality detection trouble                                           |  |  |  |  |
|         |      | Details            | The power status monitoring signal keeps                                      |  |  |  |  |
|         |      |                    | power OFF state after passing the                                             |  |  |  |  |
|         |      | 0                  | specified time (2sec).                                                        |  |  |  |  |
|         |      | Cause              | Circuit around the power status monitoring                                    |  |  |  |  |
|         |      | Check              | Check whether power status monitoring                                         |  |  |  |  |
|         |      | and                | signal (PSSTS) on MCU PWB is OPEN or                                          |  |  |  |  |
|         |      | remedy             | not.                                                                          |  |  |  |  |
|         |      | -                  | Replace MCU PWB.                                                              |  |  |  |  |
| U1      | 01   | Content            | FAX battery error                                                             |  |  |  |  |
|         |      | Details            | The SRAM backup battery voltage on FAX                                        |  |  |  |  |
|         |      |                    | control PWB falls.                                                            |  |  |  |  |
|         |      | Cause              | The SRAM backup battery voltage on FAX                                        |  |  |  |  |
|         |      |                    | control PWB falls.                                                            |  |  |  |  |
|         |      | Check              | Check voltage of the SRAM back up                                             |  |  |  |  |
|         |      | remedy             | battery.                                                                      |  |  |  |  |
|         | 00   | Contout            | Replace the battery.                                                          |  |  |  |  |
|         | 02   | Dotoilo            | TAINEL LOVY Dattery error                                                     |  |  |  |  |
|         |      | Details            | battery falls.                                                                |  |  |  |  |
|         |      | Cause              | The voltage of the panel clock function                                       |  |  |  |  |
|         |      | Ouuse              | battery falls.                                                                |  |  |  |  |
|         |      | Check              | Check voltage of panel clock function                                         |  |  |  |  |
|         |      | and                | battery.                                                                      |  |  |  |  |
|         |      | remedy             | Replace the battery.                                                          |  |  |  |  |
| U2      | 04   | Content            | EEPROM communication error                                                    |  |  |  |  |
|         |      | Details            | EEPROM communication error                                                    |  |  |  |  |
|         |      | Cause              | EEPROM defect.                                                                |  |  |  |  |
|         |      |                    | ICU PWB EEPROM access circuit failure.                                        |  |  |  |  |
|         |      | Check              | Check that the EEPROM is properly set.                                        |  |  |  |  |
|         |      | and                | Clear trouble with SIM 16.                                                    |  |  |  |  |
|         |      | remedy             | Replace the MCU PWB.                                                          |  |  |  |  |
|         | 20   | Content            | Machine speed code data error                                                 |  |  |  |  |
|         |      | Details            | The machine boot speed information is not                                     |  |  |  |  |
|         |      |                    | identical to the model code speed                                             |  |  |  |  |
|         |      | Course             | EERPOM defect                                                                 |  |  |  |  |
|         |      | Cause              | SIM operation error                                                           |  |  |  |  |
|         |      | Check              | Check for matching of the machine and                                         |  |  |  |  |
|         |      | and                | model information setting in SIM26-57                                         |  |  |  |  |
|         |      | remedy             |                                                                               |  |  |  |  |
| U7      | 00   | Content            | RIC communication trouble                                                     |  |  |  |  |
|         |      | Details            | Error in communication with RIC.                                              |  |  |  |  |
|         |      |                    | Error in communication test after turning                                     |  |  |  |  |
|         |      | 0                  | on the power or canceling SIM.                                                |  |  |  |  |
|         |      | Cause              | Connector harness contact trouble or disconnection                            |  |  |  |  |
|         |      |                    | RIC control PWB trouble.                                                      |  |  |  |  |
|         |      |                    | MCU PWB failure.                                                              |  |  |  |  |
|         |      |                    | Malfunction by noises.                                                        |  |  |  |  |
|         |      | Check              | Check the communication cable,                                                |  |  |  |  |
|         |      | and                | connectors from the RIC box to the main                                       |  |  |  |  |
| 110     | 00   | Contont            | Operation control DWP communication                                           |  |  |  |  |
| 09      | 00   | Content            | trouble                                                                       |  |  |  |  |
|         |      | Details            | Communication trouble between MCU and                                         |  |  |  |  |
|         |      |                    | the operation control PWB                                                     |  |  |  |  |
|         |      | Cause              | Operation control PWB connector                                               |  |  |  |  |
|         |      |                    | disconnection                                                                 |  |  |  |  |
|         |      |                    | Harness failure of the operation control                                      |  |  |  |  |
|         |      |                    | PWB and the MCU PWB                                                           |  |  |  |  |
|         |      | Check              | Uneck the connectors and the harness of the operation control PWB and MCU PWP |  |  |  |  |
|         |      | remedv             | Check the grounding of the conjer                                             |  |  |  |  |
|         |      | ,                  | Check ROM on the operation control PWB.                                       |  |  |  |  |

| Trouble |      |                        |                                                                                                    |  |  |  |  |
|---------|------|------------------------|----------------------------------------------------------------------------------------------------|--|--|--|--|
| code    |      | Details of trouble     |                                                                                                    |  |  |  |  |
| code    | code |                        |                                                                                                    |  |  |  |  |
| U9      | 80   | Content                | Operation control PWB communication trouble (Protocol)                                                                  |  |  |  |  |
|         |      | Details                | Communication trouble between MCU and the operation control PWB (Protocol error)                                        |  |  |  |  |
|         |      | Cause                  | Operation control PWB connector                                                                                         |  |  |  |  |
|         |      |                        | Harness failure of the operation control.<br>PWB and the MCU PWB.                                                       |  |  |  |  |
|         |      | Check<br>and<br>remedy | Check the connectors and the harness of<br>the operation control PWB and MCU PWB.<br>Check the grounding of the copier. |  |  |  |  |
|         | 81   | Content                | Operation control PWB communication trouble (Parity)                                                                    |  |  |  |  |
|         |      | Details                | Communication trouble between MCU and the operation control PWB (Parity error)                                          |  |  |  |  |
|         |      | Cause                  | Operation control PWB connector                                                                                         |  |  |  |  |
|         |      |                        | Harness failure of the operation control<br>PWB and the MCU PWB.                                                        |  |  |  |  |
|         |      | Check<br>and           | Check the connectors and the harness of the operation control PWB and MCU PWB.                                          |  |  |  |  |
|         | 00   | remedy                 | Check the grounding of the copier.                                                                                      |  |  |  |  |
|         | 02   | Content                | trouble (Overrun)                                                                                                    |  |  |  |  |
|         |      | Details                | Communication trouble between MCU and the operation control PWB (Overrun error)                                         |  |  |  |  |
|         |      | Cause                  | Operation control PWB connector<br>disconnection.                                                                       |  |  |  |  |
|         |      |                        | Harness failure of the operation control PWB and the MCU PWB.                                                           |  |  |  |  |
|         |      | Check<br>and<br>remedy | Check the connectors and the harness of<br>the operation control PWB and MCU PWB.                                       |  |  |  |  |
|         | 84   | Content                | Operation control PWB communication                                                                                     |  |  |  |  |
|         | 01   | Detaile                | trouble (Framing)                                                                                                    |  |  |  |  |
|         |      | Details                | the operation control PWB (Framing error)                                                                               |  |  |  |  |
|         |      | Cause                  | Operation control PWB connector disconnection.                                                                          |  |  |  |  |
|         |      |                        | Harness failure of the operation control<br>PWB and the MCU PWB.                                                        |  |  |  |  |
|         |      | Check<br>and           | Check the connectors and the harness of the operation control PWB and MCU PWB.                                          |  |  |  |  |
|         |      | remedy                 | Check the grounding of the copier.                                                                                      |  |  |  |  |
|         | 88   | Content                | Operation control PWB communication<br>trouble (Time-out)                                                               |  |  |  |  |
|         |      | Details                | Communication trouble between MCU and the operation PWB (Time-out error)                                                |  |  |  |  |
|         |      | Cause                  | Operation control PWB connector disconnection.                                                                          |  |  |  |  |
|         |      |                        | Harness failure of the operation control<br>PWB and the MCU PWB.                                                        |  |  |  |  |
|         |      | Check<br>and           | Check the connectors and the harness of the operation control PWB and MCU PWB.                                          |  |  |  |  |
|         |      | remedy                 | Check the grounding of the copier.                                                                                      |  |  |  |  |
|         | 99   | Content                | Operation panel destination error                                                                                       |  |  |  |  |
|         |      | Details                | destination of the operation panel and the main body.                                                                   |  |  |  |  |
|         |      | Cause                  | Erroneous connection the operation panel unit.                                                                          |  |  |  |  |
|         |      |                        | SIM setup error.                                                                                                    |  |  |  |  |
|         |      | Check<br>and           | Check the destination information of the operation panel unit and the MCU. (Use                                         |  |  |  |  |
|         |      | remedy                 | SIM 26-6 for the destination of the body.)                                                                              |  |  |  |  |

| Trouble |      |                        |                                                                                                    |  |  |  |  |  |
|---------|------|------------------------|----------------------------------------------------------------------------------------------------|--|--|--|--|--|
| code    |      | Details of trouble     |                                                                                                    |  |  |  |  |  |
| Main    | Sub  |                        | Details of trouble                                                                                                    |  |  |  |  |  |
| code    | code |                        |                                                                                                    |  |  |  |  |  |
| EE      | EL   | Content                | Developer adjustment trouble (Over-toned abnormality)                                                                   |  |  |  |  |  |
|         |      | Details                | An abnormality occurred in execution of<br>automatic developer adjustment.<br>Sample data was detected over-toner.      |  |  |  |  |  |
|         |      | Cause                  | Toner concentration sensor abnormality.<br>Toner concentration trouble.<br>Developing unit trouble.<br>MCU PWB failure. |  |  |  |  |  |
|         |      | Check<br>and<br>remedy | Use SIM 25-2 to perform the auto developer adjustment.                                                                  |  |  |  |  |  |
|         | EU   | Content                | Developer adjustment trouble (Under-<br>toned abnormality)                                                              |  |  |  |  |  |
|         |      | Details                | An abnormality occurred in execution of<br>automatic developer adjustment.                                              |  |  |  |  |  |
|         |      | Cause                  | Toner concentration sensor abnormality.                                                                                 |  |  |  |  |  |
|         |      |                        | Toner concentration trouble.                                                                                            |  |  |  |  |  |
|         |      |                        | Developing unit trouble.                                                                                                |  |  |  |  |  |
|         |      |                        | MCU PWB failure.                                                                                                    |  |  |  |  |  |
|         |      | Check<br>and<br>remedy | Use SIM 25-2 to perform the auto developer adjustment.                                                                  |  |  |  |  |  |
| PF      | 00   | Content                | PF trouble                                                                                                    |  |  |  |  |  |
|         |      | Details                | The copy inhibit command from RIC is received.                                                                          |  |  |  |  |  |
|         |      | Cause                  | Judged by the host.                                                                                                    |  |  |  |  |  |
|         |      | Check<br>and<br>remedy | Inform to the host.                                                                                                    |  |  |  |  |  |

# [8] MAINTENANCE

# 1. Maintenance list

# (For 26cpm)

X: Check (Check, clean, replace or adjust according to necessity.)

O: Cleaning ▲: Replace ☆: Lubricate

| Unit       | Parts                                      | 75k                      | 150k | 225k | 300k | 375k | 450k                 | 525k | 600k | Note                              |
|------------|--------------------------------------------|--------------------------|------|------|------|------|----------------------|------|------|-----------------------------------|
| Process    | Drum                                       |                          |      |      |      |      |                      |      |      |                                   |
|            | Cleaner blade                              |                          |      |      |      |      |                      |      |      |                                   |
|            | Seal F/R                                   | ×                        | ×    | ×    | ×    | ×    | ×                    | ×    | ×    |                                   |
|            | Drum frame unit<br>(Toner reception sheet) | ×                        | ×    |      | ×    | ×    |                      | ×    | ×    | Usable for three PM cycles        |
|            | MC unit                                    |                          |      |      |      |      |                      |      |      |                                   |
|            | Separation pawl unit                       | ×                        |      | ×    |      | ×    |                      | ×    |      |                                   |
|            | Star ring                                  |                          |      |      |      |      |                      |      |      |                                   |
| DV         | Developer                                  |                          |      |      |      |      |                      |      |      |                                   |
|            | Toner filter unit                          |                          |      |      |      |      |                      |      |      |                                   |
|            | DV blade                                   | ×                        |      | ×    |      | ×    |                      | ×    |      |                                   |
|            | DV side sheet F                            | ×                        |      | ×    |      | ×    |                      | ×    |      |                                   |
|            | DV side sheet R                            | ×                        |      | ×    |      | ×    |                      | ×    |      |                                   |
|            | Toner sensor                               | ×                        | ×    | ×    | ×    | ×    | ×                    | ×    | ×    |                                   |
| Fusing     | Upper heat roller                          | 0                        |      | 0    |      | 0    |                      | 0    |      |                                   |
|            | Lower heat roller                          | 0                        | 0    | 0    |      | 0    | 0                    | 0    |      |                                   |
|            | Upper separation pawl                      | 0                        |      | 0    |      | 0    |                      | 0    |      |                                   |
|            | Upper cleaning pad                         | ×                        |      | ×    |      | ×    |                      | ×    |      |                                   |
|            | Lower separation pawl                      | 0                        | 0    | 0    |      | 0    | 0                    | 0    |      |                                   |
|            | Thermistor                                 | 0                        | 0    | 0    | 0    | 0    | 0                    | 0    | 0    |                                   |
|            | Fuser gear                                 | ☆                        |      | ☆    |      | 장    |                      | \$   |      |                                   |
|            | Upper heat roller bearing                  | ×                        |      | ×    |      | ×    |                      | ×    |      |                                   |
|            | Lower fuser bearing                        | ×                        | ×    | ×    |      | ×    | ×                    | ×    |      |                                   |
|            | Thermistor cleaning pad                    | ×                        |      | ×    |      | ×    |                      | ×    |      |                                   |
|            | Paper guide                                | 0                        | 0    | 0    | О    | 0    | 0                    | 0    | 0    |                                   |
| Paper feed | Pickup roller                              | ×                        | ×    | ×    | ×    | ×    | ×                    | ×    | ×    | Changing criteria for parts: 100k |
|            | Paper feeding sheet                        | ×                        | ×    | ×    | ×    | ×    | ×                    | ×    | ×    |                                   |
|            | Pickup roller and feed roller (RSPF)       | ×                        | ×    | ×    | ×    | ×    | ×                    | ×    | ×    |                                   |
| Transport  | Transport roller unit                      | 0                        |      | 0    |      | 0    |                      | 0    |      |                                   |
|            | Gear                                       | ×                        | -    | Х    | -    | Х    | _                    | Х    | _    |                                   |
| Others     | Paper feed rollers                         | 0                        | 0    | 0    | 0    | 0    | 0                    | 0    | 0    |                                   |
|            | Gears                                      | $\overleftarrow{\alpha}$ | \$   | ☆    | ☆    | \$   | $\overrightarrow{a}$ | \$   | ☆    |                                   |
|            | Ozone filter                               |                          |      |      |      |      |                      |      |      |                                   |

# (For 31cpm)

X: Check (Check, clean, replace or adjust according to necessity.)

O: Cleaning ▲: Replace ☆: Lubricate

| Unit       | Parts                                      | 100k | 150k | 200k | 300k | 400k | 450k | 500k | 600k | Note                              |
|------------|--------------------------------------------|------|------|------|------|------|------|------|------|-----------------------------------|
| Process    | Drum                                       |      | ×    |      |      |      | ×    |      |      |                                   |
|            | Cleaner blade                              |      | ×    |      |      |      | ×    |      |      |                                   |
|            | Seal F/R                                   | ×    | ×    | ×    | ×    | ×    | Х    | Х    | ×    |                                   |
|            | Drum frame unit<br>(Toner reception sheet) | ×    | ×    | ×    |      | ×    | ×    | ×    |      | Usable for three PM cycles        |
|            | MC unit                                    |      | ×    |      |      |      | ×    |      |      |                                   |
|            | Separation pawl unit                       | ×    |      | ×    |      | ×    |      | ×    |      |                                   |
|            | Star ring                                  |      |      |      |      |      |      |      |      |                                   |
| DV         | Developer                                  |      | ×    |      |      |      | ×    |      |      |                                   |
|            | Toner filter unit                          |      | ×    |      |      |      | Х    |      |      |                                   |
|            | DV blade                                   | ×    |      | ×    |      | ×    |      | ×    |      |                                   |
|            | DV side sheet F                            | ×    |      | ×    |      | ×    |      | Х    |      |                                   |
|            | DV side sheet R                            | ×    |      | ×    |      | ×    |      | ×    |      |                                   |
|            | Toner sensor                               | ×    | _    | ×    | ×    | ×    | -    | ×    | ×    |                                   |
| Fusing     | Upper heat roller                          | О    |      | 0    |      | О    |      | 0    |      |                                   |
|            | Lower heat roller                          | О    | О    | О    |      | О    | 0    | О    |      |                                   |
|            | Upper separation pawl                      | О    |      | О    |      | О    |      | О    |      |                                   |
|            | Upper cleaning pad                         | ×    |      | ×    |      | ×    |      | ×    |      |                                   |
|            | Lower separation pawl                      | О    | О    | О    |      | О    | 0    | О    |      |                                   |
|            | Thermistor                                 | О    | 0    | 0    | 0    | О    | 0    | 0    | О    |                                   |
|            | Fuser gear                                 | ☆    |      | \$   |      | \$   |      | \$   |      |                                   |
|            | Upper heat roller bearing                  | ×    |      | ×    |      | ×    |      | ×    |      |                                   |
|            | Lower fuser bearing                        | ×    | ×    | ×    |      | ×    | ×    | ×    |      |                                   |
|            | Thermistor cleaning pad                    | ×    |      | ×    |      | ×    |      | ×    |      |                                   |
|            | Paper guide                                | О    | О    | О    | О    | О    | 0    | О    | О    |                                   |
| Paper feed | Pickup roller                              | ×    | ×    | ×    | ×    | ×    | ×    | ×    | ×    | Changing criteria for parts: 100k |
| -          | Paper feeding sheet                        | ×    | ×    | ×    | ×    | ×    | Х    | Х    | ×    |                                   |
|            | Pickup roller and feed roller (RSPF)       | ×    | ×    | ×    | ×    | ×    | ×    | ×    | ×    |                                   |
| Transport  | Transport roller unit                      | О    |      | 0    |      | О    |      | 0    |      |                                   |
|            | Gear                                       | Х    | -    | Х    | -    | Х    | -    | Х    | -    |                                   |
| Others     | Paper feed rollers                         | О    | 0    | 0    | 0    | 0    | О    | 0    | 0    |                                   |
|            | Gears                                      | ☆    | র্ম  | \$   | র্ম  | \$   | \$   | র্ম  | ☆    |                                   |
|            | Ozone filter                               |      |      |      |      |      |      |      |      |                                   |

### 2. Details of Maintenance

| Linit                  |      |                   | Dorto           |                     |
|------------------------|------|-------------------|-----------------|---------------------|
|                        | (1)  | Drium             | ans             | 5                   |
| A. FIOCESS UNIL        | (1)  | Drum ocction      | c               | Main abargar        |
|                        | (2)  | Drum section      | a.              | Main charger        |
|                        |      |                   | D.              | Cleaning blade      |
|                        |      |                   | C.              | Drum frame unit     |
|                        |      |                   | d.              | Moquette F/R        |
|                        |      |                   | e.              | Separation pawl     |
| B. Developing unit     | (1)  | Developer         |                 |                     |
|                        | (2)  | Toner filter unit |                 |                     |
|                        | (3)  | DV side sheet F   | / DV            | ' side sheet R      |
|                        | (4)  | DV blade          |                 |                     |
|                        | (5)  | Toner sensor      |                 |                     |
| C. Fusing section      | (1)  | Thermostat        |                 |                     |
|                        | (2)  | Thermistor        |                 |                     |
|                        | (3)  | Paper quide       |                 |                     |
|                        | (4)  | Fusing separation | on p            | awl (lower)         |
|                        | (5)  | Lower heat rolle  | er er           |                     |
|                        | (6)  | Heater lamp       |                 |                     |
|                        | (0)  | Lipper cleaning   | hen             |                     |
|                        | (7)  | Eucing conorati   | pau<br>on n     | awl (uppor)         |
|                        | (0)  |                   | un p            | awi (upper)         |
|                        | (9)  | The resister also |                 |                     |
| D. Ontinel a selfer    | (10) | i nermistor clea  | ning            | pad                 |
| D. Optical section     | (1)  |                   |                 |                     |
|                        | (2)  | Lamp unit         | a.              | Lamp                |
|                        |      |                   | b.              | PWB                 |
|                        |      |                   | C.              | Wire                |
|                        |      |                   | d.              | Mirror motor        |
| E. Paper feed          | (1)  | Paper feed sole   | noid            |                     |
| section                | (2)  | Tray sensor PW    | В               |                     |
|                        | (3)  | Manual P-in ser   | sor/            | Manual empty sensor |
|                        | (4)  | Multi manual      | a.              | Paper feed roller/  |
|                        |      | paper feed        |                 | pickup roller       |
|                        |      |                   | b.              | Reverse sensor      |
|                        |      |                   | C.              | Separation sheet    |
|                        |      |                   | d.              | Clutch/solenoid     |
|                        | (5)  | Upper 500         | a.              | Paper feed roller/  |
|                        |      | sheets tray       |                 | pickup roller       |
|                        |      | paper feed        | b.              | Separation sheet    |
|                        | (6)  | Lower 500         | a.              | Paper feed roller/  |
|                        | . ,  | sheets tray       |                 | pickup roller       |
|                        |      | paper feed        | b.              | Separation sheet    |
|                        |      | -                 | C.              | Lift up unit        |
|                        |      |                   | d.              | Transport clutch    |
|                        |      |                   | e.              | Paper feed clutch   |
|                        |      |                   | f.              | Transport clutch    |
|                        |      |                   | г.<br>а         | Solenoid            |
|                        |      |                   | y.<br>h         |                     |
| E Sido door unit       | (1)  | Transport roller  | 11.<br>         | SELISUL F WD        |
|                        | (1)  | Transport roller  | uriit           |                     |
|                        | (2)  | mansport roller   | - <sup>11</sup> |                     |
|                        | (3)  | DUP transport r   | oller           | -                   |
|                        | (4)  | DUP motor         |                 |                     |
| G. 1st paper exit unit | (1)  | Cooling fan       |                 |                     |
|                        | (2)  | Exit roller       |                 |                     |
| H. Laser unit          | (1)  | LSU               |                 |                     |
| I. Power unit          | (1)  | Power source      |                 |                     |
| J. PWB                 | (1)  | Option CN PWE     | 3               |                     |
|                        | (2)  | IMC PWB           |                 |                     |
|                        | (3)  | MCU PWB           | _               |                     |
|                        | (4)  | Motherboard PV    | VB              |                     |
|                        | (5)  | Second interfac   | e PV            | VB                  |
| K Ozone filter         |      |                   |                 |                     |

| Unit                 | Parts                 |                   |      |                    |  |  |  |  |
|----------------------|-----------------------|-------------------|------|--------------------|--|--|--|--|
| L. Drive section     | (1) DUP reverse motor |                   |      |                    |  |  |  |  |
|                      | (2)                   | Main drive moto   | r    |                    |  |  |  |  |
|                      | (3)                   | Toner motor       |      |                    |  |  |  |  |
|                      | (4)                   | PS transport clu  | itch |                    |  |  |  |  |
|                      | (5)                   | Paper feed cluto  | h    |                    |  |  |  |  |
|                      | (6)                   | Drive unit        |      |                    |  |  |  |  |
|                      | (7)                   | Lift up motor     |      |                    |  |  |  |  |
| M. Transport section | (1)                   | Transport roller  |      |                    |  |  |  |  |
| N. Operation section | (1)                   | Operation section |      |                    |  |  |  |  |
|                      | (2)                   | OPU PWB           |      |                    |  |  |  |  |
|                      | (3)                   | Key PWB           |      |                    |  |  |  |  |
|                      | (4)                   | LCD unit          |      |                    |  |  |  |  |
| O. Switch            | (1)                   | Power switch      |      |                    |  |  |  |  |
| P. RSPF              | (1)                   | Document tray     | a.   | Document tray unit |  |  |  |  |
|                      |                       | section           | b.   | Document length    |  |  |  |  |
|                      |                       |                   |      | sensor             |  |  |  |  |
|                      |                       |                   | c.   | Document width     |  |  |  |  |
|                      |                       |                   |      | resistor PWB       |  |  |  |  |
|                      | (2)                   | Paper feed unit   | a.   | Paper feed clutch  |  |  |  |  |
|                      |                       | section           | b.   | Pickup roller      |  |  |  |  |
|                      |                       |                   | C.   | Paper feed roller  |  |  |  |  |
|                      |                       |                   | d.   | Paper feed unit    |  |  |  |  |
|                      |                       |                   | e.   | Separation sheet   |  |  |  |  |
|                      |                       |                   | f.   | Sensor             |  |  |  |  |
|                      | (3)                   | Transport         | a.   | Transport unit     |  |  |  |  |
|                      |                       | section           | b.   | PS clutch          |  |  |  |  |
|                      |                       |                   | C.   | Pressure release   |  |  |  |  |
|                      |                       |                   |      | solenoid           |  |  |  |  |
|                      |                       |                   | d.   | RSPF motor         |  |  |  |  |
|                      |                       |                   | e.   | Transport roller   |  |  |  |  |
|                      |                       |                   | f.   | Roller             |  |  |  |  |
|                      |                       |                   | g.   | Sensor             |  |  |  |  |
|                      |                       |                   | h.   | Roller             |  |  |  |  |
|                      |                       |                   | i.   | Koller             |  |  |  |  |
|                      | (4)                   | Base section      | a.   | Interface PWB      |  |  |  |  |
|                      |                       |                   | b.   | Solenoid           |  |  |  |  |
|                      |                       |                   | С.   | Book sensor        |  |  |  |  |
|                      |                       |                   | d.   | Sensor             |  |  |  |  |

### A. Process unit

(Note for servicing the OPC drums)

1. Prevention of oily dirt attachment

Note:

- Be careful not to attach fingerprints or oily dirt on the OPC drum surface. (Keep the unit away from oils and dust.)
- When replacing the OPC drum, cover the OPC drum with the protection sheet and hold the protection sheet.

If it is required to hold the OPC drum directly, use enough care not to touch the cleaning blade area, 5mm inside from both edges of the OPC drum. (If a fingerprint or oily dirt is attached to the cleaning blade area of the OPC drum, the cleaning blade may flip.)

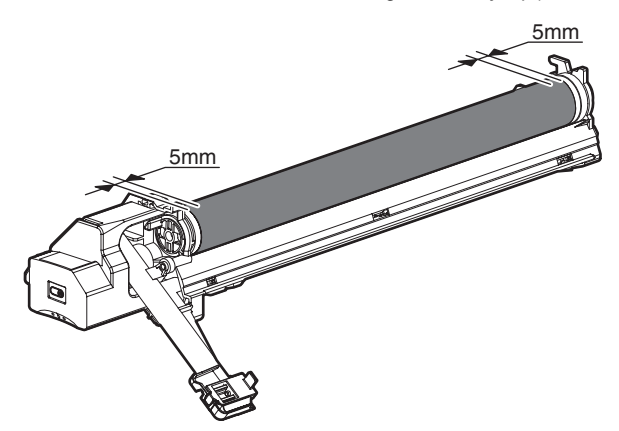

### 2 '14/Nov

### [Countermeasures]

If a fingerprint is attached to the OPC drum surface erroneously, perform the following countermeasures.

1) Use dry cloth to clean and remove the dirt.

2) Apply Stearic acid powder to prevent blade flip.

### [Check method]

Check to confirm that the OPC drum is free from fingerprints or oily dirt and that the cleaning blade is completely cleaned by the following method.

• Make a print of a half tone image on all the surface of A4 (11" x 8.5") paper, and check the printed paper for any abnormality in the image.

### 2. Prior exposure prevention

Note:

- · Avoid servicing in a place where there is strong light.
- Do not expose the unit to light for a long time.
- · Cover the OPC drum with light-blocking material. (When using paper, use about 10 sheets of paper to block light.)

### [Countermeasures]

If the OPC drum is erroneously exposed to light too much (prior exposure), perform the following countermeasures.

- 1) Print half tone images on the whole surface of A4 (11" x 8.5") paper, and check to confirm that there is no irregular density area in the previously exposed section.
- 2) Damages due to prior exposure may be recovered by keeping the OPC drum for several hours. If, however, image are not recovered, replace the OPC drum.

### (1) Drum

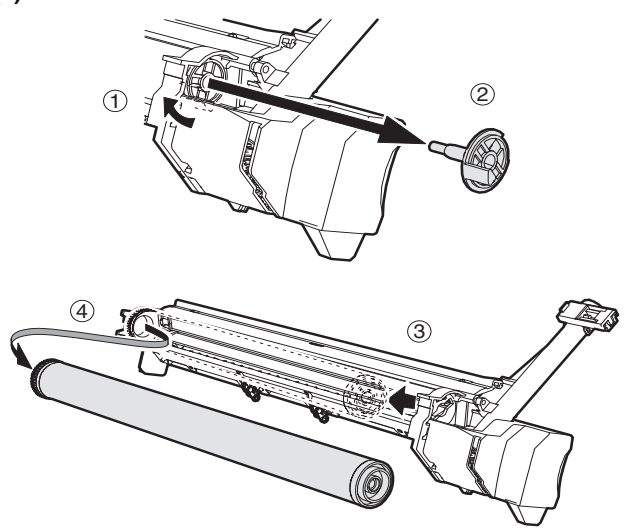

Note: When installing the process unit in the main unit after replacing the drum, process unit may not be able to install by reason of the drum drive coupling position.

In this case, rotate the drum about 45 degrees and install again.

### (2) Drum section

### a. Main charger

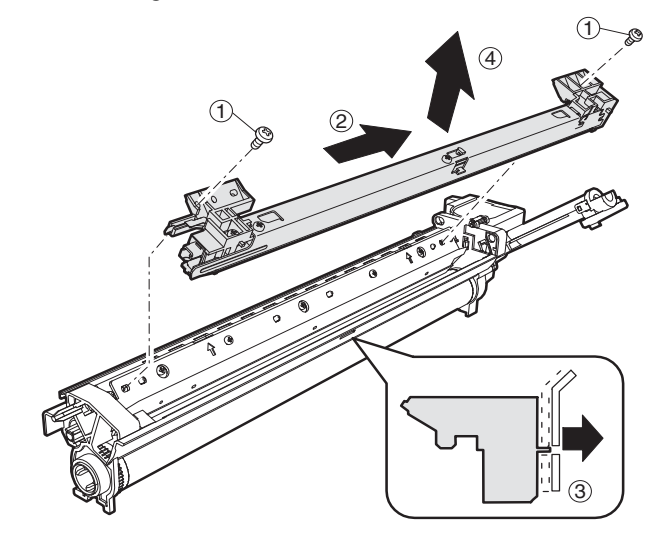

b. Cleaning blade

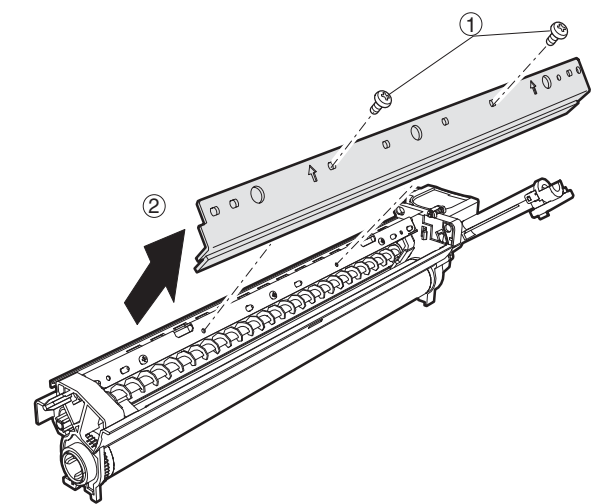

c. Drum frame unit

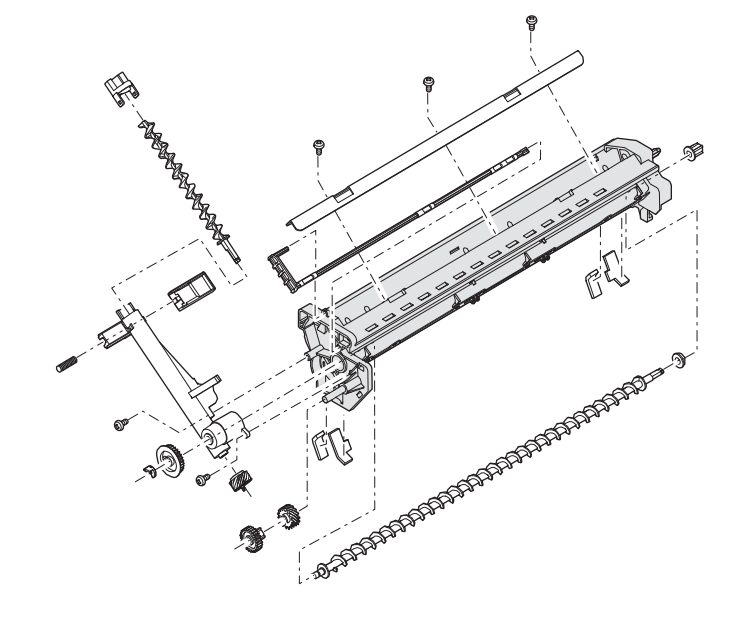

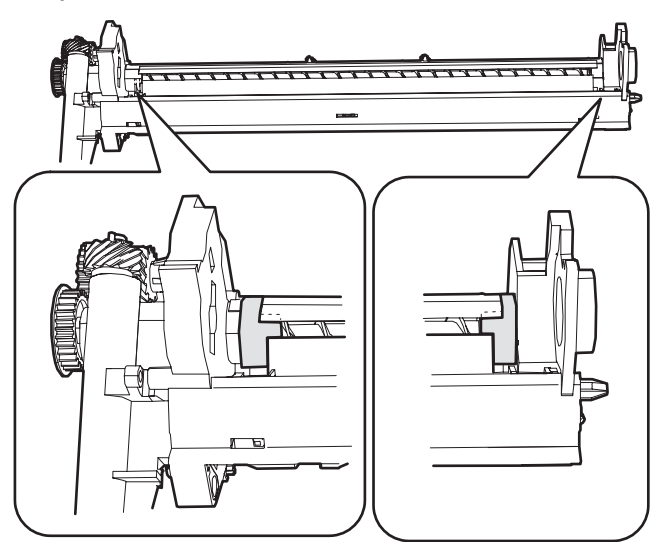

Note: If it disturbs the blade movement, replace it and attach new one.

### e. Separation pawl

Disassembly\* Hold the tip of the separation pawl and remove it.

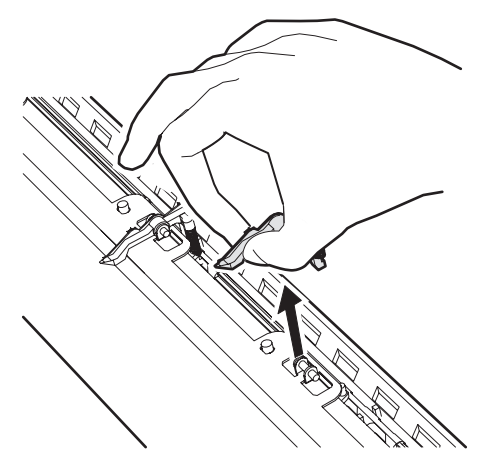

Assembly\* Press the center of the separation pawl and install it.

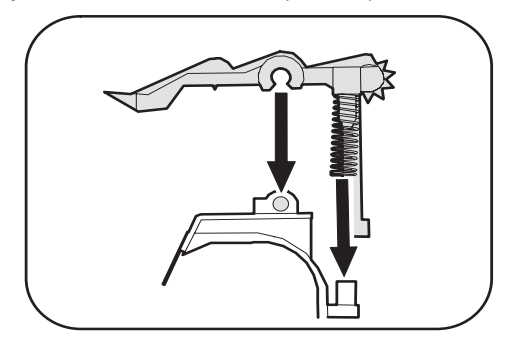

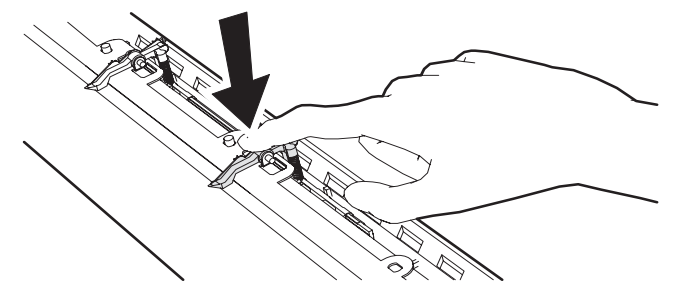

- B. Developing section
- (1) Developer

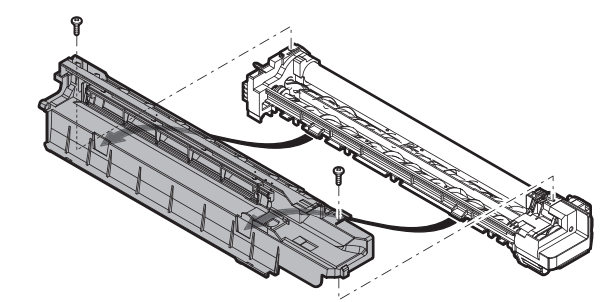

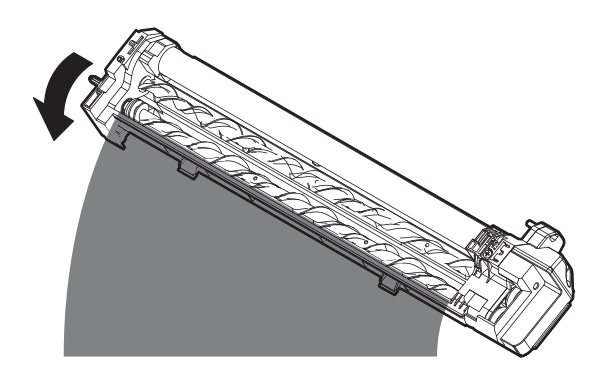

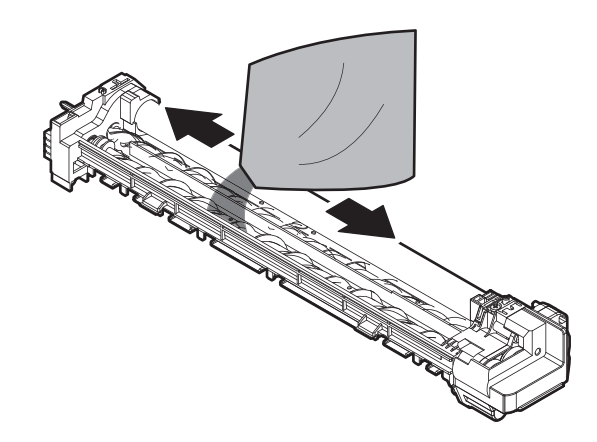

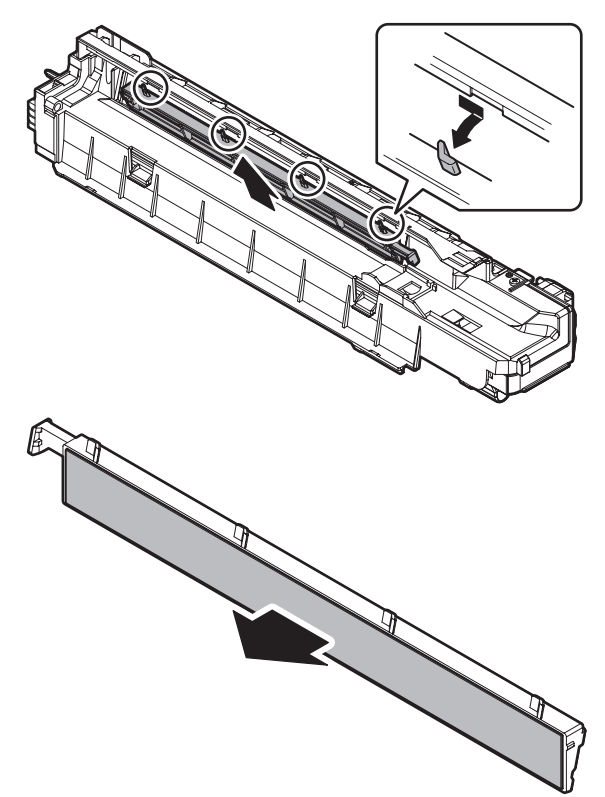

(3) DV side sheet F/ DV side sheet R

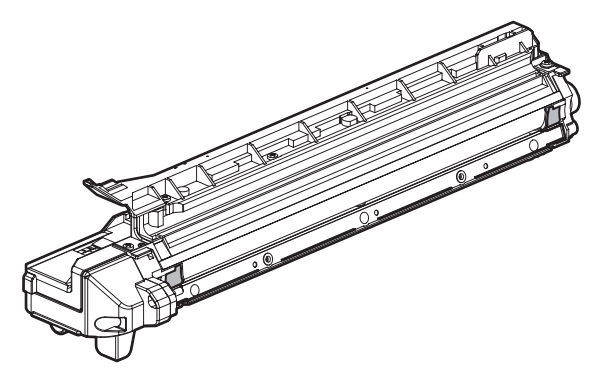

[DV side sheet F/ DV side sheet R attachment reference]

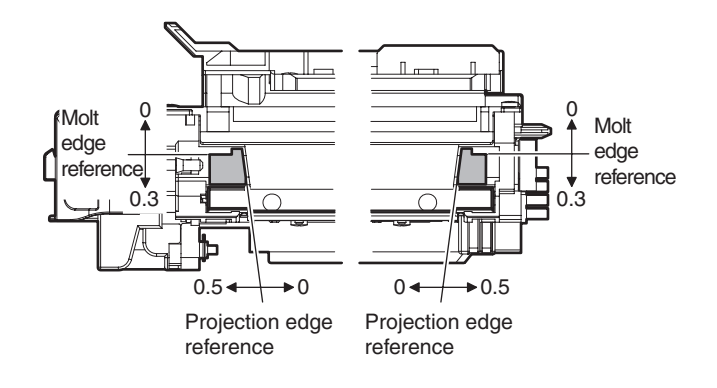

(4) DV blade

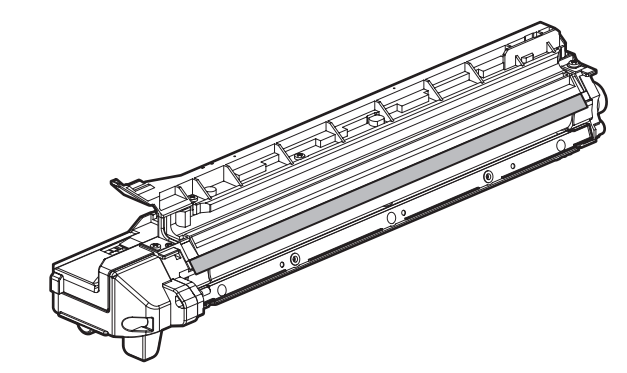

[DV blade attachment reference]

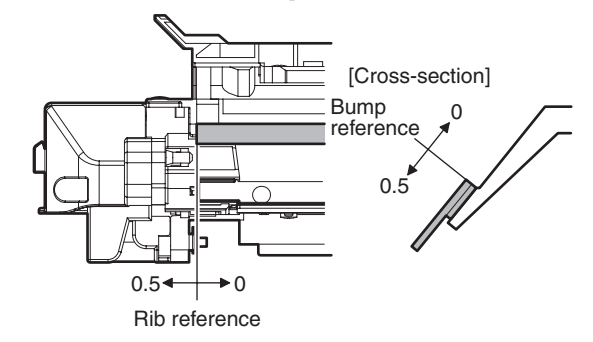

(5) Toner sensor

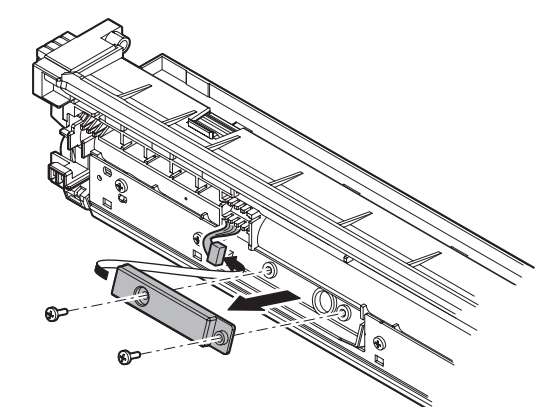

- Clean the sensor only after removing used DV when replacing DV.
- C. Fusing section

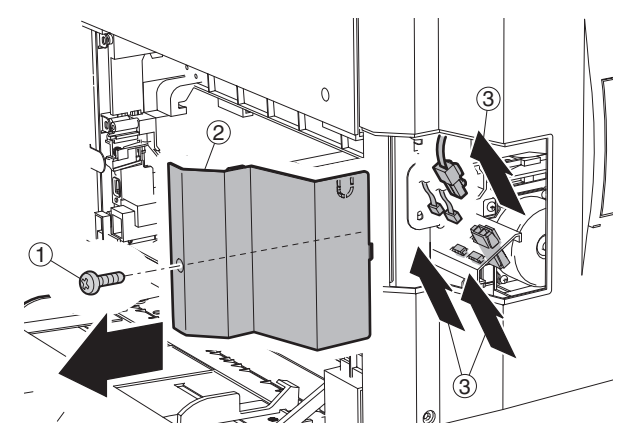

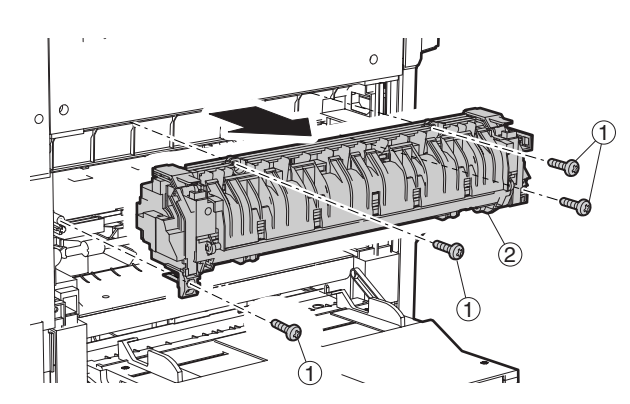

### (1) Thermostat

Note: When securing the lamp harness and the thermostat, the tightening torque of the screw (4 positions) is 6-9 kgs.

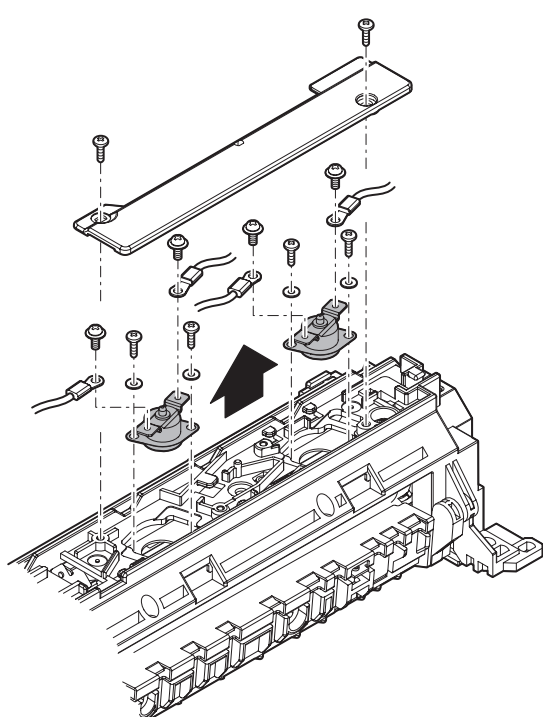

(2) Thermistor

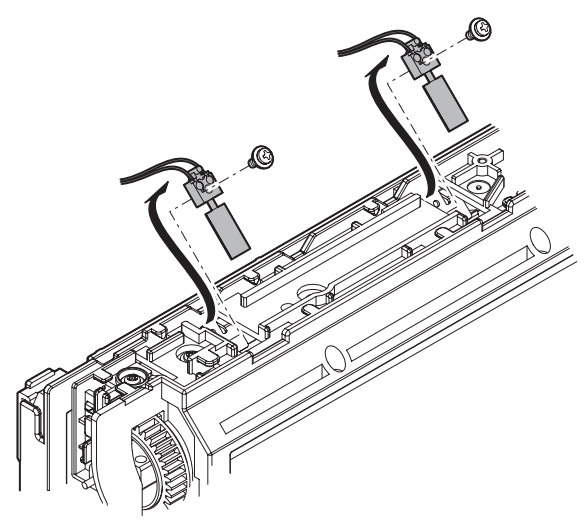

- A REAL PROPERTY OF THE REAL PROPERTY OF THE REAL PR
- (4) Fusing separation pawl (lower)

(3) Paper guide

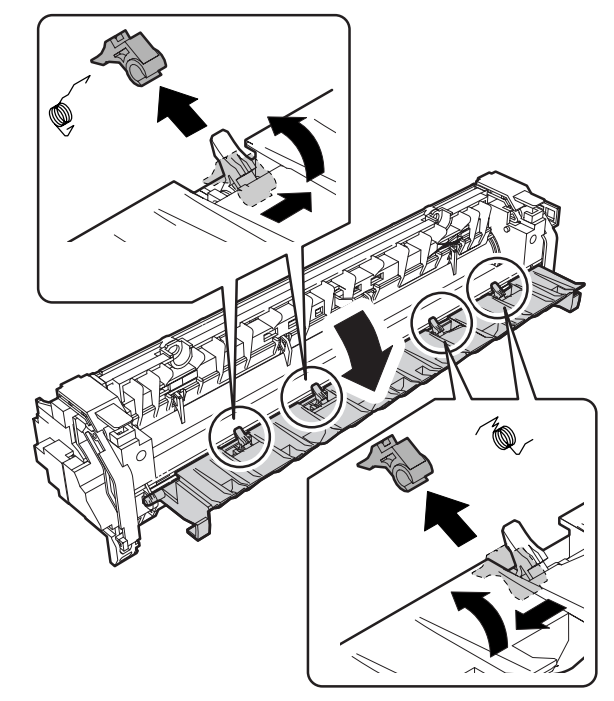

(5) Lower heat roller

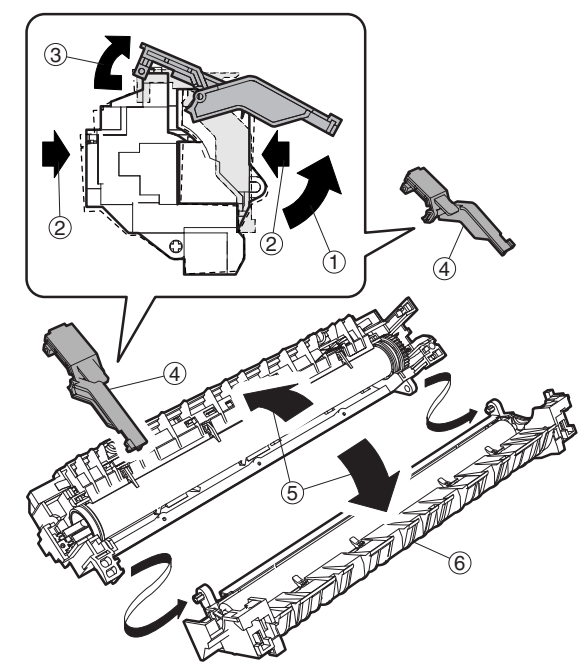

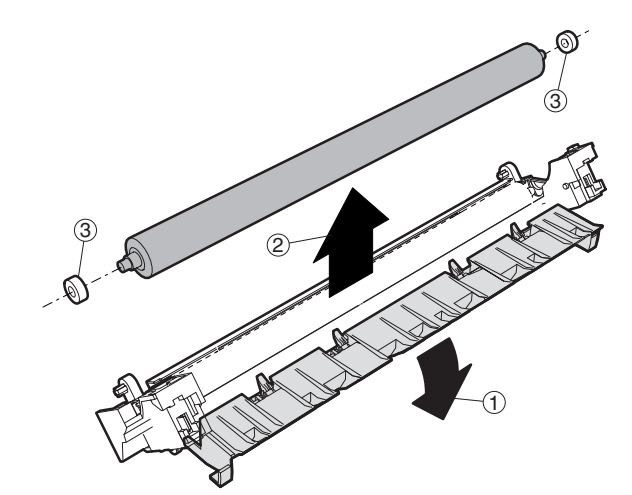

(6) Heater lamp

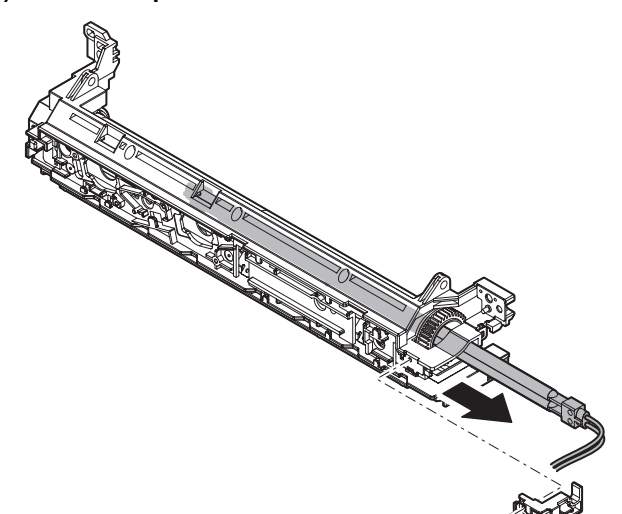

(7) Upper cleaning pad

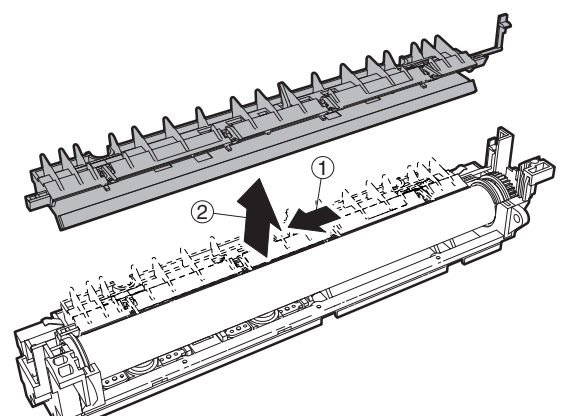

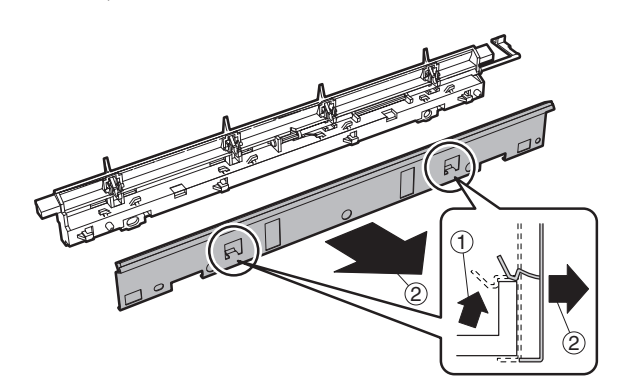

- (8) Fusing separation pawl (upper)
- (9) Upper heat roller (3)
- (10) Thermistor cleaning pad

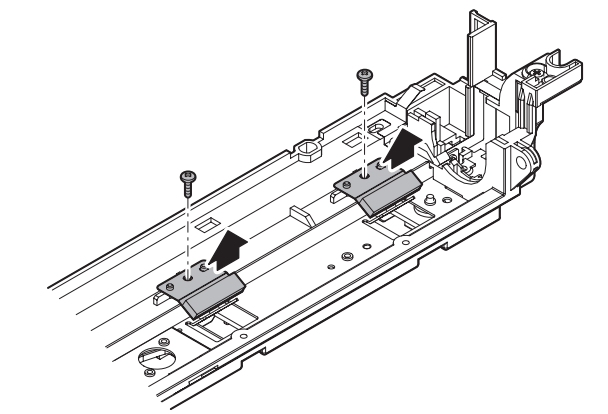

D. Optical section

## (1) CCD unit

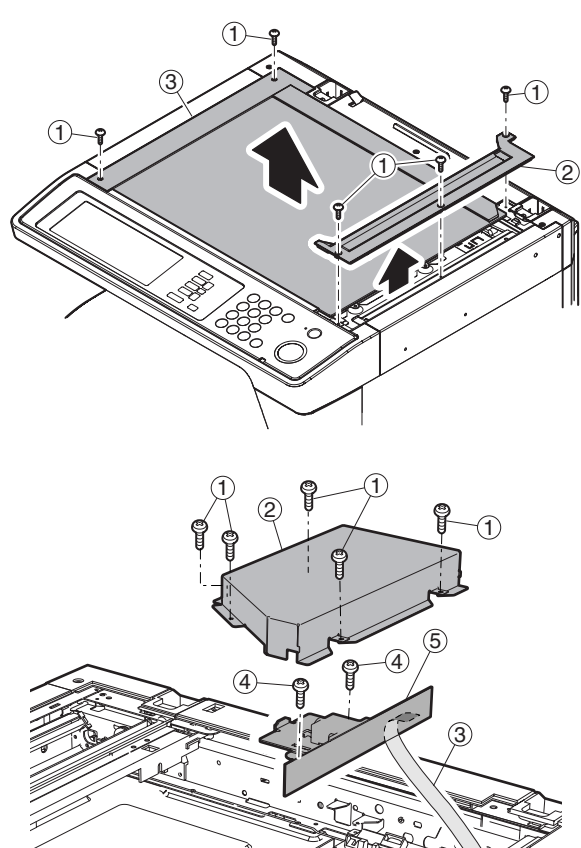

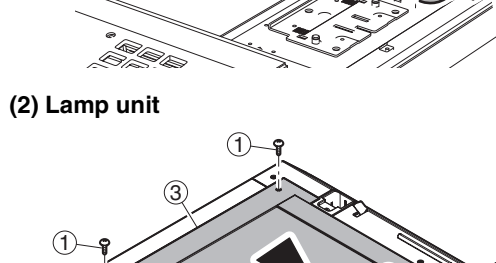

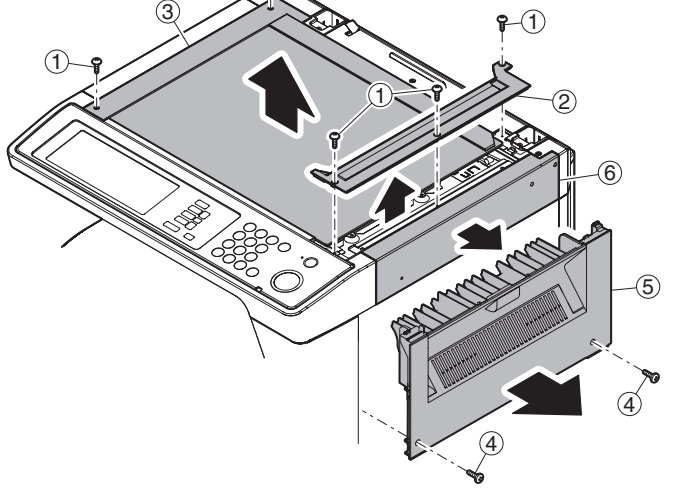

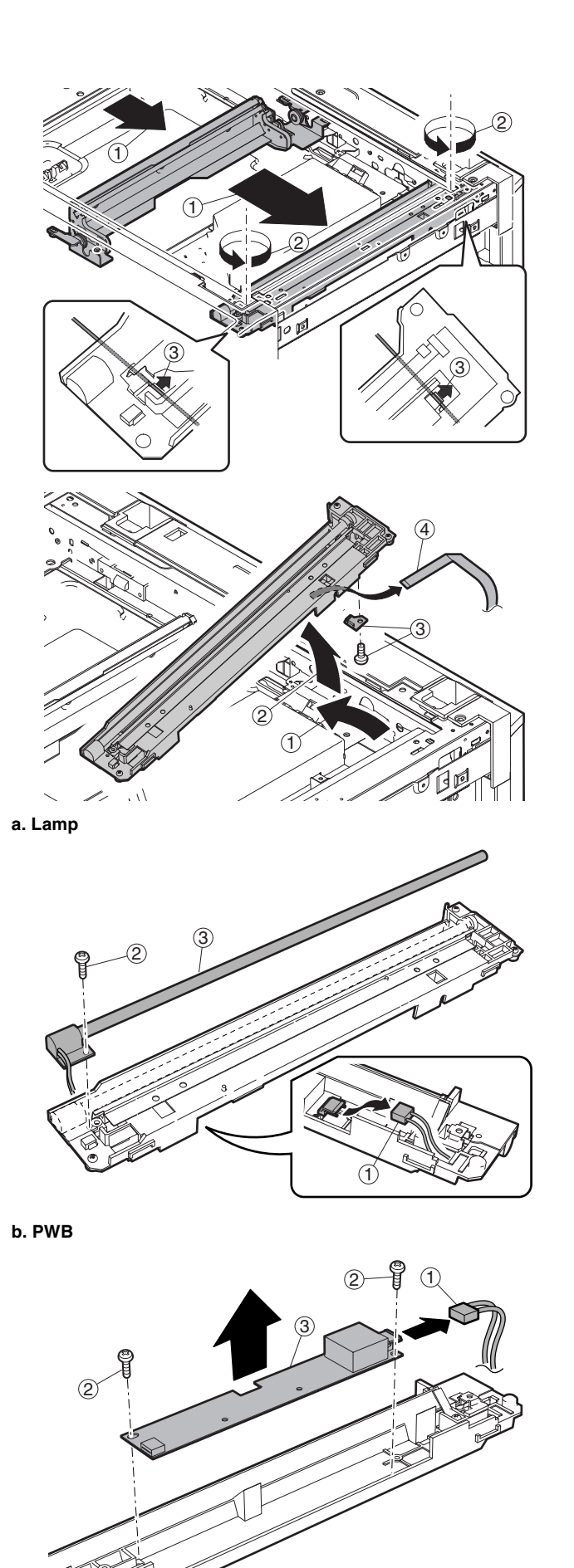

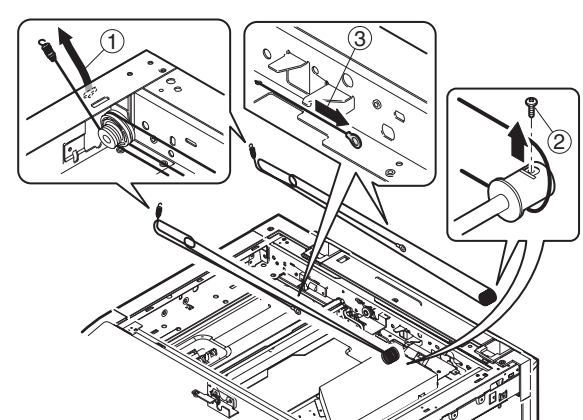

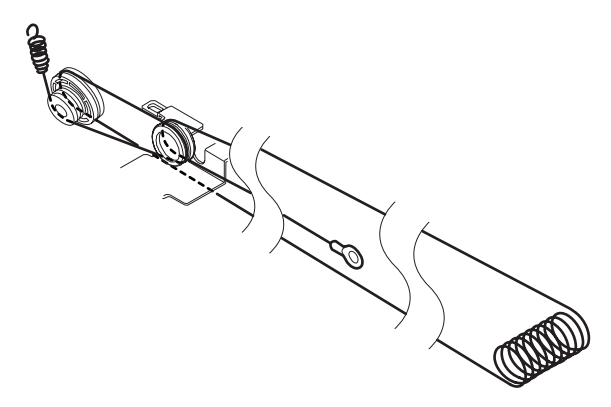

### d. Mirror motor

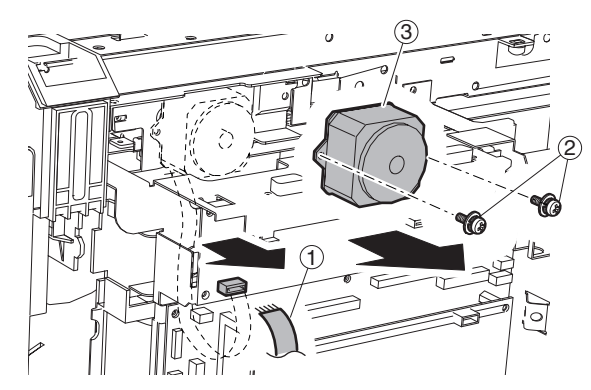

### E. Paper feed section

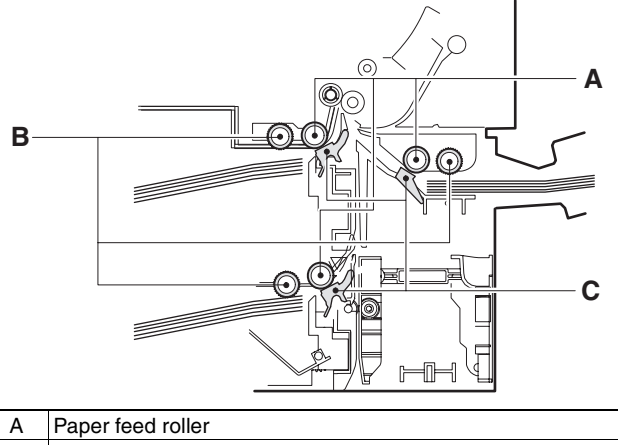

| Α | Paper feed roller |
|---|-------------------|
| В | Pickup roller     |
| С | Separation sheet  |
|   |                   |

(1) Paper feed solenoid

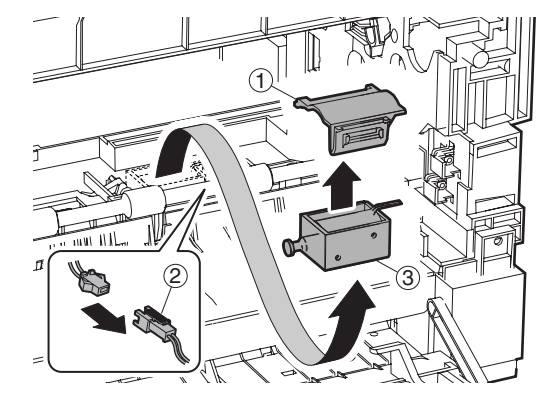

(2) Tray sensor PWB

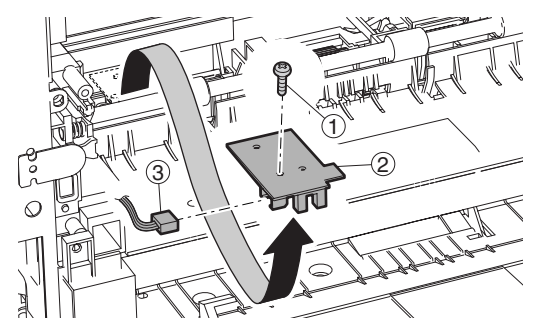

(3) Manual P-in sensor/Manual empty sensor

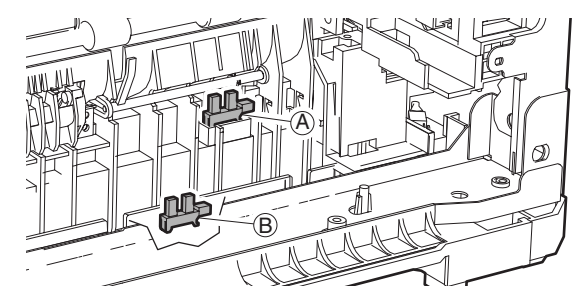

- (4) Multi manual paper feed
- a. Paper feed roller/pickup roller

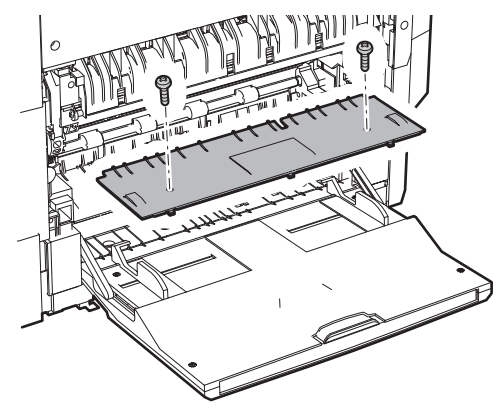

c. Separation sheet

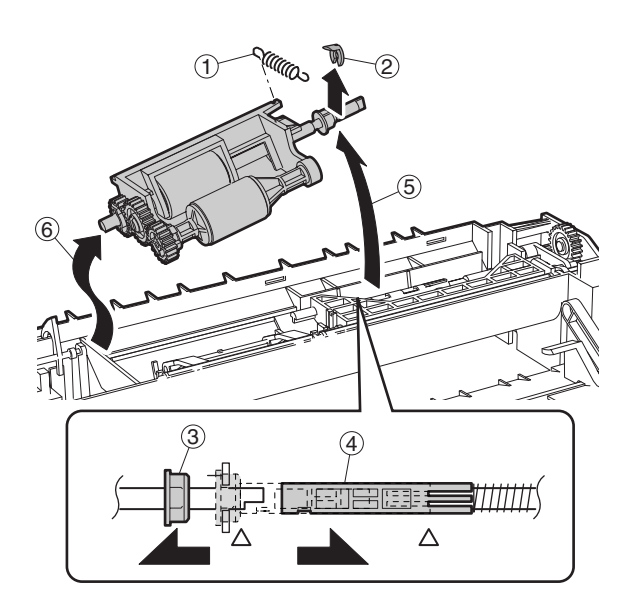

Installation \* Install so that the cam transmit arm (1) comes under the roller arm (2).

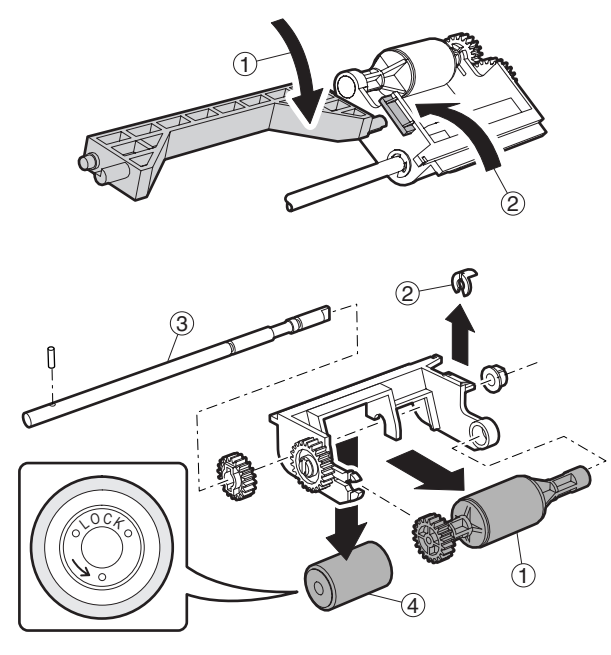

b. Reverse sensor

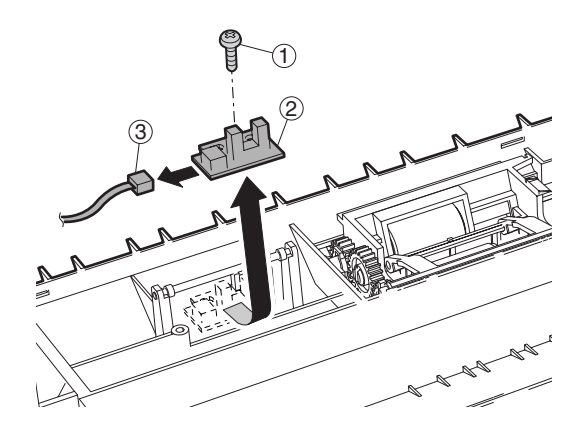

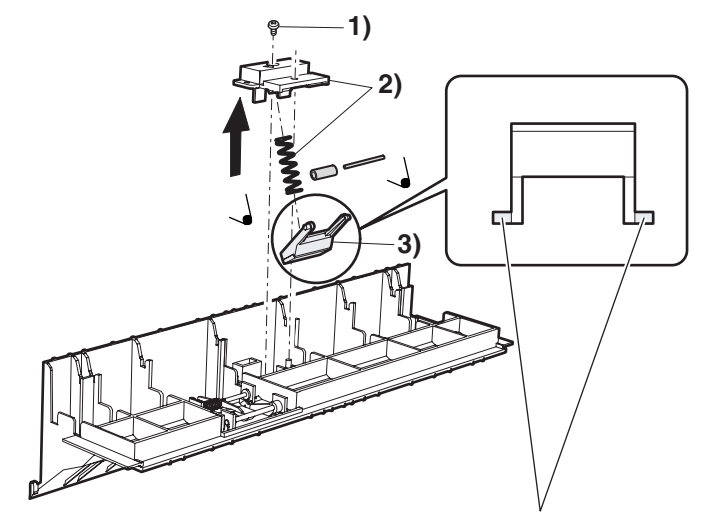

\* Slightly apply grease GP501MR (UKOG-0012QSZZ) around the axis. One rice grain for each.

### d. Clutch/solenoid

(Clutch)

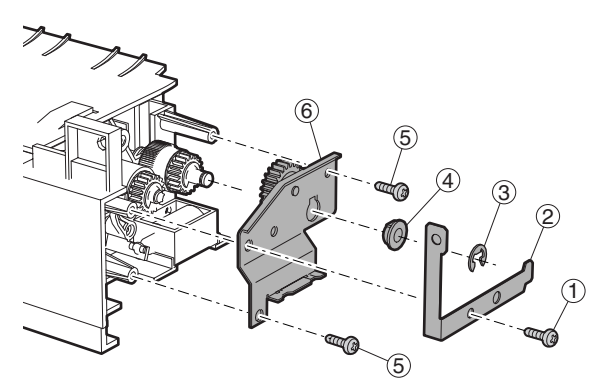

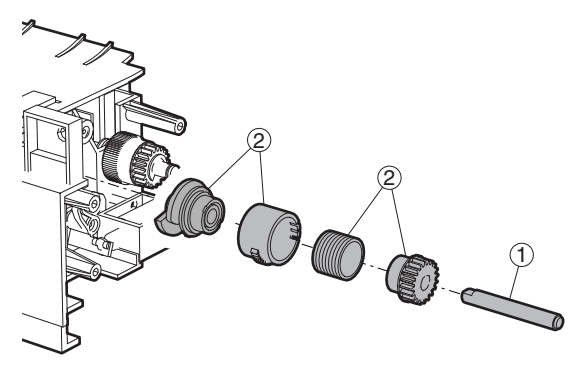

(Solenoid)

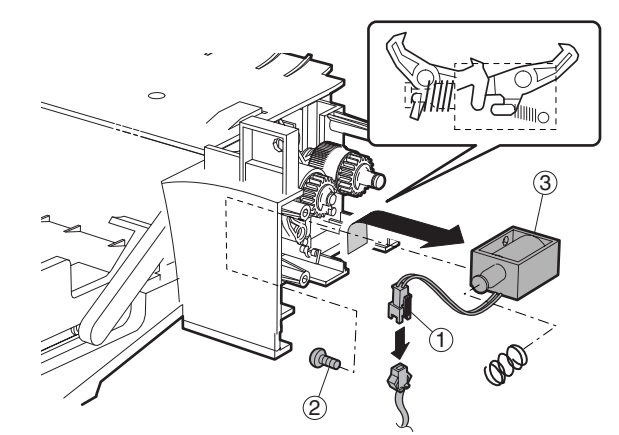

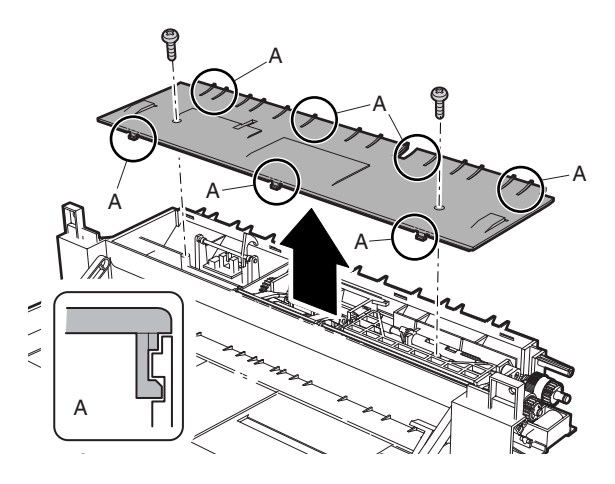

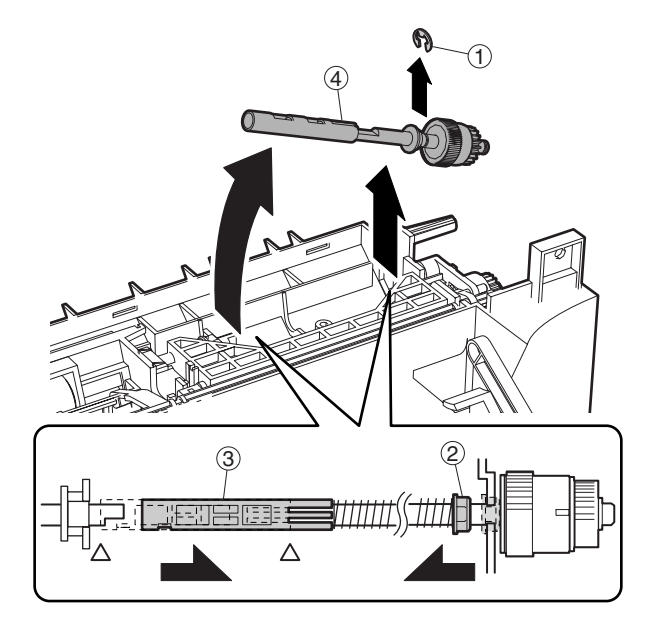

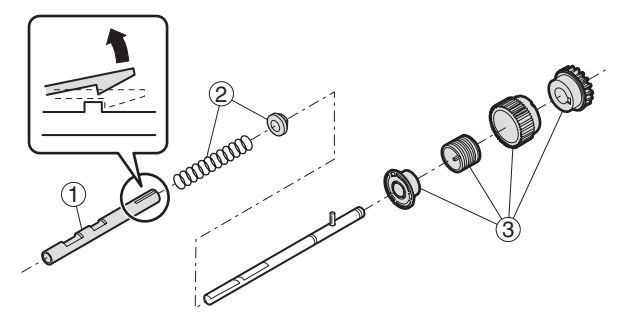

### (5) Upper 500 sheets tray paper feed

a. Paper feed roller/pickup roller

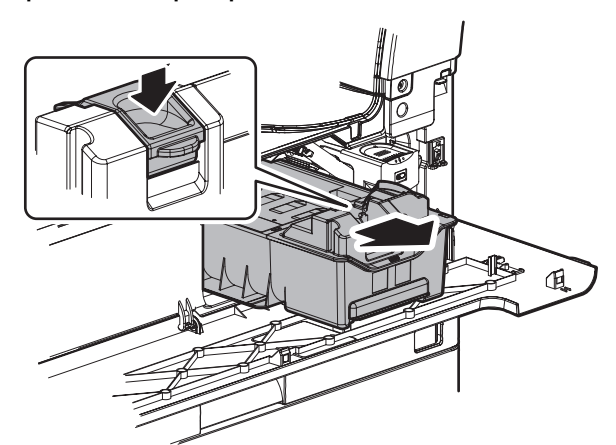

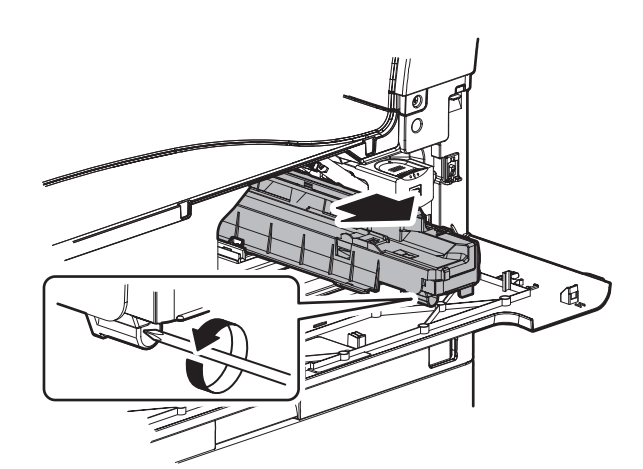

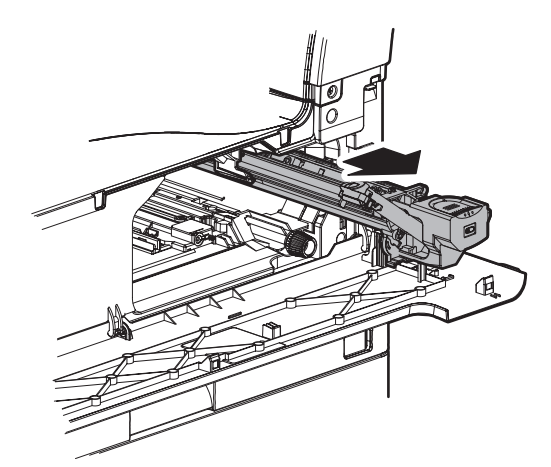

Note: With the toner cartridge installed, do not tilt or shake the developer cartridge.

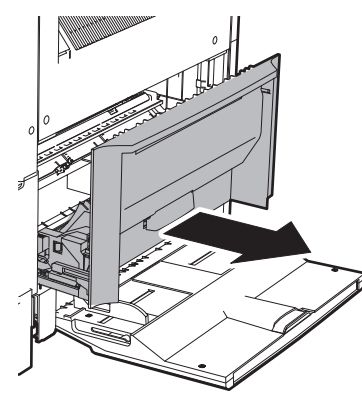

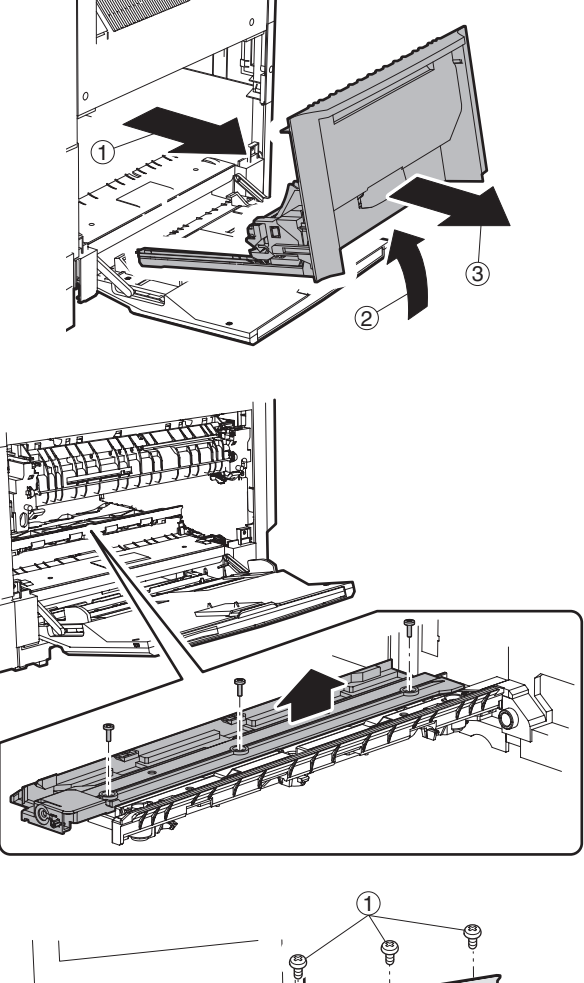

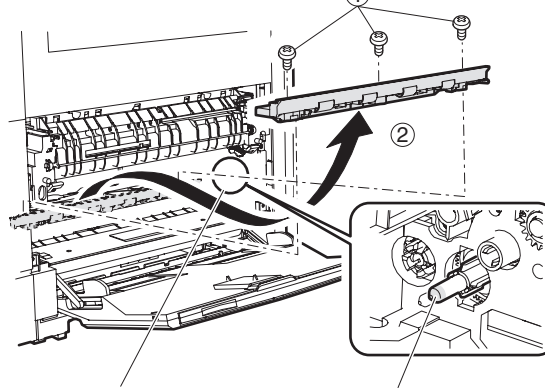

\* When replacing, be careful not to adhere conduction grease (black) to the drive section.

Slightly apply grease GE676 (UKOG-0013QSZZ) to the drum boss.

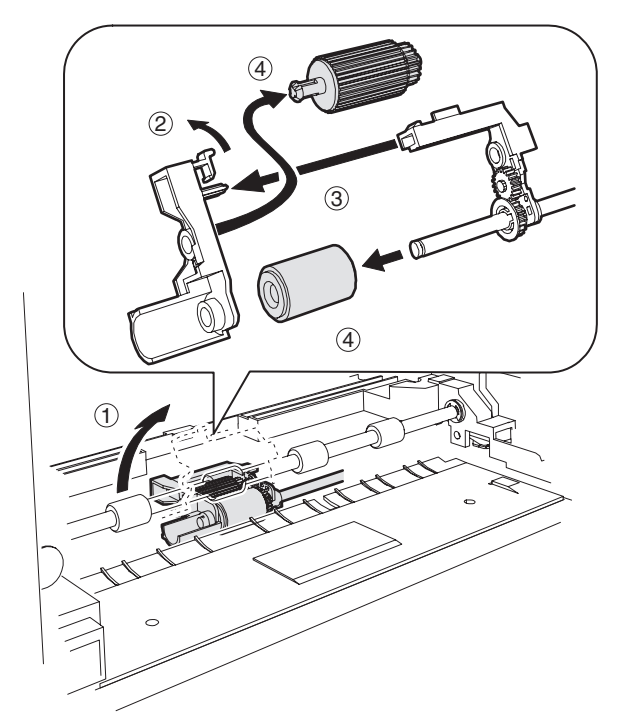

b. Separation sheet

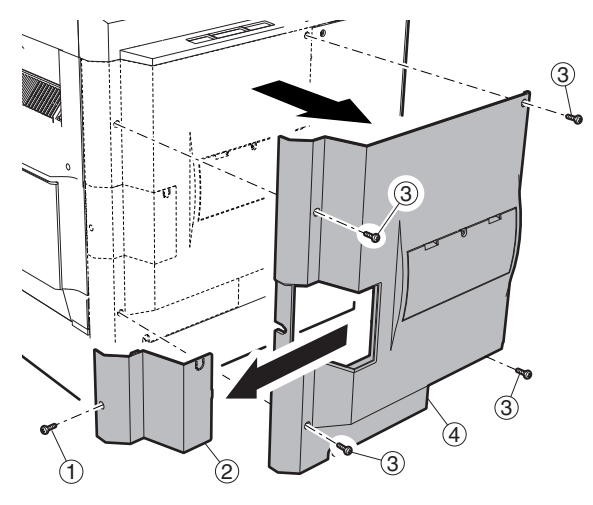

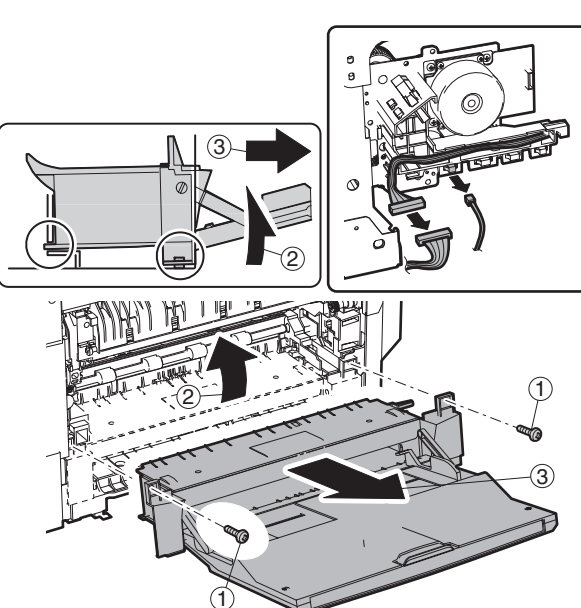

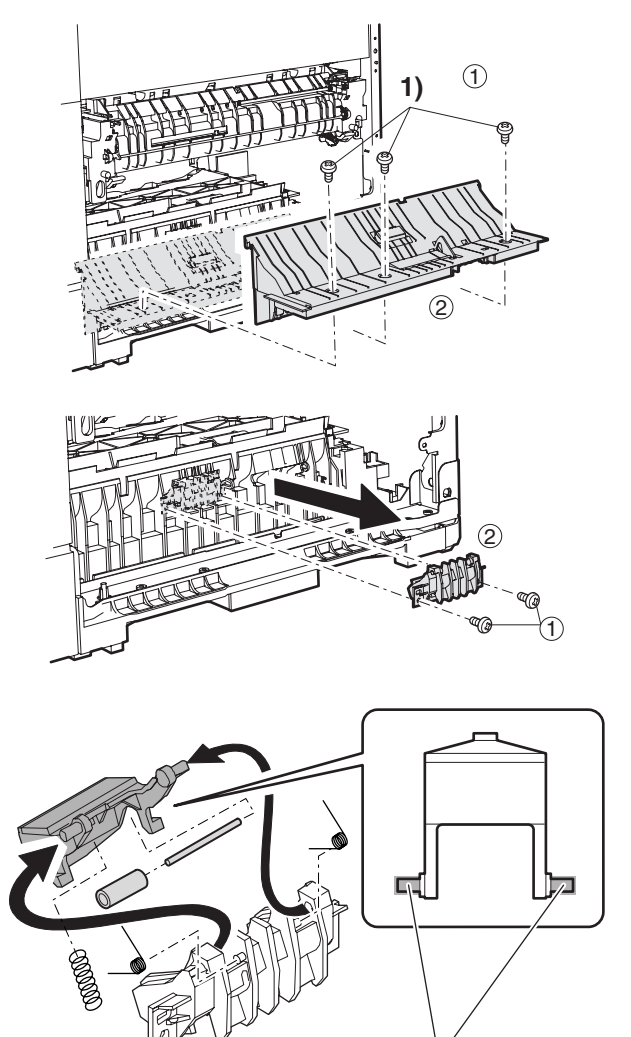

- \* Slightly apply grease GP501MR (UKOG-0012QSZZ) around the axis. One rice grain for each. Grease should not come out when assembling.
- (6) Lower 500 sheets tray paper feed
- a. Paper feed roller/pickup roller

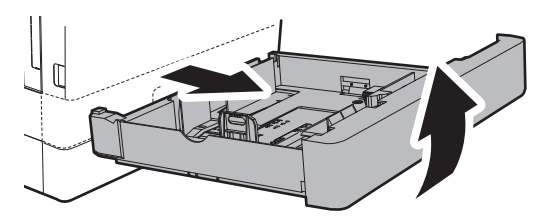

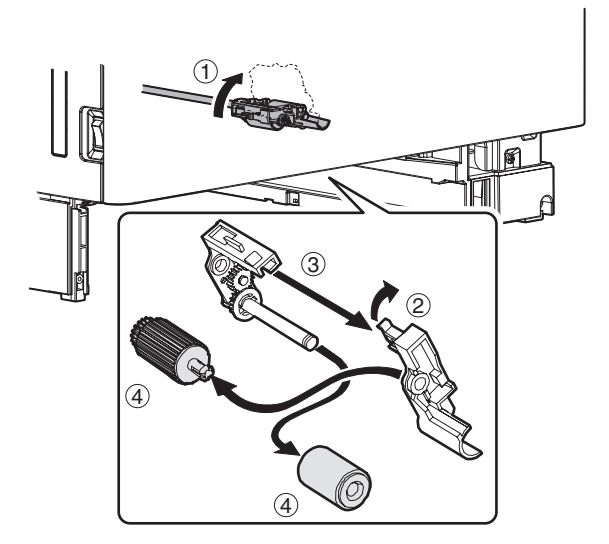

b. Separation sheet

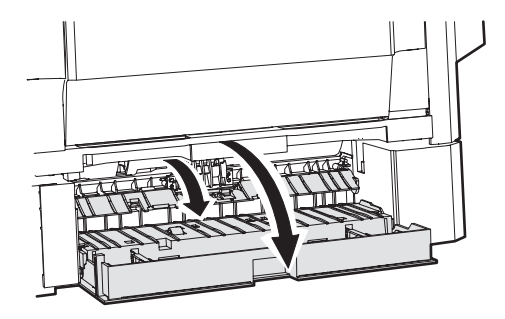

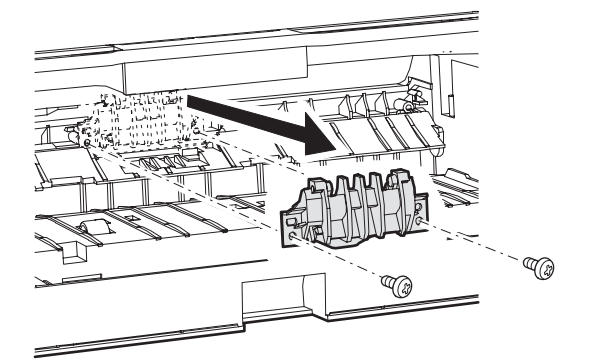

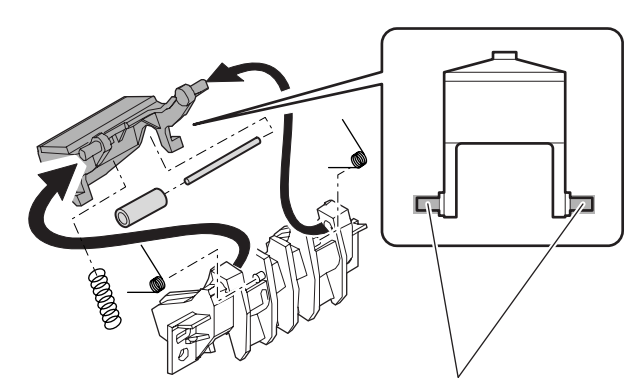

\* Slightly apply grease GP501MR (UKOG-0012QSZZ) around the axis. One rice grain for each.

Grease should not come out when assembling.

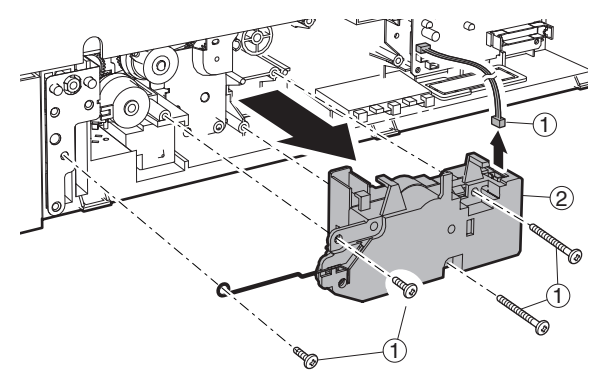

### d. Transport clutch

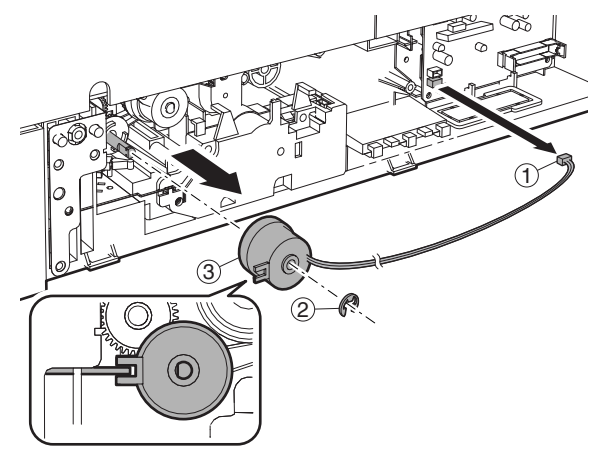

### e. Paper feed clutch

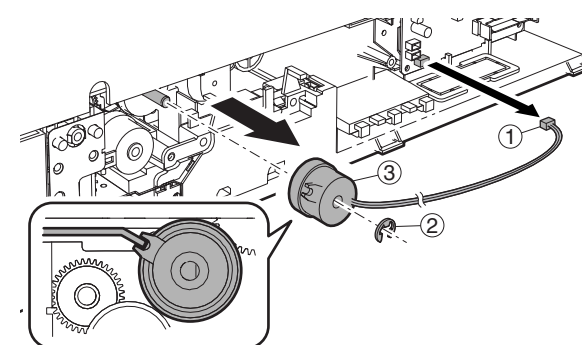

### f. Transport clutch

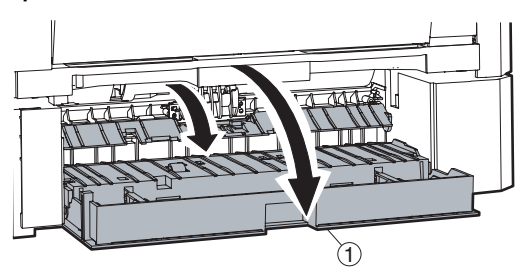

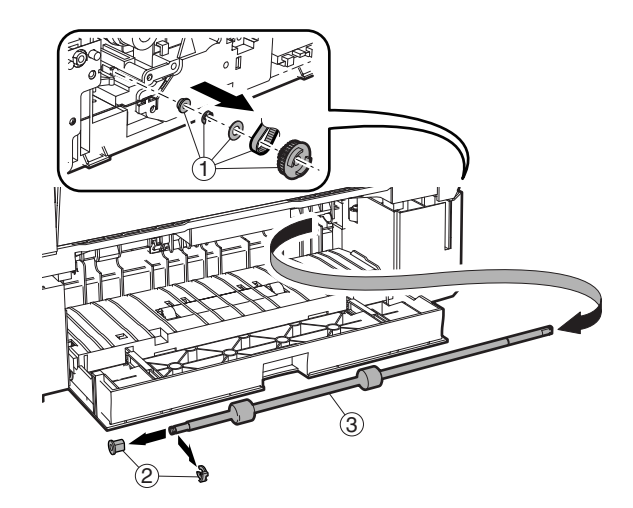

g. Solenoid

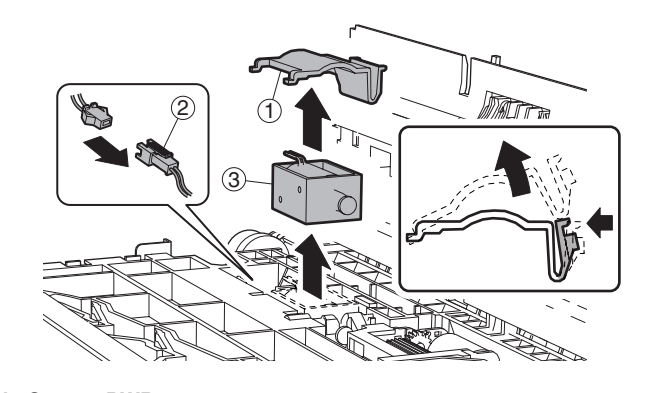

- h. Sensor PWB
- F. Side door unit
- (1) Transport roller unit

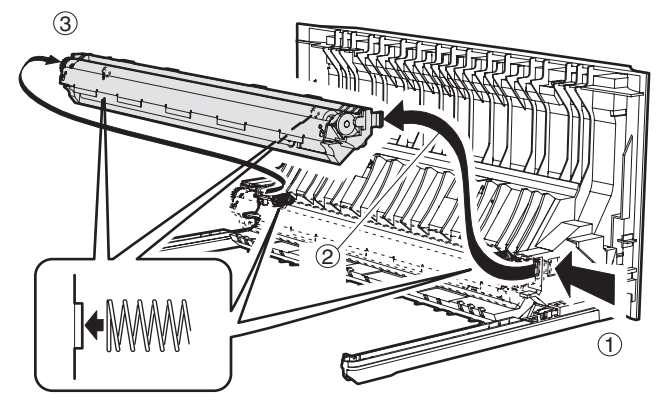

\* Check that two springs are securely inserted into the transfer roller unit bosses.

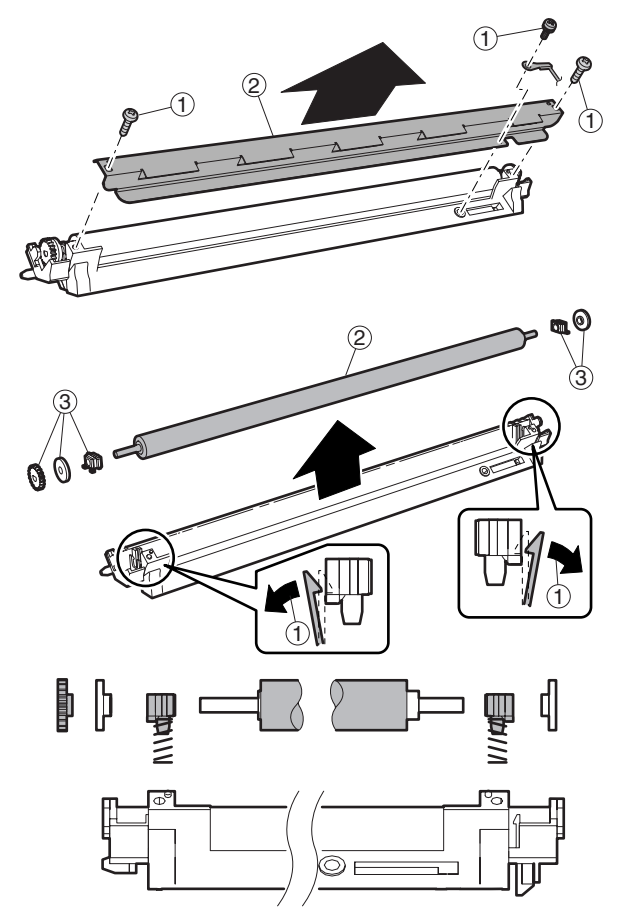

### (3) DUP transport roller

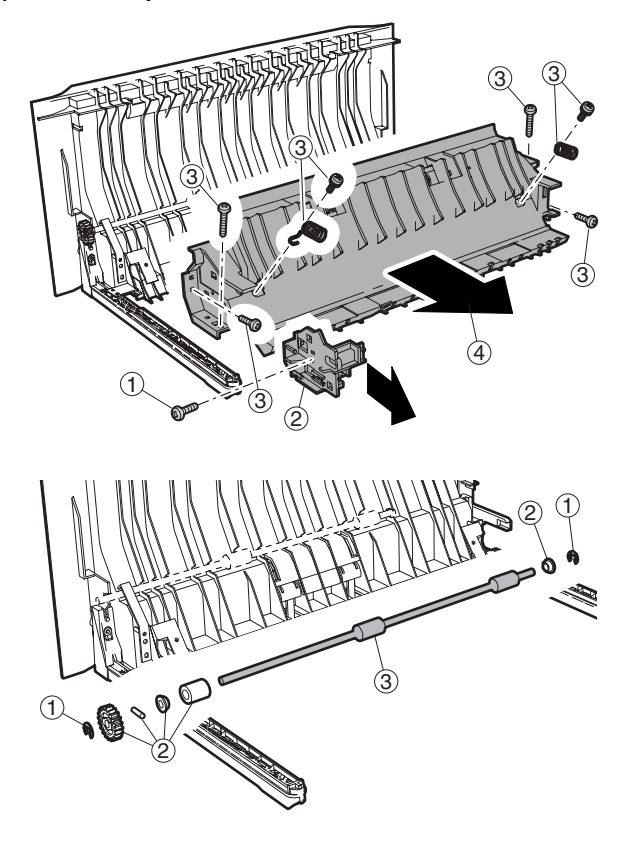

(4) DUP motor

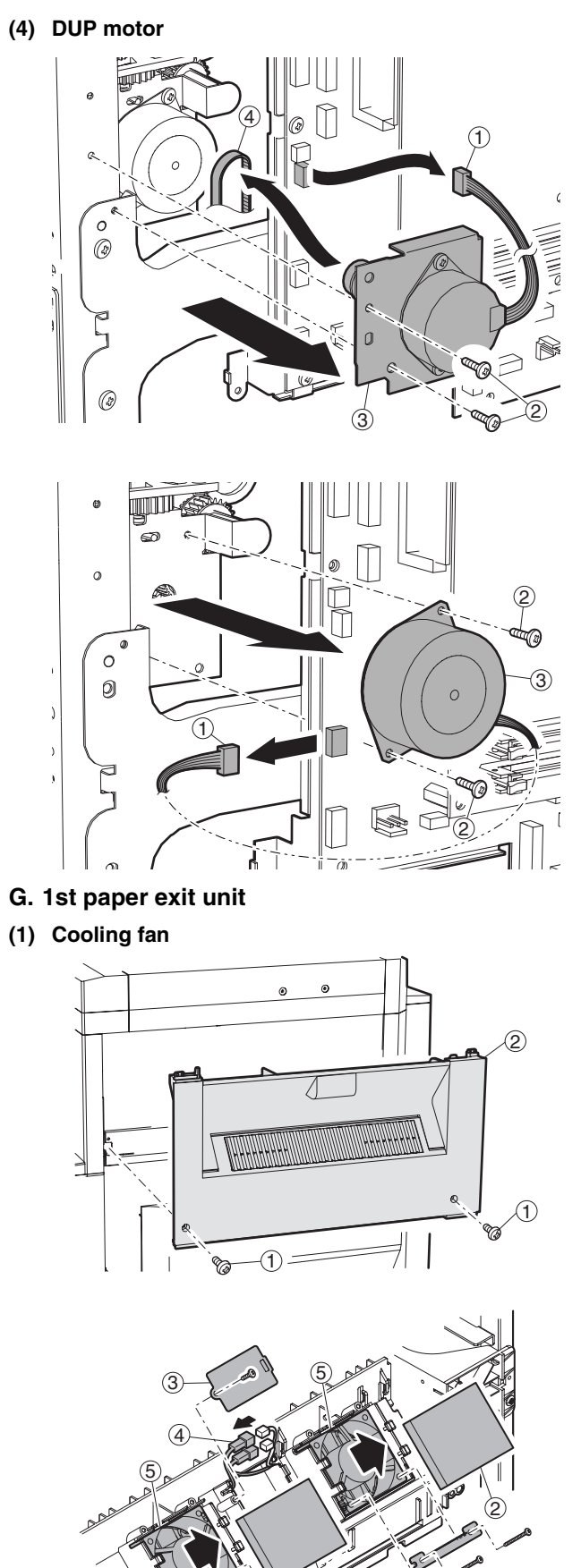

Í

2

€

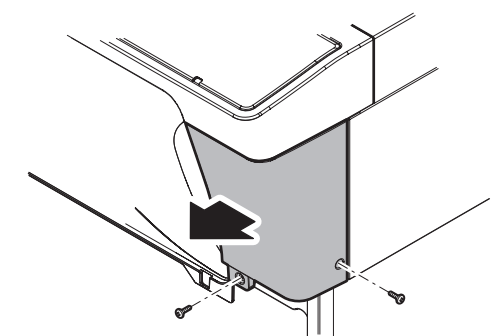

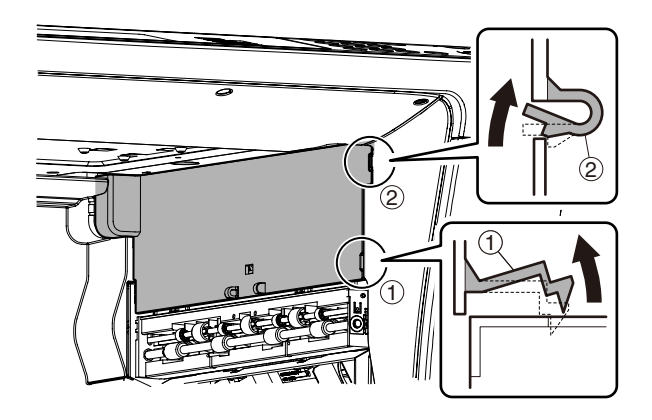

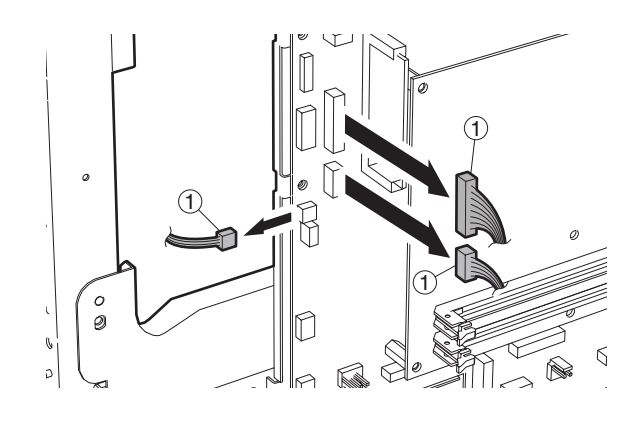

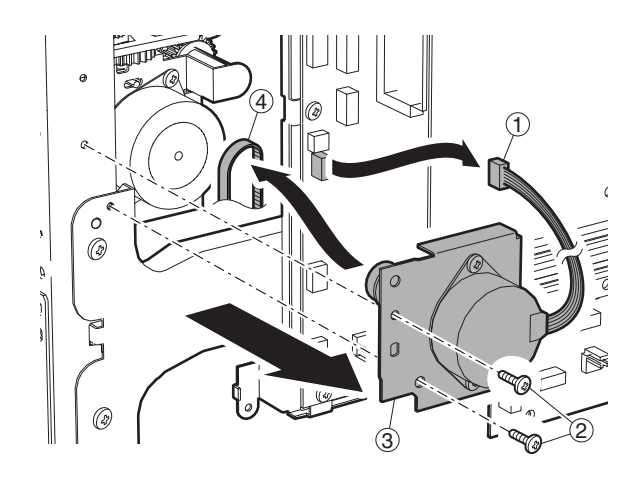

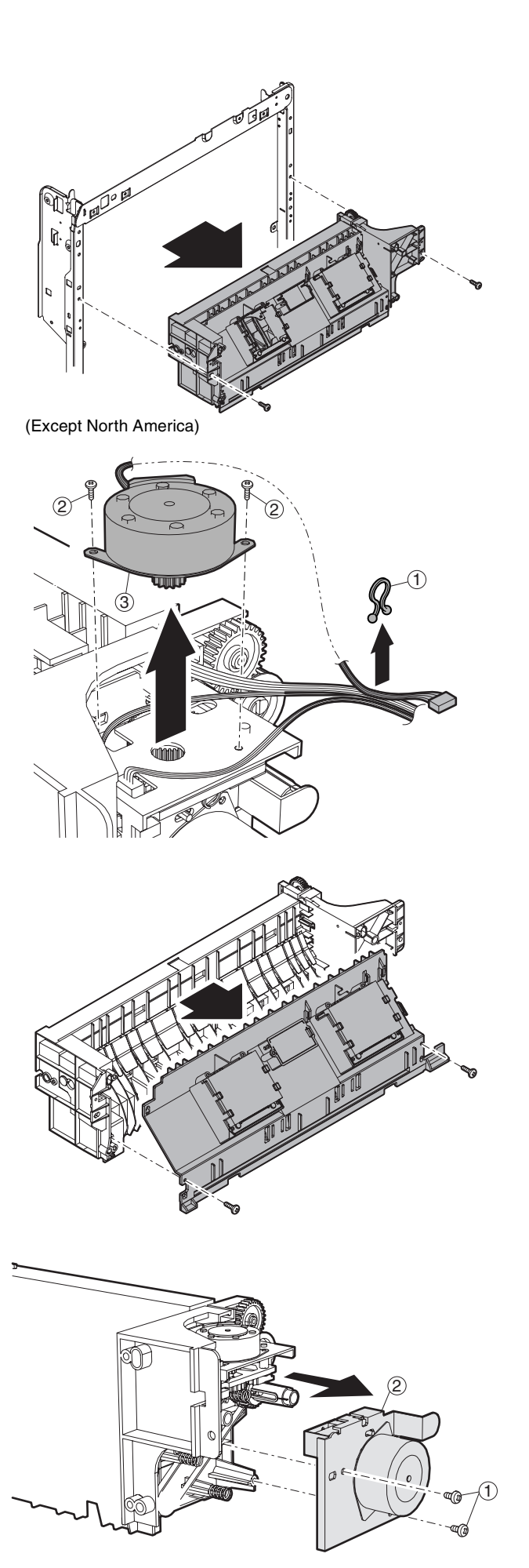

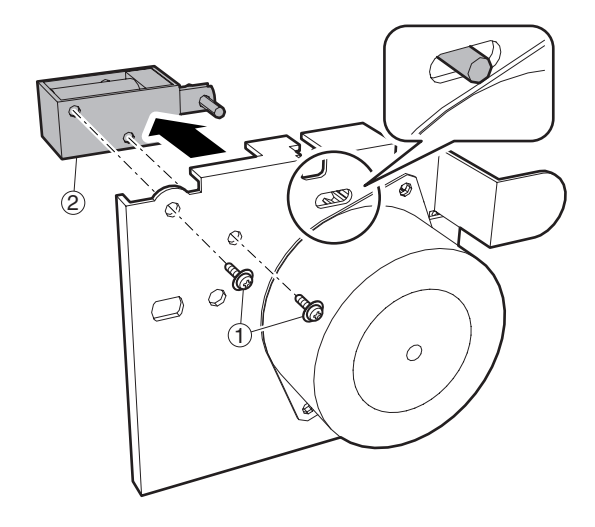

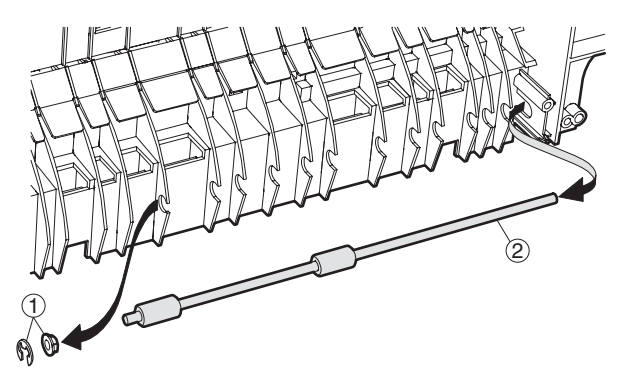

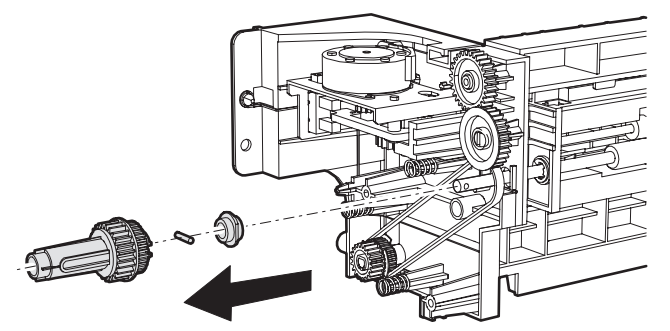

Note: Check to confirm that the solenoid shaft is in the gate bracket, and fix with the screw.

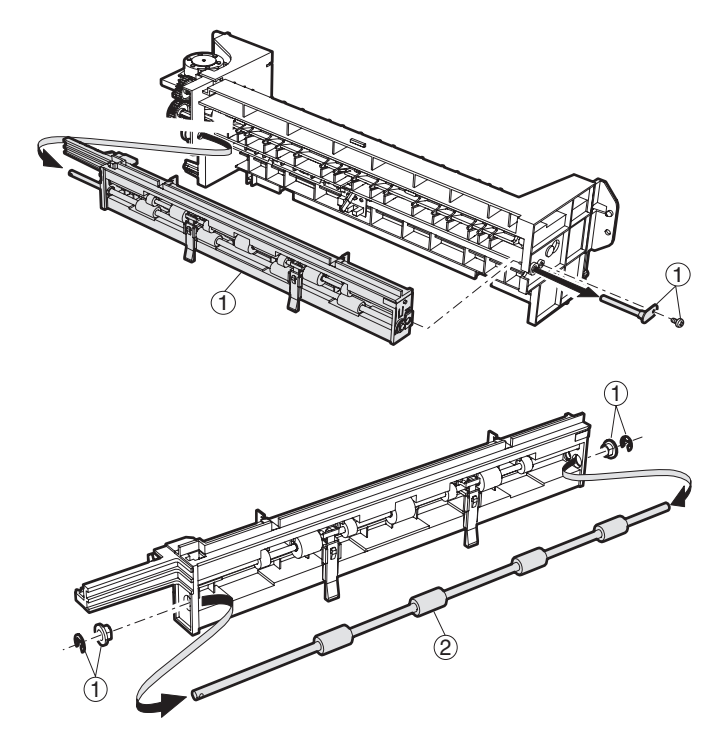

### H. Laser unit

Note: Do not disassemble the LSU unit.

### (1) LSU

- 1) Turn OFF the machine power, and disconnect the power plug from the power outlet.
- 2) Remove the left cabinet and exit tray.
- 3) Disconnect the LSU connector, and remove the securing screws to remove the LSU.

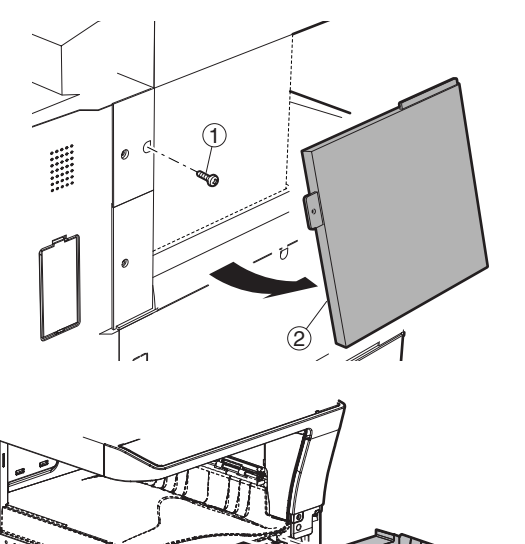

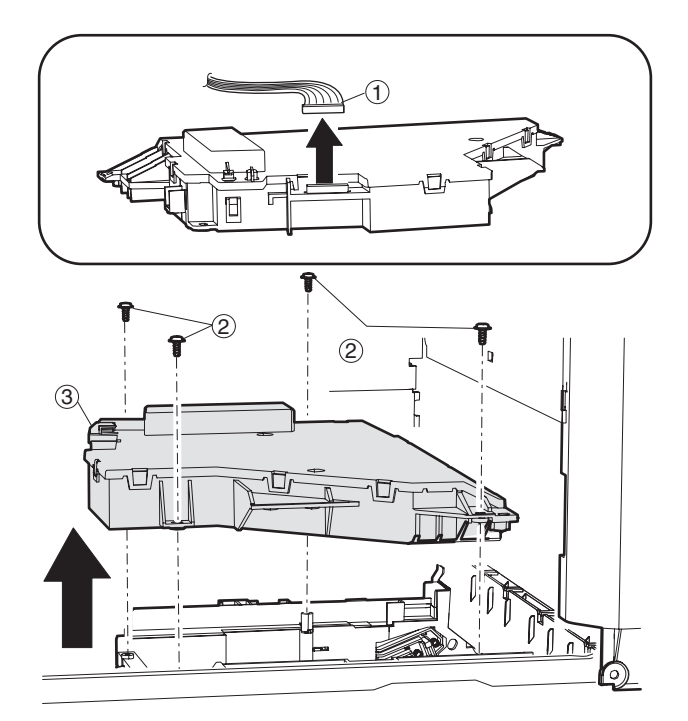

- I. Power unit
- (1) Power source

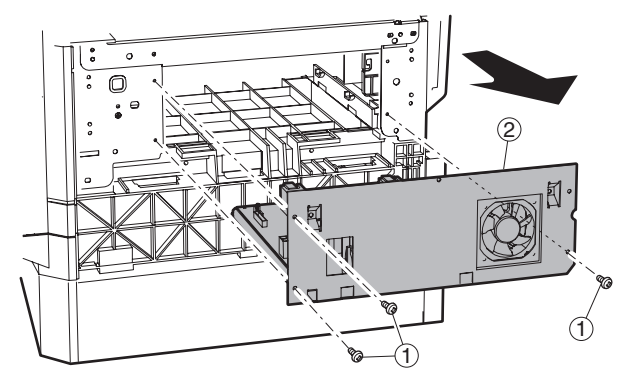

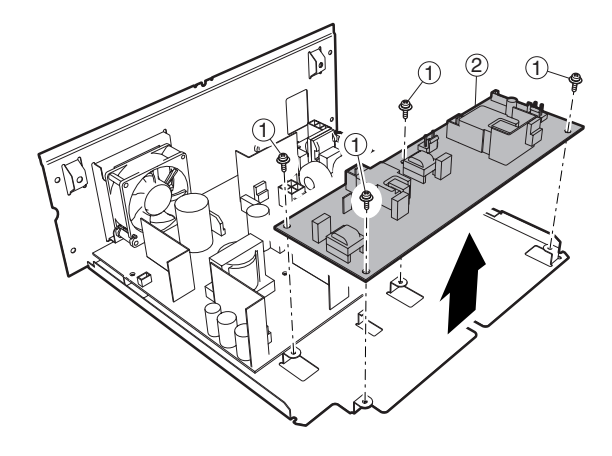

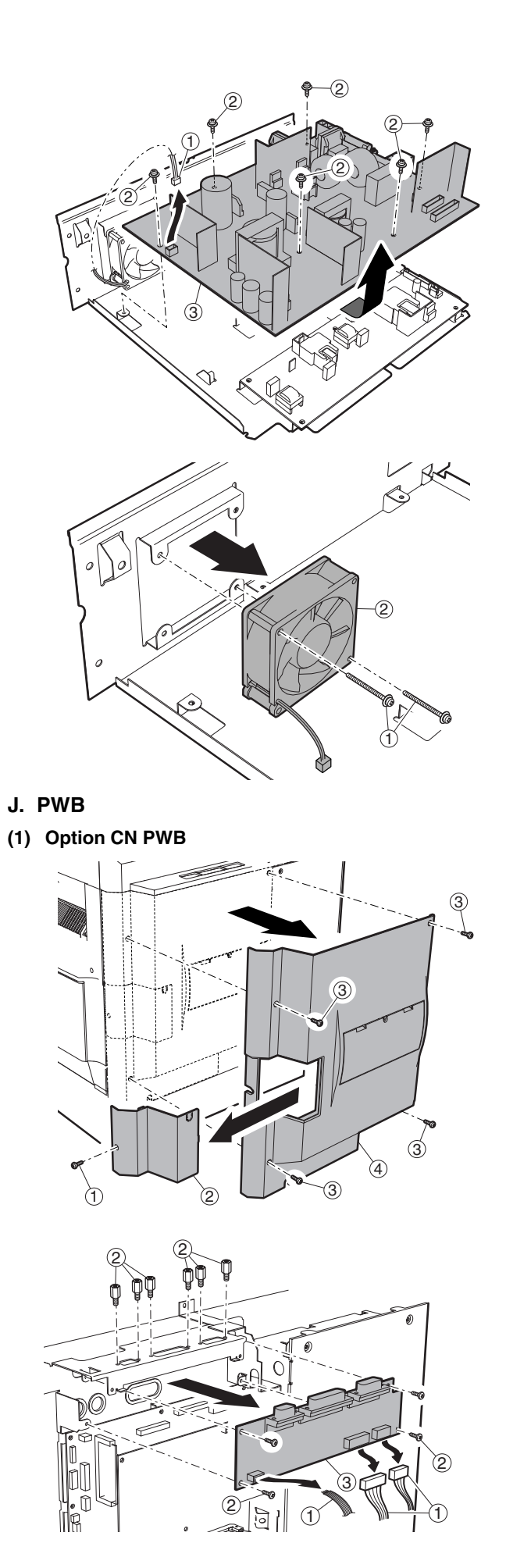

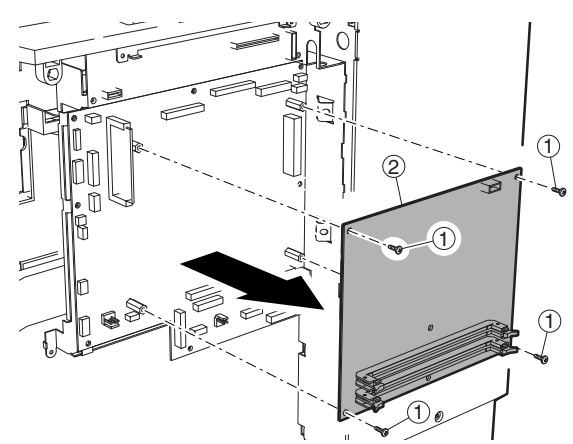

(3) MCU PWB

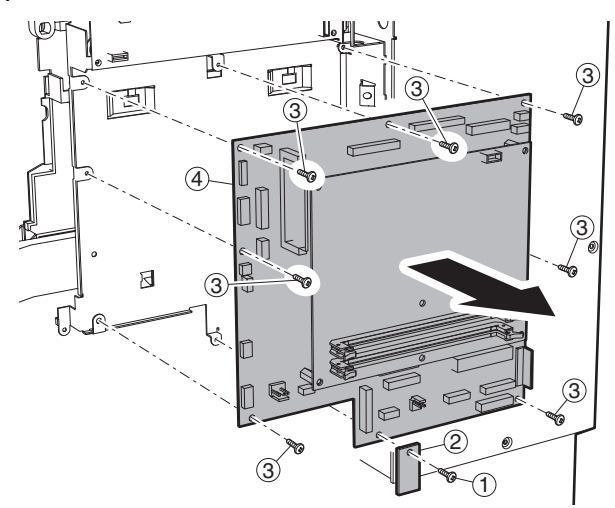

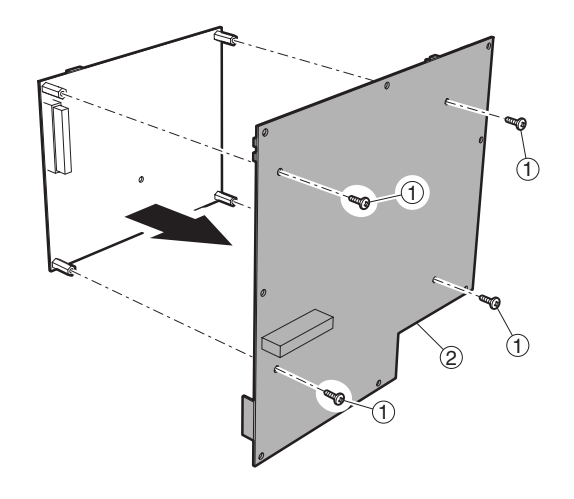

(4) Motherboard PWB

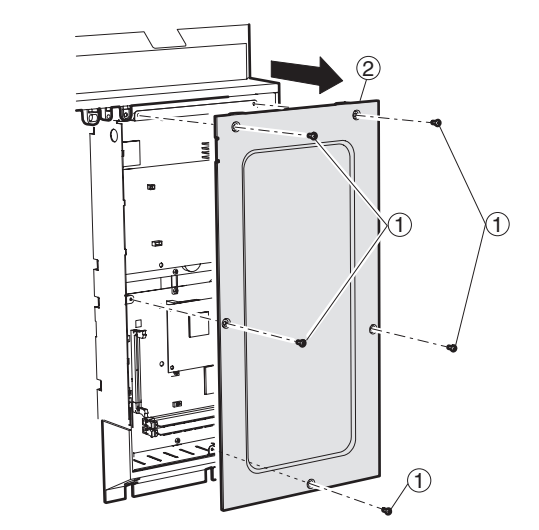

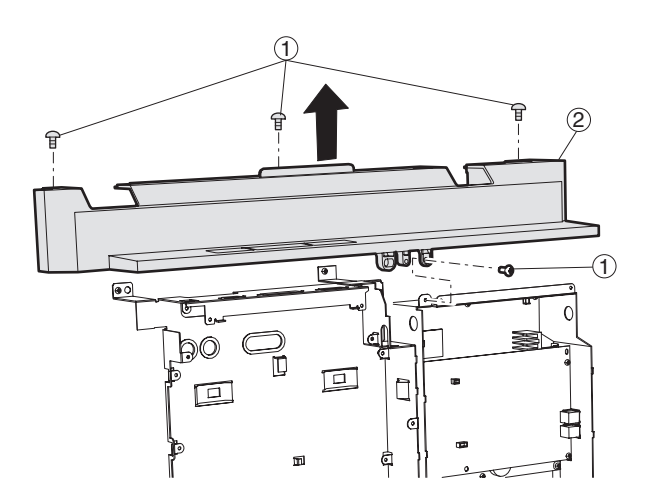

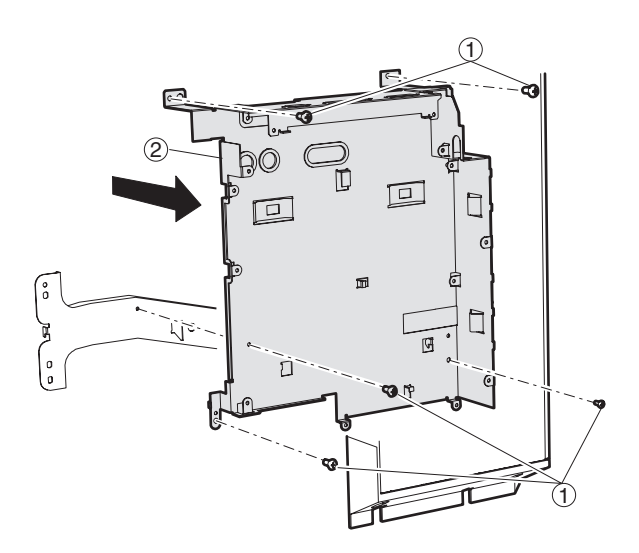

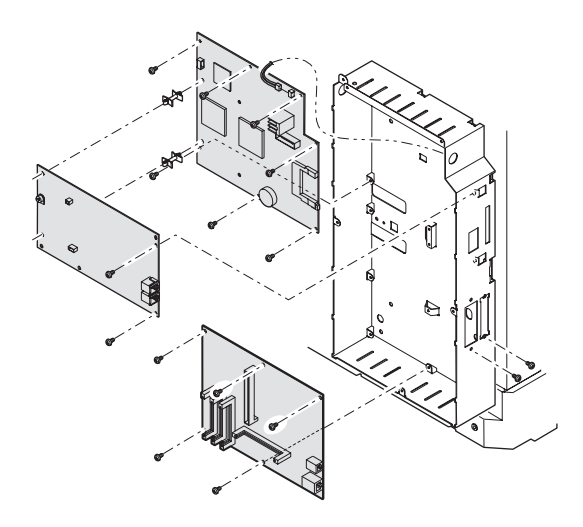

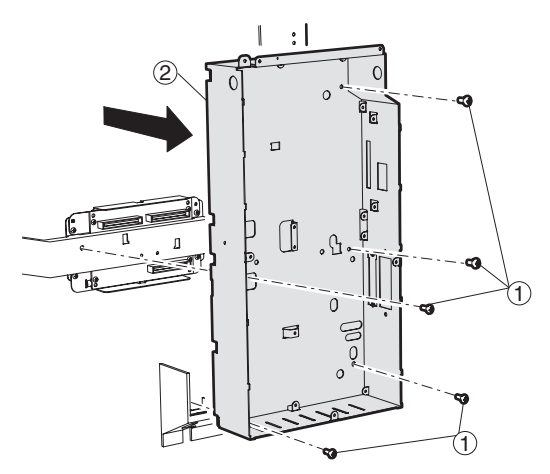

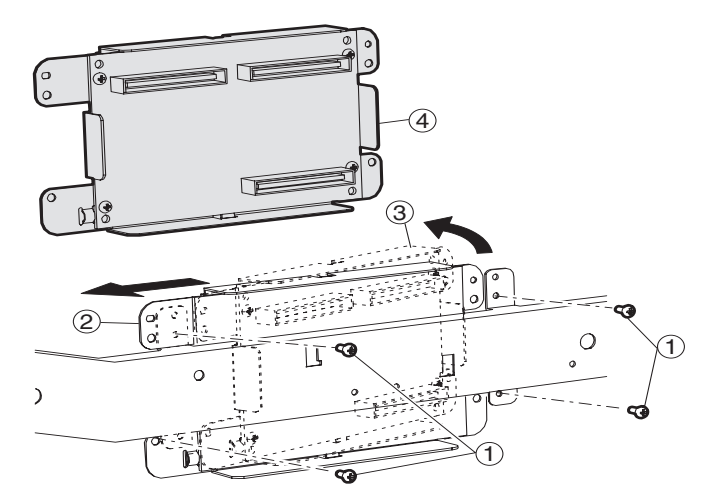

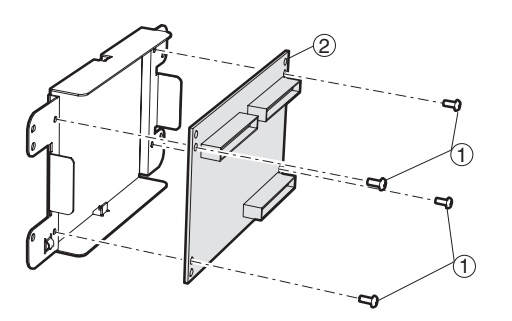

(5) Second interface PWB

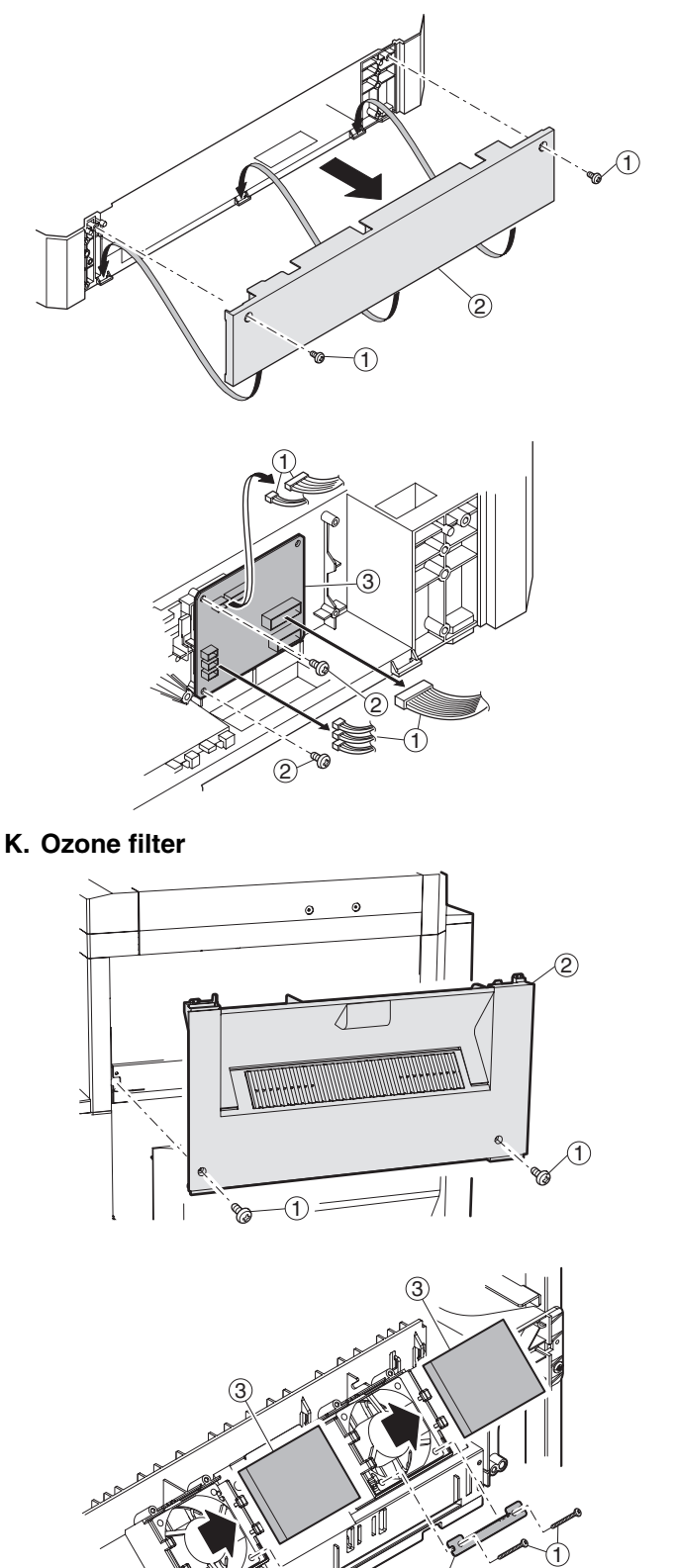

2

Ź
Note: Before removing the left cover, remove the No.1 tray in advance.

n advance. (3) Ton

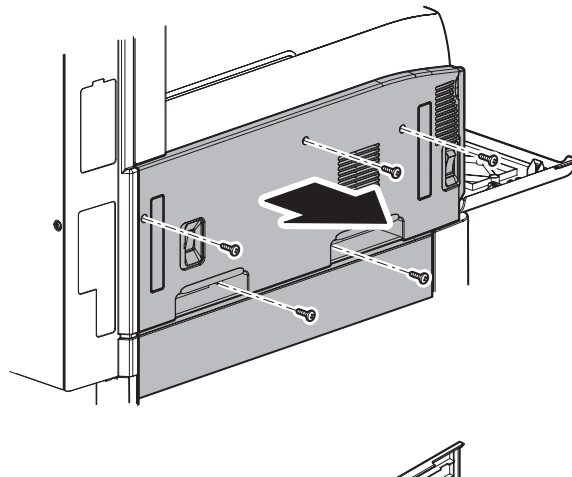

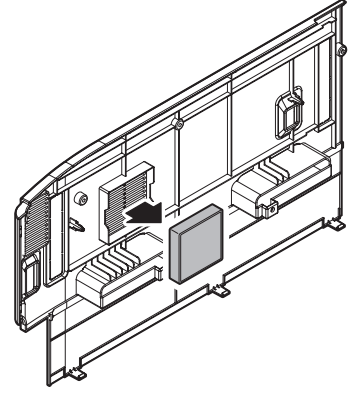

## L. Drive section

(1) DUP reverse motor

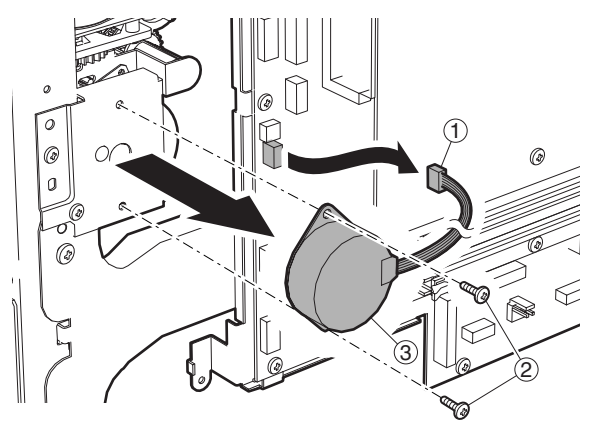

## (2) Main drive motor

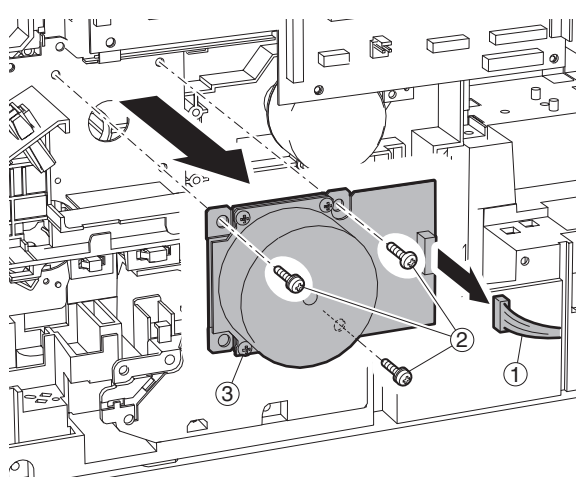

(3) Toner motor

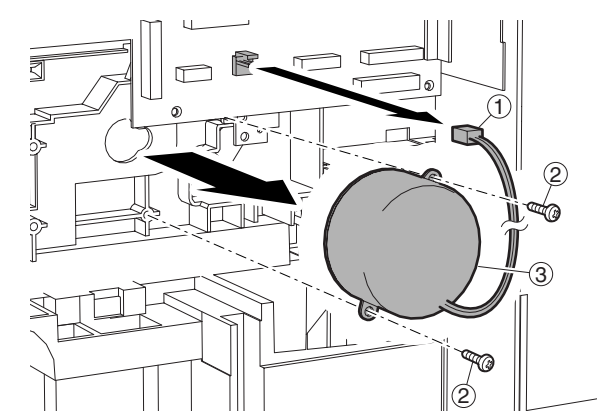

(4) PS transport clutch

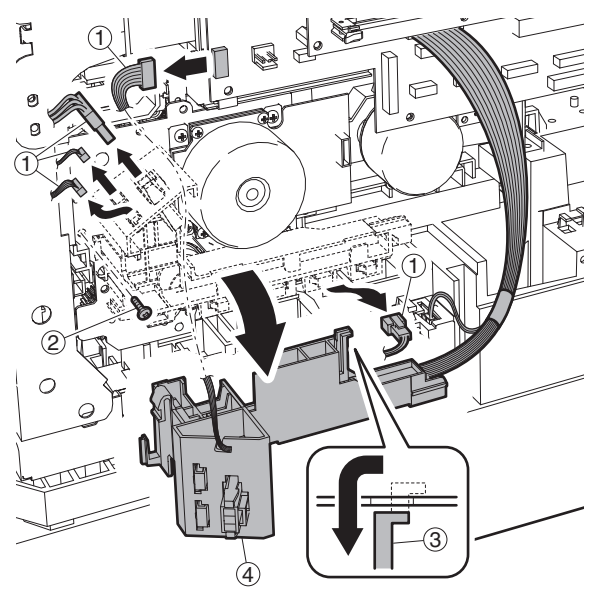

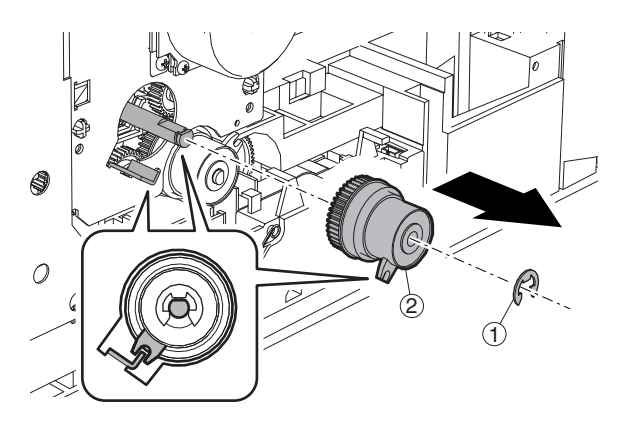

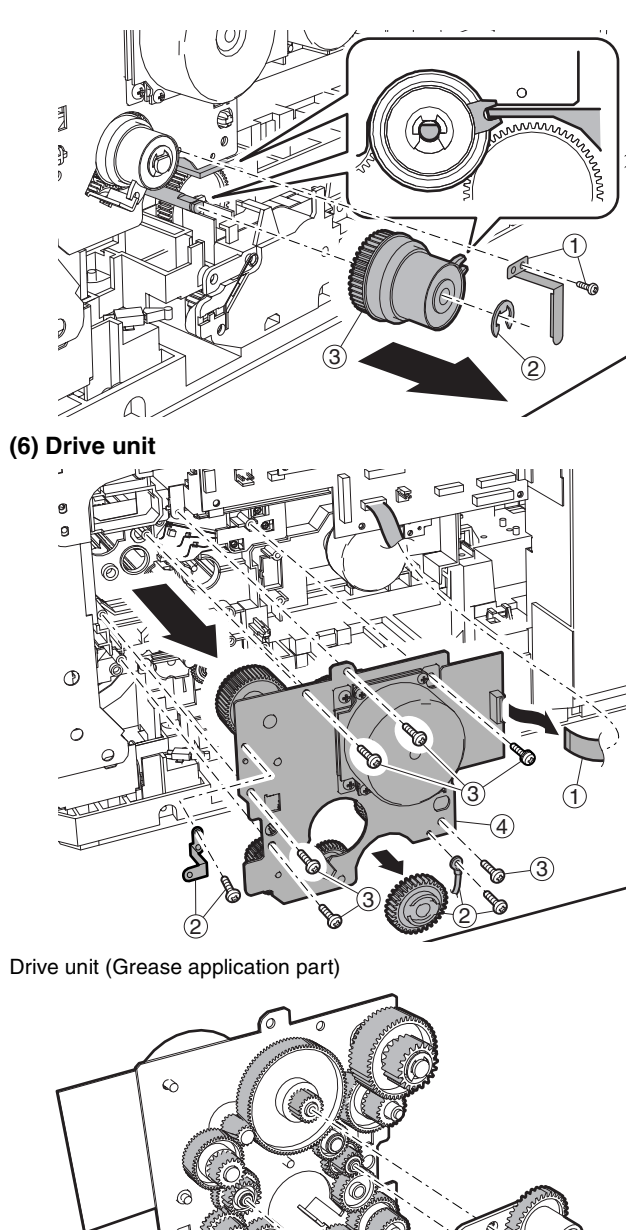

6

- M. Transport section
- (1) Transport roller

(7) Lift up motor

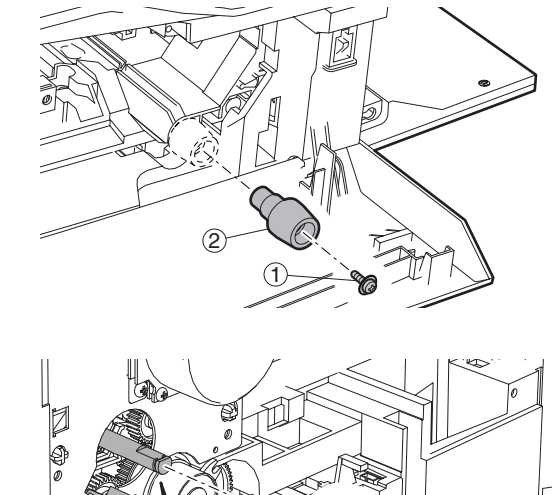

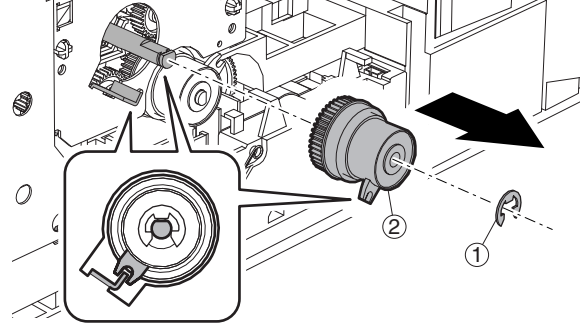

a

6

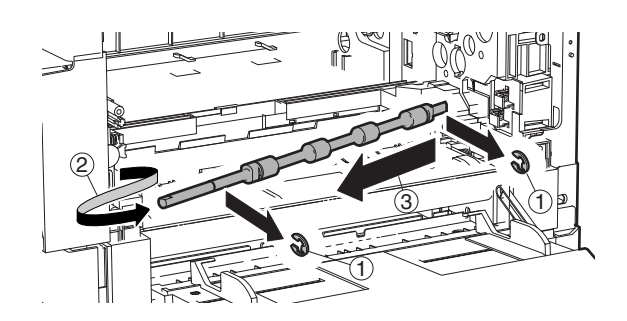

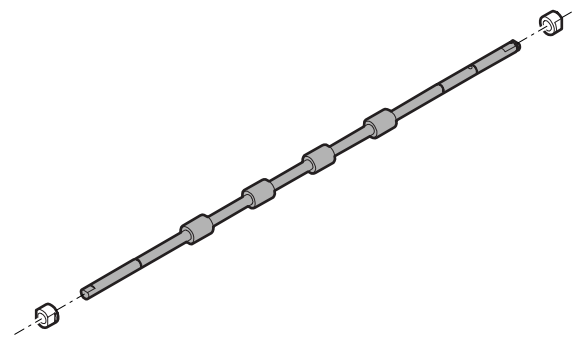

- N. Operation section
- (1) Operation section

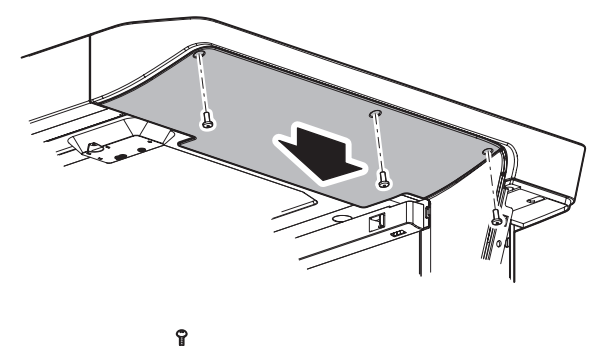

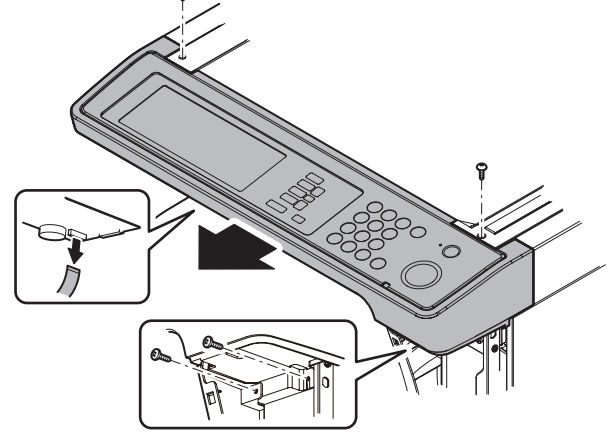

(2) OPU PWB

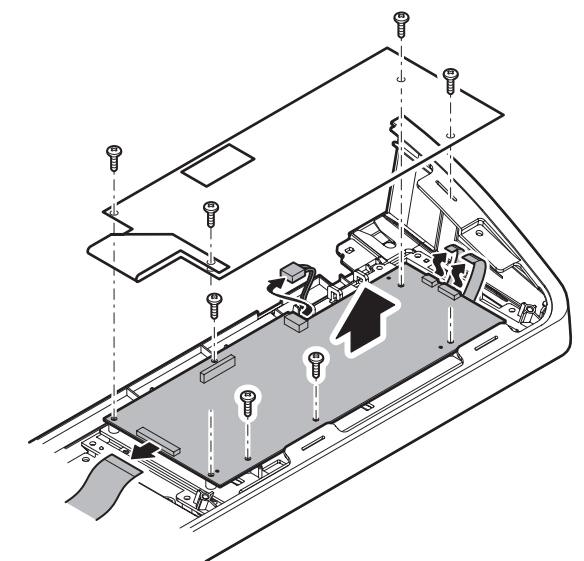

(3) Key PWB

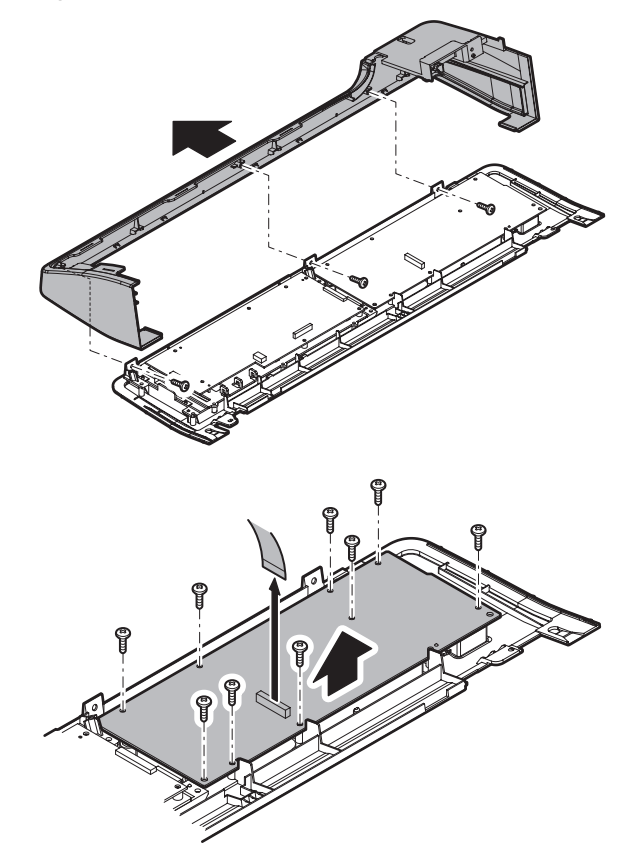

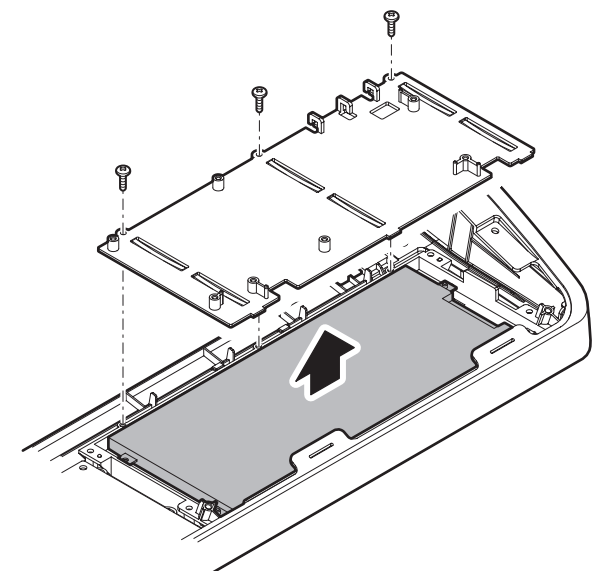

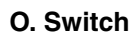

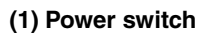

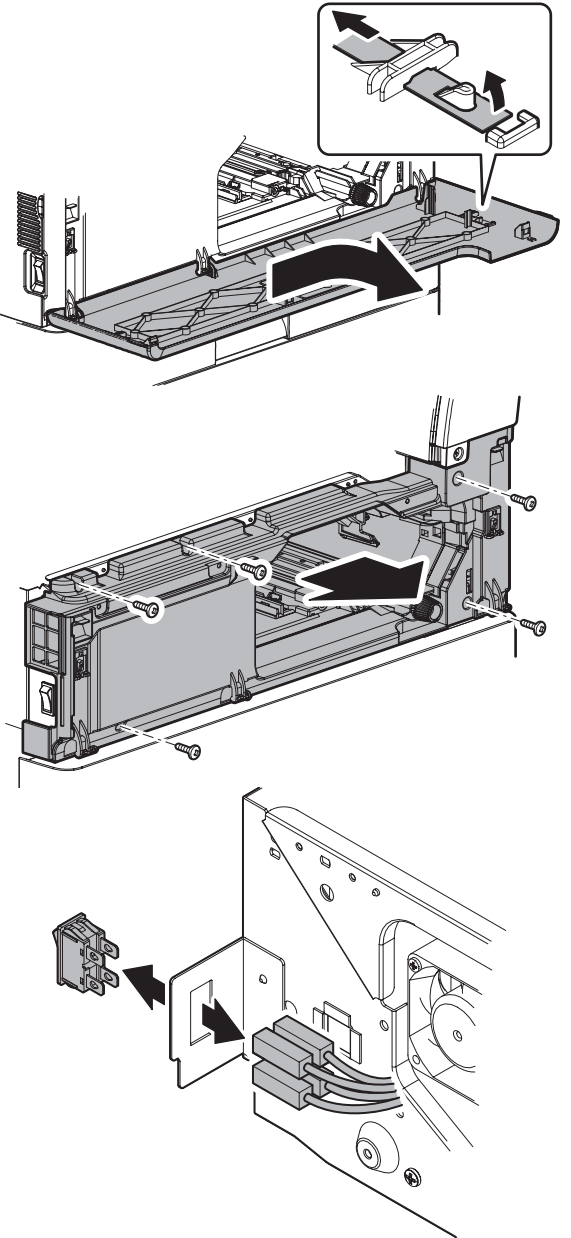

### P. RSPF

- (1) Document tray section
- a. Document tray unit

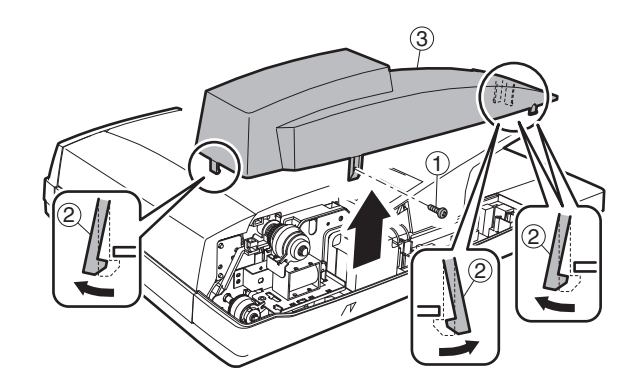

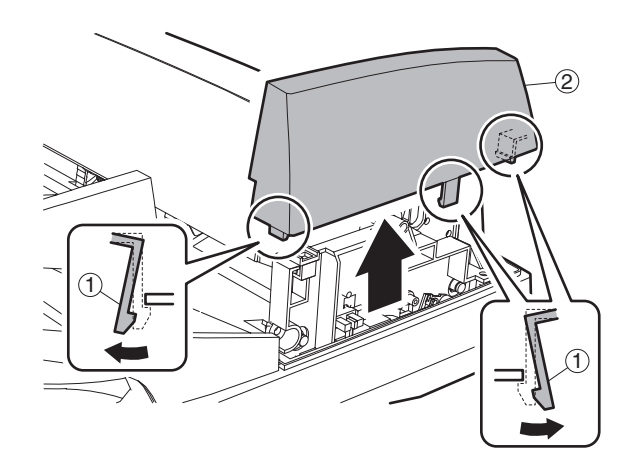

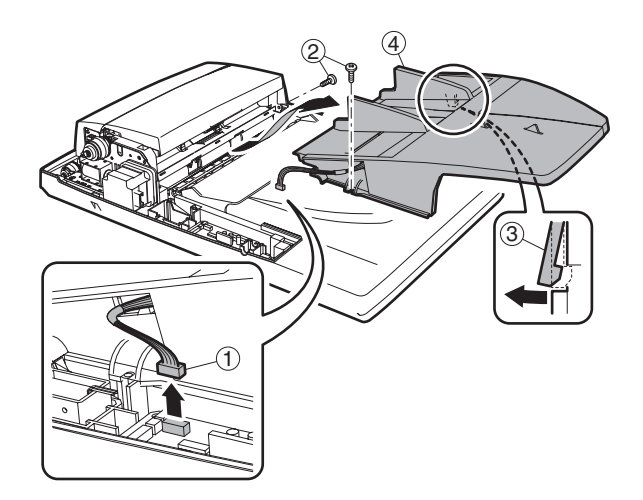

b. Document length sensor

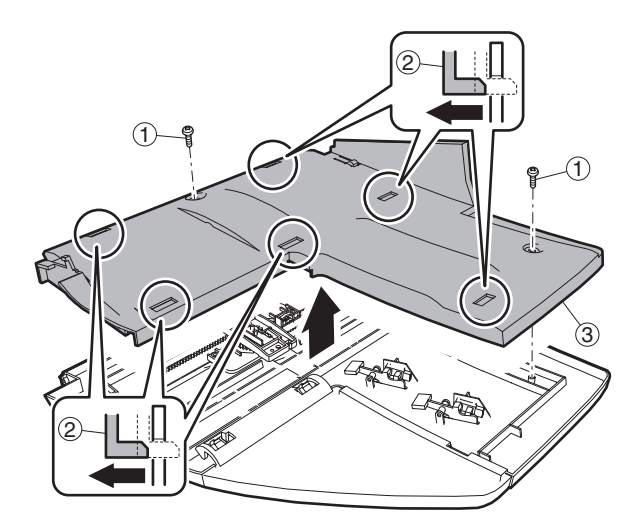

(2) Paper feed unit section

a. Paper feed clutch

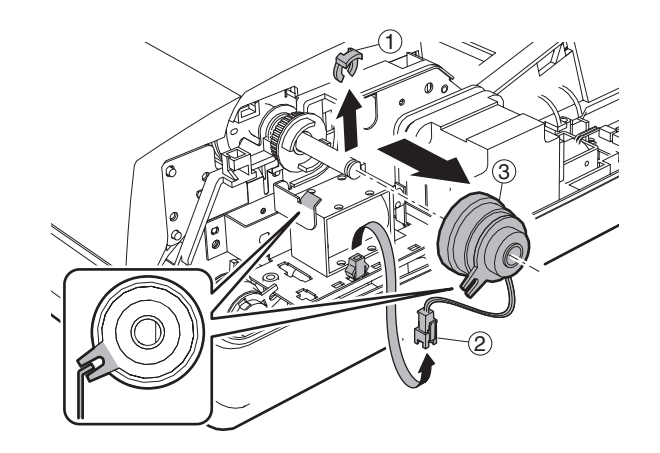

b. Pickup roller

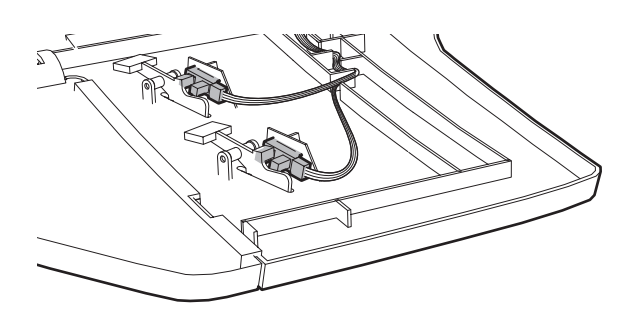

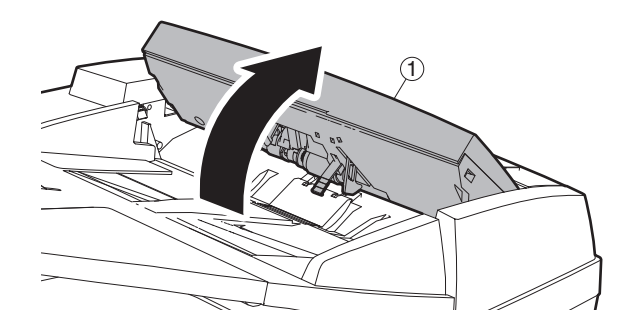

#### c. Document width resistor PWB

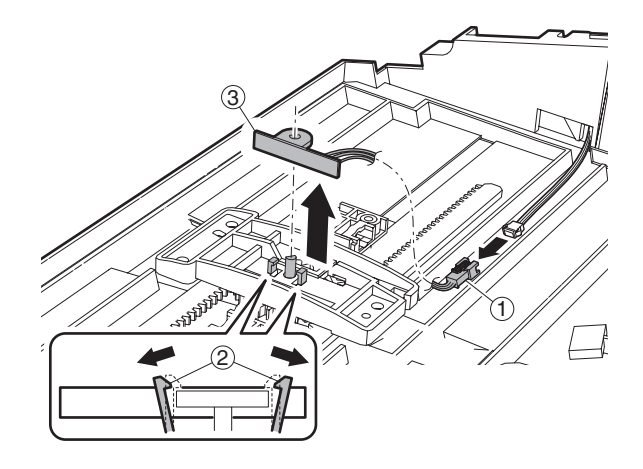

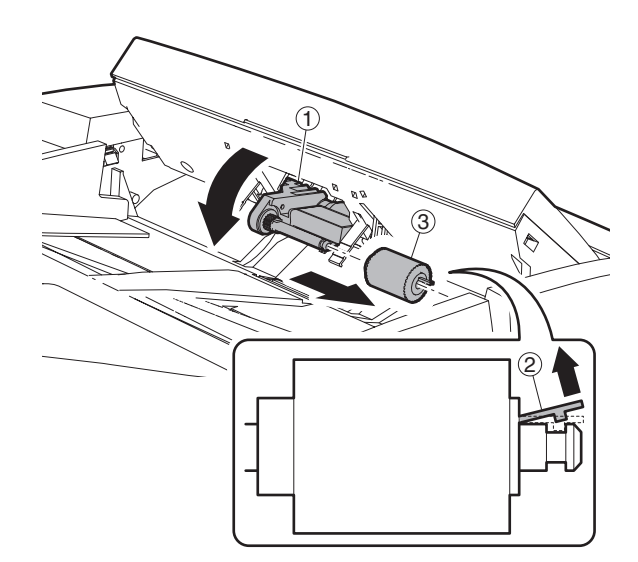

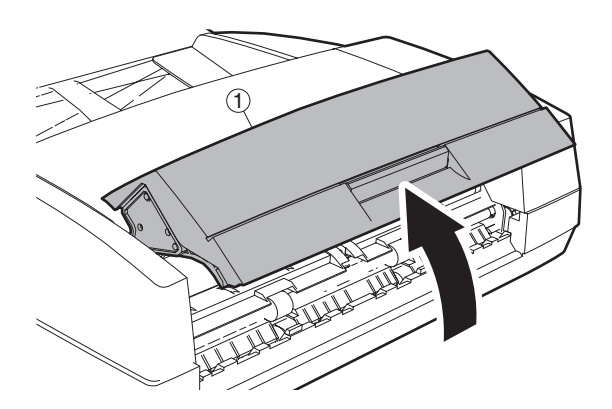

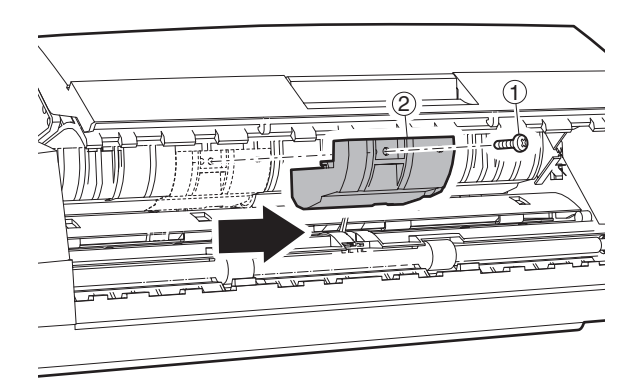

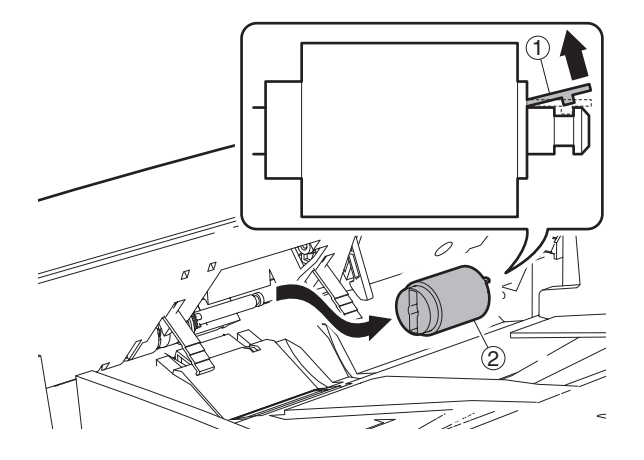

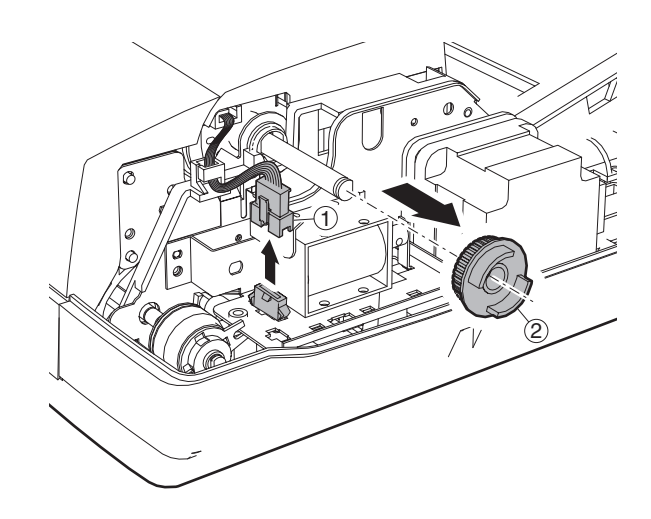

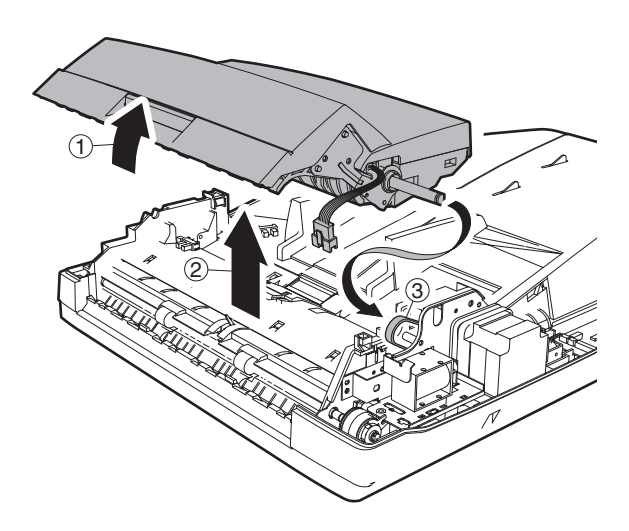

e. Separation sheet

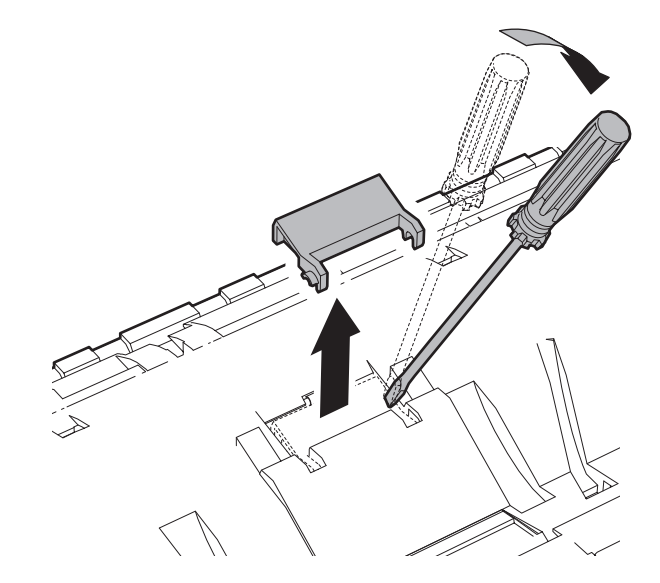

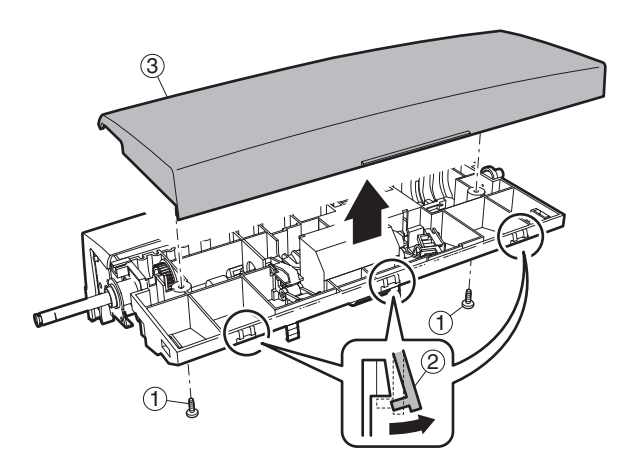

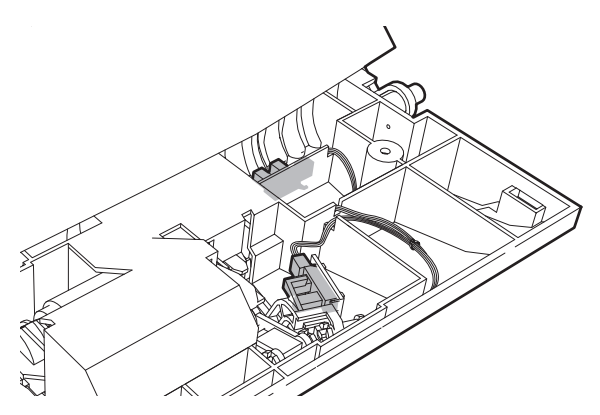

## (3) Transport section

#### a. Transport unit

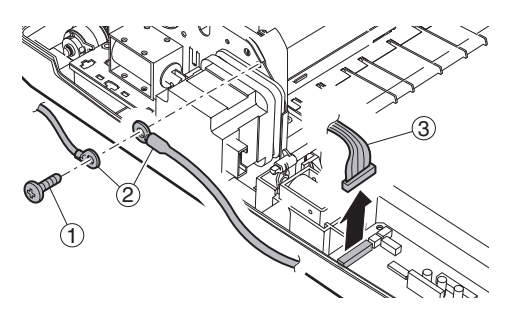

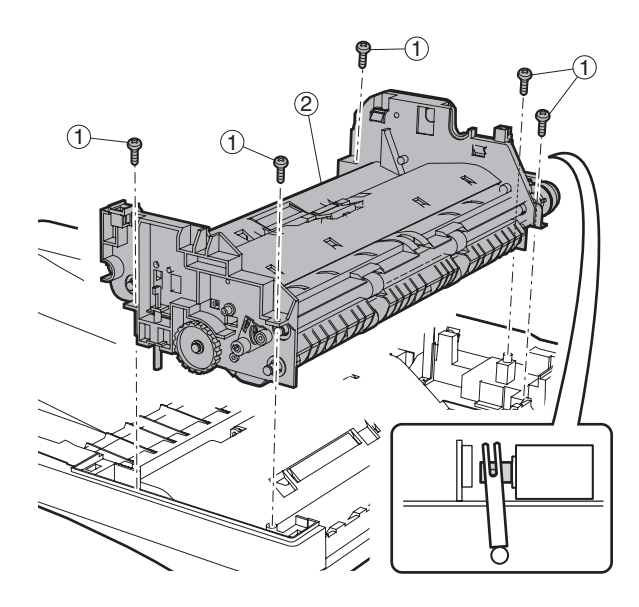

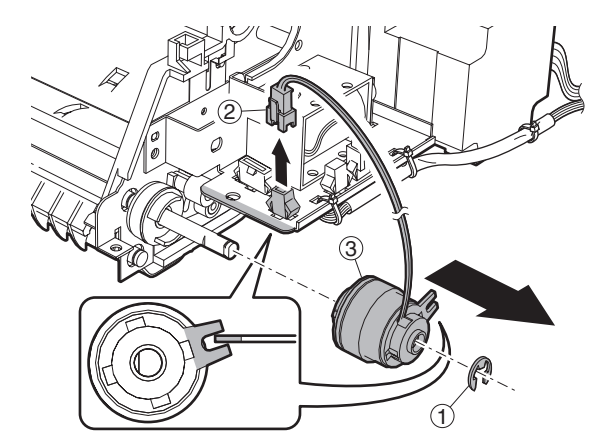

c. Pressure release solenoid

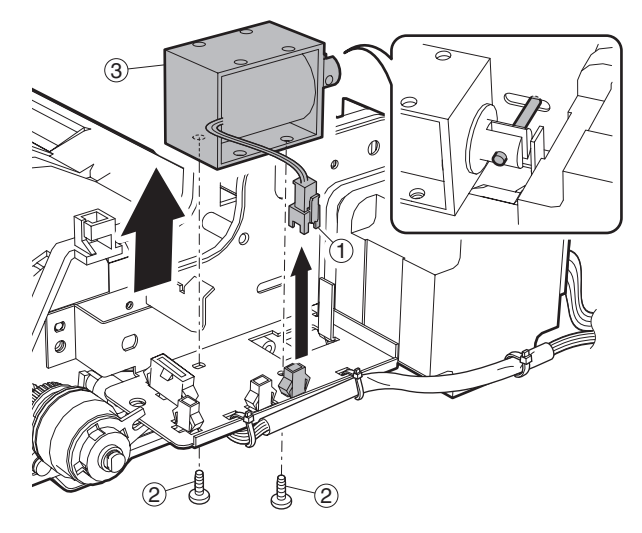

d. RSPF motor

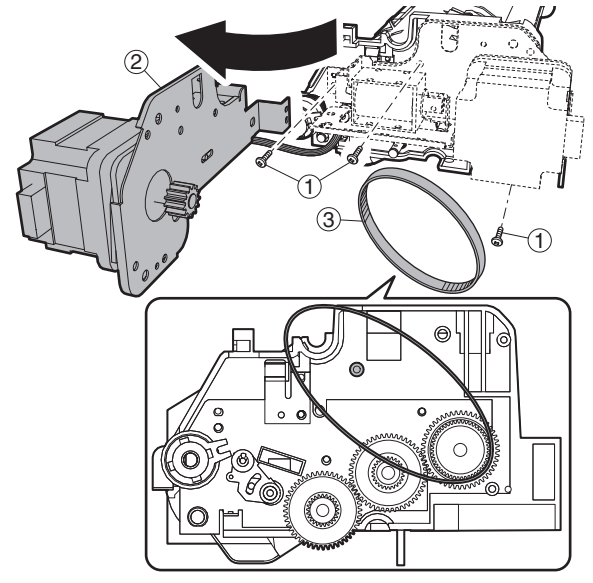

f. Roller

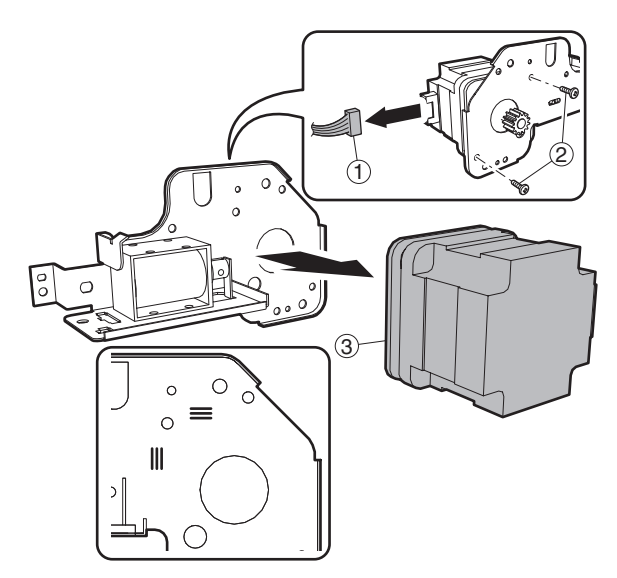

<Note for disassembling the motor>

The motor is positioned by the jig. Use the mark when assembling it to the original position.

#### e. Transport roller

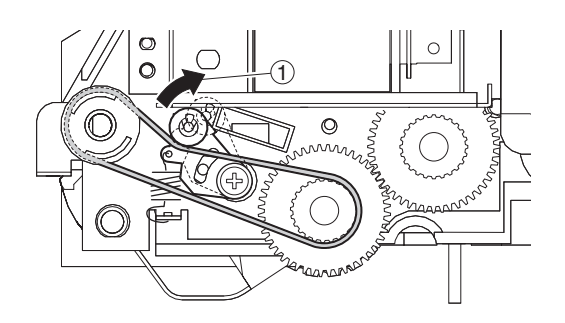

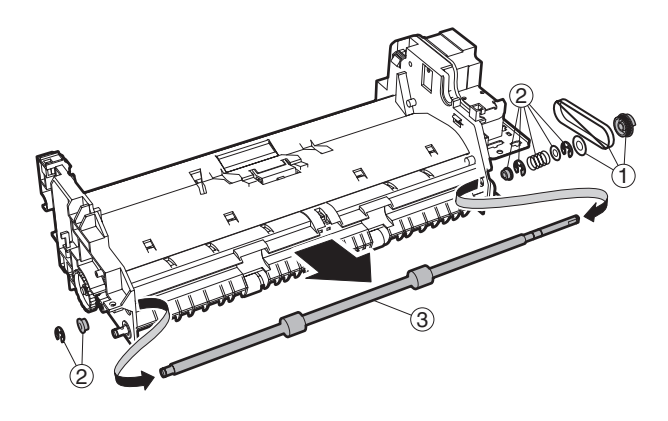

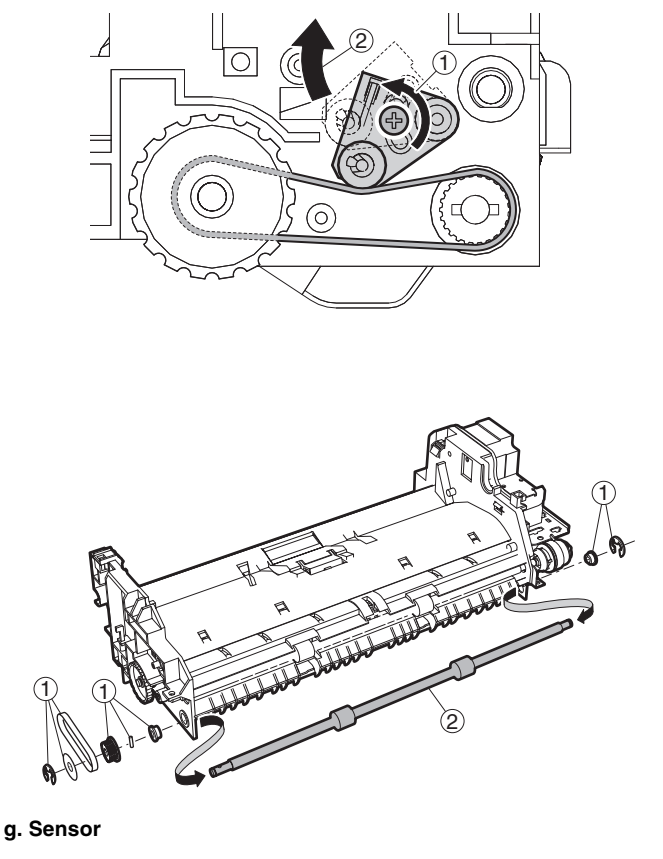

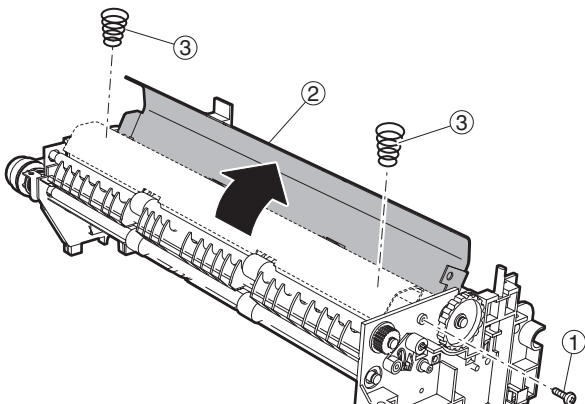

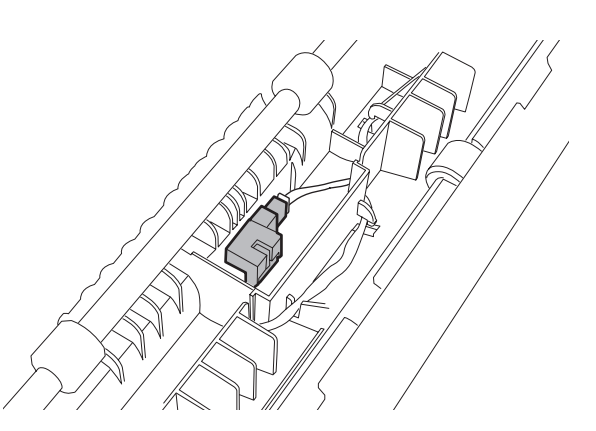

MX-M260/M310/M260N/M310N MAINTENANCE 8 - 29

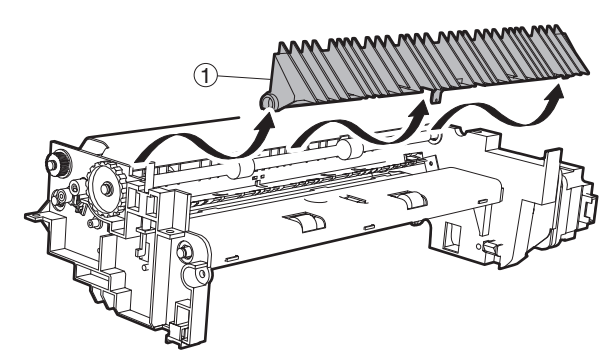

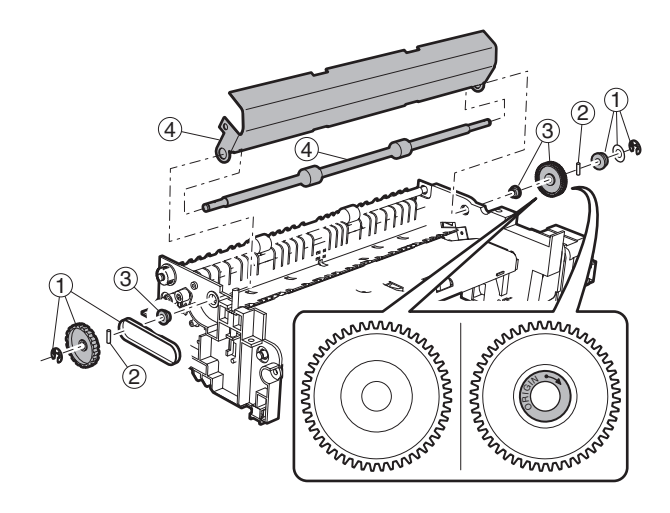

#### i. Roller

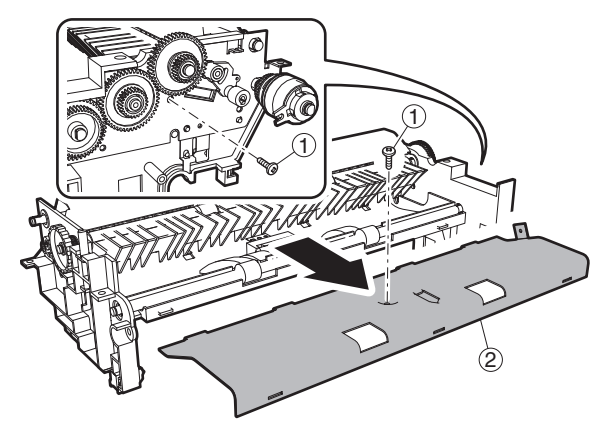

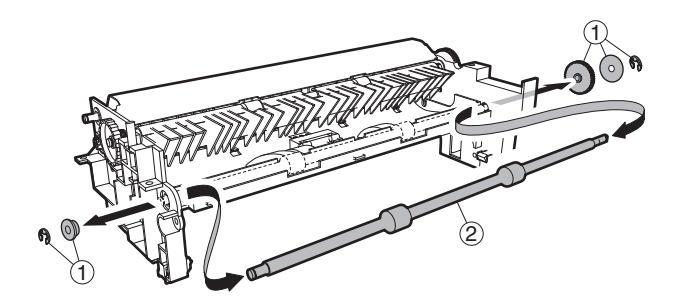

(4) Base section a. Interface PWB

b. Solenoid

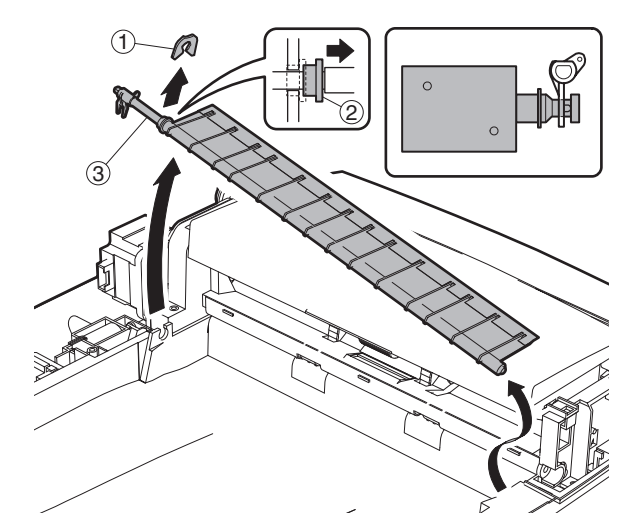

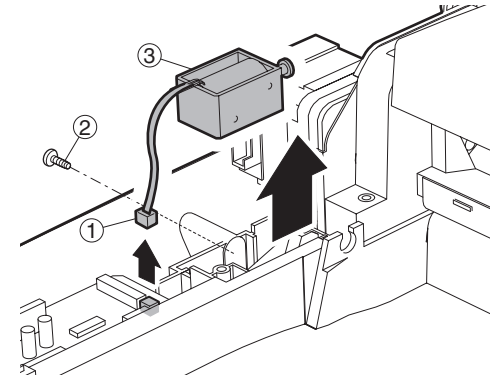

c. Book sensor

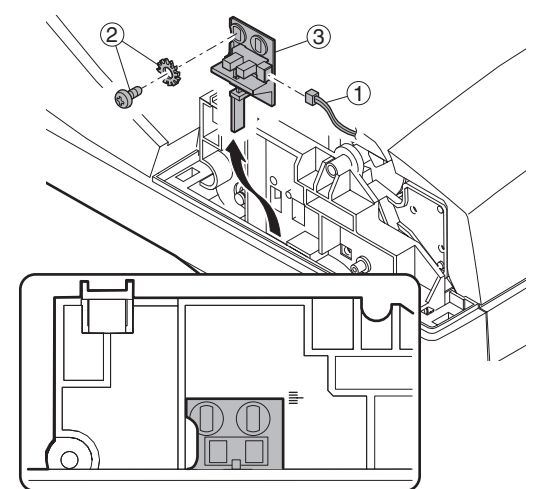

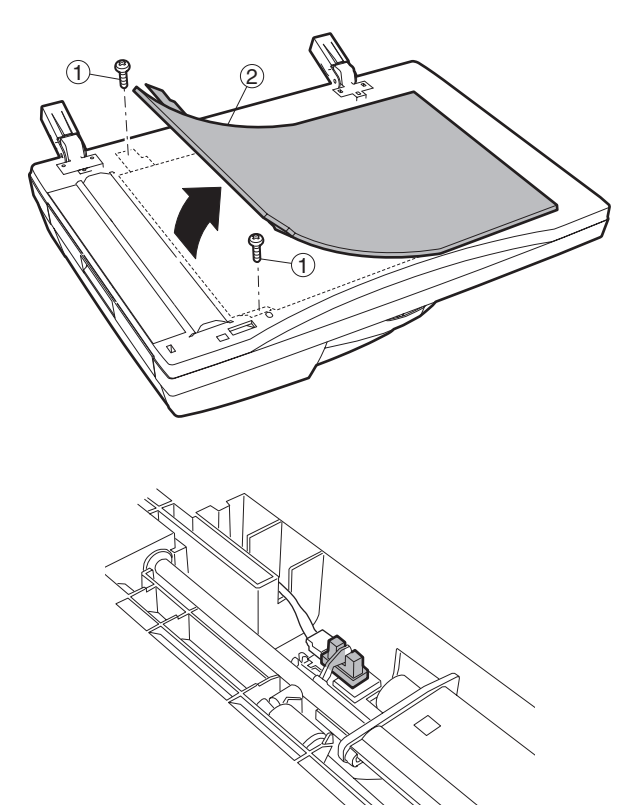

## 3. Other related items

#### A. Counter clear

| Item                        | SIM       | Remarks                  |
|-----------------------------|-----------|--------------------------|
| Maintenance cycle setting   | SIM 21-1  |                          |
| Jam/trouble counter clear   | SIM 24-1  |                          |
| Paper feed counter clear    | SIM 24-2  |                          |
| Scan/Stapler/Punch/Saddle   | SIM 24-3  |                          |
| stitch counter clear        |           |                          |
| Maintenance counter clear   | SIM 24-4  | *                        |
| Developing counter clear    | SIM 24-5  | At developer replacement |
| Copy counter clear          | SIM 24-6  |                          |
| Drum counter clear          | SIM 24-7  | At drum replacement      |
| Printer, IMC, Duplex, other | SIM 24-9  |                          |
| counter clear               |           |                          |
| FAX counter clear           | SIM 24-10 |                          |
| Scanner mode counter clear  | SIM 24-15 |                          |

\* 31 sheet model: When maintenance message is displayed, replace consumption part reaching the number of sheets of maintenance, then clear the replaced part's counter only.

# [9] FIRMWARE UPDATE

## 1. Firmware update procedure

#### (Necessary items for update)

- A Personal computer
- B RS232C cross cable (D-sub 9pin to D-sub 9pin, or D-sub 25pin to D-sub 9pin)
- C Software for version-up

#### (ROM type)

The flash ROM is directly installed to each PWB.

#### (Target PWB)

- 1 MCU PWB
- 2 Panel PWB
- 3 IMC PWB
- 4 Finisher PWB

#### **Outline of Update Procedure**

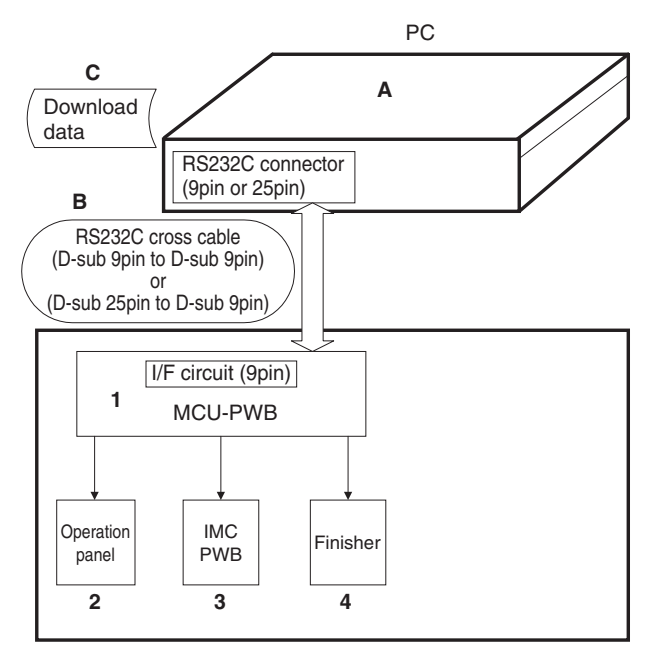

#### Prepare following files necessary for program update

- Maintenance software: maintenance.exe
- Andromeda module file: ProcModelP.mdl
- USB communication program: JGRtoPRN.exe
- Maintenance tool driver: SFZEJENU.inf

#### A. Firmware update method (for Copier, and fax firm)

Following operational procedures are for:

- Copier firm
- fax firm
- 1) Make sure copier is off, and connect it to PC with download cable beforehand.
- Start up the maintenance program on PC. Select the model name from the model selection dialogue box.

| Select Model |            | X      |
|--------------|------------|--------|
|              |            |        |
|              |            |        |
|              |            |        |
| <u> </u>     |            |        |
|              |            |        |
|              | Select(S)  | Cancol |
|              | Serect (S) | Cancel |

 Make sure only "Printer Control Board" tree is visible under "Simulation Command List".

| 🔯 Integration Maintenance Program                    |                                  |
|------------------------------------------------------|----------------------------------|
| File( <u>F</u> ) Option( <u>O</u> ) Help( <u>H</u> ) |                                  |
| Simulation Command Lift                              |                                  |
| The copier is not turned on.                         | Port [COM1] Baud Rate [38400bps] |

- 4) Turn on the copier. The machine starts up in the download mode.
- Additional tree will be visible when downloading maintenance program on PC.
- \* Make sure to start up maintenance program before turn on the machine.

| 🗽 Integration Maintenance P                                      | rogram       |                                  | _ 🗆 × |
|------------------------------------------------------------------|--------------|----------------------------------|-------|
| File(E) Option(O) Help(H)                                        |              |                                  |       |
| Simulation Command List Special(Copier) FAX Pinter Control Board | Ready to sta | It download process              |       |
|                                                                  | when these   | trees appear.                    |       |
|                                                                  |              |                                  |       |
| Service Man Mode                                                 |              | Port [COM1] Baud Rate [38400bps] | //    |

 When downloading copier firm, expand "Special(Copier)", and double-click on "All Data areas Download".

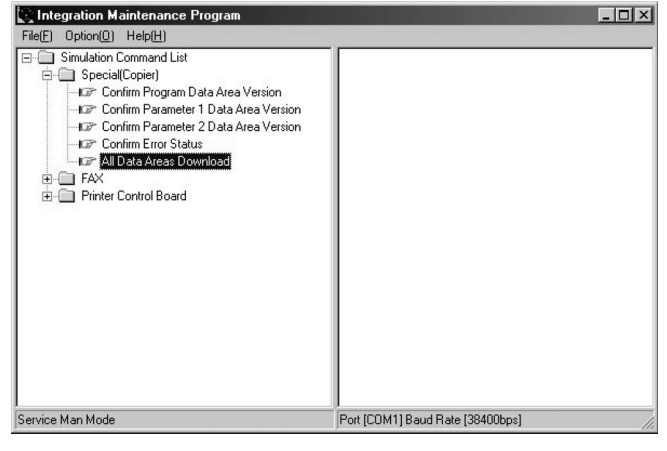

7) Select download file(\*.dat), and press "Open" button.

| Select Download | l File             |                      |   |                  | ? >          |
|-----------------|--------------------|----------------------|---|------------------|--------------|
| Look jn:        | andromeda          |                      | • | ⇔ Ē 💣 <b>≣</b> • |              |
| ित्र            | Amd8598JPN         |                      |   |                  |              |
| History         |                    |                      |   |                  |              |
|                 |                    |                      |   |                  |              |
| Desktop         |                    |                      |   |                  |              |
|                 |                    |                      |   |                  |              |
| My Documents    |                    |                      |   |                  |              |
|                 |                    |                      |   |                  |              |
| My Computer     |                    |                      |   |                  |              |
|                 | File <u>n</u> ame: | Amd8598JPN           |   | •                | <u>O</u> pen |
| My Network P    | Files of type:     | Download File(*.dat) |   | •                | Cancel       |

8) Download procedure starts automatically.

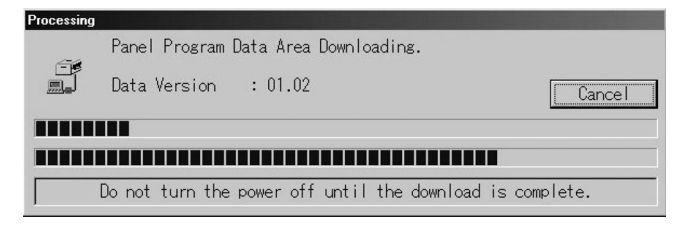

- 9) Notice message "Download is complete. Check the copier panel to make sure the download is complete." will appear on PC.
- 10) Close the maintenance program, and turn off the copier. Turn on the copier again after pulling the plug.
- This is the end of download procedure.
- \* It is possible that download process somehow went wrong if the copier does not start up properly. In that case, start up the copier and maintenance program in download mode by repeating the step 1)-5) again. And then, Expand "Special", and double-click on "Confirm Error Status". If any of the message besides "No error has been occurred" appears, it means that download is incomplete, so please try again.

#### B. Printer Control Board firmware download method

Please follow the procedure below:

- \* Note: It is okay to use serial cable instead.
- 1) Turn on the copier.
- 2) Start up in copier test command mode, and execute Sim67-14 "FLASHDOWNLOAD".
- Machine side, PC side: Connect the PC with the machine (printer board) with a USB cable.
- And then, press OK key when notice message "PRESS OK KEY" appears on the panel. Another message "Please Send Data" will appear after a while.
- 5) PC side: The detection wizard of a new hardware is booted. Install the driver in the procedures below.
  - a. Select [Install from the list or a certain position] on the detection wizard of a new hardware, and press [Next] button.
  - Select [The following position is included], set the retrieval position to the same folder as the maintenance tool driver (sfzejenu.inf), and press [Complete] button.
  - c. Follow the directions on the screen, press [Continue] button, and press [Complete] button.
  - d. If the menu urges rebooting the OS, reboot the OS.
  - e. After completion of installation, open [Printer and FAX] dialog, and set [Maintenance Program Driver] as the default printer.
- 6) Start up the maintenance program on PC. Select the model name from the model selection dialogue box.
- Expand "Printer Control Board", and double-click on "Printer Control Board Firmware Download".

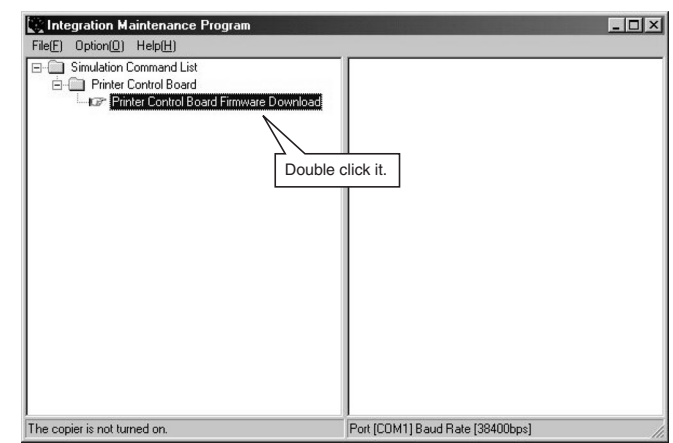

8) Dialog box will appear to select download file.

| elect Download | File               |                      |   |          | ?      |
|----------------|--------------------|----------------------|---|----------|--------|
| Look jn:       | andromeda          |                      | • | ⇔ 🗈 💣 🔳• |        |
| <b>C</b> A     | admd00350*         | l.sfu                |   |          |        |
| History        |                    |                      |   |          |        |
| 11             |                    |                      |   |          |        |
| Desktop        |                    |                      |   |          |        |
|                |                    |                      |   |          |        |
| dy Documents   |                    |                      |   |          |        |
|                |                    |                      |   |          |        |
| My Computer    |                    |                      |   |          |        |
|                |                    |                      |   |          |        |
| lv Network P   | File <u>n</u> ame: | admd003501           |   |          | Upen   |
|                | Files of type:     | Download File(*.sfu) |   | -        | Cancel |

- 9) Select Download file(\*.sfu) and press "Open" button.
- 10) Download procedure will starts automatically.
- 11) Notice message "Data Send Complete" will appear on PC.
- 12) Notice message "Download is complete. Check the copier panel to make sure the download is complete." will appear on PC.
- Close maintenance program, and reset the machine by pressing CA key.

This is the end of the download procedure.

## C. Others (Troubleshooting)

Followings are the error possibly occur during the download process and troubleshooting method.

| No | Warning/error message                        | Detail                                                                                      |
|----|----------------------------------------------|---------------------------------------------------------------------------------------------|
| 1  | Incorrect destination. Continue with the     | Destination of download file and copier doesn't match.                                      |
|    | download process?                            | Possible to select either continue or cancel the job.                                       |
|    |                                              | [TROUBLESHOOTING]                                                                           |
|    |                                              | To change destination, select "Yes". If not, select "No" and cancel download process.       |
| 2  | Incorrect download file.                     | Invalid download file for the machine is selected, or the file format is not correct.       |
|    |                                              | [TROUBLESHOOTING]                                                                           |
|    |                                              | Confirm the download file. Possibly the improper download file is selected.                 |
| 3  | No downloadable data included.               | Unable to find appropriate data in selected download file.                                  |
|    |                                              | [TROUBLESHOOTING]                                                                           |
|    |                                              | Confirm the download file. Possibly the improper download file is selected.                 |
| 4  | This option not available.                   | Download procedure is executed on uninstalled optional kit.                                 |
|    |                                              | [TROUBLESHOOTING]                                                                           |
|    |                                              | Confirm installed optional kit.                                                             |
|    |                                              | Confirm the download file. Possibly the improper download file is selected.                 |
| 5  | The data size exceeds the Flash ROM size.    | Panel flash ROM size is not enough to execute download procedure.                           |
|    | Try again with the appropriate size of data. | [TROUBLESHOOTING]                                                                           |
|    |                                              | Confirm the download file. Possibly the improper download file is selected.                 |
|    |                                              | Exchange the flash ROM to the one which has more capacity.                                  |
| 6  | Time out error.                              | Transmission error                                                                          |
|    |                                              | Unable to receive data from the machine among the certain period of time.                   |
|    |                                              | [TROUBLESHOOTING]                                                                           |
| _  | <b>2</b>                                     | Restart maintenance program after confirming communication port or communication cable.     |
| 7  | Communication (incoming) error.              | Incorrect download procedure.                                                               |
|    |                                              |                                                                                             |
|    |                                              | [IROUBLESHOOTING]                                                                           |
|    |                                              | Restant maintenance program aner communication communication port or communication cable.   |
| 0  | Chookoum orror                               | Transmission error                                                                          |
| 0  | Checksum enor.                               | The check sum value of the transmission data is mismatch                                    |
|    |                                              |                                                                                             |
|    |                                              | Restart maintenance program after confirming communication device of PC (either COM or      |
|    |                                              | parallel) is under right condition.                                                         |
| 9  | Error during the download process. Error     | Download data file operation error.                                                         |
| -  | code: 0xXXXXXXXX                             | ITROUBLESHOOTING1                                                                           |
|    |                                              | Restart maintenance program after confirming the selected download file is not abnormal and |
|    |                                              | not using other application.                                                                |
| 10 | An error. [0xXXXXXXX]                        | The error occurred except the above errors.                                                 |
|    | -                                            | [TROUBLESHOOTING]                                                                           |
|    |                                              | Restart maintenance program after confirming communication device of PC(either COM or       |
|    |                                              | parallel) is under right condition.                                                         |

# [10] ELECTRICAL SECTION

- 1. Block diagram
- A. SYSTEM BLOCK DIAGRAM

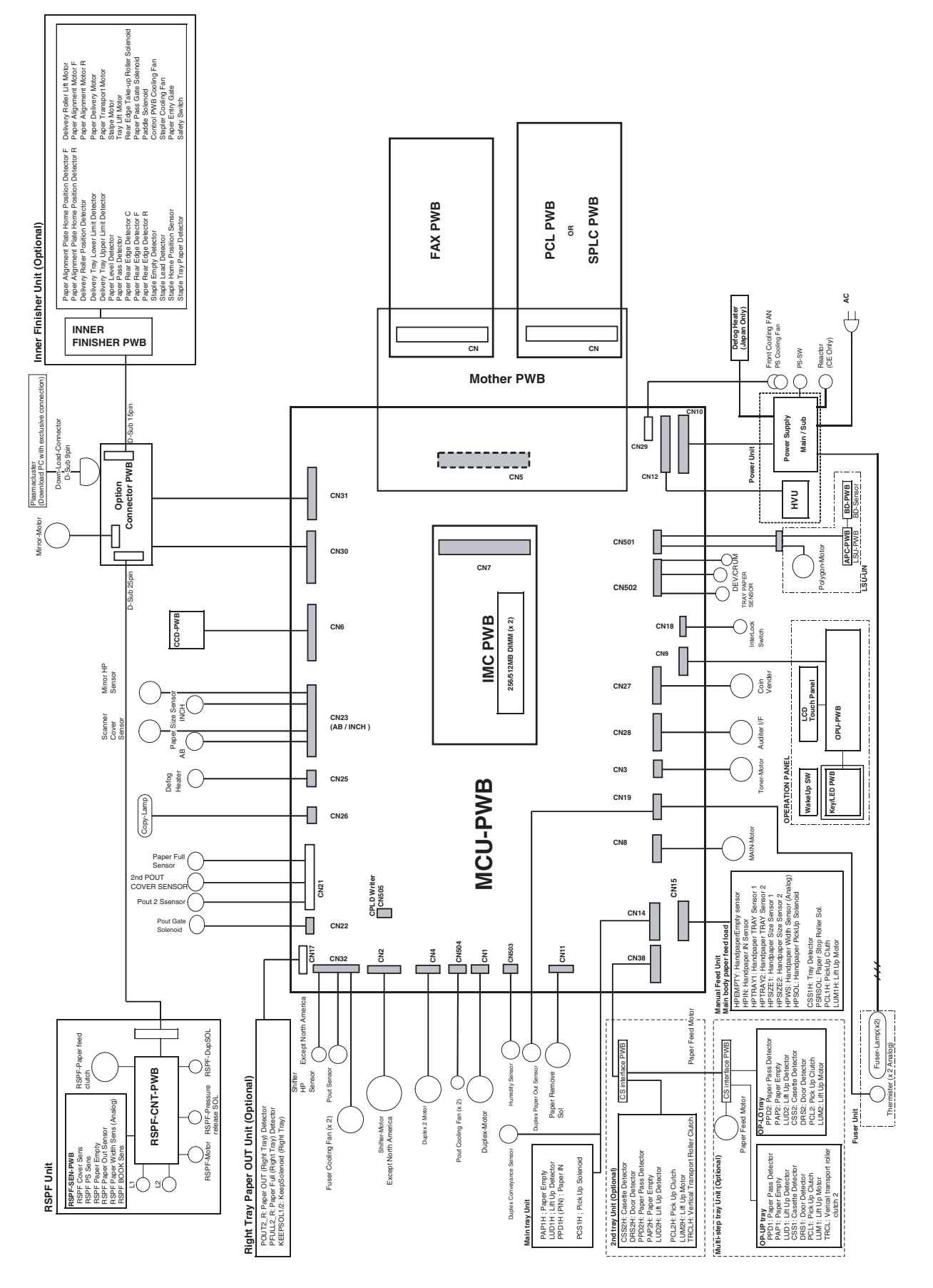

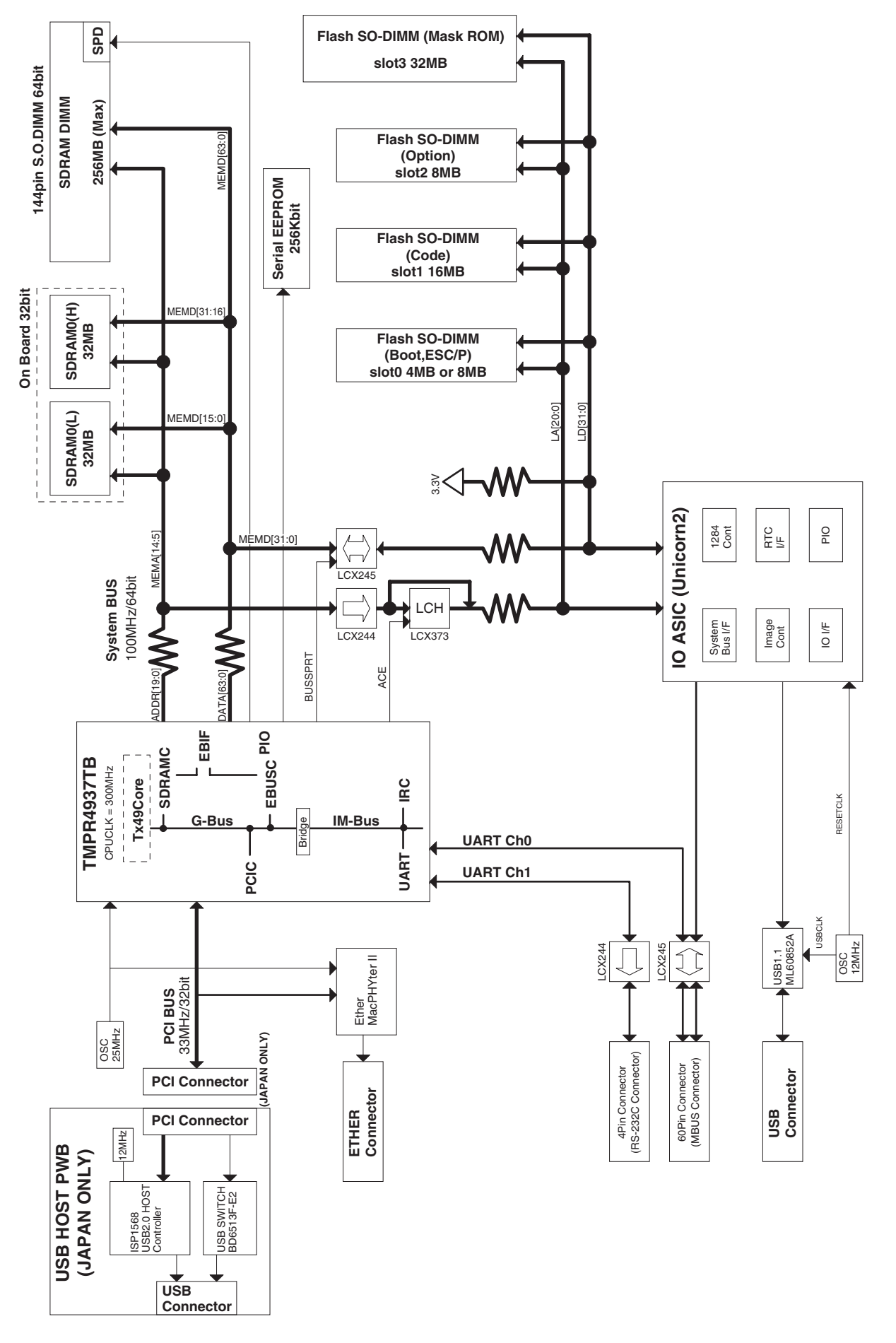

## 2. Actual wiring chart

### A. MCU - Panel unit, Optical base plate sensor section (P1)

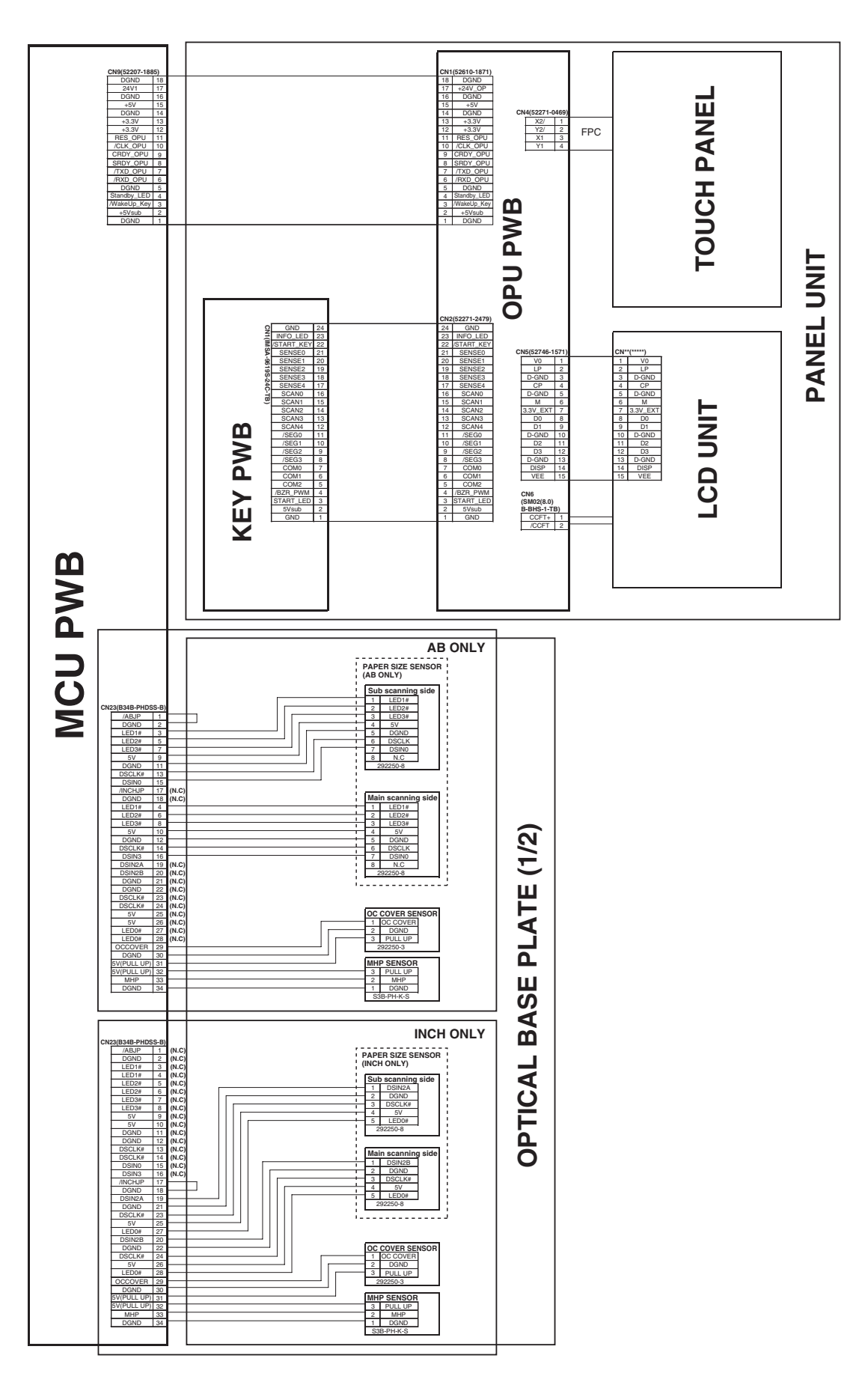

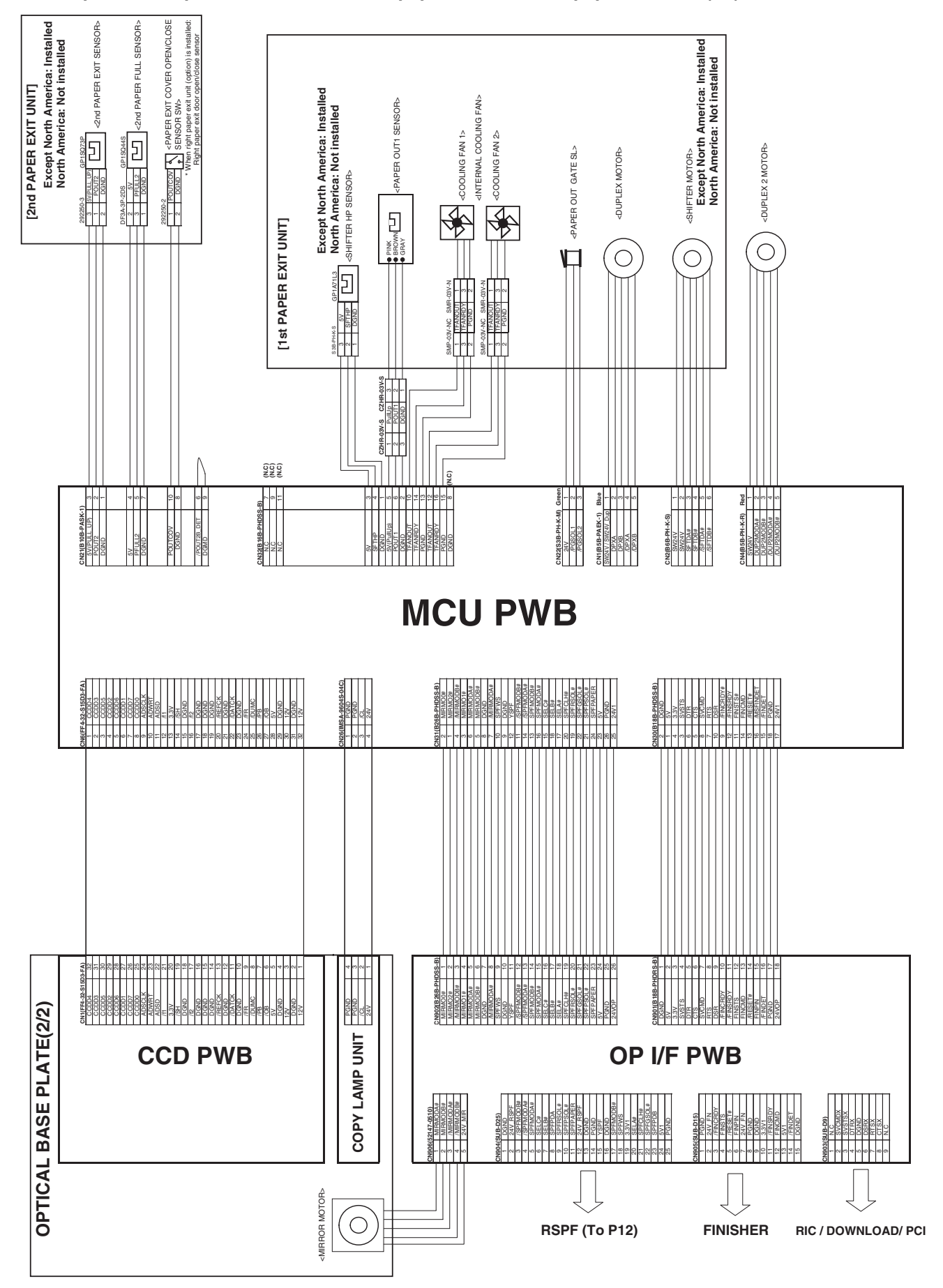

#### B. MCU - Optical base plate 2, OP I/F PWB, 1st paper exit unit, 2nd paper exit unit (P2)

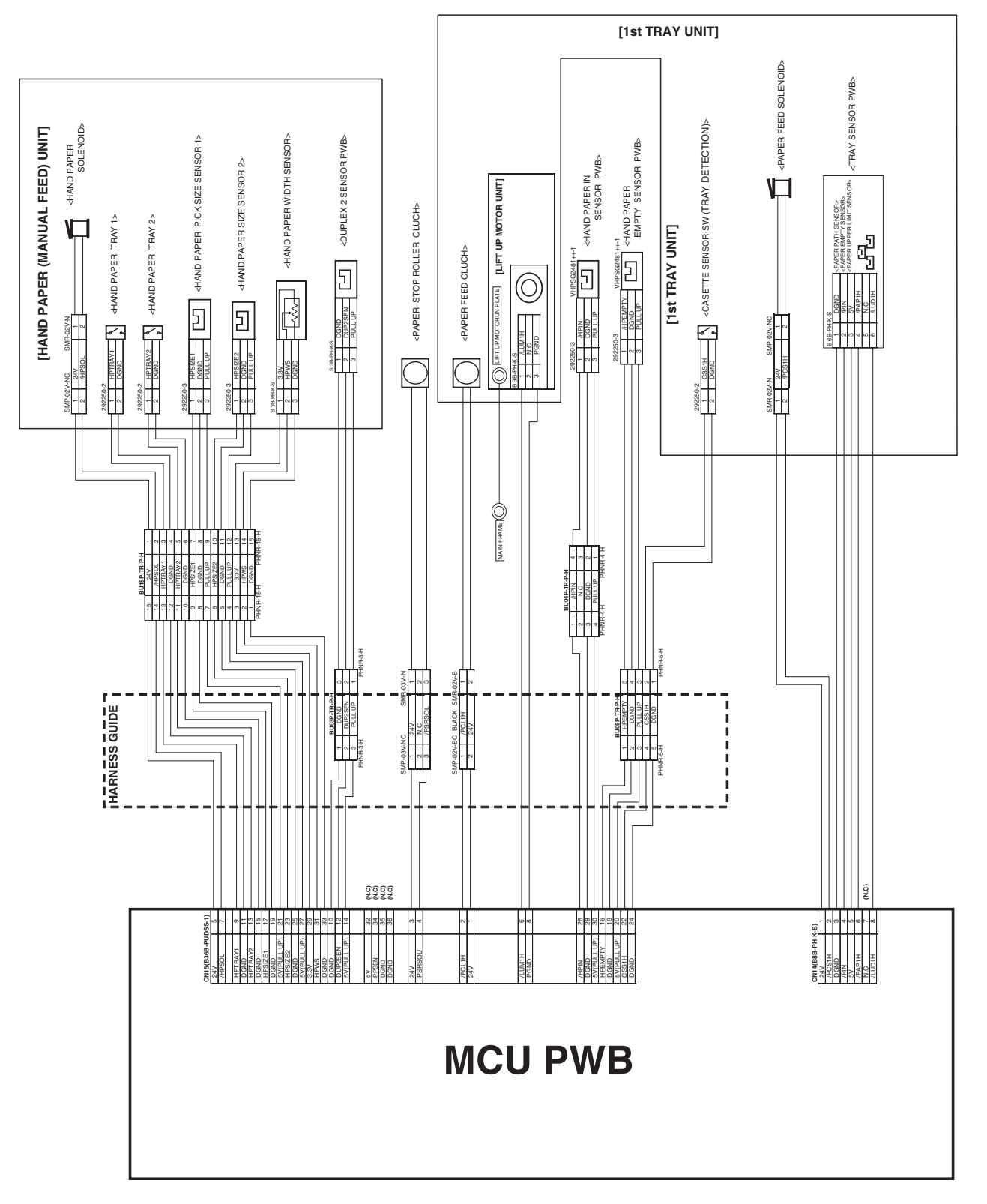

## D. 2nd tray unit section (P4)

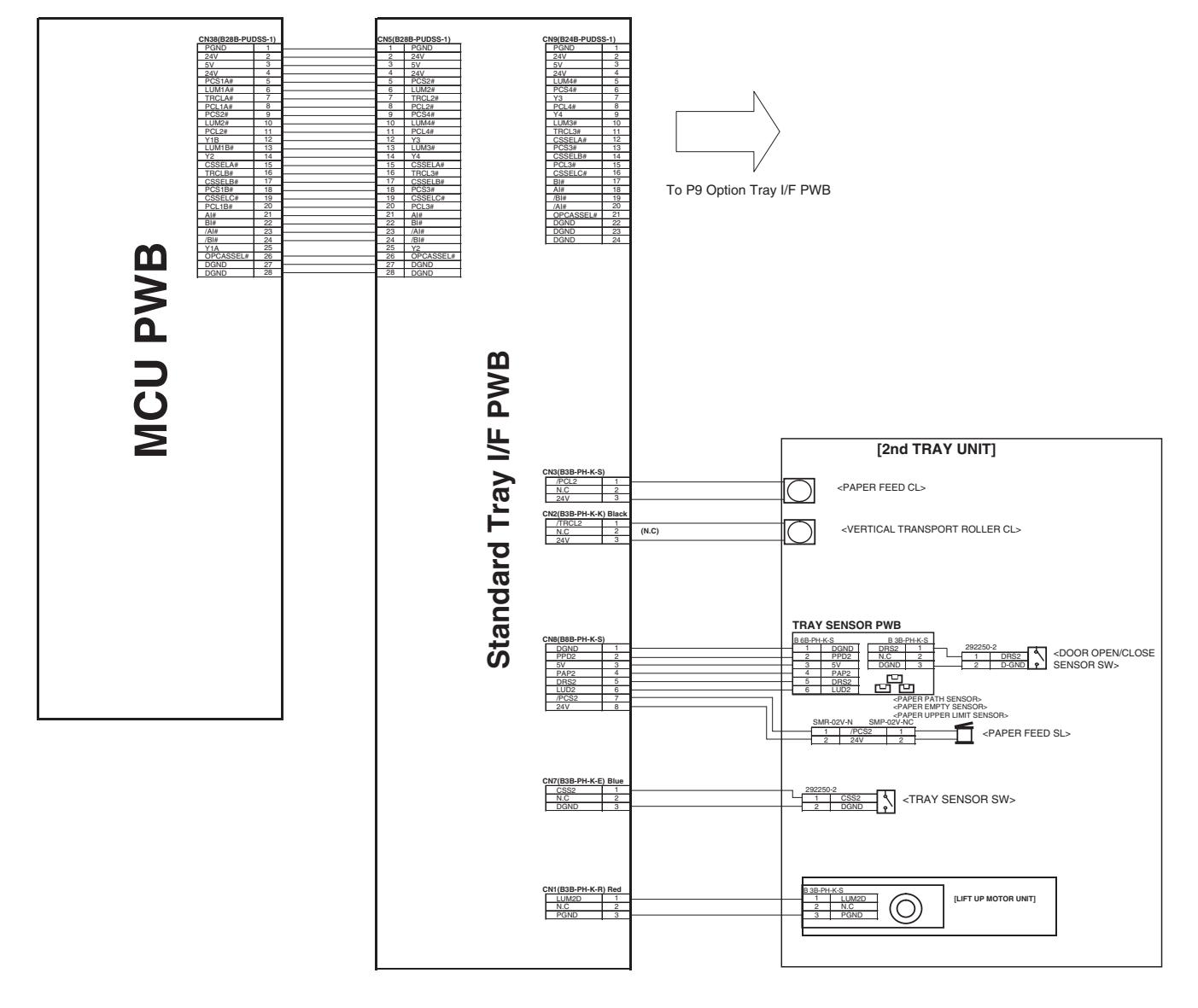

#### E. Fusing unit, Power supply unit section (P5)

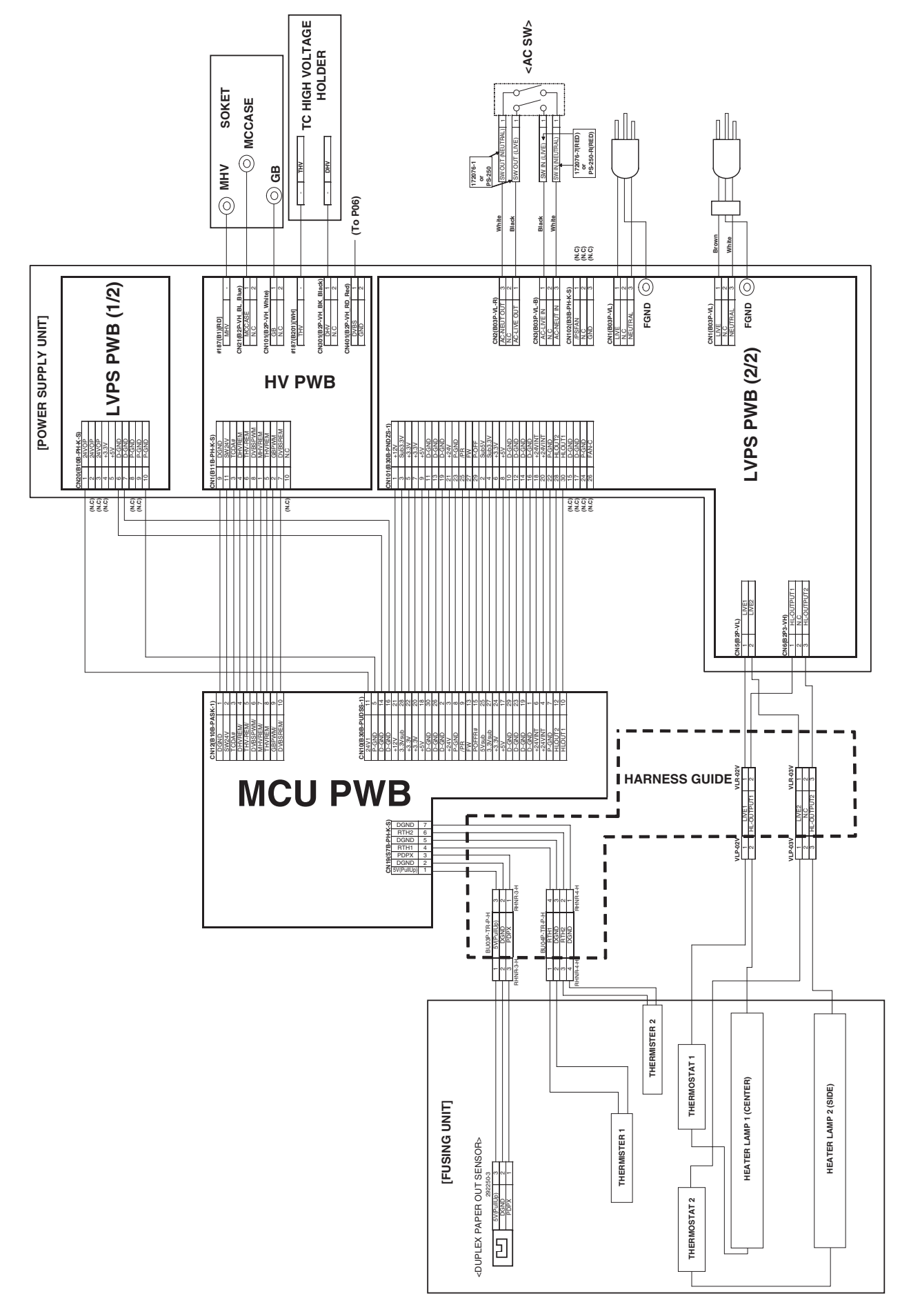

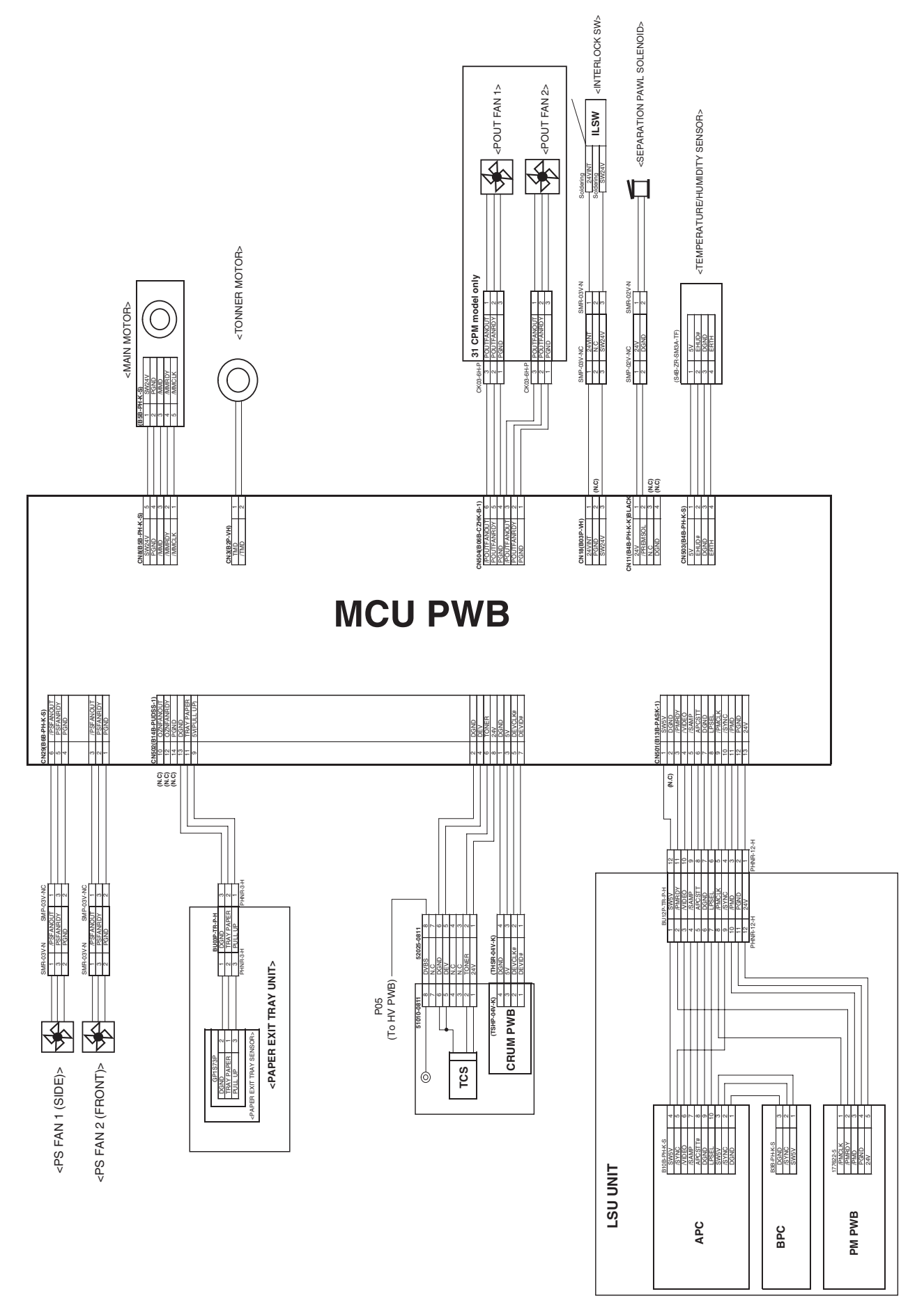

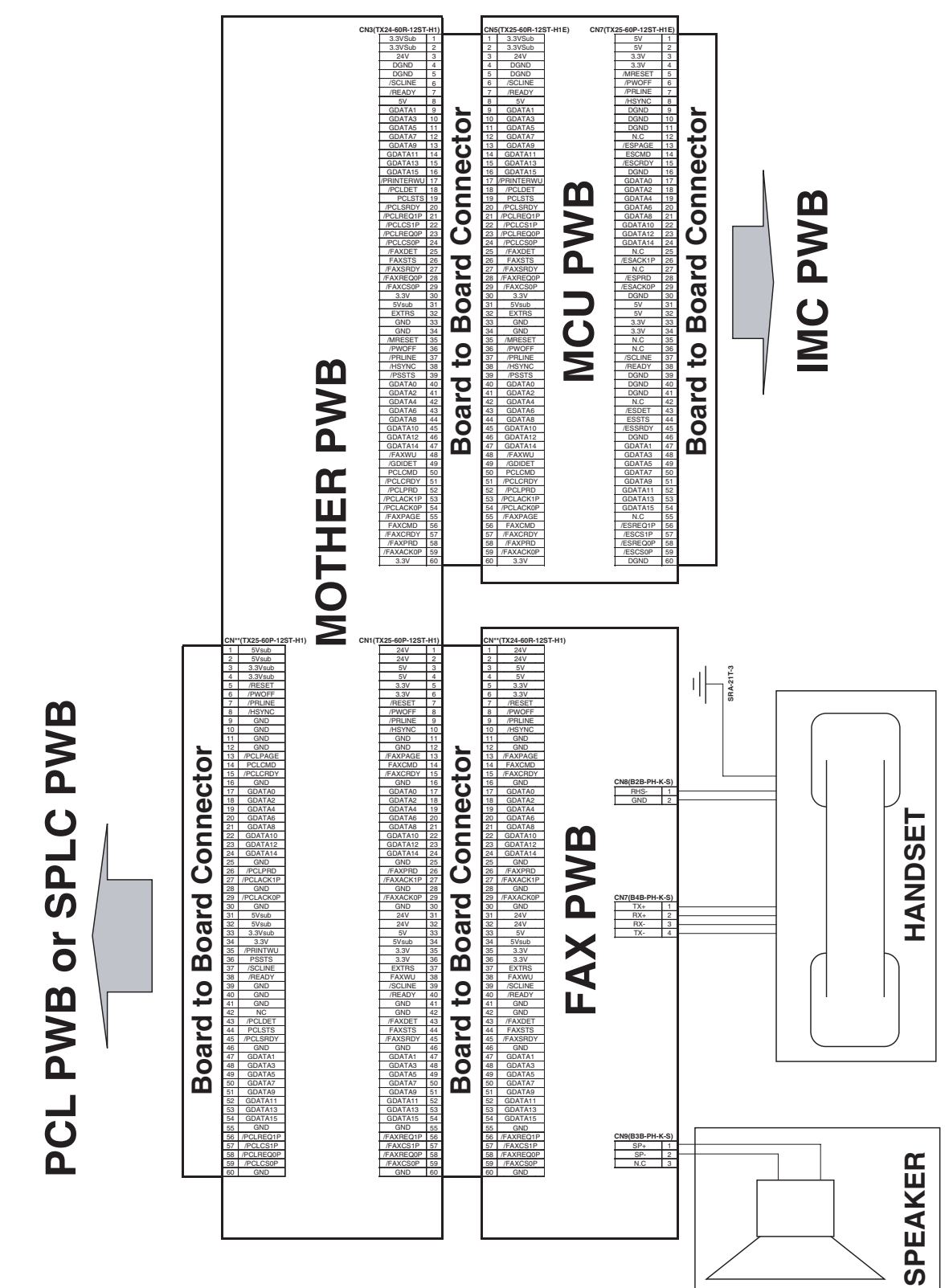

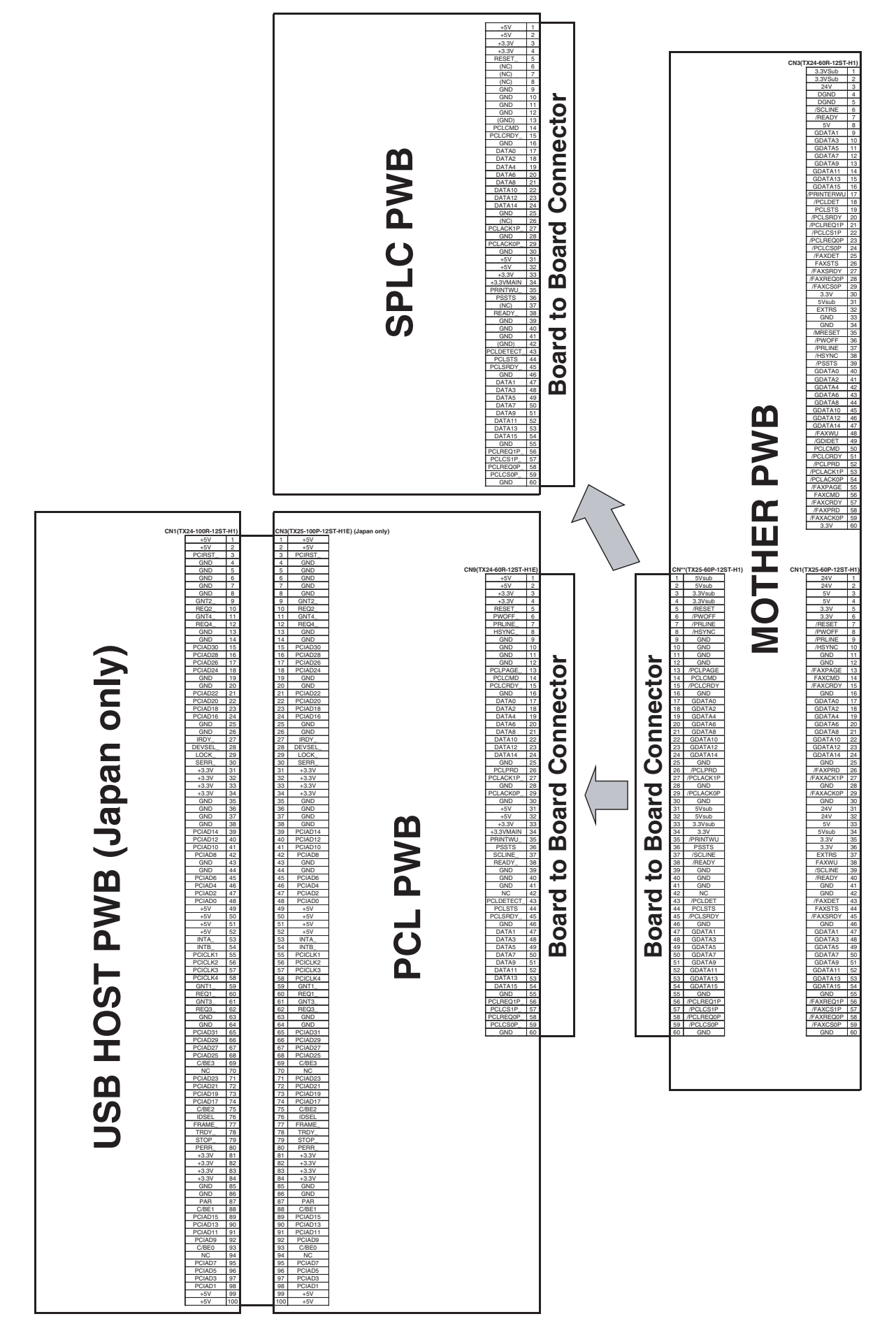

## 3. Signal list

| <u>.</u>    |                                                                 |                                                                       | Connec          | ctor level | Connector |         | DIVID                | NOTE                |
|-------------|-----------------------------------------------------------------|-----------------------------------------------------------------------|-----------------|------------|-----------|---------|----------------------|---------------------|
| Signal name | Name                                                            | Function/Operation                                                    | " "             | "H"        | No.       | Pin No. | PWB name             | NOTE                |
| CL          | Copy lamp                                                       | Controls ON/OFF of the                                                | ON              | OFF        | CN26      | 3       | MCU                  |                     |
| CLH         | RSPF clutch                                                     | Controls ON/OFF of the                                                | ON              | OFF        | CN5       | 13      | RSPF                 |                     |
| COVER       | RSPF cover open/close detection                                 | Detects open/close of<br>the RSPF cover.                              | OPEN            | CLOSE      | CN5       | 2       | RSPF                 |                     |
| CSS1        | Tray 1 installation detection                                   | Detects installation of trav 1                                        | NO              | YES        | CN15      | 22      | MCU                  |                     |
| CSS2        | Tray 2 installation detection                                   | Detects installation of                                               | NO              | YES        | CN7       | 1       | Standard             |                     |
| CSS3        | Tray 3 installation detection                                   | Detects installation of tray 3.                                       | NO              | YES        | CN7       | 1       | Option tray          |                     |
| CSS4        | Tray 4 installation detection                                   | Detects installation of tray 4.                                       | NO              | YES        | CN4       | 8       | Option tray<br>I/F   |                     |
| DPX         | Duplex motor                                                    | Controls the duplex motor.                                            | -               | -          | CN1       | 2,3,4,5 | MCU                  |                     |
| DRS2        | Door open/close detection<br>(Tray 2)                           | Detects door open/close.                                              | OPEN            | CLOSE      | CN8       | 5       | Standard<br>tray I/F |                     |
| DRS3        | Door open/close detection<br>(Tray 3)                           | Detects door open/close.                                              | OPEN            | CLOSE      | CN8       | 5       | Option tray<br>I/F   |                     |
| DRS4        | Door open/close detection                                       | Detects door open/close.                                              | OPEN            | CLOSE      | CN4       | 5       | Option tray          |                     |
| DUP2SEN     | DUP2 paper delivery sensor                                      | Detects paper delivery in the reverse path.                           | YES             | NO         | CN15      | 12      | MCU                  |                     |
| EHUD        | Humidity sensor                                                 | Senses the humidity.                                                  | -               | _          | CN503     | 2       | MCU                  | Analog<br>detection |
| ERTH        | Temperature sensor                                              | Senses the temperature.                                               | -               | -          | CN503     | 4       | MCU                  | Analog<br>detection |
| GSOL        | Gate solenoid                                                   | Reverses the paper exit gate in ON operation.                         | ON              | OFF        | CN4       | 2       | RSPF<br>interface    |                     |
| HLOUT1      | Heater lamp main                                                | Turns ON/OFF the heater lamp main.                                    | OFF             | ON         | CN10      | 10      | MCU                  |                     |
| HLOUT2      | Heater lamp sub                                                 | Turns ON/OFF the heater lamp sub.                                     | OFF             | ON         | CN10      | 12      | MCU                  |                     |
| HPEMPTY     | Manual feed paper presence detection                            | Detects presence of<br>paper for manual paper<br>feed.                | YES             | NO         | CN15      | 16      | MCU                  |                     |
| HPIN        | Manual feed paper entry detection                               | Detects paper entry for manual feed.                                  | NO              | YES        | CN15      | 26      | MCU                  |                     |
| HPSIZE1     | Manual feed paper length detection                              | Detects the length of manual feed paper.                              | NO              | YES        | CN15      | 17      | MCU                  |                     |
| HPSIZE2     | Manual feed paper size<br>detection<br>(Longitudinal direction) | Detects the size of<br>manual feed paper.<br>(longitudinal direction) | NO              | YES        | CN15      | 23      | MCU                  |                     |
| HPSOL       | Manual paper feed solenoid                                      | Controls the manual                                                   | ON              | OFF        | CN15      | 7       | MCU                  |                     |
| HPTRAY1     | Manual paper feed tray<br>length detection                      | Detects the length of manual feed tray paper.                         | LONG            | SHORT      | CN15      | 9       | MCU                  |                     |
| HPTRAY2     | Manual paper feed tray                                          | Detects the length of manual feed tray paper.                         | SHORT           | LONG       | CN15      | 13      | MCU                  |                     |
| HPWS        | Manual feed paper width                                         | Detects the width of manual feed paper                                | -               | -          | CN15      | 31      | MCU                  |                     |
| KEEPSOL     | Right paper exit gate solenoid                                  | Drives the right paper<br>exit gate solenoid.                         | ON              | OFF        | CN17      | 8,9     | MCU                  |                     |
| LUD1H       | Lift-up motor upper limit detection                             | Detects the upper limit of the lift-up motor.                         | Not<br>detected | Detected   | CN14      | 8       | MCU                  |                     |
| LUD2        | Lift-up motor upper limit detection (Tray 2)                    | Detects the upper limit of the lift-up motor.                         | Not<br>detected | Detected   | CN8       | 6       | Standard<br>tray I/F |                     |
| LUD3        | Lift-up motor upper limit<br>detection (Tray 3)                 | Detects the upper limit of the lift-up motor.                         | Not<br>detected | Detected   | CN8       | 6       | Option tray<br>I/F   |                     |
| LUD4        | Lift-up motor upper limit<br>detection (Tray 4)                 | Detects the upper limit of the lift-up motor.                         | Not<br>detected | Detected   | CN4       | 6       | Option tray<br>I/F   |                     |
| LUM1H       | Lift-up motor                                                   | Drives the lift plate of the paper tray.                              | OFF             | ON         | CN15      | 6       | MCU                  |                     |

| Signal name | Nama                                  | Eurotion/Operation                               | Connec        | tor level        | Connector | Din No   | DW/P nome            | NOTE |
|-------------|---------------------------------------|--------------------------------------------------|---------------|------------------|-----------|----------|----------------------|------|
| Signal name | Name                                  | Function/Operation                               | "L"           | "H"              | No.       | FILLINO. | FVD hame             | NOTE |
| LUM2D       | Lift-up motor                         | Drives the lift plate of the paper trav.         | OFF           | ON               | CN1       | 1        | Standard<br>trav I/F |      |
| LUM3D       | Lift-up motor                         | Drives the lift plate of the                     | OFF           | ON               | CN1       | 1        | Option tray          |      |
| LUM4D       | Lift-up motor                         | Drives the lift plate of the paper tray.         | OFF           | ON               | CN4       | 14       | Option tray          |      |
| MHP         | Mirror home position sensor           | Corrects the initial position of the scanner.    | Other<br>than | Home<br>position | CN23      | 33       | MCU                  |      |
|             |                                       |                                                  | position.     |                  |           |          |                      |      |
| MIRMOD      | Mirror motor                          | Controls the mirror operation.                   | -             | -                | CN906     | 1,2,3,4  | OP I/F PWB           |      |
| MMD         | Main motor                            | Controls the main motor.                         | ON            | OFF              | IC215     | 3        | MCU                  |      |
| MMRDY       | Main motor lock                       | Detects lock of the main motor.                  | Rotation      | Lock             | IC215     | 2        | MCU                  |      |
| OCCOVER     | OC cover open/close detection         | Detects open/close of the OC cover.              | OPEN          | CLOSE            | CN23      | 29       | MCU                  |      |
| OZNFANOUT   | Ozone fan                             | Controls the ozone fan.                          | OFF           | ON               | CN502     | 10       | MCU                  |      |
| PAP1H       | Paper pass sensor (Tray 1)            | Detects paper pass.                              | YES           | NO               | CN14      | 6        | MCU                  |      |
| PAP2        | Paper pass sensor (Tray 2)            | Detects paper pass.                              | YES           | NO               | CN8       | 4        | Standard             |      |
|             |                                       |                                                  |               |                  |           |          | tray I/F             |      |
| PAP3        | Paper pass sensor (Tray 3)            | Detects paper pass.                              | YES           | NO               | CN8       | 4        | Option tray<br>I/F   |      |
| PAP4        | Paper pass sensor (Tray 4)            | Detects paper pass.                              | YES           | NO               | CN4       | 4        | Option tray<br>I/F   |      |
| PAPER       | Paper entry sensor                    | Detects paper entry.                             | YES           | NO               | CN5       | 18       | SPF<br>interface     |      |
| PCL1H       | Paper feed clutch (Tray 1)            | Controls ON/OFF of the paper feed roller.        | ON            | OFF              | CN15      | 2        | MCU                  |      |
| PCL2        | Paper feed clutch (Tray 2)            | Controls ON/OFF of the paper feed roller.        | ON            | OFF              | CN3       | 1        | Standard<br>tray I/F |      |
| PCL3        | Paper feed clutch (Tray 3)            | Controls ON/OFF of the paper feed roller.        | ON            | OFF              | CN3       | 1        | Option tray          |      |
| PCL4        | Paper feed clutch (Tray 4)            | Controls ON/OFF of the paper feed roller.        | ON            | OFF              | CN4       | 10       | Option tray          |      |
| PCS1H       | Paper feed solenoid (Tray 1)          | Controls ON/OFF of the paper feed roller.        | ON            | OFF              | CN14      | 2        | MCU                  |      |
| PCS2        | Paper feed solenoid (Tray 2)          | Controls ON/OFF of the paper feed roller.        | ON            | OFF              | CN8       | 7        | Standard<br>tray I/F |      |
| PCS3        | Paper feed solenoid (Tray 3)          | Controls ON/OFF of the paper feed roller.        | ON            | OFF              | CN8       | 7        | Option tray<br>I/F   |      |
| PCS4        | Paper feed solenoid (Tray 4)          | Controls ON/OFF of the paper feed roller.        | ON            | OFF              | CN4       | 12       | Option tray<br>I/F   |      |
| PDPX        | Duplex sensor                         | Detects paper presence for duplex.               | YES           | NO               | CN19      | 3        | MCU                  |      |
| PFULL2      | No. 2 paper exit full sensor          | Detects paper full in the No. 2 paper exit unit. | YES           | NO               | CN21      | 5        | MCU                  |      |
| PFULL2_R    | Right paper exit full sensor          | Detects paper full in the right paper exit unit. | YES           | NO               | CN17      | 5        | MCU                  |      |
| PGSOL       | Paper exit gate solenoid              | Controls the paper exit gate.                    | ON            | OFF              | CN22      | 2,3      | MCU                  |      |
| PIN         | Paper entry sensor                    | Detects paper entry.                             | YES           | NO               | CN14      | 4        | MCU                  |      |
| POUT1       | No. 1 paper exit sensor               | Detects paper exit of the No. 1 paper exit unit. | NO            | YES              | CN32      | 6        | MCU                  |      |
| POUT2       | No. 2 paper exit sensor               | Detects paper exit of the No. 2 paper exit unit. | YES           | NO               | CN21      | 2        | MCU                  |      |
| POUT2_R     | Right paper exit sensor               | Detects paper exit of the right paper exit unit. | YES           | NO               | CN17      | 2        | MCU                  |      |
| POUTCOV     | Paper exit cover open/close detection | Detects open/close of the paper exit cover.      | OPEN          | CLOSE            | CN21      | 10       | MCU                  |      |
| POUTFANOUT  | Paper exit cooling fan                | Cools the fusing unit                            | OFF           | ON               | CN504     | 3.6      | MCU                  |      |
| POUTFANRDY  | Paper exit cooling fan lock           | Detects lock of the paper                        | Rotation      | Lock             | CN504     | 2,5      | MCU                  |      |
|             | detection                             | exit cooling fan.                                |               |                  |           |          |                      |      |
| PPD2        | Paper pass sensor (Tray 2)            | Detects paper pass.                              | YES           | NO               | CN8       | 2        | Standard<br>tray I/F |      |

|             |                              |                                                   | Connector level                    |                  | Connector |         |                         |                     |
|-------------|------------------------------|---------------------------------------------------|------------------------------------|------------------|-----------|---------|-------------------------|---------------------|
| Signal name | Name                         | Function/Operation                                | "L"                                | "H"              | No.       | Pin No. | PWB name                | NOTE                |
| PPD3        | Paper pass sensor (Tray 3)   | Detects paper pass.                               | YES                                | NO               | CN8       | 2       | Option tray<br>I/F      |                     |
| PPD4        | Paper pass sensor (Tray 4)   | Detects paper pass.                               | YES                                | NO               | CN4       | 2       | Option tray<br>I/F      |                     |
| PREMSOL     | Paper separation solenoid    | Controls the paper separation solenoid.           | ON                                 | OFF              | CN11      | 2       | MCU                     |                     |
| PSFANOUT    | PS fan                       | Drives the PS fan.                                | OFF                                | ON               | CN29      | 3,6     | MCU                     |                     |
| PSFANRDY    | PS fan lock detection        | Detects lock of the PS fan.                       | Rotation                           | Lock             | CN29      | 2,5     | MCU                     |                     |
| PSOL        | PS solenoid                  | Controls ON/OFF of the<br>PS roller.              | ON                                 | OFF              | CN5       | 11      | SPF<br>interface        |                     |
| PSRSOL      | Resist roller solenoid       | Controls the resist roller.                       | ON                                 | OFF              | CN15      | 4       | MCU                     |                     |
| RSOL        | Reverse solenoid             | Reverses the paper exit gate in ON operation.     | ON                                 | OFF              | CN5       | 15      | SPF<br>interface<br>PWB |                     |
| RTH1        | Thermister 1                 | Detects the fusing temperature.                   | _                                  | -                | CN19      | 4       | MCU                     |                     |
| RTH2        | Thermister 2                 | Detects the fusing temperature.                   | -                                  | -                | CN19      | 6       | MCU                     |                     |
| SFTD        | Shifter motor                | Offsets paper.                                    | _                                  | _                | CN2       | 3,4,5,6 | MCU                     |                     |
| SFTHP       | Shifter home position sensor | Detects the home position of the shifter.         | Other<br>than<br>home<br>position. | Home<br>position | CN32      | 4       | MCU                     |                     |
| SPFOPEN     | SPF cover open/close sensor  | Detects open/close of the SPF cover.              | OPEN                               | CLOSE            | CN5       | 24      | SPF<br>interface        |                     |
| SPFOUT      | SPF paper exit sensor        | Detects paper exit of the SPF.                    | YES                                | NO               | CN3       | 1       | SPF<br>interface        |                     |
| SPFWS       | SPF document width detection | Detects SFP documents.                            | -                                  | -                | CN2       | 9       | SPF<br>interface        | Analog<br>detection |
| TFANOUT     | Fusing fan                   | Drives the fusing fan.                            | OFF                                | ON               | CN32      | 10,12   | MCU                     |                     |
| TFANRDY     | Fusing fan lock detection    | Detects lock of the fusing fan.                   | Rotation                           | Lock             | CN32      | 14,16   | MCU                     |                     |
| TMD         | Toner motor                  | Controls the toner motor.                         | -                                  | -                | CN3       | 1,2     | MCU                     |                     |
| TONER       | Toner sensor                 | Detects the toner density.                        | -                                  | -                | CN502     | 6       | MCU                     | Analog<br>detection |
| TRCL2       | Vertical transport clutch    | Controls ON/OFF of the vertical transport roller. | ON                                 | OFF              | CN2       | 1       | Standard<br>tray I/F    |                     |
| TRCL3       | Vertical transport clutch    | Controls ON/OFF of the vertical transport clutch. | ON                                 | OFF              | CN2       | 1       | Option tray<br>I/F      |                     |
| WO          | Paper empty sensor           | Detects paper empty.                              | YES                                | NO               | CN5       | 1       | SPF<br>interface        |                     |

## LEAD-FREE SOLDER

The PWB's of this model employs lead-free solder. The "LF" marks indicated on the PWB's and the Service Manual mean "Lead-Free" solder. The alphabet following the LF mark shows the kind of lead-free solder.

#### Example:

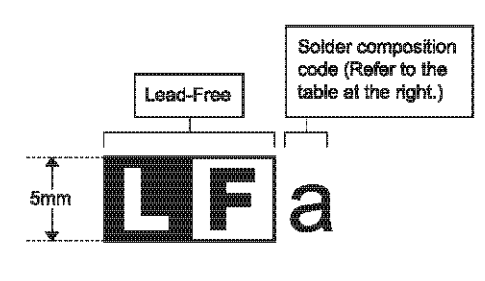

| Solder composition      | Solder composition code |
|-------------------------|-------------------------|
| Sn- <u>A</u> g-Cu       | 8                       |
| Sn-Ag-Bi<br>Sn-Ag-Bi-Cu | b                       |
| Sn-Zn-Bi                | Z                       |
| Sn-In-Ag-Bl             | I                       |
| Sn-Cu- <u>N</u> í       | ព                       |
| Sn-Ag-Sb                | 8                       |
| Bi-Sn-Ag-P<br>Bi-Sn-Ag  | р                       |

<Solder composition code of lead-free solder>

#### (1) NOTE FOR THE USE OF LEAD-FREE SOLDER THREAD

When repairing a lead-free solder PWB, use lead-free solder thread.

Never use conventional lead solder thread, which may cause a breakdown or an accident.

Since the melting point of lead-free solder thread is about 40°C higher than that of conventional lead solder thread, the use of the exclusive-use soldering iron is recommendable.

#### (2) NOTE FOR SOLDERING WORK

Since the melting point of lead-free solder is about 220°C, which is about 40°C higher than that of conventional lead solder, and its soldering capacity is inferior to conventional one, it is apt to keep the soldering iron in contact with the PWB for longer time. This may cause land separation or may exceed the heat-resistive temperature of components. Use enough care to separate the soldering iron from the PWB when completion of soldering is confirmed.

Since lead-free solder includes a greater quantity of tin, the iron tip may corrode easily. Tum ON/OFF the soldering iron power frequently. If different-kind solder remains on the soldering iron tip, it is melted together with lead-free solder. To avoid this, clean the soldering iron tip after completion of soldering work.

If the soldering iron tip is discolored black during soldering work, clean and file the tip with steel wool or a fine filer.

| CAUTION FOR BATTERY REPLACEMENT                                                                                                    |
|----------------------------------------------------------------------------------------------------|
|                                                                                                    |
| (Danish) ADVARSEL !<br>Lithiumbatteri – Eksplosionsfare ved fejlagtig håndtering.<br>Udskiftning må kun ske med batteri<br>af samme fabrikat og type.<br>Levér det brugte batteri tilbage til leverandoren.                                                                                           |
| (English) Caution I                                                                                                    |
| Danger of explosion if battery is incorrectly replaced.<br>Replace only with the same or equivalent type<br>recommended by the manufacturer.<br>Dispose of used batteries according to manufacturer's instructions                                                                                    |
| (Finnish) VAROITUS                                                                                                    |
| Paristo voi räjähtää, jos se on virheellisesti asennettu.<br>Vaihda paristo ainoastaan laitevalmistajan suosittelemaan<br>tyyppiin. Hävitä käytetty paristo valmistajan ohjeiden<br>mukaisesti.                                                                                                    |
| (French) ATTENTION                                                                                                    |
| Il y a danger d'explosion s' il y a remplacement incorrect<br>de la batterie. Remplacer uniquement avec une batterie du<br>même type ou d'un type équivalent recommandé par<br>le constructeur.<br>Mettre au rebut les batteries usagées conformément aux                                             |
| instructions du fabricant.                                                                                                    |
| (Swedish) VARNING<br>Explosionsfara vid felaktigt batteribyte.<br>Använd samma batterityp eller en ekvivalent<br>typ som rekommenderas av apparattillverkaren.<br>Kassera använt batteri enligt fabrikantens<br>instruktion.                                                                          |
| (German) Achtung<br>Explosionsgefahr bei Verwendung inkorrekter Batterien.<br>Als Ersatzbatterien dürfen nur Batterien vom gleichen Typ oder<br>vom Hersteller empfohlene Batterien verwendet werden.<br>Entsorgung der gebrauchten Batterien nur nach den vom<br>Hersteller angegebenen Anweisungen. |

#### - CAUTION FOR BATTERY DISPOSAL -

(For USA, CANADA)

"BATTERY DISPOSAL" THIS PRODUCT CONTAINS A LITHIUM PRIMARY (MANGANESS DIOXIDE) MEMORY BACK-UP BATTERY THAT MUST BE DISPOSED OF PROPERLY. REMOVE THE BATTERY FROM THE PRODUCT AND CONTACT YOUR LOCAL ENVIRONMENTAL AGENCIES FOR INFORMATION ON RECYCLING AND DISPOSAL OPTIONS.

"TRAITEMENT DES PILES USAGÉES" CE PRODUIT CONTIENT UNE PILE DE SAUVEGARDE DE MÉMOIRE LITHIUM PRIMAIRE (DIOXYDE DE MANGANÈSE) QUI DOIT ÊTRE TRAITÉE CORRECTEMENT. ENLEVEZ LA PILE DU PRODUIT ET PRENEZ CONTACT AVEC VOTRE AGENCE ENVIRONNEMENTALE LOCALE POUR DES INFORMATIONS SUR LES MÉTHODES DE RECYCLAGE ET DE TRAITEMENT.

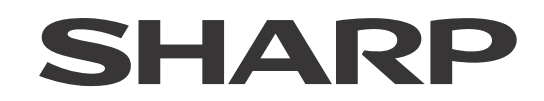

#### **COPYRIGHT © 2014 BY SHARP CORPORATION**

All rights reserved. Produced in Japan for electronic Distribution No part of this publication may be reproduced, stored in a retrieval system, or transmitted, in any form or by any means, electronic; mechanical; photocopying; recording or otherwise

without prior written permission of the publisher.

#### **Trademark acknowledgements**

- Microsoft<sup>®</sup>, Windows<sup>®</sup>, Windows<sup>®</sup> 98, Windows<sup>®</sup> Me, Windows NT<sup>®</sup> 4.0, Windows<sup>®</sup> 2000, Windows<sup>®</sup> XP, Windows<sup>®</sup> Vista, Windows<sup>®</sup> 7, Windows<sup>®</sup> 8, Windows<sup>®</sup> Server 2003, Windows<sup>®</sup> Server 2008, Windows<sup>®</sup> Server 2012, and Internet Explorer<sup>®</sup> are registered trademarks or trademarks of Microsoft Corporation in the U.S.A. and other countries.
- PostScript is a registered trademark of Adobe Systems Incorporated.
- Macintosh, Mac OS, AppleTalk, EtherTalk, Laser Writer, and Safari are registered trademarks or trademarks of Apple Computer, Inc.
- IBM, PC/AT, and Power PC are trademarks of International Business Machines Corporation.
- Acrobat<sup>®</sup> Reader Copyright<sup>®</sup> 1987- 2002 Adobe Systems Incorporated. All rights reserved. Adobe, the Adobe logo, Acrobat, and the Acrobat logo are trademarks of Adobe Systems Incorporated.
- PCL is a registered trademark of the Hewlett-Packard Company.
- Sharpdesk is a trademark of Sharp Corporation.
- All other trademarks and copyrights are the property of their respective owners.